# Manual de Configuração

# DRIVER ACESSO TOPDATA

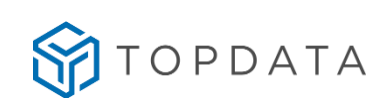

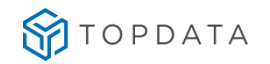

| Í | 'n | d | i | с | e |
|---|----|---|---|---|---|

|                                                                                                    | .E                                                                                                    | 2                                                                                            |
|----------------------------------------------------------------------------------------------------|----------------------------------------------------------------------------------------------------|----------------------------------------------------------------------------------------------|
| 1. \                                                                                                    | /ISÃO GERAL DO SISTEMA:                                                                                                    | 6                                                                                            |
| 1.1.                                                                                                    | Manual                                                                                                    | 8                                                                                            |
| 2. \                                                                                                    | /ERSÃO DO DRIVER ACESSO TOPDATA                                                                                                    | 9                                                                                            |
| 2.1.                                                                                                    | Requisitos mínimos de hardware                                                                                                    | 9                                                                                            |
| 2.2.                                                                                                    | Requisitos de Software                                                                                                    | 9                                                                                            |
| 2.3.                                                                                                    | Driver como serviço                                                                                                    | 9                                                                                            |
| 2.4.                                                                                                    | Banco de dados                                                                                                    | 9                                                                                            |
| 2.5.                                                                                                    | Arquivos necessários                                                                                                    | 9                                                                                            |
| 2.6.                                                                                                    | Instalação do Driver Acesso Topdata                                                                                                    | . 10                                                                                         |
| 2.7.                                                                                                    | Configuração do Driver Acesso Topdata                                                                                                    | . 11                                                                                         |
| 2.8.                                                                                                    | Base de Dados                                                                                                    | . 11                                                                                         |
| 2.8                                                                                                    | 1. SQL Server                                                                                                    | 11                                                                                           |
| 3. (                                                                                                    | CONFIGURAÇÃO DO SERVICO DRIVER ACESSO TOPDATA                                                                                                    | 13                                                                                           |
| 3.1.                                                                                                    | Configuração Senior                                                                                                    |                                                                                              |
| 3.2.                                                                                                    | Configuração para envio de Templates                                                                                                    | . 15                                                                                         |
|                                                                                                    |                                                                                                    |                                                                                              |
| 3.2                                                                                                    | 1. Modelo Automático                                                                                                    | 15                                                                                           |
| 3.2<br>3.2                                                                                                    | <ol> <li>Modelo Automático</li> <li>Modelo Programado</li> <li>Configuração do Inpor</li> </ol>                                                                                                    | 15<br>15                                                                                     |
| 3.2<br>3.2<br><b>3.3.</b>                                                                                           | 1.       Modelo Automático         2.       Modelo Programado         2.       Modelo Programado         Configuração do Inner         1.       Configuração do arguivo CEG Telemática                                                                                                    | 15<br>15<br><b> 16</b>                                                                       |
| 3.2<br>3.2<br><b>3.3.</b><br>3.3<br><b>3.4</b> .                                                                    | Modelo Automático     Modelo Programado     Modelo Programado     Configuração do Inner     Configuração do arquivo CFG Telemática     Configuração dos Logs                                                                                                    | 15<br>15<br><b>16</b><br>16                                                                  |
| 3.2<br>3.2<br>3.3.<br>3.3<br>3.4.<br>3.5.                                                                           | Modelo Automático     Modelo Programado     Modelo Programado     Configuração do Inner     Configuração do arquivo CFG Telemática     Configuração dos Logs     Comunicação geral Resumida                                                                                                    | 15<br>15<br>16<br>16<br>17                                                                   |
| 3.2<br>3.2<br>3.3.<br>3.3<br>3.4.<br>3.5.<br>3.6.                                                                   | 1.       Modelo Automático         2.       Modelo Programado         2.       Modelo Programado         Configuração do Inner         1.       Configuração do arquivo CFG Telemática         Configuração dos Logs         Configuração dos Logs         Comunicação geral Resumida         Comunicação entre Inners                        | 15<br>15<br>16<br>16<br>17<br>17                                                             |
| 3.2<br>3.3.<br>3.3.<br>3.4.<br>3.5.<br>3.6.<br>3.7.                                                                 | <ol> <li>Modelo Automático</li></ol>                                                                                                    | 15<br>16<br>16<br>17<br>17<br>17<br>17                                                       |
| 3.2<br>3.3.<br>3.3.<br>3.4.<br>3.5.<br>3.6.<br>3.7.<br>3.8.                                                         | <ol> <li>Modelo Automático</li> <li>Modelo Programado</li> <li>Configuração do Inner</li> <li>Configuração do arquivo CFG Telemática</li> <li>Configuração dos Logs</li> <li>Comunicação geral Resumida</li> <li>Comunicação entre Inners</li> <li>Comunicação entre Driver Acesso e Senior</li> <li>Informações do banco de dados</li> </ol> | 15<br>16<br>16<br>17<br>17<br>17<br>17<br>18<br>18                                           |
| 3.2<br>3.3.<br>3.3.<br>3.4.<br>3.5.<br>3.6.<br>3.7.<br>3.8.<br>3.9.                                                 | <ol> <li>Modelo Automático</li></ol>                                                                                                    | 15<br>16<br>16<br>17<br>17<br>17<br>17<br>18<br>18<br>18                                     |
| 3.2<br>3.3.<br>3.3.<br>3.4.<br>3.5.<br>3.6.<br>3.7.<br>3.8.<br>3.9.<br>4.                                           | 1.       Modelo Automático         2.       Modelo Programado         2.       Modelo Programado         Configuração do Inner                                                                                                    | 15<br>16<br>16<br>17<br>17<br>17<br>18<br>18<br>18                                           |
| 3.2<br>3.3.<br>3.3.<br>3.4.<br>3.5.<br>3.6.<br>3.7.<br>3.8.<br>3.9.<br>4. 1<br>4.1.                                 | 1.       Modelo Automático         2.       Modelo Programado         Configuração do Inner                                                                                                    | 15<br>16<br>16<br>17<br>17<br>17<br>18<br>18<br>18<br>18<br>20                               |
| 3.2<br>3.3.<br>3.3.<br>3.4.<br>3.5.<br>3.6.<br>3.7.<br>3.8.<br>3.9.<br>4. 1<br>4.1.<br>4.2.                         | 1.       Modelo Automático         2.       Modelo Programado         Configuração do Inner                                                                                                    | 15<br>16<br>16<br>17<br>17<br>17<br>17<br>18<br>18<br>18<br>20<br>20<br>21                   |
| 3.2<br>3.3.<br>3.3.<br>3.4.<br>3.5.<br>3.6.<br>3.7.<br>3.8.<br>3.9.<br>4. 1<br>4.1.<br>4.2.<br>4.3.                 | 1.       Modelo Automático         2.       Modelo Programado         Configuração do Inner                                                                                                    | 15<br>16<br>16<br>17<br>17<br>17<br>17<br>18<br>18<br>18<br>20<br>21<br>21                   |
| 3.2<br>3.3.<br>3.3.<br>3.4.<br>3.5.<br>3.6.<br>3.7.<br>3.8.<br>3.9.<br>4. 1<br>4.1.<br>4.2.<br>4.3.<br>4.4.         | 1.       Modelo Automático         2.       Modelo Programado         Configuração do Inner                                                                                                    | 15<br>16<br>16<br>17<br>17<br>17<br>17<br>18<br>18<br>18<br>18<br>20<br>21<br>21<br>22<br>23 |
| 3.2<br>3.3.<br>3.3.<br>3.4.<br>3.5.<br>3.6.<br>3.7.<br>3.8.<br>3.9.<br>4. 1<br>4.1.<br>4.2.<br>4.3.<br>4.4.<br>5. 0 | 1.       Modelo Automático         2.       Modelo Programado         Configuração do Inner                                                                                                    | 15<br>16<br>16<br>17<br>17<br>17<br>18<br>18<br>18<br>18<br>20<br>21<br>22<br>23             |

TOPDATA

| 5.1.                                                                                                    | Configurando Propriedades Extensíveis2                                                              | 23                                                                                                    |
|----------------------------------------------------------------------------------------------------|----------------------------------------------------------------------------------------------------|----------------------------------------------------------------------------------------------------|
| 5.2.                                                                                                    | Descrição das propriedades Extensíveis2                                                             | 26                                                                                                    |
| 6.                                                                                                    | CONFIGURAÇÃO CATRACA COM UM LEITOR2                                                                 | 29                                                                                                    |
| 6.1.                                                                                                    | Propriedades Extensíveis necessárias                                                                | 30                                                                                                    |
| 7.                                                                                                    | CONFIGURAÇÃO DO LEITOR DE CRACHÁ                                                                    | 81                                                                                                    |
| 7.1.                                                                                                    | Catraca liberando o giro da catraca para ambos os sentidos:                                         | 32                                                                                                    |
| 7.2.                                                                                                    | Catraca entrada com saída liberada                                                                  | 32                                                                                                    |
| 7.3.                                                                                                    | Configuração do Teclado                                                                             | 34                                                                                                    |
| 7.4.                                                                                                    | Configuração catraca com um leitor e biometria                                                      | 34                                                                                                    |
| 7.5.                                                                                                    | Configuração do Leitor Biométrico                                                                   | 34                                                                                                    |
| 7.6.                                                                                                    | Configuração catraca com dois leitores                                                              | 35                                                                                                    |
| 7.7.                                                                                                    | Cadastrando o leitor 1 (leitor de crachá)                                                           | 35                                                                                                    |
| 7.8.                                                                                                    | Cadastrando o leitor 2 (leitor de crachá)                                                           | 86                                                                                                    |
| 7.9.                                                                                                    | Leitor biométrico                                                                                   | 86                                                                                                    |
| 7.10                                                                                                    | . Teclado (Apenas Senior)                                                                           | 39                                                                                                    |
| 8.                                                                                                    | CATRACA CONFIGURADA COM DOIS LEITORES E URNA4                                                       | 0                                                                                                    |
|                                                                                                    |                                                                                                    | 10                                                                                                    |
| 8.1.                                                                                                    | Configurando o dispositivo para utilizar a urna                                                     | ŧU                                                                                                    |
| 8.1.<br>8.2.                                                                                                    | Propriedade Extensível no dispositivo de entrada                                                    | +0<br>41                                                                                                    |
| 8.1.<br>8.2.<br>8.3.                                                                                                    | Configurando o dispositivo para utilizar a urna                                                     | +0<br>+1<br>+2                                                                                                    |
| 8.1.<br>8.2.<br>8.3.<br>9.<br>LIBI                                                                                                    | Configurando o dispositivo para utilizar a urna                                                     | 40<br>41<br>42<br>43                                                                                                    |
| <ul> <li>8.1.</li> <li>8.2.</li> <li>8.3.</li> <li>9.</li> <li>LIBI</li> <li>10.</li> </ul>                                                                                                    | Configurando o dispositivo para utilizar a urna                                                     | +0<br>+1<br>+2<br>+3<br>+5                                                                                                    |
| 8.1.<br>8.2.<br>8.3.<br>9.<br>LIBI<br>10.<br>11.                                                                                                    | Configurando o dispositivo para utilizar a urna<br>Propriedade Extensível no dispositivo de entrada | +0<br>+1<br>+2<br>+3<br>+5<br>+6                                                                                                    |
| <ul> <li>8.1.</li> <li>8.2.</li> <li>8.3.</li> <li>9.</li> <li>LIBI</li> <li>10.</li> <li>11.</li> <li>12.</li> </ul>                                                                                                    | Configurando o dispositivo para utilizar a urna                                                     | +0<br>+1<br>+2<br>+3<br>+5<br>+6<br>+8                                                                                                    |
| <ul> <li>8.1.</li> <li>8.2.</li> <li>8.3.</li> <li>9.</li> <li>LIBI</li> <li>10.</li> <li>11.</li> <li>12.</li> <li>13.</li> </ul>                                                                                                | Configurando o dispositivo para utilizar a urna                                                     | +0<br>+1<br>+2<br>+3<br>+5<br>+6<br>+8<br>+9                                                                                                    |
| <ul> <li>8.1.</li> <li>8.2.</li> <li>8.3.</li> <li>9.</li> <li>LIBI</li> <li>10.</li> <li>11.</li> <li>12.</li> <li>13.</li> <li>14.</li> </ul>                                                                                   | Configurando o dispositivo para utilizar a urna                                                     | +0<br>+1<br>+2<br>+3<br>+5<br>+6<br>+8<br>+9<br>53                                                                                                    |
| <ol> <li>8.1.</li> <li>8.2.</li> <li>8.3.</li> <li>9.</li> <li>LIBI</li> <li>10.</li> <li>11.</li> <li>12.</li> <li>13.</li> <li>14.</li> <li>15.</li> <li>DIS</li> </ol>                                                         | Configurando o dispositivo para utilizar a urna                                                     | +0<br>+1<br>+1<br>+2<br>+3<br>+5<br>+6<br>+8<br>+9<br>53<br>59                                                                                               |
| <ol> <li>8.1.</li> <li>8.2.</li> <li>8.3.</li> <li>9.</li> <li>LIBI</li> <li>10.</li> <li>11.</li> <li>12.</li> <li>13.</li> <li>14.</li> <li>15.</li> <li>DISI</li> <li>15.1</li> </ol>                                          | Configurando o dispositivo para utilizar a urna                                                     | +0<br>+1<br>+1<br>+2<br>+3<br>+5<br>+6<br>+8<br>+9<br>53<br>59<br>59                                                                                         |
| <ol> <li>8.1.</li> <li>8.2.</li> <li>8.3.</li> <li>9.</li> <li>LIBI</li> <li>10.</li> <li>11.</li> <li>12.</li> <li>13.</li> <li>14.</li> <li>15.</li> <li>DISI</li> <li>15.1</li> <li>15.2</li> </ol>                            | Configurando o dispositivo para utilizar a urna                                                     | +0<br>+1<br>+1<br>+2<br>+3<br>+5<br>+6<br>+8<br>+9<br>53<br>59<br>50<br>50                                                                                   |
| <ol> <li>8.1.</li> <li>8.2.</li> <li>8.3.</li> <li>9.</li> <li>LIBI</li> <li>10.</li> <li>11.</li> <li>12.</li> <li>13.</li> <li>14.</li> <li>15.</li> <li>DISI</li> <li>15.1</li> <li>15.2</li> <li>15.3</li> </ol>              | Configurando o dispositivo para utilizar a urna                                                     | +0<br>+1<br>+1<br>+2<br>+3<br>+5<br>+6<br>+8<br>+9<br>53<br>59<br>50<br>50<br>50                                                                             |
| <ol> <li>8.1.</li> <li>8.2.</li> <li>8.3.</li> <li>9.</li> <li>LIBI</li> <li>10.</li> <li>11.</li> <li>12.</li> <li>13.</li> <li>14.</li> <li>15.</li> <li>DISI</li> <li>15.1</li> <li>15.2</li> <li>15.3</li> <li>16.</li> </ol> | Configurando o dispositivo para utilizar a urna                                                     | +0         +1         +1         +2         +3         +5         +6         +8         +9         53         59         50         50         50         52 |

TOPDATA

| 16.2.          | Configurar Nível                                                                               | 2      |
|----------------|------------------------------------------------------------------------------------------------|--------|
| 16.3.          | Configurar Acesso a candidato62                                                                | 2      |
| 16.4.          | Controlar acesso por cartão e senhas62                                                         | 2      |
| 16.5.          | Crachá Mestre                                                                                  | 5      |
| 17.            | CONFIGURAÇÃO BIOMÉTRICA65                                                                      | 5      |
| 17.1           | Cadastro de Tecnologia Biométrica Nitgen68                                                     | 5      |
| 17.2           | Cadastro de Tecnologia Biométrica LC60                                                         | 6      |
| 17.3           | Cadastro de Tecnologia Biométrica LM60                                                         | 6      |
| 17.4           | Identificação Biométrica67                                                                     | 7      |
| 17.5           | Verificação Biométrica68                                                                       | 8      |
| 17.6           | Enviar Templates para equipamentos68                                                           | 8      |
| 18.            | COMUNICAÇÃO PELO NÚMERO DO IP DO EQUIPAMENTO70                                                 | )      |
| 19.<br>SEG     | EXEMPLOS DE CONFIGURAÇÃO NA GESTÃO DE ACESSO E<br>URANÇA DA SENIOR E PRODUTOS DA LINHA INNER72 | 2      |
| 19.1           | Cadastro de Driver72                                                                           | 2      |
| 19.1           | 1.1 Senior                                                                                     | 2      |
| 19.1           | Cadastro de Catálogo 76                                                                        | 5<br>6 |
| 19.3           | Cadastro da Tecnologia Biométrica                                                              | n      |
| 19.4           | Cadastro do Dispositivo                                                                        | 3      |
| 19.4           | 4.1 Senior                                                                                     | 3      |
| 19.4           | 4.2 SAM                                                                                        | 7      |
| 19.5           | Cadastro do Leitor                                                                             | D      |
| 19.6           | Cadastro do Leitor Biométrico93                                                                | 3      |
| 19.6           | 6.1 Senior                                                                                     | 3      |
| 19.7           | Cadastro do dispositivo Proximidade ou Codigo de Barras no Inner 98                            | 5      |
| 19.8           | Cadastro do dispositivo Teclado no Inner                                                       | 3      |
| 19.9           | Cadastro do dispositivo biometrico                                                             | (      |
| 19.10<br>Exten | síveis                                                                                         | 3      |
| 19.11          | Pessoas controladas e Permissões de Acesso                                                     | 7      |
| 19.12          | 2 Envio de Configurações ao Dispositivo 12 <sup>2</sup>                                        | 1      |
| 20.1           | 1.1 Senior                                                                                     | 1      |
| 20.1           | 1.2 SAM                                                                                        | 5<br>1 |
| 17.13<br>10    | 13.1 Senior:                                                                                   | +<br>1 |
| 17.            | 12-                                                                                            | ſ      |

| 19.13.2 SAM                                                                                                    |
|----------------------------------------------------------------------------------------------------|
| 19.14 Pré-cadastro do crachá:12                                                                                                    |
| 19.15 Baixa de cartões e cadastro de crachás para empregados:                                                                                                    |
| 19.16 Cadastro Empregado Permissões 133                                                                                                    |
| 19.17 Lista de controle de acesso                                                                                                    |
| 19.18 Envio da lista de empregados138                                                                                                    |
| 20. PRINCIPAIS CONFIGURAÇÕES DA LINHA INNER COM O<br>GESTÃO DE ACESSO E SEGURANÇA140                                                                                                    |
| 20.1 Configuração de Catraca com um leitor140                                                                                                    |
| 20.1.1Configuração para "Entrada e Saída", Direita14020.1.2Configuração para "Entrada e Saída", Esquerda14020.1.3Configuração com "Saída Liberada", Direita14120.1.4Configuração com "Saída Liberada", Esquerda:14220.1.5Configuração com "Entrada Liberada", Direita:14220.1.6Configuração com "Entrada Liberada", Esquerda14220.1.6Configuração com "Entrada Liberada", Esquerda14220.1.6Configuração com "Entrada Liberada", Esquerda142 |
| 20.2 Configuração para Catraca com Urna:144                                                                                                    |
| 20.3 Configuração para Catraca com dois leitores, modelos Box ou Flex: 15                                                                                                    |
| 20.4 Configuração para Coletores 152                                                                                                    |
| <ul> <li>20.4.1 Coletor com "Leitor, Teclado e Biometria" configurados como "Entrada"</li></ul>                                                                                                    |
| 20.5 Configuração para Torniquetes                                                                                                    |
| 20.6 Configuração para Coletor Urna                                                                                                    |
| 21 HISTÓRICO DE REVISÕES 167                                                                                                    |

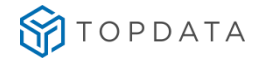

# Introdução

# 1. Visão Geral do Sistema:

O Driver Acesso Topdata é um driver de comunicação desenvolvido para realizar a integração com o sistema Gestão de Acesso e Segurança da Senior e os dispositivos da linha Inner Net e Inner Acesso fabricados pela Topdata.

• Com este Driver é possível realizar o envio da lista de cartões para realizar acesso em modo off-line caso seja necessário.

• Inserção de digitais em um Inner biométrico e distribuição da mesma pelo sistema da Senior para que o pedestre possa realizar acesso em outros equipamentos de acesso que possuam a mesma tecnologia biométrica.

• Controle de horário de verão e GMT conforme configurações no sistema da Senior.

• Ao realizar uma tentativa de acesso com crachá, aproximação do dedo no sensor biométrico ou a digitação do número do crachá no teclado o Driver Acesso Topdata envia para a Concentradora Senior o pedido de acesso. Após resposta da Concentradora Senior o Driver libera o giro ou informa no display do Inner o acesso negado com a mensagem correspondente e devidamente cadastrada no Acesso e Segurança.

• O Driver Acesso Topdata funciona somente como Serviço.

• O Driver Acesso Topdata possui um monitoramento que exibe de modo instantâneo o que está ocorrendo com os equipamentos e totalmente desvinculado as operações do serviço.

A seguir diagrama do ambiente necessário para um correto funcionamento do Driver Acesso Topdata:

# TOPDATA

#### MANUAL DRIVER ACESSO

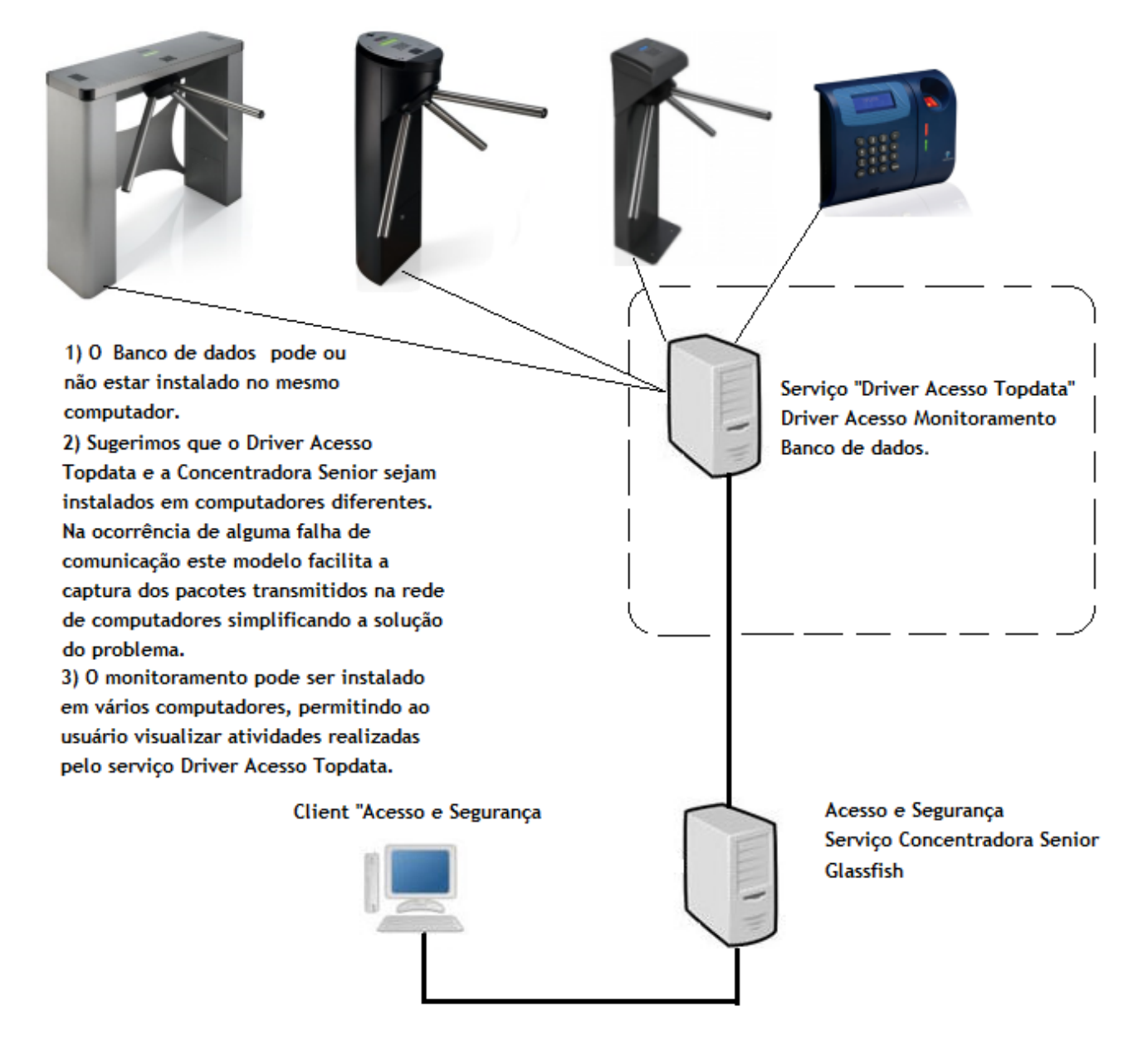

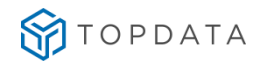

# 1.1. Manual

Este manual de configuração tem como objetivo auxiliar a configuração do software Driver Acesso Topdata junto a Concentradora *Sênior protocolo 7*.

Este Manual deve estar acompanhado dos seguintes itens:

- Manual Inner Net Manual para auxiliar na configuração de um dispositivo Inner Net.
- Manual Inner Acesso Manual para auxiliar na configuração de um dispositivo Inner Acesso.
- Driver Acesso Topdata V1.0.2.0.rar Arquivo que contém o software Driver Acesso TOPDATA.

# 2. Versão do Driver Acesso Topdata

Versão "1.0.2.0" do Driver Acesso Topdata homologado na Sênior atendendo ao protocolo 7.

**Atenção:** A Topdata não se responsabiliza por qualquer situação que venha a ocorrer no modo de Emergência para Coletores de Dados ao caírem para o modo off-line e que os equipamentos venham a ser desligados e ligados novamente.

### 2.1. Requisitos mínimos de hardware

• Memória RAM: Mínimo 2GB. Dependendo do sistema operacional, será necessária uma configuração superior.

- Placa de rede 10/100Mbps.
- Espaço mínimo em disco rígido 10 GB;
- Resolução mínima do monitor: 960 por 600 pixels.

#### 2.2. Requisitos de Software

• Sistemas operacionais compatíveis: Windows Server 2012, Windows Server 2008, Windows Server 2003, Windows 10, Windows 8, Windows 7, Vista, XP Service Pack 3, sendo 32 ou 64 bits.

- Banco de Dados SQL Server 2005, 2008, 2012 ou 2014.
- Banco de Dados Oracle.
- Não é recomendável o uso do sistema operacional virtualizado.
- Windows Installer 4.0
- NET Framework versão 3.5 sp1
- Instalação e configuração dos dispositivos no Acesso e Segurança da Senior.

#### 2.3. Driver como serviço

• A comunicação entre a Concentradora Senior e os dispositivos Topdata funciona somente através do Serviço DriverAcessoTopdata.

- O Serviço DriverAcessoTopdata é instalado automaticamente junto com o pacote de instalação.
- É necessário configurar o Serviço para Inicializar como "Automático (Atraso na inicialização)".
- A primeira inicialização deve ser realizada manualmente.

#### 2.4. Banco de dados

• O banco de dados Microsoft SQL Server pode ser criado pelo Driver Acesso na primeira inicialização do software.

• Para utilização com o banco de dados Oracle, é necessário que o banco de dados esteja criado para que o Driver Acesso possa se conectar.

#### 2.5. Arquivos necessários

Os arquivos necessários para instalação do driver estão contidos no pacote de instalação padrão do software Driver Acesso Topdata, são eles:

• "DriverAcessoTopdata.msi" - Instalador do Software Driver Acesso Topdata (Possui o Serviço de comunicação com as catracas, às catracas correspondentes deverão apontar para o IP da máquina em que este serviço estará instalado).

• "DriverAcessoMonitoramento.msi" - Instalador do Software para Monitoramento, este software deve ser instalado em máquinas distintas somente para visualizar o que está ocorrendo no Serviço Driver Acesso Topdata.

• "Framework 3.5 SP1".

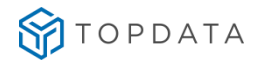

Ao executar o instalador (DriverAcessoTopdata.msi) os arquivos são instalados na pasta escolhida pelo usuário. Após a instalação são gerados atalhos na área de trabalho e no menu de programas do computador.

#### 2.6. Instalação do Driver Acesso Topdata

Antes de instalar o Driver Acesso Topdata é necessário verificar se existe uma instancia do SQL Server instalado e que o Framework 3.5 SP1 esteja instalado no micro computador.

Para instalar o Driver Acesso Topdata com o Serviço execute o arquivo "Setup DriverAcesso.msi", para utilizar somente o monitoramento execute o arquivo "Setup Monitoramento.msi".

Será iniciada a instalação do Driver Acesso Topdata, clique em "Avançar".

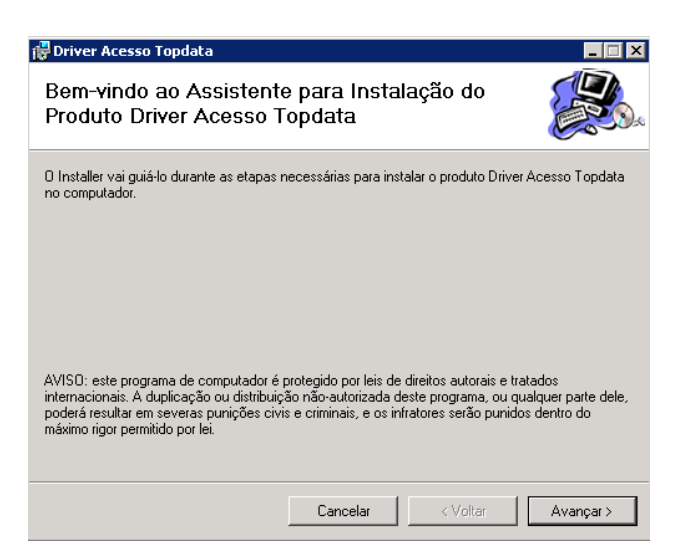

Se desejar mudar o local de instalação do Driver acesso Topdata clique em procurar e escolha o local desejado, ou para dizer qual usuário vai acessar o software, se não somente clique em avançar.

| 🙀 Driver Acesso Topdata                                                                                            |                                            |                                         |                                      |
|----------------------------------------------------------------------------------------------------|--------------------------------------------|-----------------------------------------|--------------------------------------|
| Selecionar Pasta de Ins                                                                                            | talação                                    |                                         |                                      |
| O Installer vai instalar o produto Driver Ac<br>Para instalar nessa pasta, clique em "Ava<br>clique em "Procurar". | esso Topdata na p<br>ançar''. Para instala | asta a seguir.<br>r em outra pasta, dig | gite-a abaixo ou                     |
| ₽asta:<br> C:\Program Files (x86)\Topdata\Drive                                                                    | r Acesso Topdata∖                          | Est<br>Dis                              | Procurar<br>paço Necessário em<br>co |
|                                                                                                    | Cancelar                                   | < Voltar                                | Avançar >                            |

O instalador irá exibir a tela abaixo. Esta tela não deve ser fechada, pois fará a desinstalação e instalação do serviço do Driver Acesso Topdata.

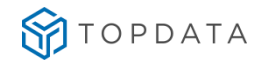

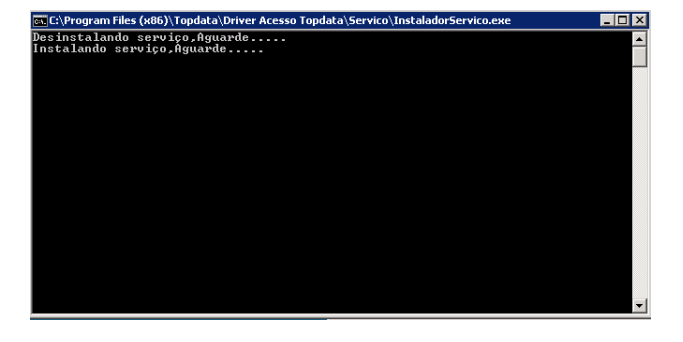

Após o término da instalação do Driver Acesso Topdata clique em fechar.

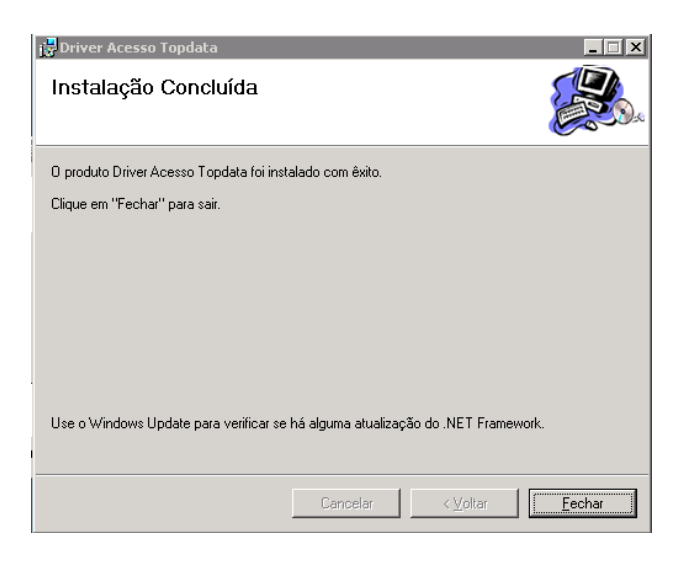

# 2.7. Configuração do Driver Acesso Topdata

O Driver Acesso Topdata é executado como serviço. Após a conclusão da instalação, algumas configurações são necessárias antes de iniciar a execução do serviço do Driver Acesso, como banco de dados, configuração do servidor Senior e configurações de coleta de templates.

#### 2.8. Base de Dados

Na primeira inicialização do Monitoramento do Driver Acesso será exibida a tela de configuração da conexão com o banco de dados.

Selecione o banco de dados utilizado e realize as configurações conforme as instruções dos tópicos a seguir.

#### 2.8.1. SQL Server

Para realizar a criação do banco de dados é necessário possuir um usuário que tenha acesso à tabela Master do SQL Server.

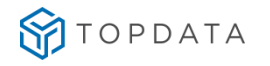

| Banco de da                     | dos Utilizado: SQL Server | × |
|---------------------------------|---------------------------|---|
| Servidor:<br>Usuário:<br>Senha: | Localhost\sqlexpress      |   |
| Autenti                         | cação Windows             |   |

- Servidor do banco de dados
- Usuário
- Senha.
- Autenticação do Windows (estando está opção marcada o usuário e a senha será desconsiderada).

Após o preenchimento dos campos clique no botão Criar Banco, para realizar a criação do Banco de Dados.

Após a criação do Banco de dados, clique em **Testar** para realizar o teste de conexão com o banco e caso obtenha a mensagem de sucesso, clique no botão **Salvar** para concluir a configuração do banco de dados.

Caso seja exibida a mensagem de falha na conexão com o banco de dados, verifique se os dados de conexão inseridos estão corretos e se o usuário utilizado possui permissão para criação de novos bancos de dados e clique em **Testar** novamente.

Quando a conexão for concluída com sucesso, a tela de configuração do banco de dados deixará de ser exibida na inicialização do Monitoramento.

#### 2.8.2. Oracle

Para utilização do Driver Acesso com o banco de dados Oracle é requisito que o Banco de Dados esteja criado para que o Driver Acesso possa se conectar.

Para realizar a criação do Table Space, Usuário e Banco de Dados, utilize os scripts que estão localizados na pasta de instalação do Driver Acesso:

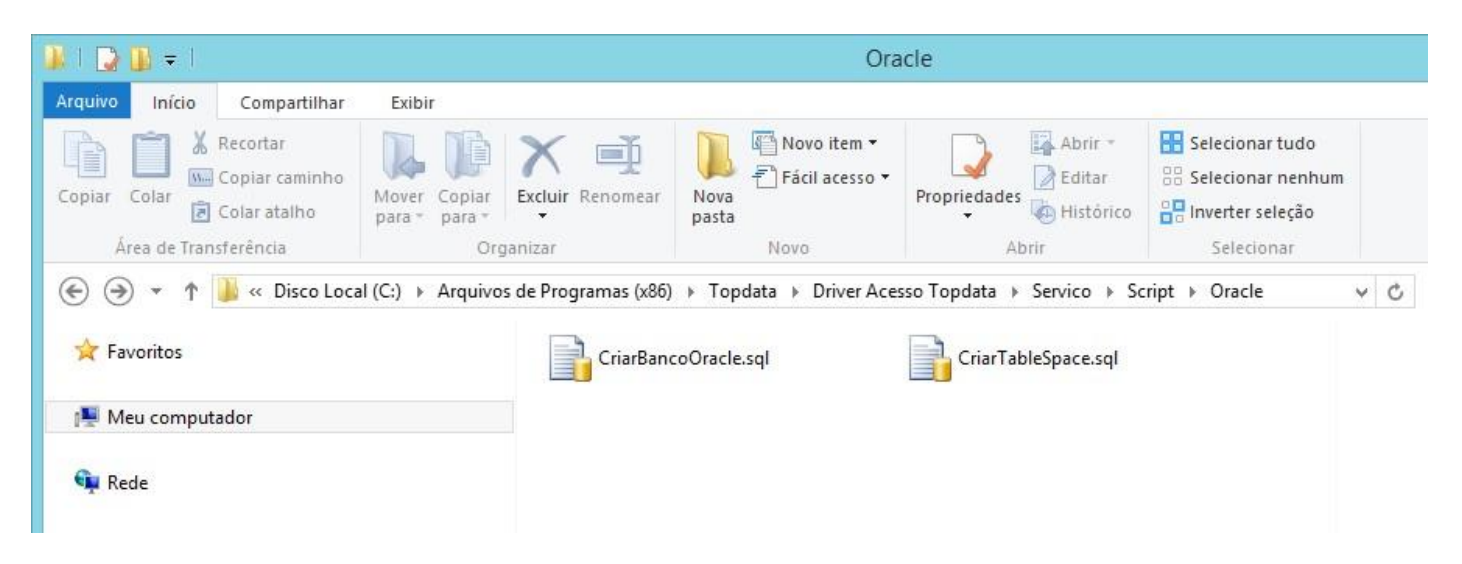

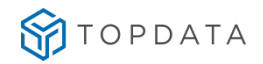

Acesse o banco de dados com um usuário com permissão para criação de Table Spaces, e execute primeiramente o script **CriarTableSpace.sql** para realizar a criação do Table Space e Usuário. Depois, realize o acesso ao banco de dados com o usuário abaixo:

| Usuário: | USR_DRIVERACESSO |
|----------|------------------|
| Senha:   | Top@7@@@         |

Execute o script **CriarBancoOracle.sql** para realizar a criação do banco de dados com as tabelas necessárias para o funcionamento do Driver Acesso Topdata.

Com o banco de dados criado com sucesso, abra o Monitoramento do Driver Acesso na área de trabalho:

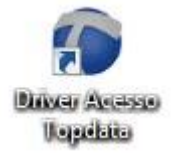

Na primeira inicialização será exibida a tela para configuração do banco de dados. Selecione o banco de dados Oracle e preencha os dados de conexão na tela de configurações:

| inco de Dados    |                  |   |
|------------------|------------------|---|
| Banco de dados l | tilizado: Oracle | N |
| Servidor:        |                  |   |
| Banco de dados:  |                  |   |
| Usuário:         |                  |   |
| Senha:           |                  |   |
| Porta:           | 1521 🜲           |   |

- Endereço do servidor do banco de dados
- Nome do banco de dados
- Usuário: USR\_DRIVERACESSO
- Senha: Top@7@@@
- Porta de conexão.

Após o preenchimento dos campos clique no botão **Testar** para realizar o teste de conexão com o banco e caso obtenha a mensagem de sucesso, clique no botão **Salvar** para concluir a configuração do banco de dados.

Caso seja exibida a mensagem de falha na conexão com o banco de dados, verifique se os dados de conexão inseridos estão corretos e clique em **Testar** novamente.

Quando a conexão for concluída com sucesso, a tela de configuração do banco de dados deixará de ser exibida na inicialização do Monitoramento.

# 3. Configuração do Serviço Driver Acesso Topdata

Para realizar as configurações necessárias para o correto funcionamento do Driver Acesso Topdata é necessário realizar as seguintes configurações: Configuração Senior, Configurações para o envio de templates, Inner e logs se necessário.

#### MANUAL DRIVER ACESSO

| cações       Dados dos dispositivos       Configuração         enicr | Configurações para o envio de templates         Tipo envio:       Automático         A cada:       10 Minutos         Período em que o envio automático de templates para a Senio ocorre:       Faixa 1:       00:00         Faixa 2:       00:00       até       00:00         Faixa 3:       00:00       até       00:00         Faixa 4:       00:00       até       00:00         Configurações para o envio de listas de cartões       Tipo envio:       Automático | v<br>v<br>não deverá |
|----------------------------------------------------------------------|----------------------------------------------------------------------------------------------------|----------------------|
|----------------------------------------------------------------------|----------------------------------------------------------------------------------------------------|----------------------|

#### 3.1. Configuração Senior

资 TOPDATA

Na aba configurações é permitido configurar informações sobre o Servidor Senior:

- Driver -> O número do Driver que iremos acessar com o Driver Acesso Topdata.
- Servidor -> Endereço IP do onde a concentradora Senior está instalado.
- Porta de comunicação -> Porta de comunicação da concentradora (padrão 61000).
- Caminho do Certificado -> Caminho do certificado para a autenticação da comunicação junto á concentradora Senior.

| Senior    | 5              | 5                                                                        |
|-----------|----------------|--------------------------------------------------------------------------|
| Driver:   | 300 🖨          |                                                                          |
| Servidor: | 10.0.90.250    |                                                                          |
| Porta:    | 61000 🖨        |                                                                          |
| Caminho d | o Certificado: | C:\Program Files (x86)\Topdata\Driver Acesso Topdata\Certificado\TPD.CER |
| 1         |                |                                                                          |

# 3.2. Configuração para envio de Templates

A configuração para envio de templates é necessário para que o Driver envie templates novos de um equipamento para a Senior e a Senior distribua os templates para dispositivos cadastrados com a mesma tecnologia.

Para que esta configuração tenha efeito é necessário reiniciar o serviço.

Este processo pode ser feito de duas formas Automático ou programado.

#### 3.2.1. Modelo Automático

No modelo automático o envio de templates deve ser feito no mínimo a cada 10 minutos.

Com este tipo de configuração o envio de um template para a Senior e distribuição do mesmo ocorre mais rápido. Uma informação importante é que de tempo em tempo, por exemplo, de dez em dez minutos o sistema irá consultar a lista de templates contida na placa biométrica de cada Inner e isto resulta em um bloqueio do Inner até que toda a lista seja consultada, por tanto existem quatro faixas que o usuário poderá configurar para que entre aqueles períodos não seja possível realizar estas consultas no equipamento.

| Tipo envio:            | Automátic     | 0         |                                                                                                    | ~                |
|------------------------|---------------|-----------|----------------------------------------------------------------------------------------------------|------------------|
| A cada:                | 10 Minuto     | s         |                                                                                                    | v                |
| Período em<br>ocorrer. | que o envio ; | automátic | o de templates para a S                                                                                                    | enior não deverá |
| Faixa 1:               | 00:00         | até       | 00:00                                                                                                    |                  |
| F ·                    | 00:00         | até       | 00:00                                                                                                    |                  |
| Faixa 2:               |               |           | and the second second se |                  |
| Faixa 2:<br>Faixa 3:   | 00:00         | até       | 00:00                                                                                                    |                  |

#### 3.2.2. Modelo Programado

Com o modelo programado o envio de um template para a Senior deve ocorrer quatro vezes durante o dia. É necessário que os quatro horários sejam preenchidos com intervalo mínimo de 10 minutos entre eles.

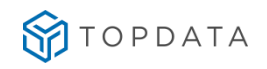

| Tipo envio: | Programado             |                       |  |
|-------------|------------------------|-----------------------|--|
|             | Horário para o envio p | rogramado do template |  |
|             | Horário 1:             | 00:00                 |  |
|             | Horário 2:             | 00:00                 |  |
|             | Horário 3:             | 00:00                 |  |
|             | Horário 4:             | 00:00                 |  |
|             |                        |                       |  |
|             |                        |                       |  |
|             |                        |                       |  |
|             |                        |                       |  |

#### 3.3. Configuração do Inner

Para configuração do Inner somente é necessário informar à porta que por padrão é a 3570.

Se a porta configurada neste item for alterada cada equipamento da linha Inner net ou Inner Acesso deverá ser reconfigurado com a porta informada.

| orta: | 3570 | - |
|-------|------|---|
|-------|------|---|

#### 3.3.1. Configuração do arquivo CFG Telemática

Para utilização de cartões Telemática, o arquivo de criptografia CFG deve ser inserido juntamente com a configuração do Inner.

Lembrando que necessário também configurar as propriedades extensíveis Cartao\_Especial e Quantidade\_Digitos. Após selecionar o arquivo no computador, o caminho do arquivo é exibido:

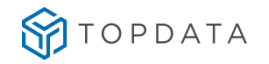

| Porta:    | 3570 🜲          |  |
|-----------|-----------------|--|
|           |                 |  |
| Caminho   | do arquivo TLM: |  |
| C:\Arquiv | ro.CFG          |  |
|           |                 |  |
|           |                 |  |

# 3.4. Configuração dos Logs

Existem quatro tipos de Logs comunicação geral resumida, comunicação entre Inners e Driver e Comunicação entre Driver Acesso e Senior.

Existem também os logs de Exceções que sempre irão ser exibidos na ocorrência de algum problema.

Os logs aqui habilitados podem diminuir o desempenho de comunicação entre os equipamentos, sendo assim sugerimos a utilização de gravação de logs somente quando estiver ocorrendo algum problema, esta configuração somente será possível se realizada na máquina onde o serviço está instalado.

Todos os logs são gravados no diretório de instalação do Driver Acesso Topdata, exemplo:

"C:\Topdata\Driver Acesso Topdata\Serviço\LOG"

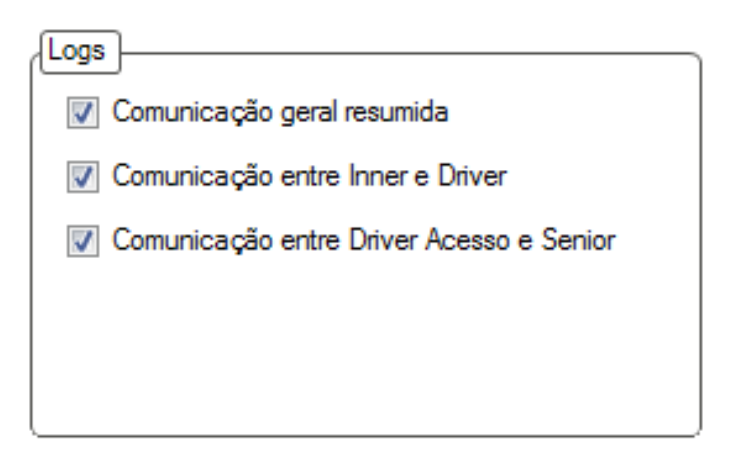

#### 3.5. Comunicação geral Resumida

Os logs de comunicação resumida exibem todas as mensagens de comunicação com a Senior, Driver e equipamentos, mas de forma resumida sem muitas informações, com ele podemos saber se o sistema está comunicando tanto com a Senior quando com os equipamentos de Acesso fabricados pela Topdata. O arquivo possui sempre o nome Log seguido do dia e mês e de um número sequencial.

Exemplo: Nome do arquivo: LOG\_30.11.txt

Log:

- LOG: 08:40:51 654 Método: Início comunicação
- LOG: 08:40:51 935 Método: Recebeu 51 dispositivos
- LOG: 08:40:52 465 Método: Adicionou dispositivo 2

#### 3.6. Comunicação entre Inners

Os logs de comunicação entre Inners exibem todos os estados e situações entre Driver e Inners. Com ele podemos saber em qual estado um Inner está no momento, quanto tempo durou um acesso.

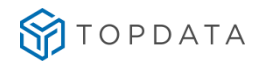

O arquivo possui sempre o nome Log seguido dia e mês, "Inner" e do código do Dispositivo (o mesmo número do dispositivo).

Mudança de estado

Mudança de estado

Mudança de estado

Mudança de estado

| Conteúdo 00-00-...

Exemplo: Nome do Arquivo: LOG\_30.11\_Inner\_2.txt Log:

- LOG: 09:41:09 440 Estado: Conectar
- LOG: 09:41:09 486 Estado: Solicitar Firmware
- LOG: 09:41:09 518 Estado: Tratar Firmware
- LOG: 09:41:09 533 Estado: Configurar Off-line

#### 3.7. Comunicação entre Driver Acesso e Senior

Os logs de comunicação entre Driver Acesso e Senior exibem todas as mensagens trocadas entre o Driver Acesso Topdata e a Concentradora Senior exibidas de acordo com o protocolo VII.

O arquivo possui sempre o nome Log seguido dia e mês, "Inner" Comunicacao\_Senior e de um número sequencial do arquivo que é dividido entre arquivo de até cinco megabytes.

Exemplo: Nome do Arquivo: LOG\_30.11\_Comunicacao\_Senior\_8.txt Log:

- LOG: 12:44:35 249 Mensagem: R02\_02RespostaValidacao
- LOG: 12:44:35 280 Mensagem: M02\_02RequisicaoAcesso | Conteúdo 00-00-...

#### 3.8. Informações do banco de dados

Exibe as informações sobre o banco de dados que o Driver Acesso está conectado.

#### Conectado ao banco de dados SQL Server:

| nformações do banc | o de dados           |  |
|--------------------|----------------------|--|
| Banco de Dados:    | Microsoft SQL Server |  |
| Servidor:          | 127.0.0.1\SQLEXPRESS |  |
| Nome do Banco:     | DRIVERACESSO         |  |

#### Conectado ao banco de dados Oracle:

| nformações do banc | de dados    |  |
|--------------------|-------------|--|
| Banco de Dados:    | Oracle      |  |
| Servidor:          | 10.0.90.210 |  |
| Nome do Banco:     | XE          |  |

#### 3.9. Configurações para envio de lista de cartões

Configura a forma como será realizada o envio lista para os Inners, definindo se será "Automático", "Automático com restrição" ou "Programada":

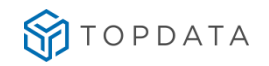

| Configurações  | para o envio de listas de cartões |   |
|----------------|-----------------------------------|---|
| (              |                                   |   |
|                |                                   |   |
| Tipo envio:    | Automático                        | × |
|                | Automático                        |   |
|                | Automático com restrição          |   |
|                | Programada                        |   |
|                |                                   |   |
|                |                                   |   |
|                |                                   |   |
|                |                                   |   |
|                |                                   |   |
|                |                                   |   |
|                |                                   |   |
|                |                                   |   |
|                |                                   |   |
|                |                                   |   |
| ۶ <u>ـــــ</u> |                                   |   |

Automático: O envio de lista cadastrada no Senior será enviada automaticamente pelo Driver Acesso Topdata:

| Configurações para o envio de listas de cartões |            |   |  |  |  |  |
|-------------------------------------------------|------------|---|--|--|--|--|
| Tipo envio:                                     | Automático | ¥ |  |  |  |  |
|                                                 |            |   |  |  |  |  |
|                                                 |            |   |  |  |  |  |
|                                                 |            |   |  |  |  |  |
|                                                 |            |   |  |  |  |  |
|                                                 |            |   |  |  |  |  |
|                                                 |            |   |  |  |  |  |

**Automático com restrição:** O envio de lista cadastrada no Senior será enviada pelo Driver Acesso Topdata automaticamente, exceto nos horários compreendidos entre a faixa de horários 1 a 4, em que nenhuma lista é enviada:

| l ipo envio:             | Automático     | com restriçã | io           |                 | ¥          |
|--------------------------|----------------|--------------|--------------|-----------------|------------|
| Período em o<br>ocorrer: | que o envio au | itomático da | i lista de c | artões off-line | não deverá |
|                          | Faixa 1:       | 00:00        | até          | 00:00           |            |
|                          | Faixa 2:       | 00:00        | até          | 00:00           |            |
|                          | Faixa 3:       | 00:00        | até          | 00:00           |            |
|                          | Faixa 4:       | 00:00        | até          | 00:00           |            |

Programada: O envio de lista cadastrada no Senior é enviada nos horários 1 a 4 definidos no Driver Acesso Topdata:

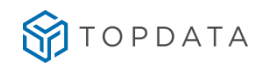

| Tipo envio: | Programada             |                    | ~ |
|-------------|------------------------|--------------------|---|
|             | Horário para o envio p | rogramado da lista | , |
|             | Horário 1:             | 00:00              |   |
|             | Horário 2:             | 00:00              |   |
|             | Horário 3:             | 00:00              |   |
|             | Horário 4:             | 00:00              |   |
|             |                        |                    |   |
|             |                        |                    |   |
|             |                        |                    |   |

# 4. Iniciando o Serviço

Após a conclusão das configurações, inicie o serviço do Driver Acesso no Gerenciador de Serviços do Windows:

| Q,                 |                                                                                                    |                                                                                                    |                                                                                                    |                                | Serviços                                                                                                    |
|--------------------|----------------------------------------------------------------------------------------------------|----------------------------------------------------------------------------------------------------|----------------------------------------------------------------------------------------------------|--------------------------------|----------------------------------------------------------------------------------------------------|
| Arquivo Ação E     | xibir Ajuda                                                                                                    |                                                                                                    |                                                                                                    |                                |                                                                                                    |
| 🗢 🄿   📰   🛅        | Q 🗟   🛛 📷   🕨 🔳 II IV                                                                                                    |                                                                                                    |                                                                                                    |                                |                                                                                                    |
| 🍓 Serviços (local) | Serviços (local)                                                                                                    | Nome                                                                                                    | *                                                                                                    |                                | Deccicio                                                                                                    |
|                    | DriverAcesso i opdata<br>Iniciar o serviço<br>Descrição:<br>Serviço para equipamentos de acesso                                                                                                    | Descoberta SSDP     Detecção de Serviços Interativos     Detecção do hardware do shell     Diagnostics Tracking Service     Diagnostics Utitual |                                                                                                    |                                | Descrição<br>Descobre dispositivos e serviços de rede que usam o protoc<br>Habilita a notificação de usuário para entradas de usuário de.<br>Fornece notificações de eventos de hardware de Reproduçã<br>The Diagnostics Tracking Service enables data collection ab<br>Fornece serviços de gerenciamento para discos volumes sis.                                                                                                    |
|                    | produzidos pela Topdata, para<br>integração com a Senior, através do<br>Driver Acesso Topdata, versão<br>(1.0.1.13). É responsável por toda a<br>comunicação com os produtos<br>Catraca 3, Inner Acesso e os produtos<br>da linha Inner Net. | C Drive A                                                                                                    | rescoTondata<br>Iniciar<br>Parar<br>Pausar<br>Continuar<br>Reiniciar<br>Todas as tarefas →<br>Atualizar<br><b>Propriedades</b><br>Ajuda | iticas<br>ra<br>noto<br>noto a | Serviço para equipamentos de acesso produzidos pela Topd<br>Fornece a tecnologia básica de criptografia de arquivos usad<br>Gerencia a política de energia e a entrega de notificação de<br>Faz as alterações do computador local associadas à configur<br>Cria e mantém conexões de rede cliente com servidores rem<br>Inicia aplicativos associados a eventos de aquisição de imag<br>Processa as solicitações do cache de compatibilidade dos ap<br>Este serviço abre caixas de diálogos personalizadas da impre<br>Permite enviar e receber fax, usando recursos de fax disponív<br>O Firewall do Windows ajuda a proteger seu computador, i<br>Fornece gerenciamento de configuração para o Forefront T<br>Gerencia conexões de rede dial-up e virtual privada (VPN) a<br>Cria uma conexão com uma rede remota sempre que um pr |

#### 4.1. Monitorando o Serviço

Na aba Monitoramento após a clicar em Inicializar e o serviço estiver inicializado manualmente é possível verificar os dispositivos relacionados e logs ocorridos durante a comunicação.

Estes logs são lidos diretamente da base de dados e não requer nenhuma configuração para que seja exibido, desta forma também o monitoramento pode ser instalado separadamente e é possível visualizar os logs de qualquer máquina que tenha acesso à base de dados configurado.

À esquerda temos o número do dispositivo, descrição do dispositivo, um botão verde se estiver conectado ou o mesmo botão vermelho no caso de desconectado.

À direita teremos as notificações ocorridas durante a comunicação que indicarão dos todos os processos ocorridos na comunicação entre o serviço Driver Acesso Topdata e a Concentradora Senior.

| Monit                  | orar      | nento        |       |        |              |                                                               |                       |         |
|------------------------|-----------|--------------|-------|--------|--------------|---------------------------------------------------------------|-----------------------|---------|
| icações Dados dos disp | oositivos | Configuração |       |        |              |                                                               |                       |         |
| 102 Catraca            |           | Hora         | Inner | Leitor | Cartão       | Notificação                                                   | Retomo                | Direção |
| 02 Catraca             |           | 16:16:14 647 | 5     | 0      |              | Dispositivo conectado                                         |                       |         |
|                        |           | 16:16:14 633 | 5     | 0      |              | Fim da coleta de bilhetes                                     |                       |         |
| 04 Catraca             |           | 16:16:14 600 | 4     | 0      |              | Dispositivo conectado                                         |                       |         |
| 05 Catraca             | 2         | 16:16:14 587 | 4     | 0      |              | Fim da coleta de bilhetes                                     |                       |         |
| /06 Catraca            |           | 16:16:14 573 | 3     | 0      |              | Dispositivo conectado                                         |                       |         |
| 07 Catraca             | 3         | 16:16:14 560 | 3     | 0      |              | Fim da coleta de bilhetes                                     |                       |         |
| 008 Catraca            | 3         | 16:16:14 500 | 2     | 0      |              | Dispositivo conectado                                         |                       |         |
| )09 Catraca            | 3         | 16:16:14 453 | 2     | 0      |              | Fim da coleta de bilhetes                                     |                       |         |
| 010 Catraca 🤇          | 3         | 16:16:11 623 | 5     | 0      |              | Início da coleta de bilhetes                                  |                       |         |
| 011 Catraca 🛛 🌔        | 3 🗆       | 16:16:11 587 | 4     | 0      |              | Início da coleta de bilhetes                                  |                       |         |
| 012 Catraca            | 3         | 16:16:11 580 | 5     | 0      |              | Relógio atualizado                                            |                       |         |
| : 013 Catraca 🛛 🌔      | 3         | 16:16:11 557 | 3     | 0      |              | Início da coleta de bilhetes                                  |                       |         |
| 014 Catraca 🤇          | 3         | 16:16:11 460 | 4     | 0      |              | Relógio atualizado                                            |                       |         |
| 015 Catraca            | 3         | 16:16:11 450 | 2     | 0      |              | Início da coleta de bilhetes                                  |                       |         |
| 016 Catraca            |           | 16:16:11 360 | 3     | 0      |              | Relógio atualizado                                            |                       |         |
| 017 Catraca            | 5         | 16:16:11 247 | 2     | 0      |              | Relógio atualizado                                            |                       |         |
| 018 Catraca            |           | 16:15:34 000 | 67    | 1075   | 450980806074 | Notificou em modo online o acesso para a Concentradora Senior | Cartão não cadastrado | Entrada |
| : 019 Catraca          | <b>š</b>  | 16:15:34 000 | 67    | 1075   | 450980806074 | Resposta de acesso da Senior                                  | Cartão não cadastrado | Saída   |
| 020 Catraca            | <b>.</b>  | 16:15:34 000 | 67    | 1075   | 450980806074 | Solicitou acesso a Senior                                     |                       |         |
| 020 Cauaca             |           | 16:15:29 000 | 67    | 1077   | 1            | Notificou em modo online o acesso para a Concentradora Senior | Acesso Permitido      | Entrada |
| 021 Catraca            |           | 16:15:29 000 | 67    | 1077   | 1            | Resposta de acesso da Senior                                  | Acesso Permitido      | Saída   |
| : U22 Catraca          |           | 16:15:29 000 | 67    | 1077   | 1            | Solicitou acesso a Senior                                     |                       |         |
| : 023 Catraca          | 2 🔻       | 16:15:22.000 | 67    | 1077   | 1            | Notificou em modo online o acesso para a Concentradora Senior | Acesso Permitido      | Entrada |

# 4.2. Configuração do Inner Net / Inner Net II

Para realizar as configurações de um Inner Net, favor consultar o arquivo "Manual Inner Net". Os dispositivos do kit de testes foram enviados com as seguintes configurações prévias:

| Inner1:              |           |
|----------------------|-----------|
| ID:                  | 01        |
| IP Servidor:         | 192.168.1 |
| IP Inner:            | 192.168.1 |
|                      | Senior)   |
| Mascara de sub-rede: | 255.255.2 |
| Sem Gateway:         | Confirma  |
| Porta Padrão:        | Confirma  |
| Código Empresa:      | 0000      |
| Dadrão do Cartão:    | 2 DL (pa) |

| 192.168.1.127                                      |
|----------------------------------------------------|
| 192.168.1.131 (Número cadastrado no dispositivo da |
| Senior)                                            |
| 255.255.255.0                                      |
| Confirma                                           |
| Confirma                                           |
| 0000                                               |
| 2 - PL (padrão Livre)                              |
| Anula                                              |
| 1 - Inner                                          |
| 2 - Segue                                          |
|                                                    |

Inner2:

| ID:                  | 02                                                 |
|----------------------|----------------------------------------------------|
| IP Servidor:         | 192.168.1.127                                      |
| IP Inner:            | 192.168.1.132 (Número cadastrado no dispositivo da |
|                      | Senior)                                            |
| Mascara de sub-rede: | 255.255.255.0                                      |

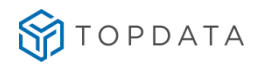

#### MANUAL DRIVER ACESSO

| Sem Gateway:      | Confirma              |
|-------------------|-----------------------|
| Porta Padrão:     | Confirma              |
| Código Empresa:   | 0000                  |
| Padrão de Cartão: | 2 - PL (padrão Livre) |
| Inner Catraca:    | Anula                 |
| Tipo Dispositivo: | 1 - Inner             |
| Buffer Cheio:     | 2 - Segue             |

#### 4.3. Utilizando um Inner Net com ID de 3 dígitos

O ID do equipamento é uma composição do "Código Empresa" com o número do equipamento. Para a configuração do dispositivo no Driver Sênior basta indicar o ID desejado e assim pode-se utilizar um equipamento com ID composto por 3 dígitos.

Ex: Para utilizar o Inner 115, devemos configurá-lo com o "Código Empresa" igual a "0001" e o número igual a "15". Assim, o equipamento possuirá o ID 115.

Inner1:

| ID:                  | 15                                                 |
|----------------------|----------------------------------------------------|
| IP Servidor:         | 192.168.1.127                                      |
| IP Inner:            | 192.168.0.131 (Número cadastrado no dispositivo da |
|                      | Senior)                                            |
| Mascara de sub-rede: | 255.255.255.0                                      |
| Sem Gateway:         | Confirma                                           |
| Porta Padrão:        | Confirma                                           |
| Código Empresa:      | Anula → 0001                                       |
| Padrão de Cartão:    | 2 - PL (padrão Livre)                              |
| Inner Catraca:       | Anula                                              |
| Tipo Dispositivo:    | 1 - Inner                                          |
| Buffer Cheio:        | 2 - Segue                                          |
|                      |                                                    |

# 4.4. Configuração do Inner Acesso

Para configurar o Inner Acesso ao ligar o equipamento deixe pressionado o botão OK ao aparecer a mensagens pedindo para selecionar o idioma português selecione OK, apagar a memória fica a critério do usuário, após isto siga a tabela a seguir:

| Número do Inner     | de 1 a 255                                         |
|---------------------|----------------------------------------------------|
| IP Servidor:        | Número do IP da máquina que está com o Serviço     |
| IP Inner:           | Número de IP definido para o equipamento           |
| Mascara de sub-rede | Conforme a sua rede                                |
| Sem Gateway         | Aperte ESC caso seja necessário informar o Gateway |
| Porta Padrão        | Confirma com OK                                    |
| Padrão de Cartão    | Padrão Livre - pressione em OK                     |
| Catraca 3           | Selecione a opção desejada e clique Ok.            |
| Inner Catraca - Top | Clique em Ok                                       |
| Buffer Bilhete      | Selecione parar ou Segue e pressione Ok            |
| Biométrico          | Sim se for Inner Acesso Bio e clique em OK.        |

# 5. Configurando dispositivos utilizados no Driver Acesso Topdata

Para que um dispositivo configurado no Driver Senior seja controlado pelo Driver Acesso Topdata são necessárias algumas configurações:

Um Inner TOPDATA é composto pelo cadastro de um Dispositivo Gerenciador e de uma ou mais Leitoras.

Os dispositivos Topdata poderão ter até 2 leitoras cadastradas com a mesma tecnologia no caso de catracas BOX, ou Revolution com Dois leitores, Coletor para controle de portas, ou o Inner configurado para o Controle de Torniquetes.

Poderemos cadastrar até 4 leitores sendo 2 leitoras de cartão com a mesma tecnologia (smart, barras ou proximidade), uma biométrica e um teclado e um dispositivo de entrada para a urna.

Quando o equipamento possuir os dois leitores de cartão é necessário cadastrar um leitor para entrada e outro leitor para saída para um correto funcionamento do Driver Acesso Topdata junto a Concentradora da Senior.

Com o corpo da catraca a direita de quem entra o leitor que representa o leitor 1 físico deverá ser sempre entrada ou dois sentidos, e o leitor que representa o leitor 2 deverá ser sempre saída, ambos os leitores deverão ser uma leitora de crachá do mesmo tipo, ou seja; barras, proximidade ou smart card.

Com o corpo da catraca a esquerda de quem entra o leitor que representa o leitor 1 físico deverá ser sempre saída, e o leitor que representa o leitor 2 físico deverá ser sempre entrada e a propriedade extensível "sentido" deverá estar marcado com o valor 1 (representando a catraca à esquerda).

# 5.1. Configurando Propriedades Extensíveis

Para um correto funcionamento do Driver Acesso Topdata é necessário configurar no dispositivo as propriedades extensíveis relacionadas ao dispositivo conforme a seguir:

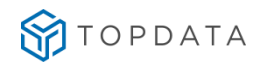

#### MANUAL DRIVER ACESSO

|        | Senior   Gestão de Acesso e Segurança - 5.8.5.14 - (Integrado com o Gestão de Pessoas)                |            |                                                                                                    |                  |  |  |  |
|--------|----------------------------------------------------------------------------------------------------|------------|----------------------------------------------------------------------------------------------------|------------------|--|--|--|
| Tabela | abelas Projeto físico Pessoas Acesso Portaria Veículos Campus Supervisão Recursos Diversos Ajuda Sair |            |                                                                                                    |                  |  |  |  |
| »      | Início 📧 Bem-vindo 💥 📰 Empregados 💥 📰 Dispositivos Instalados 💥                                       |            |                                                                                                    |                  |  |  |  |
| ~      | Local Físico: 0000000 🔍                                                                               |            | Código do catálogo: 🛛 3008 🔍 Topdata Inner Net II Prox                                               | n <u>N</u> ovo   |  |  |  |
| T      | Dispositivo: 000000000 🔍                                                                              |            | Código: 00000001                                                                                     | <u>G</u> ravar   |  |  |  |
|        | ▲                                                                                                    |            | Descrição: 001Catraca                                                                                | Excluir          |  |  |  |
|        | E Superstates                                                                                         |            | Local físico: 0000027 😥 1º Andar                                                                     | <u>C</u> ancelar |  |  |  |
|        | Leitor 1                                                                                              |            | Listas Créditos de acesso Portas controladas Mensagens de aces                                       | Ajuda            |  |  |  |
|        | 👔 🥔 Leitor Bio                                                                                        |            | Identificador Informação                                                                             | <u>S</u> air     |  |  |  |
|        | Teclado                                                                                               |            | Tipo_Equipamento 2                                                                                   |                  |  |  |  |
|        | leitor 1                                                                                              |            | Sentido 0                                                                                            |                  |  |  |  |
|        | Teclado                                                                                               |            | Cartao_Master 131313                                                                                 |                  |  |  |  |
|        | 🛨 🔄 004Catraca                                                                                        |            | Formato Cartao 7                                                                                     |                  |  |  |  |
|        | 🕓 🕢 🛨 🗽 006Catraca                                                                                    |            | Padrao Cartao 1                                                                                      |                  |  |  |  |
|        | 📷 🗉 🕅 008Catraca                                                                                      |            | Percentual Revista 100                                                                               |                  |  |  |  |
|        | 💽 🛛 🗄 🧾 010Catraca                                                                                    |            | Ouantidade Digitos 14                                                                                |                  |  |  |  |
|        | 🖃 🗄 🗾 012Catraca                                                                                      |            | Acionar Beles 1                                                                                      |                  |  |  |  |
|        | 🕒 🗄 🗾 014Catraca                                                                                      |            | Solicitar Senha 0                                                                                    |                  |  |  |  |
|        |                                                                                                    |            | Tempo Acionamento 1                                                                                  |                  |  |  |  |
|        |                                                                                                    |            | Acionamento 1                                                                                        |                  |  |  |  |
|        | B 025Catraca                                                                                          |            |                                                                                                    |                  |  |  |  |
|        | T 048Catraca                                                                                          |            |                                                                                                    |                  |  |  |  |
|        | 🕀 🚺 051Catraca                                                                                        |            |                                                                                                    |                  |  |  |  |
|        | DE 4Catraca                                                                                           |            |                                                                                                    | 4                |  |  |  |
|        | Descrição/IP:                                                                                         | 2          | Site: <b>5 - Terceiro Andar</b> Catego <b>e</b><br>Coletor: 9 Classificaçi <b>⊽</b> Dispositivo ativ | D                |  |  |  |
|        | I <u>m</u> agem Du <u>p</u> licar D                                                                   | ispositivo | Enviar Atualizações Gerar Arguivo XML Atualizar Central                                              | (2)              |  |  |  |
|        | Descrição do Dispositivo FRCADDSP                                                                     |            |                                                                                                    |                  |  |  |  |

Figura 1: Senior

| \$              | SeniorX                        | Gestão de Ace    | esso e Segurança         |   |              |   |
|-----------------|--------------------------------|------------------|--------------------------|---|--------------|---|
| ۹               | 妏 Gestão de Acesso e Segurança | Grupo de prop    | priedades extensíveis    |   |              |   |
| ۵               | < Hardware                     | DADOS GERAIS     | 5                        |   |              | - |
| a<br>▲          | Dispositivos \star             | Nome *           |                          |   |              |   |
| ð               | Barreiras virtuais 🗘           | 01 - Inner Acess | so Catraca Urna (LFD)    |   |              |   |
| <b>\$</b>       | Propriedades extensíveis 🗙 📩   | Salvar           | Cancelar                 |   |              |   |
| Ē               | Faixas horárias 🛱              | PROPRIEDADE      | S EXTENSÍVEIS CADASTRADA | s |              | _ |
| A.              | Escalas 🗘                      |                  |                          |   |              |   |
| <b>8</b> 9<br>V | Feriados 🛱                     | Propriedades e   | xtensiveis cadastradas   |   |              |   |
| Â               | Formatos de cartiñes           | Adicionar        | Edilar Excluir           |   |              |   |
| •               |                                |                  | Identificador 🗘          |   | Valor 🗘      |   |
|                 |                                |                  | Formato_Cartao           |   | 7            |   |
|                 |                                |                  | Tipo_Equipamento         |   | 2            |   |
| 5               |                                |                  | Cartao_Master            |   | 438092319886 |   |

Figura 2: SAM

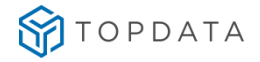

#### As propriedades extensíveis são:

- <u>Aciona\_Rele</u>
- <u>Acionamento1</u>
- <u>Acionamento2</u>
- <u>Cartao\_Especial</u>
- <u>Cartao\_Master</u>
- Digitos\_Variaveis
- <u>Formato\_Cartao</u>
- Padrao\_Cartao
- <u>Percentual\_Revista</u>
- <u>Quantidade\_Digitos</u>
- <u>Sentido</u>
- <u>Solicitar\_Senha</u>
- <u>Tempo\_Acionamento1</u>
- <u>Tempo\_Acionamento2</u>
- <u>Tempo\_Aguarda\_Senha</u>
- <u>Tipo\_Equipamento</u>
- <u>UmaDigitalPorPessoa</u>

# 5.2. Descrição das propriedades Extensíveis

| <u>Tipo_Equipamento</u>               |   |              |                                                          |  |
|---------------------------------------|---|--------------|----------------------------------------------------------|--|
| Obrigatório Informação Tipo Descrição |   |              |                                                          |  |
|                                       | 1 | Coletor      | Utilizado para controlar portas, cancelas etc.           |  |
| Sim                                   | 2 | Catraca      | Utilizado para controlar catracas Topdata                |  |
|                                       | 3 | Torniquete   | Utilizado para controlar Torniquetes com o Inner Topdata |  |
| 4                                     |   | Coletor Urna | Utilizado para controlar Coletor com Urna                |  |

| <u>Sentido</u> |            |          |                                                   |  |
|----------------|------------|----------|---------------------------------------------------|--|
| Obrigatório    | Informação | Тіро     | Descrição                                         |  |
| Somente para   | 0          | Direita  | O corpo da catraca está à direita de quem entra.  |  |
| catracas.      | 1          | Esquerda | O corpo da catraca está à esquerda de quem entra. |  |

|                                              |                      |                                 | Cartao_Master                                                                                                    |
|----------------------------------------------|----------------------|---------------------------------|----------------------------------------------------------------------------------------------------|
| Obrigatório                                  | Informação           | Tipo                            | Descrição                                                                                                    |
| Somente para<br>equipamentos<br>biométricos. | Número do<br>cartão. | Texto com até<br>10 caracteres. | Número utilizado para acessar o menu biométrico do Inner para realizar o cadastro de biometrias dos usuários. O número deste cartão não deve ser cadastrado no sistema da Senior. |

| <u>Formato_Cartao</u> |           |                           |                                           |  |  |  |
|-----------------------|-----------|---------------------------|-------------------------------------------|--|--|--|
| Obrigatório           | Informaçã | Тіро                      | Descrição                                 |  |  |  |
|                       | 0         |                           |                                           |  |  |  |
|                       | 0         | Código de barras          | Até 16 dígitos que devem ser configurados |  |  |  |
|                       | 1         | Wiegand                   | Possui somente 6 dígitos                  |  |  |  |
|                       | 2         | Wiegand facilite Code     | Possui somente 10 dígitos                 |  |  |  |
|                       | 3         | HID Abatrack              | Possui somente 8 dígitos                  |  |  |  |
|                       | 4         | Motorola Abatrack         | Possui somente 10 dígitos                 |  |  |  |
|                       | 5         | Smart Card Abatrack II    | Possui somente 10 dígitos                 |  |  |  |
| Sim                   | 6         | Acura Abatrack II         | Possui somente 14 dígitos                 |  |  |  |
|                       | 7         | Top Prox                  | Possui somente 14 dígitos                 |  |  |  |
|                       | 8         | Top Smart                 | Possui somente 10 dígitos                 |  |  |  |
|                       | 0         | DMP                       | Formato de código de barras DMP           |  |  |  |
|                       | 7         | DMF                       | (funciona somente na linha Inner Acesso). |  |  |  |
|                       | 10        | Barras Serial             | Funciona somente na linha Inner acesso.   |  |  |  |
|                       | 11        | Wiegand facilite Code sem | Remove o digito zero                      |  |  |  |
|                       |           | separador.                | (funciona somente na linha Inner Acesso). |  |  |  |

| Digitos_Variaveis |                              |                                                                                                    |                                           |  |
|-------------------|------------------------------|----------------------------------------------------------------------------------------------------|-------------------------------------------|--|
| Obrigatório       | Informação                   | Tipo                                                                                                    | Descrição                                 |  |
| Não               | 16, 12, 10,<br>8, 6,4 Número | Todos os tipos de dígitos variáveis aceitos no sistema, neste caso<br>qualquer cartão com os número aqui escritos será lido pelo sistema.<br>Valido para formato do cartão código de barras, DMP ou barras serial. |                                           |  |
|                   | 12, 8,6                      |                                                                                                    | Somente alguns dígitos variáveis aceitos. |  |

| Padrao_Cartao       |            |         |                                                   |  |  |
|---------------------|------------|---------|---------------------------------------------------|--|--|
| Obrigatório         | Informação | Tipo    | Descrição                                         |  |  |
| Somente se o padrão | 0          | Topdata | Cartão de código de barras de 4 dígitos e formato |  |  |
| for Topdata         |            |         | Topdata.                                          |  |  |

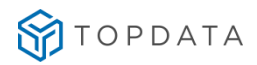

|  | 1 | Livre | Qualquer tipo de cartão |
|--|---|-------|-------------------------|
|--|---|-------|-------------------------|

| Percentual_Revista                            |    |            |            |                                                                                                    |
|-----------------------------------------------|----|------------|------------|----------------------------------------------------------------------------------------------------|
| Obrigatório                                   |    | Informação | Тіро       | Descrição                                                                                                    |
| Somente<br>controlar<br>revista<br>aleatória. | se | 0 até 100  | Percentual | Número para calculo do sorteio de revista aleatória, caso exista<br>revista e seja necessário um sorteio para que a pessoa que solicitou<br>o acesso faça ou não a revista aleatória. |

| Quantidade_Digitos |                                                                              |           |                                                                                                    |
|--------------------|------------------------------------------------------------------------------|-----------|----------------------------------------------------------------------------------------------------|
| Obrigatório        | Informação                                                                   | Тіро      | Descrição                                                                                               |
| Não                | 4 a 16                                                                       | Numérico. | Quantidade de dígitos que um determinado cartão código de barras deverá possuir para realizar o acesso. |
| Observação:        | rvação: Utilizado somente para o formato do cartão igual a código de barras. |           |                                                                                                    |

|              | <u>Aciona_Rele</u> |            |                                                      |  |  |  |
|--------------|--------------------|------------|------------------------------------------------------|--|--|--|
| Obrigatório  | Informação         | Tipo       | Descrição                                            |  |  |  |
|              | 0                  | Nenhum     | Não aciona nenhum rele                               |  |  |  |
| Somonto para | 1                  | Rele 1     | Aciona somente o rele 1                              |  |  |  |
| Coletor      | 2                  | Rele 2     | Aciona somente o rele 2                              |  |  |  |
| Coletor.     | 3                  | Rele 1 e 2 | Aciona o rele 1 e 2                                  |  |  |  |
|              | 4                  | Rele 1 e 2 | Aciona o rele 1 ou 2 conforme a propriedade sentido. |  |  |  |

| <u>Solicitar_Senha</u> |            |                 |                                                          |  |
|------------------------|------------|-----------------|----------------------------------------------------------|--|
| Obrigatório            | Informação | Tipo            | Descrição                                                |  |
|                        | 0          | Não solicita    | Não solicita a senha para nenhum usuário.                |  |
| Não                    | 1          | Sempre solicita | Solicita a senha para todos os usuários                  |  |
| nao                    | 2          | Somente se      | Solicita a senha somente para usuários que possuem senha |  |
|                        |            | existir         | cadastrada.                                              |  |

| <u>Tempo_Aguarda_Senha</u> |            |           |                                                                                 |
|----------------------------|------------|-----------|---------------------------------------------------------------------------------|
| Obrigatório                | Informação | Tipo      | Descrição                                                                       |
| Não                        | 10 a 50    | Numérico. | Tempo em que o Inner Deverá esperar até que o usuário digite a senha de acesso. |

|              |            | <u>Acionamento1 / Ac</u>       | cionamento2                                       |  |
|--------------|------------|--------------------------------|---------------------------------------------------|--|
| Obrigatório  | Informação | Тіро                           | Descrição                                         |  |
|              | 0          | não utilizado                  | Acionamento desabilitado.                         |  |
|              | 1          | catraca para entrada ou saída  | A catraca libera para entrada ou saída conforme a |  |
|              |            |                                | configuração do leitor.                           |  |
| Não fica     | 2          | catraca para entrada           | Catraca libera somente para entrada               |  |
| como nadrão  | 3          | catraca para saída             | Catraca libera somente para saída                 |  |
| a informação | 4          | sirene                         | Não utilizado no Driver Acesso                    |  |
| 1            | 5          | revista                        | Somente utilizado no acionamento 2                |  |
| •            | 6          | catraca com saída liberada (*) | A entrada é controlada, saída é sempre liberada.  |  |
|              | 7          | catraca com entrada liberada   | A saída é controlada e a entrada é liberada.      |  |
|              |            | (*)                            |                                                   |  |
|              |            |                                |                                                   |  |

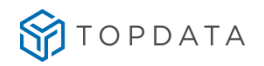

#### MANUAL DRIVER ACESSO

| 8 | catraca liberada em ambos os                                                               | Os dois sentidos de giro são sempre liberados, neste             |  |  |
|---|--------------------------------------------------------------------------------------------|------------------------------------------------------------------|--|--|
|   | sentidos (*)                                                                               | caso os acessos não são notificados para a                       |  |  |
|   |                                                                                            | Concentradora Senior.                                            |  |  |
| 9 | catraca liberada em ambos os<br>sentidos e bilhete são gerados<br>conforme giro da catraca | Ao passar o cartão os dois sentidos da catraca são<br>liberados. |  |  |

| <u>Tempo_Acionamento1 / Tempo_Acionamento2</u> |                                                                                             |          |                                                                    |  |
|------------------------------------------------|---------------------------------------------------------------------------------------------|----------|--------------------------------------------------------------------|--|
| Obrigatório                                    | Informação                                                                                  | Тіро     | Descrição                                                          |  |
| Não                                            | 1 a 60                                                                                      | Numérico | Tempo em que a porta ficará acionada, ou a catraca ficará liberada |  |
|                                                |                                                                                             |          | apos passar o cartao.                                              |  |
| Observação:                                    | Para torniquetes o tempo_acionamento1 será o tempo em que o torniquete irá aguardar o giro. |          |                                                                    |  |

|             |            |            | <u>UmaDigitalPorPessoa</u>                                           |
|-------------|------------|------------|----------------------------------------------------------------------|
| Obrigatório | Informação | Conteúdo   | Descrição                                                            |
| Não         |            |            | Configurando uma digital por pessoa é possível em equipamentos       |
|             | 1          | Verdadeiro | Inner Acesso versão 5x enviar uma digital de cada pessoa podendo ter |
|             | 0 - Padrão | Falso      | equipamentos antigos.                                                |

|               |               |                                                                                          | Cartao_Especial                                   |  |
|---------------|---------------|------------------------------------------------------------------------------------------|---------------------------------------------------|--|
| Obrigatório   | Informação    | Тіро                                                                                     | Descrição                                         |  |
| Não, padrão 0 | 0             | Desabilitado                                                                             | Desabilitado o uso de cartão especial Telemática. |  |
|               | 1             | Habilitado                                                                               | Habilitado o uso de cartão especial Telemática.   |  |
| Observação:   | Ao habilitar  | bilitar o cartão especial Telemática, é necessário também configurar o número de dígitos |                                                   |  |
|               | do cartão, at | ravés da proprie                                                                         | edade extensível Quantidade_Digitos.              |  |

|               |              |                 | <u>Funcoes</u>                                                   |
|---------------|--------------|-----------------|------------------------------------------------------------------|
| Obrigatório   | Informação   | Тіро            | Descrição                                                        |
| Não, padrão   | 1a9          | Numérico        | Pode ser habilitado uma ou mais Funções.                         |
| desabilitado. | 1, 2,3       | Numérico        | Exemplo para habilitar as Funções 1, 2 e 3.                      |
| Observação:   | Ao habilitar | o recurso de    | Funções, pode ser configurado também o tempo que o equipamento   |
|               | aguardará p  | ela identificaç | ção da pessoa após selecionar a Função desejada. Ver propriedade |
|               | "Aguarda_Fu  | incao".         |                                                                  |

|                          |               |                  | <u>Aguarda_Funcao</u>                                                                             |
|--------------------------|---------------|------------------|---------------------------------------------------------------------------------------------------|
| Obrigatório              | Informação    | Тіро             | Descrição                                                                                         |
| Não, padrão 10 segundos. | 1 a 60        | Numérico         | Tempo que o equipamento aguardará pela identificação da pessoa após selecionar a Função desejada. |
|                          | 15            | Numérico         | Exemplo para habilitar o tempo de 15 segundos.                                                    |
| Observação:              | Se for config | urado valor supe | erior a 60, será enviado o valor padrão 10 segundos.                                              |

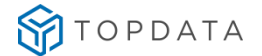

# 6. Configuração catraca com um leitor

A configuração de uma catraca com um leitor pode ser utilizado para Catraca FIT, Catraca Revolution, Catraca Top ou qualquer outra catraca Topdata com um único leitor de cartão.

Primeiramente é importante saber que o código do dispositivo deve ser o mesmo número configurado na catraca correspondente.

A configuração local do equipamento abaixo exibe o IP do dispositivo "192.168.1.1" que deve ser o mesmo cadastrado no sistema da Senior.

Exemplo no cadastro do Inner:

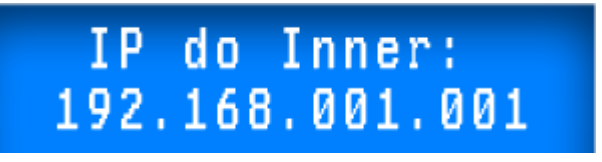

O dispositivo deve estar marcado como On-Line e Ativo, o número do IP é utilizado para conexão (Sendo obrigatório).

**Atenção:** A partir da versão do Drive Acesso Topdata v.1.0.1.0 a comunicação passa a funcionar pelo número do IP, não sendo mais pelo número do Inner.

Observação: Este tipo de configuração permite apenas um equipamento por rede remota.

| Código do catálogo:               | 0200 🔍 Controle de Acesso Topdata                                                   |
|-----------------------------------|-------------------------------------------------------------------------------------|
| Código:                           | 00000007                                                                            |
| Descrição:                        | TPA Catraca 0007                                                                    |
| Local físico:                     | 0000012 🕼 Tribunal                                                                  |
| Comunicação Geral Configuraçõe    | s   Funções   Listas   Créditos de acesso   Portas controladas   Mensagens de a 💶 🕨 |
| Comunicação:                      | 2 🔍 On-Line                                                                         |
| Central de Gerenciamento:         | 01 🔍 Senior                                                                         |
| Tipo de endereço IP:              | 0 🔍 IP Fixo                                                                         |
| Númer <mark>o do Terminal:</mark> | 00                                                                                  |
| Endereço IP:                      | 192.168.001.001                                                                     |
| Máscara de Sub-rede:              | 000.000.000                                                                         |
| Endereço de Gateway:              | 000.000.000                                                                         |
| Nome Aplicativo:                  |                                                                                     |
| Nome Firmware:                    |                                                                                     |
| Porta de Comunicação:             | 00000                                                                               |
| Bloquear Conexão:                 | Q                                                                                   |
| Senha do Usuário:                 | *                                                                                   |
| Identificador do Gateway:         | 000                                                                                 |

Figura 3: Senior

#### MANUAL DRIVER ACESSO

| Cada | astro de dispositivos<br>a de dispositivos • 01 - Inner Acesso Catraca Uma (LFD) |                                      |
|------|----------------------------------------------------------------------------------|--------------------------------------|
| GE   | RENCIADOR                                                                        |                                      |
| c    | odigo                                                                            |                                      |
|      | 50                                                                               |                                      |
| D    | escrição *                                                                       | Driver *                             |
|      | 01 - Inner Acesso Catraca Urna (LFD)                                             | Driver teste Topdata                 |
| Lo   | ocal físico *                                                                    | Porta de comunicação *               |
|      | Senior/Mega/HEAD                                                                 | 3570                                 |
| Id   | entificação da rede *                                                            | Mensagem do display                  |
|      | 10.0.42.201                                                                      | CatracaUma(LFD)                      |
| Ti   | po gerenciador *                                                                 | Propriedades extensíveis             |
|      | Controle de acesso                                                               | 01 - Inner Acesso Catraca Urna (LFD) |

#### 6.1. Propriedades Extensíveis necessárias

TOPDATA

A configuração da catraca com um leitor deve possuir um dispositivo cadastrado com as seguintes propriedades extensíveis:

• A propriedade Tipo\_Equipamento: com a informação igual a "2" que representa uma catraca.

• A propriedade Sentido: e a informação igual a "1" caso o corpo da catraca esteja à esquerda de quem entra.

• A propriedade Cartao\_Master: senha utilizada para acessar o menu master do equipamento, pode ter até 10 dígitos numéricos válidos.

• A propriedade Formato\_Cartao: Define qual o tipo de leitor, para mais informações consulte o item Configurando Propriedades Extensíveis.

• A propriedade Padrão do Cartão: Não é obrigatório ele deve ser do tipo livre, informação igual a 1, para aceitar qualquer Formato de Cartão.

• A propriedade Quantidade\_Digitos: Item obrigatório somente para formato do cartão igual a código de barras.

A seguir a ilustração do dispositivo 2 com as propriedades extensíveis.

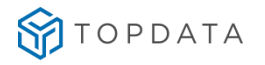

#### MANUAL DRIVER ACESSO

| 🍣 Se          | nior   Gestão de Ac                    | esso e Segurança - 5.                  | 8.5. | 14 - (Integrado com                            | o Gestão de Pessoas)                    |                                              |                     |                  |
|---------------|----------------------------------------|----------------------------------------|------|------------------------------------------------|-----------------------------------------|----------------------------------------------|---------------------|------------------|
| <u>T</u> abel | as Pr <u>oj</u> eto físico <u>P</u> es | ssoas <u>A</u> cesso Porta <u>r</u> ia | a ⊻( | eículos <u>⊂</u> ampus <u>S</u> upe            | rvisão R <u>e</u> cursos <u>D</u> ivers | sos Aj <u>u</u> da Sair                      |                     | _                |
| »             | Início 🔃 Bem-vir                       | ndo 🔀 📰 Dispositi                      | vosl | Instalados 🔀                                   |                                         |                                              |                     | · · · ·          |
| ~             | Local Físico: 0000                     | 000 🔍                                  |      | Código                                         | do catálogo: 3010 🛛                     | Topdata Inner Plus                           |                     | Novo             |
|               | Dispositivo: 0000                      | 00000 9                                |      |                                                | Código: 0000000                         | 02                                           |                     | <u>G</u> ravar   |
|               | 💌 🖃 🍣 Disposit                         | ★<br>ivos                              |      |                                                | Descrição: 002 Cat                      | raca                                         |                     | <u>E</u> xcluir  |
|               |                                        | 66 Urna                                |      |                                                | Local físico: 0000030                   | 🕼 1º Andar                                   |                     | <u>C</u> ancelar |
|               |                                        | 0 67 CATRACA «<br>2 Catraca «          | N    | 1ensagens <u>d</u> e acesso                    | Informações E <u>x</u> tensíveis        | Eventos Monitorame                           | ento   Em 💶 🕨       | Ajuda            |
|               | E 21                                   | Bio<br>eitor Prov                      |      | Identificador                                  |                                         | Informação                                   |                     | <u>S</u> air     |
|               | 🔁 🎽 🍒                                  | reclado                                |      | Cartao_Master                                  |                                         | 0                                            |                     |                  |
|               | 🔢 🗉 📓 003 0                            | Catraca                                |      | Formato_Cartao                                 |                                         | 0                                            |                     |                  |
|               | 📃 🗄 🕅 004 (                            | Catraca                                |      | Padrao_Cartao                                  |                                         | 1                                            |                     |                  |
|               | 🛒 🛛 🕀 🚺 005 🕯                          | Catraca                                |      | Quantidade_Digitos                             |                                         | 8                                            |                     |                  |
|               | 🕙 🛛 🕀 🔝 006 v                          | Catraca                                |      | Sentido                                        |                                         | 0                                            |                     |                  |
|               | 📷 🛛 🕀 📗 007 (                          | Catraca                                |      | Tipo Equipamento                               |                                         | 2                                            |                     |                  |
|               | 🛒 🗉 🚺 008 0                            | Catraca                                | IF   |                                                |                                         |                                              |                     |                  |
|               | 🚬 🛛 🕀 🚺 009 (                          | Catraca                                |      |                                                |                                         |                                              |                     |                  |
|               | 👝 🛛 🕀 🔝 010 0                          | Catraca                                |      |                                                |                                         |                                              |                     |                  |
|               | 💻 🛛 🕀 📗 011 (                          | Catraca                                |      |                                                |                                         |                                              |                     |                  |
|               | 📴 🛛 🕀 📗 012 (                          | Catraca                                |      |                                                |                                         |                                              |                     |                  |
|               | 👝 🛛 🗄 🚺 013 (                          | Catraca                                |      |                                                |                                         |                                              |                     |                  |
|               | 🖳 🕀 🔝 014 (                            | Catraca                                |      |                                                |                                         |                                              |                     |                  |
|               | 🖃 🗄 🗄 🗄 🗄                              | Catraca                                |      |                                                |                                         |                                              | <b>_</b>            |                  |
|               | 📃 🗖 🔤 016 0                            | Catraca 🛄                              |      |                                                |                                         |                                              |                     |                  |
|               | Descrição/IP:                          | <u>_</u>                               |      | Site: <b>9 - Senior -</b><br>Coletor: <b>2</b> | <b>G6 (Rua Joinville)</b><br>Cli        | Categoria: 1 - Te<br>assificação: 9 - Ce 🔽 🏾 | )ispositivo ativo   |                  |
|               | I <u>m</u> agem                        | Du <u>p</u> licar Dispositivo          |      | Enviar Atuali <u>z</u> ações                   | Gerar Arguivo XIV                       | 1L Atualizar C                               | entral ( <u>2</u> ) |                  |
|               |                                        |                                        | _    |                                                |                                         |                                              |                     | FRCADDSP         |

Figura 5: Senior

| Código                               | n na sen en en en en en en en en en en en en e                                                                                         |
|--------------------------------------|----------------------------------------------------------------------------------------------------|
| 50                                   |                                                                                                    |
| Descrição *                          | Driver *                                                                                                    |
| 01 - Inner Acesso Catraca Urna (LFD) | Driver teste Topdata                                                                                                    |
| Local físico *                       | Porta de comunicação *                                                                                                    |
| Senior/Mega/HEAD                     | Q 3570                                                                                                    |
| Identificação da rede *              | Mensagem do display                                                                                                    |
| 10.0.42.201                          | CatracaUma(LFD)                                                                                                    |
| Tipo gerenciador *                   | Propriedades extensíveis                                                                                                    |
| Controle de acesso                   | O1 - Inner Acesso Catraca Urna (LFD)                                                                                                   |
| Ativo                                | 01 - Inner Acesso Catraca Urna (LFD)<br>02 - Inner Acesso Catraca Urna (LC)<br>04 - Inner Acesso 2<br>373 LFD<br>Coletor, Urna_Direita |
| CONTROLE DE ACESSO                   | INNER REP PLUS LC<br>INNER REP PLUS LD<br>Pessoas, NAO_RECOLHECARTAO<br>Propriedades Topdata_DEv                                       |
| Tempo buria catraca em segundos *    | Teste inner/wolpac<br>Topdata Catraca                                                                                                  |
| 0                                    | Topdata Coletor<br>Topdata - coletor head                                                                                              |

Figura 6: SAM

# 7. Configuração do Leitor de Crachá

O Leitor de crachá pode ser da seguinte tecnologia barras, proximidade ou Smart ele representa fisicamente o leitor 1 da catraca Topdata e atende a todas as validações tratadas pela SDK.

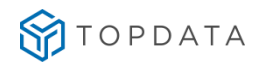

#### 7.1. Catraca liberando o giro da catraca para ambos os sentidos:

Esta configuração serve para qualquer dispositivo leitor.

Para configurar o leitor para liberar para ambos os sentidos você deve controlar o nível. No dispositivo correspondente ao leitor 1 entre na aba validações e selecione a opção Verifica Nível conforme imagem a seguir:

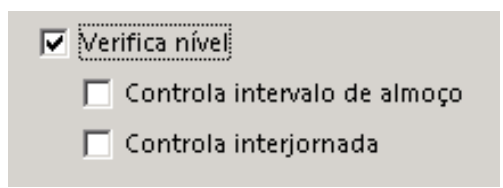

Você também precisa configurar o Nível de origem diferente do nível de destino e selecionar a opção ambos os sentidos. Para isto no dispositivo leitor 1 entre na aba direção e nível e configure conforme imagem a seguir:

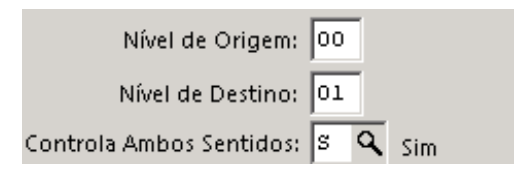

Para que a catraca libere o giro para ambos os sentidos o empregado não deve controlar o nível em suas informações de acesso. Quando o empregado controla o nível em suas informações de acesso o giro é liberado intercalando primeiro para entrada e depois para saída.

O sentido do giro depende exclusivamente da propriedade extensível Sentido.

#### 7.2. Catraca entrada com saída liberada

Com o corpo da catraca a direita de quem entra.

No dispositivo gerenciador que representa a catraca você deve inserir a propriedade extensível Acionamento1" com a informação igual a 6.

|   | Identificador    | Informação |
|---|------------------|------------|
|   | Formato_Cartao   | 7          |
| Þ | Tipo_Equipamento | 2          |
|   | Acionamento1     | 6          |

O leitor deve ser configurado com a direção entrada. Para isto entre na aba direção e nível e configure como a imagem a seguir.

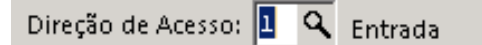

Com o corpo da catraca a esquerda de quem entra. No dispositivo gerenciado que representa a catraca você deve inserir a propriedade extensível "Acionamento1" com a informação igual a 7 e a propriedade extensível "Sentido" com a informação igual a 1.

|   | Identificador    | Informação |
|---|------------------|------------|
|   | Formato_Cartao   | 7          |
|   | Tipo_Equipamento | 2          |
|   | Acionamento1     | 7          |
| Þ | Sentido          | 1          |

O leitor deve ser configurado com a direção entrada. Para isto entre na aba direção e nível.

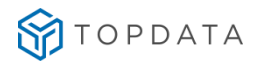

Direção de Acesso: 🚺 🔍 Entrada

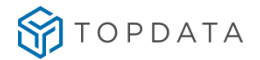

# 7.3. Configuração do Teclado

Para o correto funcionamento do teclado é necessário cadastrar um dispositivo teclado com a tecnologia do tipo teclado.

O teclado segue as mesmas configurações do leitor 1, pessoas controladas, permissões, validações e etc.

#### 7.4. Configuração catraca com um leitor e biometria

A configuração de uma catraca com um leitor e biometria pode ser utilizada para Catraca FIT, Catraca Revolution, Catraca Top ou outra catraca Topdata com um único leitor de cartão e com configurações biométricas.

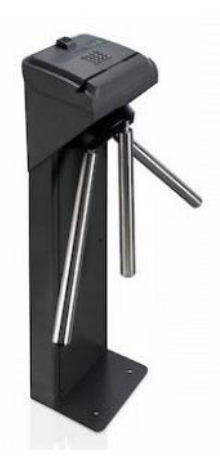

Para configurar a catraca com um leitor e biometria é necessário configurar a catraca conforme o item anterior e cadastrar o leitor biométrico.

Se a catraca for biométrica e for cadastrada sem leitor biométrico podem ocorrer problemas de comunicação.

#### 7.5. Configuração do Leitor Biométrico

O código do leitor biométrico pode ser um número grande ele não é utilizado para identificação, fazendo assim você tem uma faixa maior de números de dispositivo para cadastrar.

As tecnologias biométricas utilizadas pela Topdata são Nitgen, Cama (LC) ou Sagem (LM) e devem ser configuradas no dispositivo para o correto funcionamento.

A tecnologia do leitor biométrico deve ser sempre biometria.

Existem dois tipos de configuração Identificação, somente utiliza-se a biometria ou o crachá e verificação utiliza-se o crachá em seguida o equipamento pede a configuração biométrica.

| Para cadastrar<br>um leitor<br>biométrico com<br>identificação<br>você deve<br>cadastrá-lo<br>dentro do<br>dispositivo. | Dispositivos Image: Dispositivos Image: Dispositivos | Para cadastrar um<br>leitor biométrico<br>com Verificação<br>você deve<br>cadastrar o leitor<br>dentro do leitor de<br>crachá. | <ul> <li>➡ Dispositivos</li> <li>➡ ■ 000 66 Urna</li> <li>⊕ ■ &gt; 000 67 CATRACA «</li> <li>□ ■ &gt; 002 Catraca «</li> <li>□ ■ Leitor Prox</li> <li>■ Bio</li> <li>■ Teclado</li> </ul> |
|----------------------------------------------------------------------------------------------------|----------------------------------------------------------------------------------------------------|----------------------------------------------------------------------------------------------------|----------------------------------------------------------------------------------------------------|
|----------------------------------------------------------------------------------------------------|----------------------------------------------------------------------------------------------------|----------------------------------------------------------------------------------------------------|----------------------------------------------------------------------------------------------------|

O leitor biométrico deve seguir a mesma direção de acesso e configurações que o leitor de crachá correspondente ao leitor 1 em qualquer tipo de dispositivo.

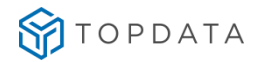

### 7.6. Configuração catraca com dois leitores

A configuração de uma catraca com dois leitores pode ser utilizada para Catraca Revolution, Catraca Box ou qualquer outra catraca Topdata com dois leitores de cartão.

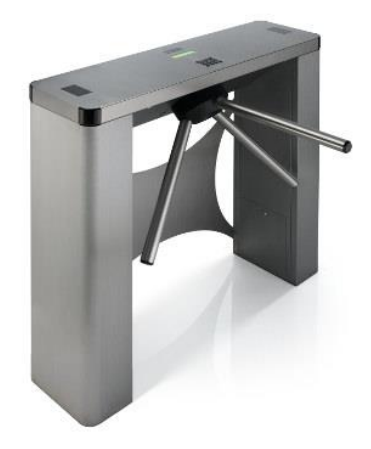

A catraca Box conhecida também como uma catraca balcão possui dois leitores de uma mesma tecnologia que são instalados em cada extremidade da catraca.

Para o funcionamento correto dos leitores de cartão um dispositivo leitor deve estar configurado para entrada e outro para saída. Identificamos esta configuração através do sentido do giro para saber qual leitor é o leitor 1 e qual leitor é o leitor 2.

#### 7.7. Cadastrando o leitor 1 (leitor de crachá)

O Leitor de crachá pode ser da seguinte tecnologia barras, proximidade ou Smart.

#### Leitor 1 com o corpo da catraca a direita de quem entra.

Para que o leitor represente o leitor 1 se o corpo da catraca estiver à direita de quem entra ele deve estar configurado para "Entrada" e a propriedade extensível Sentido, cadastrada no dispositivo, deve possuir a informação igual à zero.

| adas | stro do dispositivo - P | Propriedade Extensív | શ.                                   |
|------|-------------------------|----------------------|--------------------------------------|
|      | Identificador           | Informação           | Configuração do sentido no leitor 1. |
| ►    | Formato_Cartao          | 7                    |                                      |
|      | Tipo_Equipamento        | 2                    | Direção de Acesso: 💾 🔍 Entrada       |
|      | Acionamento1            | 7                    |                                      |
|      | Sentido                 | 0                    |                                      |
|      |                         |                      |                                      |

#### Leitor 1 com o corpo da catraca a esquerda de quem entra.

Para que o leitor represente o leitor 1 e o corpo da catraca estiver à esquerda de quem entra ele deve estar configurado para "Saída" e a propriedade extensível Sentido, cadastrada no dispositivo, deve possuir a informação igual a um.

| das | tro do dispositivo - Pr | opriedade Extensív | /el |                                   |
|-----|-------------------------|--------------------|-----|-----------------------------------|
|     | Identificador           | Informação         |     | Configuração do sentido no leitor |
|     | Formato_Cartao          | 7                  |     | Direção de Acesso: 2 Q Saída      |
|     | Tipo_Equipamento        | 2                  |     |                                   |
|     | Acionamento1            | 7                  |     |                                   |
|     | • Sentido               | 1                  |     |                                   |

# 7.8. Cadastrando o leitor 2 (leitor de crachá)

O Leitor de crachá pode ser da seguinte tecnologia barras, proximidade ou Smart.

Leitor 2 com o corpo da catraca a direita de quem entra.

Para que o leitor represente o leitor 2 e o corpo da catraca estiver à direita de quem entra ele deve estar configurado para "Saída" e a propriedade extensível Sentido, cadastrada no dispositivo, deve possuir a informação igual à zero.

#### Cadastro do dispositivo - Propriedade Extensível

|   | Identificador    | Informação |
|---|------------------|------------|
| Þ | Formato_Cartao   | 7          |
|   | Tipo_Equipamento | 2          |
|   | Acionamento1     | 7          |
|   | Sentido          | 0          |

| Cadastro do leitor 2 - Direção e Nível |   |   |       |  |  |
|----------------------------------------|---|---|-------|--|--|
| Direção de Acesso:                     | 2 | ٩ | Saída |  |  |

#### Leitor 1 com o corpo da catraca a esquerda de quem entra.

Para que o leitor represente o leitor 2 e o corpo da catraca estiver à esquerda de quem entra ele deve estar configurado para "Entrada" e a propriedade extensível Sentido, cadastrada no dispositivo, deve possuir a informação igual a um.

Cadastro do dispositivo - Propriedade Extensível

|   | Identificador    | Informação |
|---|------------------|------------|
|   | Formato_Cartao   | 7          |
|   | Tipo_Equipamento | 2          |
|   | Acionamento1     | 7          |
| Þ | Sentido          | 1          |

Cadastro do leitor 2 - Direção e Nível. Direção de Acesso: **1 Q** Entrada

# 7.9. Leitor biométrico

Se a catraca além dos dois leitores possuírem um leitor biométrico realize o cadastro do leitor biométrico, sempre configurando com a direção igual à direção do leitor 1.
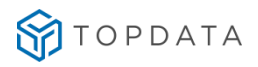

#### MANUAL DRIVER ACESSO

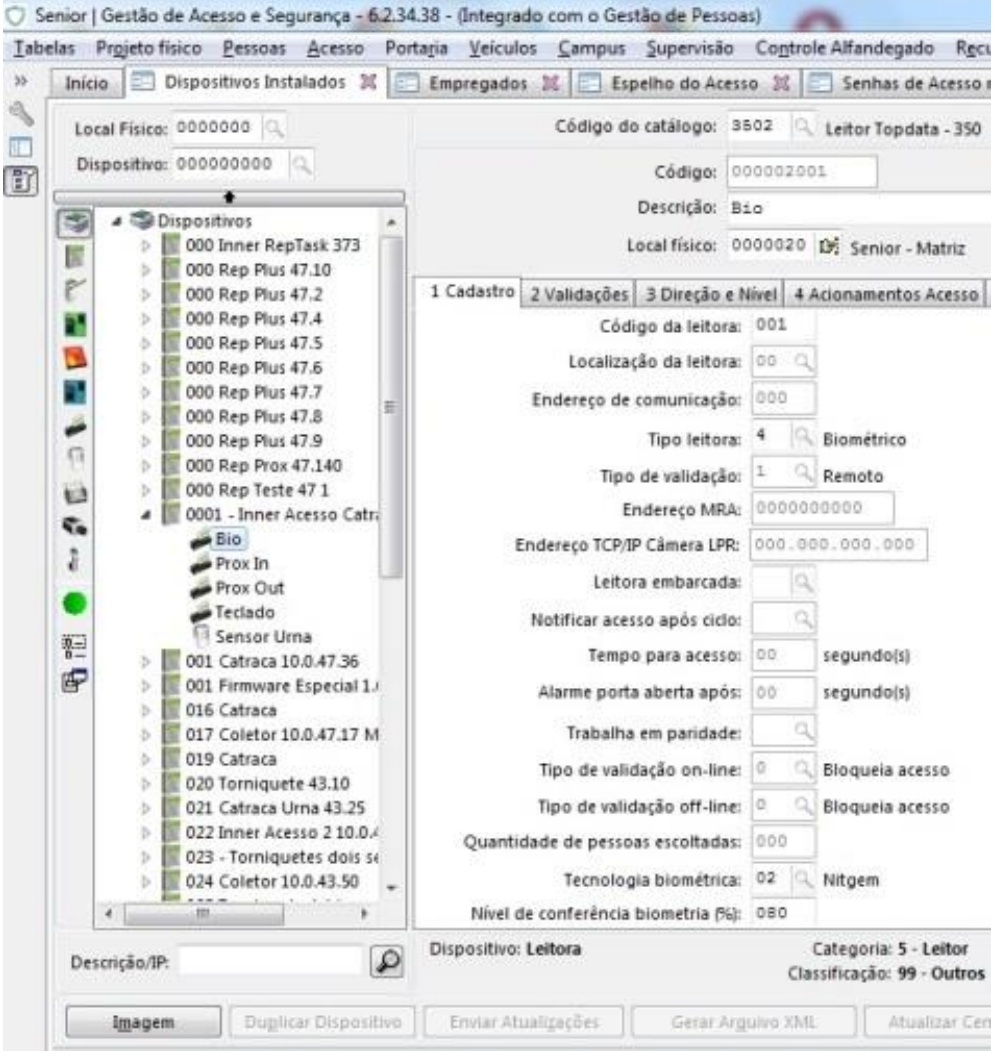

Figura 7: Senior

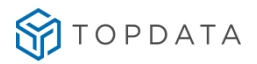

| EITORA                                                                                                    |   |                          |   |
|----------------------------------------------------------------------------------------------------|---|--------------------------|---|
| Descrição *                                                                                                    |   | Tecnologia *             |   |
| 01 - Bio (LFD)                                                                                                    |   | Biometria                | , |
| Local físico *                                                                                                    |   | Endereço *               |   |
| Senior/Mega/HEAD                                                                                                    | Q | 3                        |   |
| Propriedades extensíveis                                                                                                    |   |                          |   |
|                                                                                                    | • | Ativo                    |   |
| ONTROLE DE ACESSO                                                                                                    |   |                          |   |
| Direção de acesso*                                                                                                    |   | Local físico de origem * |   |
| Ambas                                                                                                    | * | Recepção                 | Q |
| Local físico de destino *                                                                                                    |   | Sensor de urna           |   |
| Refeitório                                                                                                    | Q |                          | 0 |
| Tempo sensor urna                                                                                                    |   | Controla vaga            |   |
|                                                                                                    |   |                          |   |
| 0 Evize validação de veículo <b>0</b>                                                                                                    |   | Sim                      | 9 |
| 0<br>Exige validação de veículo <b>0</b><br>Bloquelo de provisório<br>Baixa automática                                                                                                   |   | Sim                      |   |
| 0         Exige validação de veículo 0         Bloqueio de provisório         Baixa automática                                                                                           |   | Sim                      |   |
| 0         Exige validação de veículo •         Bloqueio de provisório         Baixa automática         CIONAMENTOS         Atenção         Não há nenhum dispositivo de saída cadastrado |   | Sim                      |   |
|                                                                                                    |   | Sim                      |   |
|                                                                                                    |   | Sim                      |   |

Figura 8: SAM

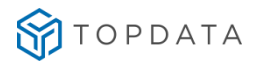

## 7.10. Teclado (Apenas Senior)

Se a catraca existir a necessidade de acesso por teclado realize o cadastro do Teclado, sempre configurando com a direção igual à direção do leitor 1.

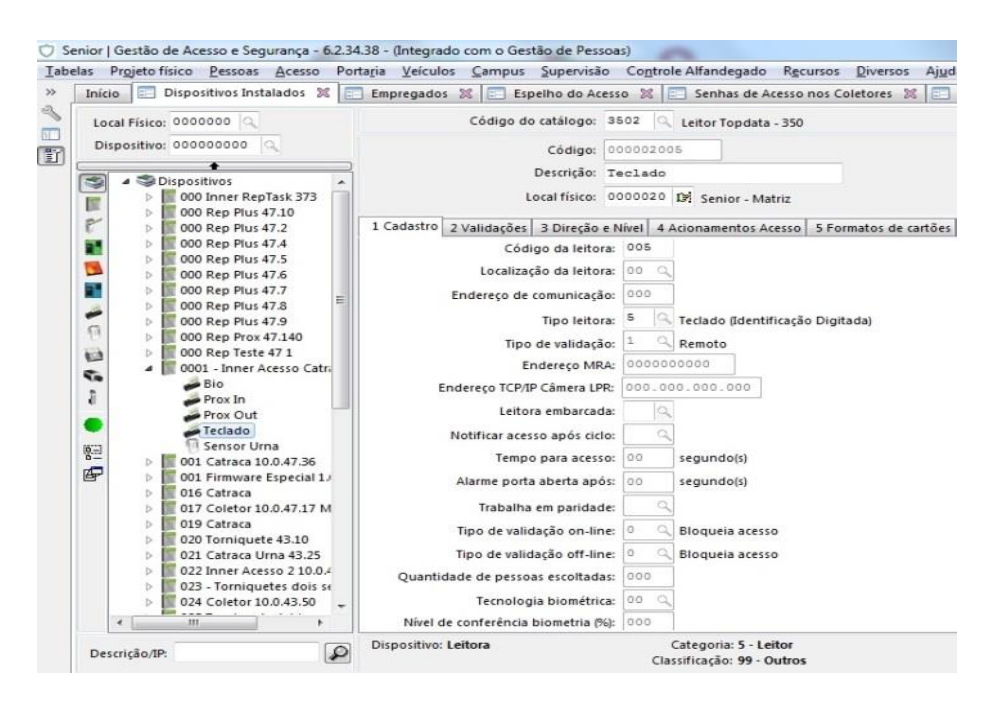

Figura 9: Senior

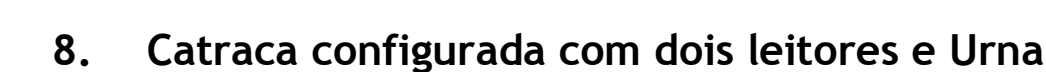

衍 TOPDATA

A configuração de uma catraca com dois leitores e urna pode ser utilizada para Catraca Revolution com urna, Catraca Box com urna ou qualquer outra catraca Topdata com dois leitores de cartão e urna.

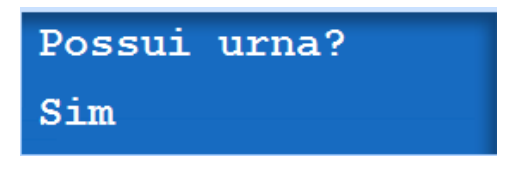

A configuração dos leitores e urna deve ser igual à configuração de dois leitores item anterior. Para o correto funcionamento da urna é necessário que a catraca esteja configurada internamente como urna.

#### 8.1. Configurando o dispositivo para utilizar a urna

Após realizar todas as configurações informadas no item anterior inclua também a configuração da Urna inserida abaixo. Configure um dispositivo de entrada para representar a urna:

| Espositivo: 00000000<br>Dispositivos<br>Digicon - DigiRep<br>Dimep - Micropoint IP<br>Telemática - CodinRep<br>Dimep - Micropoint IP<br>TopData - Inner Net II «<br>Lettor Biometrico<br>Sensor Urna<br>Sensor Urna | Código:<br>Descrição:<br>Local físico:<br>1 Cadastro 2 Mascaramento 2 Into<br>Código da entrada:<br>Sinal de alarme:<br>Código reação:<br>Estado default:<br>Delay ativação do alarme:<br>Tempo Buzzer (Aviso Sonoro):<br>Usa Display:<br>Tipo Sensor:<br>Observação: | 00000060         Sensor Urna           0000035         Df. 3* Andar           mações Extensiveis | Excluir<br>Cancela<br>Ajuda |
|----------------------------------------------------------------------------------------------------|----------------------------------------------------------------------------------------------------|--------------------------------------------------------------------------------------------------|-----------------------------|
| 2                                                                                                    |                                                                                                    | Saidas acionadas                                                                                 |                             |
| * La                                                                                                    |                                                                                                    |                                                                                                  |                             |

Figura 10: Senior

| Descrição *      | Local fisico *                  |
|------------------|---------------------------------|
| 01 - Sensor Urna | Senior/Mega/HEAD                |
| Endereço *       | Delay de ativação (em segundos) |
| 4                | 4                               |
| Estado padrão    | Propriedades extensiveis        |
| Desligado        |                                 |

Figura 11: SAM

### 8.2. Propriedade Extensível no dispositivo de entrada

TOPDATA

Para que a catraca com urna não recolha o cartão de determinado tipo de pessoa é necessário criar a propriedade extensível TIPONAORECOLHECARTAO no dispositivo de entrada que corresponde a Urna.

Esta é a única configuração que não deve ser inserida no dispositivo gerenciador e sim no dispositivo de entrada cadastrado, ou seja, na URNA.

Está propriedade pode ser repedida inserindo outro tipo de pessoa para cada uma delas exemplo:

- 1) Informação igual a 1, 2,4 Indica que o Colaborador, Terceiro e visitante não recolhe o cartão.
- 2) Informação igual a 1, 9 Indica que o Colaborador e Paciente não recolhe o cartão.

| _          | <u>FIPONAORE</u> | <u>COLHECARTAO</u>       |
|------------|------------------|--------------------------|
| Obrigatóri | Informação       | Descrição                |
| 0          |                  |                          |
|            | 1                | Colaborador              |
|            | 2                | Terceiro                 |
|            | 3                | Parceiro                 |
|            | 4                | Visitante                |
|            | 5                | Outra Unidade            |
| Não        | 6                | Provisório               |
|            | 7                | Responsável de Aluno     |
| Nau        | 8                | Crachá Mestre            |
|            | 9                | Paciente                 |
|            | 10               | Estudante                |
|            | 11               | Acompanhante de Paciente |
|            | 12               | Autorização de Entrada   |
|            | 13               | Candidato                |
|            | 16               | Outros                   |

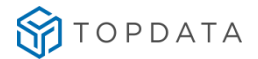

## 8.3. Inserindo a urna na leitora 2

Selecione a leitora que representa o leitor 2 da catraca e selecione o sensor de urna cadastrado:

| LOCAS PISICO: ODODODOD                                                                                                    | Código do catálogo: 9001 🔍 Prox Point                                                                                                    | Novo                                           |
|----------------------------------------------------------------------------------------------------|----------------------------------------------------------------------------------------------------|------------------------------------------------|
| Dispositive: 00000000<br>Dispositive:<br>Dispositive:<br>Disposi | Código: 000000037<br>Descrição: Lestor: Proximidade<br>Local físico: 0000038 [D] 1º Andar<br>L Cadastro: 2 Validações: 1 Direção e Nivel. 4 Acionamentos Acesso: 5 Formatos de cartões: 6 Inforr * / *<br>Tecnologia biométrica: 0 0<br>Quantidade de unuários biometrica: 0 0<br>Cuntidade de unuários biometrica: 0 0<br>Entrada relacionada: 00000000 0<br>Entrada relacionada: 00000000 0<br>Entrado relacionada: 00000000 0<br>Entrado relacionada: 00000000 0<br>Entrado relacionada: 00000000 0<br>Entrado relacionada: 000000000 0<br>Entrado relacionada: 00000000 0<br>Entrado relacionada: 00000000 0<br>Entrado relacionada: 00000000 0<br>Entrado relacionada: 00000000 0<br>Entrado relacionada: 00000000 0<br>Entrado relacionada: 000000000 0<br>Entrado relacionada: 00000000 0<br>Entrado relacionada: 000000000 0<br>Entrado relacionada: 000000000 0<br>Entrado relacionada: 000000000 0<br>Entrado relacionada: 00000000 0<br>Entrado relacionada: 00000000 0<br>Entrado relacionada: 00000000 0<br>Entrado relacionada: 00000000 0<br>Entrado relacionada: 00000000 0<br>Entrado relacionada: 000000000 0<br>Entrado relacionada: 000000000 0<br>Entrado relacionada: 00000000 0<br>Entrado relacionada: 000000000 0<br>Entrado relacionada: 000000000 0<br>Entrado relacionada: 00000000 0<br>Entrado relacionada: 00000000 0<br>Entrado relacionada: 00000000 0<br>Entrado relacionada: 00000000 0<br>Entrado relacionada: 000000000 0<br>Entrado relacionada: 000000000 0<br>Entrado relacionada: 00000000 0<br>Entrado relacionada: 00000000 0<br>Entrado relacionada: 000000000 0<br>Entrado relacionada: 00000000 0<br>Entrado relacionada: 00000000 0<br>Entrado relacionada: 00000000 0<br>Entrado relacionada: 00000000 0<br>Entrado relacionada: 00000000 0<br>Entrado relacionada: 00000000 0<br>Entrado relacionada: 00000000 0<br>Entrado relacionada: 00000000 0<br>Entrado relacionada: 00000000 0<br>Entrado relacionada: 00000000 0<br>Entrado relacionada: 00000000 0<br>Entrado relacionada: 00000000 0<br>Entrado relacionada: 000000000 0<br>Entrado relacionada: 000000000 0<br>Entrado relacionada: 00000000000 0<br>Entrado relacionada: 000000000000000000<br>Entrado relacionada: 0000000000000000 | Gravor<br>Excluir<br>Sancelar<br>Ajuda<br>Şair |
| · · · · · · ·                                                                                                    | Localização do buzzer: 0 G Dispositivo<br>Tipo do evento: 0 G<br>Valida na concentradora: 11 G Rão<br>Controla salda almoço e interjornada: 5 G Sim<br>Baixa automética na saida do visitante: 11 G Não<br>Baixa automética na saida do visitante: 11 G Não<br>Baixa automética na saida do visitante: 11 G Não<br>Baixa automética na saida do visitante: 11 G Não<br>Baixa automética na saida do visitante: 11 G Não<br>Baixa automética na saida do visitante: 11 G Não<br>Baixa automética na saida do visitante: 11 G Não<br>Baixa automética na saida do visitante: 11 G Não<br>Baixa automética na saida do visitante: 11 G Não<br>Dispositivo: Leitora<br>Categoria: 5 - Leitor                                                                                                    |                                                |

Figura 12: Senior

| Q  | Tecnologia * Proximidade Endereco * |                                                                                                    |
|----|-------------------------------------|----------------------------------------------------------------------------------------------------|
| Q  | Proximidade<br>Endereco *           | ,                                                                                                    |
| Q, | Endereco *                          |                                                                                                    |
| Q, |                                     |                                                                                                    |
|    | 3                                   |                                                                                                    |
|    |                                     |                                                                                                    |
|    | Ativo                               |                                                                                                    |
| 0  | Sensor de urna<br>01 - Sensor Urna  |                                                                                                    |
| Q, | 01 - Sensor Urna                    | Q                                                                                                    |
|    | Controla vaga                       |                                                                                                    |
|    | Sim                                 |                                                                                                    |
|    |                                     |                                                                                                    |
|    |                                     |                                                                                                    |
|    |                                     |                                                                                                    |
|    |                                     |                                                                                                    |
|    |                                     |                                                                                                    |
|    |                                     |                                                                                                    |
|    | •                                   | Atho     Local fisico de origem *     Refeitòrio     Sensor de urna     O1-Sensor Urna     Controla vago     Sim |

Figura 13: SAM

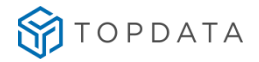

## 9. Configuração coletor com botão externo de liberação

Neste tópico visa explicar a configuração de uso do botão externo de liberação em modo online para coletores Inner acesso v6.24 ou superiores e Inner acesso 2.

**Passo 1:** Para que a botoeira seja habilitada é necessário configurar no sistema da Sênior um dispositivo gerenciador "que representa nossos equipamentos de acesso". Esse dispositivo deve estar com as seguintes configurações:

Aciona\_rele: 1 para acionar o rele 1

Aciona\_rele : 2 para acionar rele 2 "Não deve ser configurado para Inner acesso 2" Tipo\_equipamento = 1 informação que define o equipamento como coletor, conforme imagem a seguir:

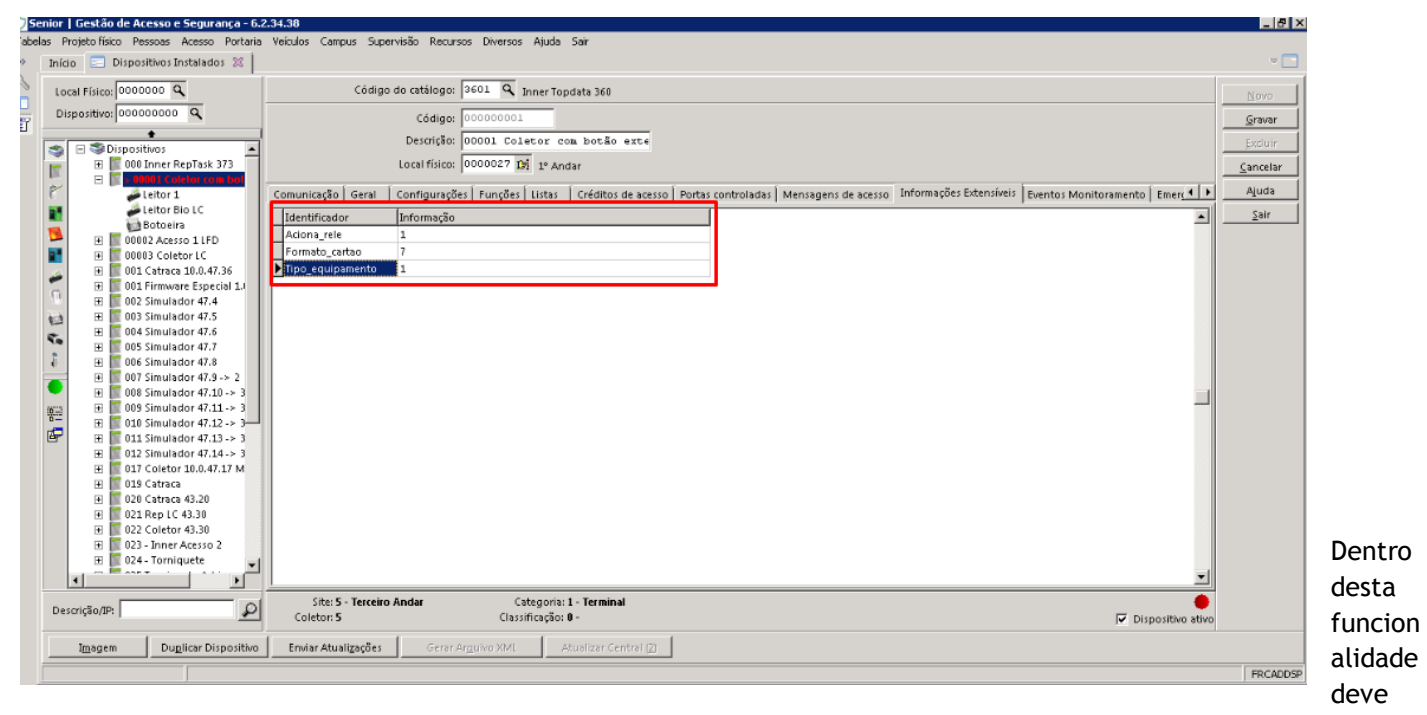

estar configurado um Leitor de crachá, um dispositivo de saída que representará o botão externo de liberação e pode ser configurado um leito biométrico.

TOPDATA

**Passo 2:** Configurar um dispositivo de saída, para configurar um dispositivo de saída deve-se cadastrar um catálogo com as informações a seguir:

Categoria do modelo: 7

Código driver integrador: O mesmo configurado no catálogo do dispositivo, conforme exemplo a seguir:

| 🗘 Ser   | nior   Gestão de Acesso e Segurança - I | .2.34.38                                                                      |                  |
|---------|-----------------------------------------|-------------------------------------------------------------------------------|------------------|
| Tabela  | s Projeto físico Pessoas Acesso Portar  | a Veículos Campus Supervisão Recursos Diversos Ajuda Sair                     |                  |
| »       | Início 🔲 Dispositivos Instalados 💥      | 📰 Catálogo de dispositivos 💢                                                  |                  |
|         | Modelo de Coletor:                      | 0010 ∓ Botão externo de liberação                                             |                  |
|         | Cadastro Acoplados Marcações Dime       | nsões   Terminais de <u>A</u> utoatendimento   Configurar Modelos de Etiqueta | Alterar          |
|         | Categoria do Modelo:                    | 07 🔍 Interface Saída 🔶                                                        | <u>C</u> ancelar |
|         | Fabricante:                             | 99 🔍 Outros                                                                   | <u>E</u> xcluir  |
|         | Modelo Controlador:                     | 099 Q Outro                                                                   | Ajuda            |
|         | Classificação do Modelo:                | 99 Q Outros                                                                   | Sair             |
|         | Protocolo:                              | 6 🔍 Proprietário                                                              |                  |
|         | Mídia de Comunicação:                   | 99 🔍 Outros                                                                   |                  |
|         | Banda de Comunicação:                   | 99 🔍 Outros                                                                   |                  |
|         | Código Driver Integrador:               | 300 🔍 TPD 🔫                                                                   |                  |
|         | Arquitetura de Rede:                    | 01 🔍 Ponto a ponto                                                            |                  |
|         | Tipo de Tecnologia:                     | 00 <b>Q</b>                                                                   |                  |
|         | Quantidade Interface Entrada:           | 000                                                                           |                  |
|         | Quantidade Interface Saida:             | 000                                                                           |                  |
|         | Quantidade de Módulos:                  | 000                                                                           |                  |
|         | Memória de Registro Permanente (MRP):   | 00 <b>Q</b>                                                                   |                  |
|         | Comprimento da bobina:                  | 0000 metros                                                                   |                  |
|         | Dispositivo de Imagem:                  |                                                                               |                  |
|         | Pixels Efetivos:                        | 00 9                                                                          |                  |
|         | Medida da Lente (mm):                   | 0,00                                                                          |                  |
| ſ       | Consulta                                | Código do Modelo do Coletor                                                   | FR058MOD         |
| Usuário | :SENIOR (ADM) Empresa:0001 Dem          | nstra S/A Base:                                                               | 1.               |

| Senior   Gestão de Acesso e Segurança - 6.2                                                                                                    | .34.38                                                                                                    |                                                        |                                                                                                    |
|----------------------------------------------------------------------------------------------------|----------------------------------------------------------------------------------------------------|--------------------------------------------------------|----------------------------------------------------------------------------------------------------|
| Tabelas Projeto físico Pessoas Acesso Portaria                                                                                                    | Veiculos Campus Supervisão Recursos Diversos Ajuda Sair                                                                                                    |                                                        |                                                                                                    |
| Início       Dispositivos Instalados       Imicio         Local Físico:       00000000       Imicio         Dispositivo:       000000000       Imicio         Imicio       Imicio       Imicio         Imicio       Imicio       Imicio         Imicio       Imicio       Imicio         Imicio       Imicio       Imicio         Imicio       Imicio       Imicio         Imicio       Imicio       Imicio         Imicio       Imicio       Imicio         Imicio       Imicio       Imicio         Imicio       Imicio       Imicio         Imagem       Imicio       Imicio | Catálogo de dispositivos №         Código do catálogo:       0010 Q       Botão externo de liberação         Código:       000002057         Descrição:       Botão externo de liberação         Local físico:       0000027 №         1º Andar         Código da Saída:       004         Tipo da saída:       0 Q         Porta       Estado default:         Desligado       Usa Placa Controladora:         Não       Observação:         Identificado Informação       A         Identificado Informação       A         Dispositivo: Saída       Categoria: 7 - Interface Saída         Classificação: 99 - Outros       Dispositivo ativo | Novo<br>Gravar<br>Excluir<br>Gancelar<br>Ajuda<br>Sair | Passo 3:<br>Atribuir<br>o<br>dispositi<br>vo de<br>saída ao<br>dispositi<br>vo<br>gerencia<br>dor,<br>conform<br>e<br>imagem<br>a seguir: |
|                                                                                                    |                                                                                                    | FRCADDSP                                               |                                                                                                    |
| Usuário:SENIOR (ADM) Empresa:0001 Demon                                                                                                    | stra S/A Base:                                                                                                    | 1.                                                     |                                                                                                    |

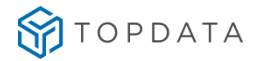

Informação relevante:

• Caso seja necessário informar uma configuração fora do padrão será possível criar uma propriedade "Rele" no dispositivo de saída e os valores deverão ser 1 ou 2 para acionar o rele desejado pelo botão externo de liberação.

# 10. Cadastrando digitais no equipamento

Para cadastrar uma digital em uma catraca você precisa saber qual a senha para entrar no menu master, esta senha pode ser configurada na propriedade extensível do dispositivo "CARTAO\_MASTER", não estando cadastrado o valor padrão é zero. Existem três opções via teclado, via cartão e até mesmo a digital cadastrada com o número máster.

| Menu<br>Biometria                 | Digite o número do Cartao_Master na catraca e selecione a opção biometria e pressione OK.                                                                                  |
|-----------------------------------|----------------------------------------------------------------------------------------------------|
| Menu biometria<br>Inclui usuario  | Ao exibir a mensagem Menu biometria Inclui usuário pressione o botão Ok.                                                                                                   |
| Passe cartao ou<br>digie o numero | Após aparecer a mensagem passe o cartão ou digite o número você deverá digitar<br>o número do cartão e pressionar o botão OK ou utilizar o cartão no leitor 1 do<br>Inner. |
| Coloque o dedo                    | Será exibida a mensagem coloque o dedo e o usuário deverá inserir o dedo no sensor biométrico.                                                                             |

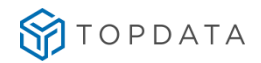

Após a leitura do dedo o display irá solicitar ao usuário que inserira o outro dedo, após a inserção será informado à realização da inserção do usuário no equipamento.

Dependendo da configuração do envio das digitais após dez minutos teremos a digital do funcionário enviada para a Concentradora Senior.

Após este envio a digital será reencaminha pela Concentradora Senior para todos os equipamentos em que o usuário possuir acesso.

# 11. Controlando as opções de acesso Off-line

#### **Inner Acesso**

- Capacidade máxima de armazenamento: 30.000, independente da quantidade de dígitos do cartão.
- Memória não volátil.
- Dois modos de configuração: Para ou Segue.

|                   | Tamanho Lista para Controle | de Acesso                     |                |
|-------------------|-----------------------------|-------------------------------|----------------|
| Padrão do Cartão  | Inner Acesso                | Inner Net e Inner<br>Net Plus | Inners Antigas |
| Padrão TopData    | 15.000                      | 15.000                        | 3.000          |
| PL 04 Digitos     | 15.000                      | 15.000                        | 3.000          |
| PL 06 Digitos     | 15.000                      | 11.250                        | 2.250          |
| PL 08 Digitos     | 15.000                      | 9.000                         | 1.800          |
| PL 10 Digitos     | 15.000                      | 7.500                         | 1.500          |
| PL 12 Digitos     | 15.000                      | 6.425                         | 1.285          |
| PL 14 Digitos     | 15.000                      | 5.625                         | 1.125          |
| PL 16 Digitos     | 14.563                      | 5.000                         | -              |
| Wiegand           | 15.000                      | 11.250                        | -              |
| HID Abatrack      | 15.000                      | 9.000                         | -              |
| Motorola Abatrack | 15.000                      | 7.500                         | -              |
| Acura/TopProx Aba | 15.000                      | 5.625                         | -              |

#### Inner Net

- Capacidade máxima de armazenamento conforme a quantidade de dígitos do cartão vide tabela a seguir.
- Memória não volátil.

Dois modos de configuração: Para ou Segue.

Na Linha Inner, existe uma limitação de cartões para utilização em modo off-line que podem ser gravados em cada dispositivo para Acesso Off-line conforme lista a seguir:

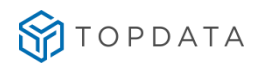

#### MANUAL DRIVER ACESSO

| Padrão do Cartão       | Capacidade de Armazenamento de<br>Marcações |
|------------------------|---------------------------------------------|
| Padrão Topdata         | 16.000                                      |
| PL 04 dígitos          | 16.000                                      |
| PL 06 dígitos          | 12.800                                      |
| PL 08 dígitos          | 10.664                                      |
| PL 10 dígitos          | 9.140                                       |
| PL 12 dígitos          | 8.000                                       |
| PL 14 dígitos          | 7.108                                       |
| PL 16 dígitos          | 6,600                                       |
| Wiegand                | 12.800                                      |
| HID Abatrack           | 10.664                                      |
| Motorola Abatrack      | 9.140                                       |
| Acura/TopProx Abatrack | 7.108                                       |

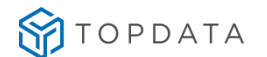

# 12. Enviar e Excluir lista de cartões off-line

O envio da lista de cartões off-line será somente liberado ou bloqueado com o dispositivo on-line o usuário poderá enviar a lista ao executar o seguinte comando Carregar Lista de liberação:

A figura a seguir encontra-se no menu Supervisão -> On-line ->Comandos -> Acesso.

| 🍣 5e   | nior   Gestão de Acesso e Segurança - 5.8.3.20 - (Integrado com o Gestão de Pessoas)                                                                                                    |                |
|--------|----------------------------------------------------------------------------------------------------|----------------|
| Tabela | is Projeto físico Pessoas Acesso Portaria Veículos Campus Supervisão Recursos Diversos Ajuda Sai                                                                                                    | ir             |
| »      | Início 📄 Dispositivos Instalados 💥 📰 Comandos do Acesso On-Line 🕱 📴 Geração de Listas 💥                                                                                                    |                |
|        | Dispositivo (+):                                                                                                    | <u>E</u> nviar |
| T.     | Central de Gerenciamento: 00 🔍                                                                                                    | Todos          |
|        | Comandos Status Listas Templates Coleta Modo de acesso Aplicativo Horário de verão 🚺                                                                                                    | Cancelar       |
|        | ⊙ <u>1</u> - Carregar lista de liberação O <u>8</u> - Apagar lista de senhas O 13 Z - REP - Carregar lista altera                                                                                             | Ajuda          |
|        | C 2 - Apagar lista de liberação C 9 - Carregar lista de cadastros C 14 K - REP - Carregar lista exclu<br>C 3 - Carregar lista de bloqueio C 10 - Apagar lista de cadastros C 15 W - REP - Exclusão total de c | <u>S</u> air   |
|        | C 4- Apagar lista de bloqueio     C 11 ⊠ - REP - Carregar lista empr     C 7 - Carregar lista de senhas     C 12 M - REP - Carregar lista comp                                                                |                |
|        |                                                                                                    |                |
|        | Selective Conditions (2)                                                                                                    |                |
|        | Seleçad Colligo Descrição Central Nulliero teri entra.P Listas                                                                                                    |                |
|        | 000000026 TANKER LP     01 00     010.000.01.00     1001001                                                                                                    |                |
|        |                                                                                                    |                |
|        |                                                                                                    |                |
|        |                                                                                                    |                |
|        |                                                                                                    |                |
|        |                                                                                                    |                |
|        |                                                                                                    |                |
|        |                                                                                                    |                |
|        |                                                                                                    |                |
|        |                                                                                                    |                |
|        |                                                                                                    |                |
|        | Gerenciador de comandos conectado!     FrOnICom                                                                                                    |                |

Após o envio do comando o sistema irá fazer as seguintes configurações automaticamente:

- Receber a lista de dispositivo guardar na base de dados.
- Gravar a lista na base de dados.
- Derrubar o dispositivo para off-line.
- Enviar a lista contida na base de dados para o dispositivo.
- Voltar o dispositivo para on-line.

**IMPORTANTE:** Recomendamos o envio de lista de cartões de acesso para um dispositivo de cada vez para um melhor desempenho da funcionalidade.

Quando o usuário remove a lista de cartões off-line o dispositivo em modo off-line poderá ser acessado por qualquer cartão. Para executar este processo é necessário enviar o comando apagar lista de liberação.

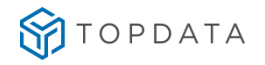

| 🔊 Se     | nio | r I               | Ges          | tão         | o de Aces                  | so e S             | 5egura        | ança - 5.8.          | 3.20 - (In                 | tegrado con                       | n o Gest        | ão de Pe                    | ssoas)       |             |         |                  |
|----------|-----|-------------------|--------------|-------------|----------------------------|--------------------|---------------|----------------------|----------------------------|-----------------------------------|-----------------|-----------------------------|--------------|-------------|---------|------------------|
| Tabela   | IS  | Pro               | jeto         | ) físi      | co Pesso                   | bas A              | cesso         | Portaria             | Veículos                   | Campus Sup                        | ervisão         | Recursos                    | Diversos     | Ajuda       | Sair    |                  |
| <b>»</b> | Ini | ício              | [            | -           | Dispositiv                 | /os Ins            | talado        | is 🐹 📰               | Comando                    | os do Acesso                      | On-Line         | × 🖂                         | Geração d    | e Listas    | × 1     |                  |
| <u>~</u> |     |                   |              | D           | vispositivo                | ) (+): [           |               |                      |                            |                                   |                 |                             | 07           |             |         | <u>E</u> nviar   |
| F        | Ce  | ntr               | al de        | e Ge        | erenciame                  | nto: 🛛             | 00            | ٩                    |                            |                                   |                 |                             |              |             |         | Todos            |
|          | Co  | . <u>m</u> a      | ndo          | os [        | Stat <u>u</u> s            | <u>L</u> istas     | Ter           | m <u>p</u> lates ( C | <u>o</u> leta   M          | odo de ace <u>s</u> s             | o Aplic         | ati <u>v</u> o   <u>H</u> o | rário de ve  | rão 🚺       | ]]      | <u>C</u> ancelar |
|          | C   | ) 1               | - Ca         | arre        | aar lista d                | le liber           | racão         | C 8 - Ap             | adar lista                 | de senhas                         | O 13            | 3 IZI - REP                 | - Carregar   | lista alter |         | Ajuda            |
|          | 9   | 2                 | - Ap         | pag         | ar lista de                | libera             | ição          | 0 9- 0               | rregar lista               | a de cadastro:                    | 5 O 14          | 4 🔣 - REP                   | - Carregar   | lista exclu | 1     [ | <u>S</u> air     |
|          | 6   | ) <u>3</u><br>) 4 | - Ca<br>- At | arre<br>Dag | gar lista c<br>ar lista de | ie bloc<br>: bloau | queio<br>Jeio | O 10 - A             | pagar lista<br>- REP - Car | i de cadastro:<br>rregar lista en | s (C) 19<br>nor | 5 <u>[W]</u> - REF          | P - Exclusão | total de    | 1-      |                  |
|          | C   | 2                 | - Ca         | arre        | gar lista c                | le sent            | nas           | O 12 M               | - REP - Car                | regar lista co                    | mp              |                             |              |             |         |                  |
| -        | Di  | spo               | sitivo       | os (v       | ⊻)   Coma                  | ndos (y            | 9]            |                      |                            |                                   |                 |                             |              |             |         |                  |
|          |     | Sel               | eçã          | οC          | ódigo                      | Descr              | ição          |                      | Central                    | Número Terr                       | End.IP          |                             | Listas       | <b></b>     | ]       |                  |
|          |     |                   |              | 00          | 00000040                   | INNEF              | R REP         |                      | 01                         | 00                                | 010.000         | .045.100                    | lb001001     |             |         |                  |
|          | Þ   |                   | ~            | 00          | 00000026                   | TopD               | ata - Ir      | nner Net II          | 01                         | 00                                | 010.000         | .001.007                    | Ib008001     |             |         |                  |
|          |     |                   |              |             |                            |                    |               |                      |                            |                                   |                 |                             |              |             |         |                  |
|          |     |                   |              |             |                            |                    |               |                      |                            |                                   |                 |                             |              |             |         |                  |
|          |     |                   |              |             |                            |                    |               |                      |                            |                                   |                 |                             |              |             | 11      |                  |
|          |     |                   |              |             |                            |                    |               |                      |                            |                                   |                 |                             |              |             | 11      |                  |
|          |     |                   |              |             |                            |                    |               |                      |                            |                                   |                 |                             |              |             | 11      |                  |
|          |     |                   |              |             |                            |                    |               |                      |                            |                                   |                 |                             |              |             | 11      |                  |
|          |     |                   |              |             |                            |                    |               |                      |                            |                                   |                 |                             |              | -           | 11      |                  |
|          | •   |                   |              |             |                            |                    |               |                      |                            |                                   |                 |                             |              |             | 1       |                  |
| 1        | •   | G                 | eren         | iciac       | lor de com                 | andos              | conect        | ado!                 |                            |                                   |                 |                             |              | FrOnICo     | m       |                  |
|          |     |                   |              |             |                            |                    |               |                      |                            |                                   |                 |                             |              |             |         |                  |

Ao término do envio deste comando o sistema fará com que o dispositivo execute os seguintes processos:

- Remover os cartões da base de dados.
- Passar para o modo Off-Line.
- Configurar o dispositivo para receber qualquer cartão em modo off-line.
- Colocar o dispositivo em modo on-line.
- Importante: Para melhor desempenho do sistema recomendamos o envio de uma mensagem por vez.

## 13. Configurar dispositivo em modo de Emergência

O estado de emergência tem como objetivo desativar determinados dispositivos selecionados, sem a necessidade de uma pessoa entrar com o número do cartão. A catraca fica habilitada para qualquer pessoa entrar ou sair, as portas acionadas pelo equipamento ficam sempre abertas. Para fazer isto é necessário que o usuário envie o comando Ativar Emergência como na figura a seguir:

| 🍣 Se  | ni                                                                                                    | or   Gest | :ão de Acesso  | o e Segurança - 5.8.3.2 | 0 - (Inte | egrado com o ( | <b>iest</b> â | ăo de P | essoas)     |           |          |                |
|-------|----------------------------------------------------------------------------------------------------|-----------|----------------|-------------------------|-----------|----------------|---------------|---------|-------------|-----------|----------|----------------|
| Tabel | as                                                                                                    | Projeto   | físico Pessoa: | s Acesso Portaria Vei   | culos C   | ampus Supervi  | são           | Recurs  | os Diverso  | is Ajuda  | Sair     | _              |
| >>    | I                                                                                                    | nício 🛛 🖃 | Dispositivo:   | s Instalados 🐹 📰 Co     | mandos    | de Emergência  | ×             |         |             |           |          |                |
|       | Dispositivo (+):                                                                                                    |           |                |                         |           |                |               |         |             |           |          | <u>E</u> nviar |
|       | Emergência:                                                                                                    |           |                |                         |           |                |               |         |             |           | Todos    |                |
|       | Image: Second state of the second state of the se |           |                |                         |           |                |               |         |             |           | Ajuda    |                |
|       |                                                                                                    | Seleção   | Código         | Descrição               | Central   | Número Termin  | ial           | End.IP  |             | Tipo Co   | <u> </u> | <u>S</u> air   |
|       |                                                                                                    |           | 000000026      | TopData - Inner Net II  | 01        | 00             |               | 010.00  | 0.001.007   | TCP-IP    |          |                |
|       |                                                                                                    |           | 000000040      | INNER REP               | 01        | 00             |               | 010.00  | 0.045.100   | TCP-IP    |          |                |
|       | ▶                                                                                                    |           | 000000042      | TopData Catraca 2       | 01        | 00             |               | 010.00  | 0.047.012   | TCP-IP    |          |                |
|       |                                                                                                    |           |                |                         |           |                |               |         |             |           |          |                |
|       |                                                                                                    |           |                |                         |           |                |               |         |             |           |          |                |
|       | •                                                                                                    |           |                |                         |           |                |               |         |             |           |          |                |
|       | R                                                                                                    | esultado: |                |                         |           |                |               |         |             |           |          |                |
|       | Γ                                                                                                    | Código (  | Comando Des    | crição (Código Comando  | 0         |                | Códi          | igo     | Descrição ( | Código) 占 | -        |                |
|       |                                                                                                    |           | 024 Ativ       | /ar Emergência          |           |                | 0000          | 00042   | TopData C   | atraca 2  |          |                |
|       | ▶                                                                                                    |           | 024 Ativ       | /ar Emergência          |           |                | 0000          | 00026   | TopData - I | inner Net |          |                |
|       |                                                                                                    |           |                |                         |           |                |               |         |             |           |          |                |
|       |                                                                                                    |           |                |                         |           |                |               |         |             |           | -        |                |
|       | ∎                                                                                                    |           |                |                         |           |                |               |         |             | ►         | _        |                |
|       | Г                                                                                                    |           |                |                         |           |                |               |         |             |           | _        |                |
|       |                                                                                                    |           |                |                         |           |                |               |         |             |           |          |                |
|       | 4                                                                                                    |           |                |                         |           |                |               |         |             |           |          |                |
|       | E                                                                                                    | Geren     | ciador de com  | andos conectado!        |           |                |               |         |             |           |          |                |
|       |                                                                                                    |           |                |                         |           |                |               |         |             |           |          |                |
|       |                                                                                                    |           |                |                         |           |                |               |         |             |           |          | FrOnlEme       |

Figura 14: Senior

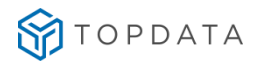

#### Cadastro de dispositivos

Consulta de dispositivos • 01 - Inner Acesso Catraca Uma (LFD)

|                   | LISTA DE COMANDOS              | × |
|-------------------|--------------------------------|---|
| Código            | Status do dispositivo          |   |
| 50<br>Descrição * | Configurar data e hora         |   |
| 01 - Inner Ace    | Bloquear dispositivo           |   |
| Local físico *    | Desbloquear dispositivo        |   |
| Senior/Mega/      | Ativar estado de emergencia    |   |
| Identificação da  | Desativar estado de emergencia |   |
| 10.0.42.201       | Carregar lista de feriado      |   |
| Tino gerenciado   | Remover lista de feriado       |   |
| Controle de a     | Configurar dispositivo         |   |
| condoic de c      | Status de entrada digital      |   |
| Ativo             | Coleta de eventos              |   |
| AUVO              | Carga de lista de liberação    |   |
| -                 | Carga de lista de biometria    |   |
| ONTROLE           | Atualizar o firmware           |   |
| Tempo burla ca    |                                |   |
|                   | Enviar comando                 |   |

#### Figura 15: SAM

Após o envio da mensagem o dispositivo passa pelos seguintes processos:

- Alterai rapidamente para o estado off-line.
- Faz as configurações em modo de Emergência (catraca sempre liberada e portas abertas).

• Volta para o estado on-line e exibe a mensagem "Catraca Liberada" ou uma mensagem configurada para o evento 11, mensagem liberada sob coação.

IMPORTANTE: Para fazer o dispositivo voltar ao normal é necessário enviar o comando Desativar Emergência.

# <u>ATENÇÃO</u>

A Topdata lembra que para funcionamento do sistema com nossos produtos em modo de "Emergência", é necessário que os comandos enviados a partir da concentradora Senior sejam entregues para o Driver Acesso Topdata e destes para os Coletores e Catracas utilizados. Para isso, a infraestrutura da empresa no que se refere à energia elétrica e rede de dados obrigatoriamente devem estar disponíveis, pois de nada adianta, por exemplo, enviar um comando da concentradora Senior se o local onde está instalado o Driver Acesso Topdata ou os equipamentos não esteja disponíveis devido à falta de energia ou indisponibilidade da rede de dados, devendo a empresa preverem para estas situações outros mecanismos que possibilitem a liberação em caso de "Emergência" que não sejam apenas os dos comandos enviados através do software.

A Topdata não se responsabiliza por qualquer situação que venha a ocorrer no modo de Emergência para Coletores de Dados ao caírem para o modo off-line e que os equipamentos venham a ser desligados e ligados novamente. Para Coletores que recebam o comando de modo de Emergência passem para o estado off-line, enquanto o produto estiver com alimentação elétrica, os relês ficam liberados conforme programação do dispositivo. Entretanto após o Coletor Inner receber o comando para funcionar em modo de Emergência cair para off-line e ocorrer alguma situação neste estado em que o Inner seja desligado e ligado novamente, por exemplo, uma oscilação elétrica, após reiniciar o equipamento as portas NÃO ficam liberadas (abertas).

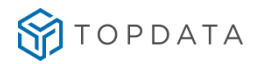

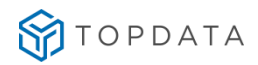

A Topdata recomenda que coletores que controlarem portas e necessitem operar em modo de emergência, sigam as seguintes recomendações:

1) Utilização de Nobreak com bateria para manter o funcionamento do Coletor de dados mesmo sem energia da rede elétrica (AC).

2) A empresa utilizadora dos Coletores Inners é responsável antes de colocar o produto em produção com seus funcionários, efetuar testes/simulação em seu ambiente em campo, para garantir que a utilização do Nobreaks atenderá as situações de modo de Emergência sejam em modo on-line ou off-line e situações em que o Coletor Inner seja desligado e ligado novamente.

3) A empresa utilizadora dos Coletores Inners é responsável por obedecer ao tempo de autonomia do Nobreaks e tomar as ações necessárias em modo de Emergência.

4) A Topdata comercializa Nobreaks para coletores Inner e é uma excelente opção para esses casos.

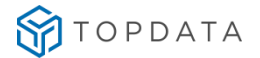

# 14. Configurar dispositivo em modo de Bloqueado

Solicita que o dispositivo seja bloqueado. Enquanto bloqueado o dispositivo deixa de validar acesso.

Ex: Leitoras não devem ler cartões. Catracas e portas não devem permitir acesso. Para fazer enviar estas configurações é necessário que o usuário envie o comando Bloquear.

| 🏐 Sei          | nior | Gest               | ão de Aces           | so e Segurança - 5.8.3                  | 3.20 - (In        | tegrado con                | n o Gesl  | tão de Pes          | soas)            |                |      | _ 🗆 🗵            |
|----------------|------|--------------------|----------------------|-----------------------------------------|-------------------|----------------------------|-----------|---------------------|------------------|----------------|------|------------------|
| <u>T</u> abela | is I | Pr <u>o</u> jeto f | iísico <u>P</u> esso | oas <u>A</u> cesso Porta <u>r</u> ia    | <u>V</u> eículos  | <u>⊂</u> ampus <u>S</u> up | ervisão   | R <u>e</u> cursos   | <u>D</u> iversos | Aj <u>u</u> da | Sair |                  |
| <b>»</b>       | Iní  | cio 🛛 \Xi          | Dispositiv           | vos Instalados  📰                       | Comando           | os do Acesso               | On-Line   | ×                   |                  |                |      | ~ 🗖              |
|                |      |                    | Dispositivo          | ) (+):                                  |                   |                            |           |                     | 137              |                |      | <u>E</u> nviar   |
|                | Cer  | ntral de           | Gerenciame           | nto: 00 🔍                               |                   |                            |           |                     |                  |                |      | Todos            |
|                | Coj  | <u>m</u> andos     | Stat <u>u</u> s      | <u>L</u> istas   Tem <u>p</u> lates   C | <u>o</u> leta   M | odo de ace <u>s</u> s      | o 🛛 Aplie | ati⊻o   <u>H</u> oi | rário de ve      | rão 🚺          | 티[   | <u>C</u> ancelar |
|                | C    | 1 - Sta            | rt                   | C 4- De                                 | shloquear         |                            | 0.7       | - Anagar b          | ackun            |                |      | Ajuda            |
|                | C    | 2 - Des            | conexão ló           | qica 💽 5 - Blo                          | auear             |                            | 08        | - Calibrar l        | eitoras har      | ndkev          | _    | <u>S</u> air     |
|                | C    | -<br>3 - Dat       | a e hora             | <br>C <u>6</u> - Lim                    | Ipar erros        |                            | 0 9       | - Carga de          | identificad      | dores          |      |                  |
| -              | Die  | nositivos          | (w) Como             |                                         |                   |                            |           |                     |                  |                |      |                  |
|                |      | positivos          |                      | naos (y)                                |                   |                            | ,         |                     |                  |                | -    |                  |
|                | H    | Seleção            | Código               | Descrição                               | Central           | Número Ter                 | End.IP    |                     | 1                | <u></u>        | Ш    |                  |
|                | H    |                    | 000000042            | TopData Catraca 2                       | 01                | 00                         | 010.000   | 0.047.012           |                  |                |      |                  |
|                | Þ    | ~                  | 000000026            | TopData - Inner Net II                  | 01                | 00                         | 010.000   | 0.001.007           |                  |                |      |                  |
|                |      |                    |                      |                                         |                   |                            |           |                     |                  |                |      |                  |
|                |      |                    |                      |                                         |                   |                            |           |                     |                  |                | 11   |                  |
|                |      |                    |                      |                                         |                   |                            |           |                     |                  |                | 111  |                  |
|                |      |                    |                      |                                         |                   |                            |           |                     |                  |                | 111  |                  |
|                |      |                    |                      |                                         |                   |                            |           |                     |                  |                | 111  |                  |
|                |      |                    |                      |                                         |                   |                            |           |                     |                  |                | 111  |                  |
|                |      |                    |                      |                                         |                   |                            |           |                     |                  |                | 111  |                  |
|                |      |                    |                      |                                         |                   |                            |           |                     |                  |                | 411  |                  |
|                |      |                    |                      |                                         |                   |                            |           |                     |                  |                |      |                  |
|                | ٠    | Gerenci            | iador de com         | andos conectado!                        |                   |                            |           |                     |                  | FrOnlCo        | m    |                  |
|                |      |                    |                      |                                         |                   |                            |           |                     |                  |                |      |                  |

Figura 16: Senior

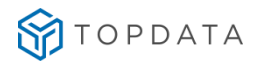

#### Cadastro de dispositivos

Consulta de dispositivos • 01 - Inner Acesso Catraca Urna (LFD)

| _                | LISTA DE COMANDOS              |  |
|------------------|--------------------------------|--|
| Código<br>50     | Status do dispositivo          |  |
| Descrição *      | Configurar data e hora         |  |
| 01 - Inner Ace   | Bloquear dispositivo           |  |
| Local físico *   | Desbloquear dispositivo        |  |
| Senior/Mega/     | Ativar estado de emergencia    |  |
| Identificação da | Desativar estado de emergencia |  |
| 10.0.42.201      | Carregar lista de feriado      |  |
|                  | Remover lista de feriado       |  |
| Controle de a    | Configurar dispositivo         |  |
| controle de c    | Status de entrada digital      |  |
|                  | Coleta de eventos              |  |
| Ativo            | Carga de lista de liberação    |  |
| -                | Carga de lista de biometria    |  |
| ONTROLE          | Atualizar o firmware           |  |
| Tempo hurla ca   |                                |  |

Figura 17: SAM

Ao enviar este comando o dispositivo não permite acesso e não lê cartões.

IMPORTANTE: Para voltar ao estado normal é necessário enviar o comando Desbloquear.

Enviar configurações automáticas.

Quando o usuário alterar alguma informação no Datamart do dispositivo (alterar, incluir ou excluir) o dispositivo deverá automaticamente receber estas novas alterações, além de atualizar toda a grade de dispositivos Inner, sem derrubar outros dispositivos on-line.

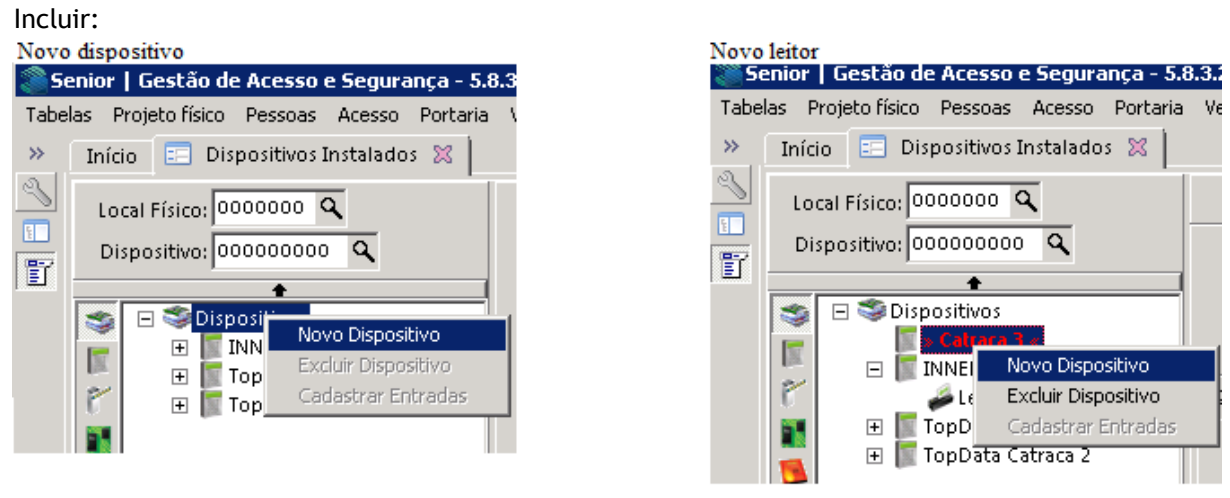

Figura 18: Senior

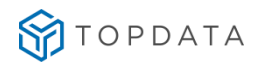

| consulta de dispositivos | Consul | ta d | le di | sposit | ivos |
|--------------------------|--------|------|-------|--------|------|
|--------------------------|--------|------|-------|--------|------|

| Adicionar gerenciador | Adicionar subnivel - | Visualiza |
|-----------------------|----------------------|-----------|
|                       | Leitora              | 1         |
| HIERARQUIA            | Entrada              |           |
|                       | Saida                |           |
| Mostrar dispositivos  | inativos             |           |
| 🕌 🧰 01 - Inner Acesso | Catraca Urna (LFD)   |           |
| 🧼 🛷 01 - Bio (LFD)    |                      |           |
| A O1 - Prox In        |                      |           |
| a a crown             |                      |           |
| 🔗 01 - Prox Out       |                      |           |

Para incluir um novo dispositivo, primeiro é necessário incluir o gerenciador de dispositivo e depois o leitor, isto funciona conforme passos seguintes.

- Cadastre um novo gerenciador de dispositivo.
- Cadastre um novo leitor dentro do dispositivo.
- O sistema Exibe o novo dispositivo.
- O sistema coloca o novo dispositivo em modo on-line.

#### Excluir:

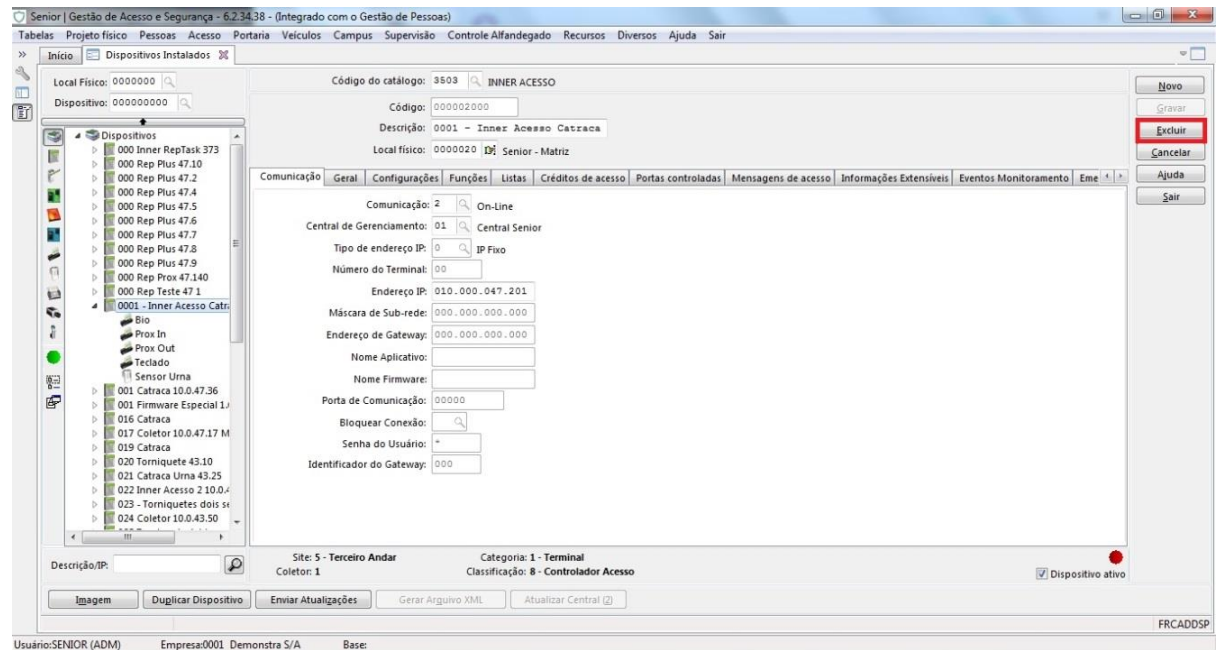

Figura 20: Senior

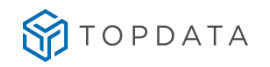

| Cadastro de dispositivos                                                                               |                                      |
|----------------------------------------------------------------------------------------------------|--------------------------------------|
| Consulta de dispositivos • 01 - Inner Acesso Catraca Urna (LFD)                                        |                                      |
| GERENCIADOR                                                                                            |                                      |
| Código                                                                                                 |                                      |
| 50                                                                                                    |                                      |
| Descrição *                                                                                            | Driver *                             |
| 01 - Inner Acesso Catraca Urna (LFD)                                                                   | Driver teste Topdata                 |
| Local físico *                                                                                         | Porta de comunicação *               |
| Senior/Mega/HEAD Q                                                                                     | 3570                                 |
| Identificação da rede *                                                                                | Mensagem do display                  |
| 10.0.42.201                                                                                            | CatracaUrna(LFD)                     |
| Tipo gerenciador *                                                                                     | Propriedades extensiveis             |
| Controle de acesso                                                                                     | 01 - Inner Acesso Catraca Urna (LFD) |
| DISPOSITIVOS CONECTADOS<br>• 01 - 8io (LFD)<br>• 01 - Prox In<br>• 01 - Prox Out<br>• 01 - Sensor Urma |                                      |
| EVENTOS MONITORADOS                                                                                    | ~                                    |
| ENVIO DE COMANDO                                                                                       |                                      |
| Enviar comando                                                                                         |                                      |
| Salvar Excluir Adicionar subnivel - Cancelar                                                           |                                      |
| <b>F</b> <sup>1</sup>                                                                                  | 24. 64.14                            |

Figura 21: SAM

Pode-se excluir somente o leitor, quanto excluir o gerenciador do dispositivo que estará excluindo o leitor também. Passos:

- Exclua um gerenciador de dispositivo.
- O sistema remove o dispositivo da lista de Inners.
- O sistema exibe a mensagem "Dispositivo Removido do Datamart"
- O sistema coloca o dispositivo em modo off-line.

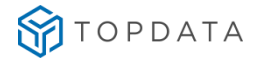

#### Alterar:

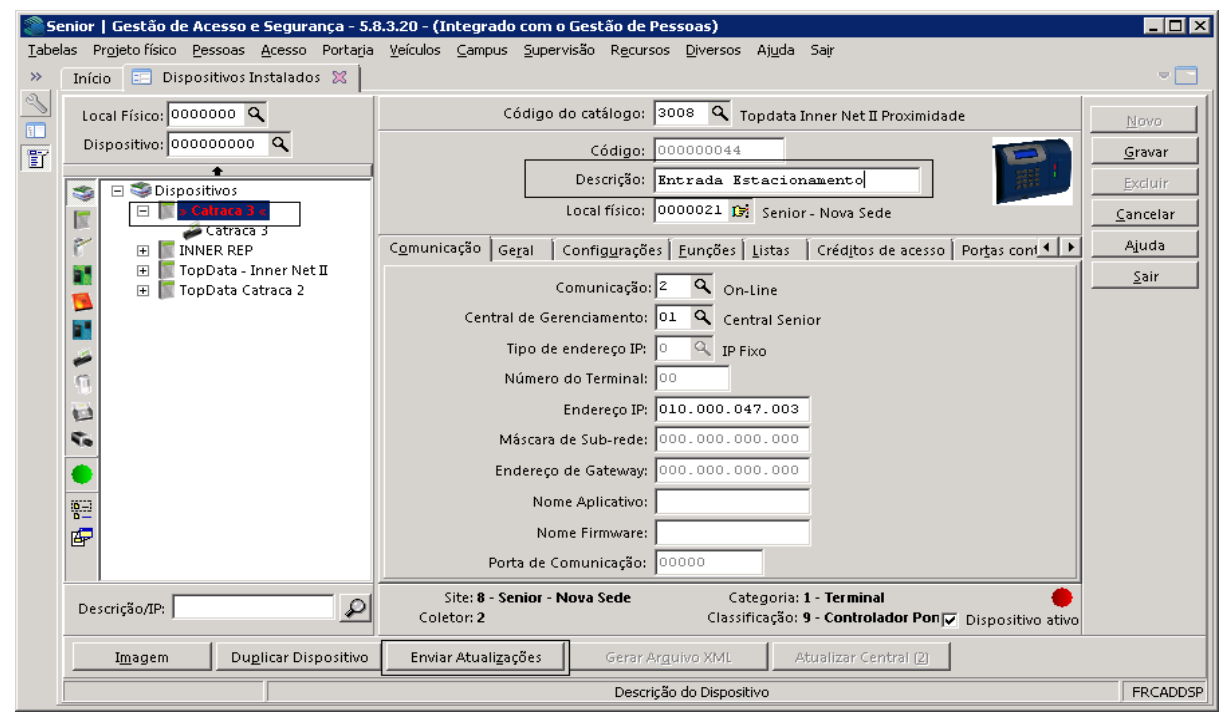

Figura 22: Senior

Para alterar informações do leitor o usuário precisa somente fazer a alteração e clicar em salvar e a alteração é automaticamente exibida no dispositivo.

Passos a seguir:

- Altere um leitor de dispositivo e clique em aplicar.
- O sistema Exibe as alterações.
- O sistema coloca o dispositivo em modo off-line e faz as devidas configurações.
- O sistema coloca o dispositivo em modo on-line.

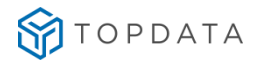

#### MANUAL DRIVER ACESSO

| SERENCIADOR                                                                             |   |                                      |   |
|-----------------------------------------------------------------------------------------|---|--------------------------------------|---|
| Código                                                                                  |   |                                      |   |
| 50                                                                                      |   |                                      |   |
| Descrição *                                                                             |   | Driver *                             |   |
| 01 - Inner Acesso Catraca Urna (LFD)                                                    |   | Driver teste Topdata                 | , |
| Local físico *                                                                          |   | Porta de comunicação *               |   |
| Senior/Mega/HEAD                                                                        | Q | 3570                                 |   |
| Identificação da rede *                                                                 |   | Mensagem do display                  |   |
| 10.0.42.201                                                                             |   | CatracaUma(LFD)                      |   |
| Tipo gerenciador *                                                                      |   | Propriedades extensiveis             |   |
| Controle de acesso                                                                      | • | 01 - Inner Acesso Catraca Urna (LFD) | , |
| IENSAGENS DE ACESSO                                                                     |   |                                      |   |
| IENSAGENS DE ACESSO                                                                     |   |                                      |   |
| ISPOSITIVOS CONECTADOS                                                                  |   |                                      |   |
| ISPOSITIVOS CONECTADOS  • 01 - Bio (LFD) • 01 - Prox In                                 |   |                                      |   |
| ISPOSITIVOS CONECTADOS                                                                  |   |                                      |   |
| ISPOSITIVOS CONECTADOS    OT - Bio (LFD)  OT - Prox In  OT - Prox Out  OT - Sensor Urna |   |                                      |   |
| AND AND AND AND AND AND AND AND AND AND                                                 |   |                                      |   |

Figura 23: SAM

**IMPORTANTE:** Recomendamos fazer as configurações automáticas em um equipamento por vez e em horários com menor fluxo de pessoas.

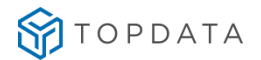

## 15. Apresentar Mensagem individual ou coletiva no dispositivo

Cada dispositivo possui um grupo de mensagens especificas de acordo com o evento recebido. Ex: Acesso Liberado, Acesso Negado. Além disso, você pode configurar uma mensagem no cadastro da pessoa, e esta ser exibida quando a pessoa fizer um acesso.

#### 15.1. Configurar Mensagem Individual

Digite o conteúdo necessário no campo mensagens (somente até 32 caracteres que serão divididos em duas colunas de 16 caracteres) o responsável por esta divisão é o próprio usuário, por exemplo:

1 2 3 4 5 6 7 8 9 0 1 2 3 4 5 6 F E L I Z A N I V E R S A R I O

1234567890123456 NOME PESSOA

| Início 🛛 📰 Bem-vindo  | 🔀   📰 Empregados 🔀   📰 Pré-Cadastro de Cr     |                |
|-----------------------|-----------------------------------------------|----------------|
| Colaborador Visitante | 🛛 Outra Unidade 🗍 Aluno 🗍 Responsável Aluno 📔 |                |
| Empresa:              | 0001 🔹 🔍 Demonstra S/A                        |                |
| Tipo Colaborador:     | 1 7 C Empregado                               | Feliz Aniversa |
| Colaborador:          | 1 🗢 🗘 Alexandre Mart                          | reitz Antversa |
| Data Inicial:         | 17/11/2015 📷 🌫                                | rio Nome Pesso |
| Hora Inicial:         | 16:20 ¥                                       |                |
| Data Final:           | 19/11/2015 🔤                                  |                |
| Hora Final:           | 16:21                                         |                |
| Qtde de Vezes:        | 00                                            |                |
| Mensagem:             | Feliz Aniversario Fulado de Ta                |                |

## 15.2. Configurar Mensagem de resposta de acesso no dispositivo

No caso de acesso liberado a mensagem que prevalece é a especifica da pessoa, não existindo esta mensagem é exibida a mensagem do dispositivo. Não existindo a mensagem no dispositivo é exibida uma mensagem padrão do tipo "Acesso Liberado!" ou "Acesso Negado!". Podemos configurar até 48 mensagens no dispositivo, nem todas estão configuradas, pois existem eventos que não estão disponíveis nesta versão do sistema.

Mensagens que podem ser configuradas nesta versão são as seguintes:

| 01 - Acesso permitido                              | 11 - Acesso permitido sob coação. Mensagem exibida    |
|----------------------------------------------------|-------------------------------------------------------|
| 02 - Acesso negado por permissão                   | pelo sistema neste estado.                            |
| 03 - Acesso negado por Situação.                   | 12 - Acesso Negado por faixa de horário da permissão. |
| 04 - Acesso negado por Validade.                   | 13 - Acesso negado tipo de pessoa.                    |
| 05 - Acesso negado por Nível.                      | 17 - Acesso negado por não ter encontrado o cartão.   |
| 06 - Acesso negado por afastamento.                | 45 - Acesso negado por Anti-dupla.                    |
| 07 - Acesso Negado Por faixa de horário da Pessoa. | 46 - Acesso negado fora da faixa.                     |

**IMPORTANTE**: No caso de bloqueio automático do dispositivo não existe uma mensagem especifica então colocamos como padrão a mensagem: "Dispositivo Bloqueado".

## 15.3. Como configurar a mensagem no dispositivo

A mensagem no dispositivo pode ter até 32 caracteres que serão divididas por duas linhas de 16 caracteres no display. Você até pode digitar mais que isto, porém não irá exibir toda a mensagem no display. Para configurar abra o cadastro do dispositivo clique na aba mensagens seleciona o número da mensagem, digite o conteúdo da mensagem e clique em salvar, após a configuração de todas as mensagens você poderá clicar no botão enviar e o sistema irá receber estas informações, isto faz parte das configurações automáticas.

| <mark>@</mark> 5e | nior   Gestão de Acesso e Segurança - 5.  | 8.3.20 - (Integrado com o Gestão de Pessoas)                                                                              | Mensagens no display |
|-------------------|-------------------------------------------|----------------------------------------------------------------------------------------------------|----------------------|
| Tabel             | as Projeto físico Pessoas Acesso Portaria | Veículos Campus Supervisão Recursos Diversos Ajuda Sair                                                                   | ACESSO I TREPADOL    |
| 2                 | Inicio Dispositivos Instalados 🐹          |                                                                                                    | ACESSO LIBERADO!     |
|                   | Local Físico: 0000000 🔍                   | Código do catálogo: 3008 🔍 Topdata Inner Net II Proximidade 🔢 🖄                                                           |                      |
|                   | Dispositivo: 00000000 🔍                   | Código: 000000026                                                                                                    |                      |
|                   |                                           | Descrição: TopData - Inner Net II Excluir                                                                                 |                      |
|                   | 😴 🖂 Uispositivos                          | Local físico: 0000038 12 1º Andar Cancelar                                                                                | ACESSO NEGADO        |
|                   | INNER REP                                 |                                                                                                    |                      |
|                   | Leitor                                    | Comunicação Geral Contigurações Funções Listas Creditos de acesso Portas control Presidente Contigurações Estas           | POR ANTIDUPLA        |
|                   | 📲 🗄 📗 TopData Catraca 2                   | 11 Q. Acesso Permitido     Acesso Liberado                                                                                |                      |
|                   | <b>1</b>                                  | 17 Negado Datamart Nao cadastrado N Não                                                                                   |                      |
|                   |                                           | 49 Acesso Negado por Crachá [ Desatualizado N Não                                                                         |                      |
|                   | 1                                         | 45 Negado Anti-dupla NEGADO ANTI-D N Não                                                                                  |                      |
|                   | 12                                        |                                                                                                    |                      |
|                   | 5.                                        |                                                                                                    |                      |
|                   |                                           |                                                                                                    |                      |
|                   |                                           |                                                                                                    |                      |
|                   |                                           |                                                                                                    |                      |
|                   | er i                                      |                                                                                                    |                      |
|                   |                                           |                                                                                                    |                      |
|                   | Descrição/IP:                             | Site: 8 - Senior - Nova Sede Categoria: 1 - Terminal<br>Coletor: 1 Classificação: 9 - Controlador Ponțo Dispositivo ativo |                      |
|                   | Imagem Duplicar Dispositivo               | Enviar Atualizações Gerar Arguivo XML Atualizar Central (2)                                                               |                      |
|                   |                                           | FRCADDSP                                                                                                    |                      |

Figura 24: Senior

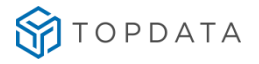

| vento de acesso                                   | Mensagem no equipamento *              | Exibir data/hora | Exibir número do cartão |
|---------------------------------------------------|----------------------------------------|------------------|-------------------------|
| cesso permitido                                   | Bem Vindo                              | Sim              | Sim                     |
| icesso negado por local não permitido             | Acesso negado por local não permitid   | Não              | Não                     |
| cesso negado pela situação                        | Acesso negado pela situação            | Não              | Não                     |
| cesso negado pela validade                        | Acesso negado pela validade            | Não              | Não                     |
| cesso negado, nível incorreto                     | Acesso negado, nível incorreto         | Não              | Não                     |
| cesso negado, falta de créditos de acesso         | Acesso negado, falta de créditos de ac | Não              | Não                     |
| cesso negado pela faixa horária do papel          | Acesso negado pela faixa horária do p  | Não              | Não                     |
| cesso negado por faixa horária do local           | Acesso negado por faixa horária do lo  | Não              | Não                     |
| cesso negado, credencial não encontrada           | Acesso negado, credencial não encont   | Não              | Não                     |
| cesso permitido, acompanhado pelo autorizador     | Acesso permitido, acompanhado pelo     | Não              | Não                     |
| cesso negado, acompanhado pelo autorizador        | Acesso negado, acompanhado pelo a      | Não              | Não                     |
| cesso negado, autorizador incorreto               | Acesso negado. autorizador incorreto   | Não              | Não                     |
| cesso negado, aguardando próxima validação        | Acesso negado, aguardando próxima      | Não              | Não                     |
| cesso negado, bloqueado por antidupla             | Acesso negado, bloqueado por antidu    | Não              | Não                     |
| cesso negado, fora da faixa de crédito            | Acesso negado, fora da faixa de crédit | Não              | Não                     |
| cesso negado, lotação atingida                    | Acesso negado, lotação atingida        | Não              | Não                     |
| cesso negado, tipo de vaga indisponível           | Acesso negado, tipo de vaga indispon   | Não              | Não                     |
| cesso negado, não há vaga                         | Acesso negado, não há vaga             | Não              | Não                     |
| cesso negado, credencial não encontrada           | Acesso negado, credencial não encon    | Não              | Não                     |
| cesso negado pela validade da credencial          | Acesso negado pela validade da crede   | Não              | Não                     |
| cesso negado, credencial do veículo inválida      | Acesso negado, credencial do veículo   | Não              | Não                     |
| cesso negado por crachá de veículo inválido       | Acesso negado por crachá de veículo i  | Não              | Não                     |
| cesso negado, aguardando credencial de veículo    | Acesso negado, aguardando credencii    | Não              | Não                     |
| cesso negado por leitora que não valida veículo   | Acesso negado por leitora que não va   | Não              | Não                     |
| cesso negado por pessoa não associada com veículo | Acesso negado por pessoa não associ    | Não              | Não                     |
| cesso negado pela validação customizada           | Acesso negado pela validação custom    | Não              | Não                     |
| cesso negado, bloqueado provisório na saída       | Acesso negado, bloqueado provisório    | Não              | Não                     |
| cesso negado por interjornada                     | Acesso negado por interiornada         | Não              | Não                     |

Figura 25: SAM

# 16. Configurações de acesso

## 16.1. Configurar Anti-dupla

Para fazer o uso da funcionalidade anti-dupla o dispositivo deverá ter acesso somente entrada ou somente saída, esta limitação vem da SDK da Sênior. A anti-dupla funciona somente junto ao nível e é necessário configurar a pessoa e o dispositivo. Quando uma pessoa fez o acesso no mesmo equipamento o sistema irá receber o evento de acesso 45 e exibir a mensagem cadastrada para aquele gerenciador de dispositivo que o leitor pertence, não estando cadastrado só será exibida a mensagem "Acesso Negado".

## 16.2. Configurar Nível

O nível e a anti-dupla trabalham juntos, o dispositivo deverá ter acesso somente entrada ou somente saída, sendo assim da maneira que o dispositivo está configurado acima ele deverá controlar o nível também. Exemplo quando um usuário está no nível de acesso 0 e o dispositivo esta trabalhando do nível 1 ao 2 o sistema estará exibindo acesso negado e se estiver configurada a mensagem que estiver configurada para acesso negado por nível.

## 16.3. Configurar Acesso a candidato

Para configurar o acesso ao candidato teremos configurar o controle de pessoas além de estar verificando o tipo de pessoa. Também é necessário cadastrar um cartão de uma pessoa como candidato. A seguir será mostrado como fazer estas configurações para que o sistema permita o acesso de candidatos.

| 🖃 🧊 TopData - Inner Net II        | <u>1</u> Cadastro <u>2</u> Validações <u>3</u> Direção e Nível | 1 Cadastro   2 Validações 3 Direção e Nível   4 Acionamento: <sup>3</sup> Insta | lados 💥 📰 Empregados 💥 📃                                   |
|-----------------------------------|----------------------------------------------------------------|---------------------------------------------------------------------------------|------------------------------------------------------------|
| 🔑 Leitor<br>🕀 🔚 TonData Catraca 2 | Verifica permissão                                             | Nível de Origem: 00                                                             | Colaborador: 1                                             |
|                                   | <ul> <li>Verifica faixa horária da permissão</li> </ul>        | Nível de Destino: 01 br Ad                                                      | <sup>cess</sup> o Es <u>t</u> rangeiro Docu <u>m</u> entos |
|                                   | 🥅 Verifica faixa horária                                       | Controla Ambos Sentidos: 🛛 🔍 Não 🛛 Con                                          | trola Nível e Anti-Dupla: 📱 🔍 Não                          |
|                                   | 🗖 Entrada 🔲 Saída                                              | Giro do Nível Origem p/ Nível Destino: 📘 🔍 Horário 🛛 📿                          | ntrola Intervalo Almoço: 👖 🔍 Não                           |
|                                   | Verifica validade                                              | Direção Nivel Origem p/ Nível Destino: 💽 🔍 🛛 Ter                                | mpo Mínimo de Almoço: 000                                  |
|                                   | Verifica afastamento                                           | Direção Nivel Destino p/ Nível Origem: 💽 🔍 Contro                               | ola Permanência Acesso: 👖 🔍 Não                            |
|                                   | Verifica lista (liberação ou bloqueio)                         | Direção de Acesso: り 🔍                                                          | Bloqueia por Falta: 🔟 🔍 Não                                |
|                                   | Verifica nível                                                 | Mostra direção de acesso: 🔟 🔍 Não                                               | Controla Faixa Horária: 0 9 Não Verif                      |
| Entrada de Candidatos             |                                                                | Cadastro de pessoas que o leitor pode controla                                  | ar                                                         |
| Início 📰 Entrada de Candida       | atos 🕱 📔                                                       | Código do catálogo: 9001 🔍 Prox                                                 | Point                                                      |
| Data/ Hora Entrada: 05/05/20      | 14 ₪ ∓ 00:00 ∓                                                 | Código: 00000027                                                                | -                                                          |
| Candidato: 0000001                | 🗧 🔍 Carlos da Silva Filho                                      | Descrição: Leitor                                                               |                                                            |
| Crachá: 11.00000                  | 118787 😼                                                       | Local físico: 0000038 📴 14                                                      | ' Andar                                                    |
| Permissão: 00001                  | A Todos                                                        | 4 Acionamentos Acesso 5 Formatos de cartões 6 Info                              | rmações Extensíveis 7 Pessoas Controla                     |
| Data/ Hora Validade: 05/05/20     | 14 🖬 18:00                                                     | Uso do Crachá Descrição (Uso do Crachá)                                         | Tempo de permanência Perc. Rev. Alea                       |
|                                   |                                                                | 01 Empregado                                                                    | 000                                                        |
| Informações da Autorização:       |                                                                | 03 Parceiro<br>04 Visitante                                                     | 000                                                        |
| Código Acesso:                    | -                                                              | × 11 Q Candidatos                                                               | 000                                                        |

## 16.4. Controlar acesso por cartão e senhas

#### Cadastro e exclusão

Quando para o dispositivo foi configurada a propriedade extensível "SolicitarSenha" com o valor 1 ou 2 (1 -sempre, 2 - somente quando cadastrada, vide página 12 deste documento), **será necessário registrar o numero do crachá no campo de numero físico** para registrar os cartões antes de gerar e enviar a lista de senhas para o Dispositivo por meio do comando carregar lista de senhas.

Caso seja necessário remover as senhas de um dispositivo você deve selecionar o dispositivo e o comando apagar lista de senhas este comando sempre irá remover todas as senhas do dispositivo selecionado.

Por serem os comandos de inclusão e exclusão de senhas, unidirecionais, no caso, enviados a partir da concentradora Senior para o dispositivo, não é possível estabelecer uma sincronia em tempo real. Portanto, recomendamos que as alterações ou exclusões de senha sejam enviadas sempre que dados referentes às senhas sejam alterados.

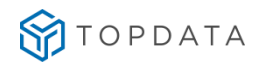

#### Acesso:

Para efetuar o acesso com senha o pedestre deverá primeiro digitar ou passar o cartão no leitor do hardware. Em seguida, o sistema exibirá a mensagem "Favor Informar Senha" no display. Finalmente, começará a contagem de tempo (TempoAguardaSenha, vide página 12 deste documento) permitindo a digitação e confirmação dos 6 dígitos da senha.

#### **IMPORTANTE**:

Recomendamos que a flag SolicitarSenha seja configurada sempre com o valor 2 (solicitar senha apenas de usuário com senha cadastrada) quando for controlar o dispositivo por senha, pois assim, no momento que operador do sistema está enviando o comando para a exclusão das senhas que tem por finalidade excluir todas as senhas dos usuários na base.

Exemplos dos Comandos para Geração e Carregamento das Listas de Liberação e Senhas:

| Se Se | Gestão de Acesso e Segurança - 6.2.34.38 - (Integrado com o Gestão de Pessoas)                                                                                                   |             |
|-------|----------------------------------------------------------------------------------------------------|-------------|
| Tabe  | Projeto físico Pessoas Acesso Portaria Veículos Campus Supervisão Controle Alfandegado Recursos Diversos Ajuda Sair                                                              |             |
| 25    | o 🦳 Dispositivos Instalados 🕱 🧮 Espelho do Acesso 🕅 🔄 Senhas de Acesso nos Coletores 🕱 📄 Pré-Cadastro de Crachás 🕱 💭 Empregados 🕱 📄 Comandos do Acesso On-Line 🕱 🔄 Geração de Li | istas 🕱 👘 🗖 |
|       | o de Lista: 15 🔍 Lista de Liberação Multi Tecnologia                                                                                                    | Seleção     |
| T     |                                                                                                    | Processar   |
|       | oletor (-): 1                                                                                                    | Log         |
|       | 🖉 Gera LOG                                                                                                    | Ajuda       |

#### Figura 26: Gerando Lista de Liberação

| Dispositivo (+): 2000                                                                                                    |                                           | Dri                                                                                                    |                                                                                                    | En  |
|----------------------------------------------------------------------------------------------------|-------------------------------------------|----------------------------------------------------------------------------------------------------|----------------------------------------------------------------------------------------------------|-----|
| entral de Gerenciamento: 🔟 🔍 C                                                                                                    | entral Senior                             |                                                                                                    |                                                                                                    | To  |
| Comandos Status Listas Templates                                                                                                    | Coleta   Modo de acesso   Aplicativo   H  | orário de verão Comandos Smart Card Listas Sm                                                                                                    | art Card Acionamentos Central de Alarmes                                                                                                    | Çan |
| <ul> <li>1 - Carregar lista de liberação</li> <li>3 - Carregar lista de liberação</li> <li>4 - Apagar lista de bloquelo</li> <li>5 - Carregar lista visitantes</li> <li>6 - Apagar lista visitantes</li> </ul> | © 7<br>© 8<br>© 9<br>© 10<br>0 11<br>0 11 | Carregar lista de senhas<br>Apagar lista de senhas<br>Carregar lista de cadastros<br>Apagar lista de cadastros<br>Ayagar lista de cadastros<br>N. REP - Carregar lista empresa<br>11. REP - Carregar lista completa colaborador | <ul> <li>13 [Z] - REP - Carregar lista alteração colaborador</li> <li>14 [Q] - REP - Carregar lista exclusão colaborador</li> <li>15 [NV] - REP - Exclusão total de colaboradores</li> <li>16 [E] - Carregar lista de placas LPR</li> <li>17 [R] - Apagar lista de placas LPR</li> </ul> |     |
| Dispositivos (w) Comandos (y)                                                                                                    |                                           |                                                                                                    |                                                                                                    |     |
| Seleção Código Descrição                                                                                                    | Central Número Terr End IP                | Listas                                                                                                    |                                                                                                    |     |

#### Figura 27: Carregando Lista de Liberação

| Dispositivo (+): 2000                                                                                                    | Di                                                                                                    |                                                                                                    | Env       |
|----------------------------------------------------------------------------------------------------|----------------------------------------------------------------------------------------------------|----------------------------------------------------------------------------------------------------|-----------|
| Central de Gerenciamento: 01 🔍 🔍 Central Senior                                                                                                    |                                                                                                    |                                                                                                    | Iod       |
| Comandos Status Listas Templates Coleta Mod                                                                                                    | o de acesso Aplicativo Horário de verão Comandos Smart Card Listas Sma                                                                                                    | rt Card Acionamentos Central de Alarmes                                                                                                    | Sanc      |
| 1 - Carregar lista de liberacão     2 - Apagar lista de liberacão     3 - Carregar lista de bloquelo     4 - Apagar lista de bloquelo     5 - Carregar lista visitantes     6 - Apagar lista visitantes | <ul> <li>7 - Carregar lista de senhas</li> <li>8 - Apagar lista de senhas</li> <li>9 - Carregar lista de cadastros</li> <li>10 - Apagar lista de cadastros</li> <li>11 01 - RP - Carregar lista empresa</li> <li>12 (7) - RP - Carregar lista completa colaborador</li> </ul> | <ul> <li>13 [Z] - REP - Carregar lista alteração colaborador</li> <li>14 [K] - REP - Carregar lista exclusão colaborador</li> <li>15 [M] - REP - Exclusão total de colaboradores</li> <li>16 [E] - Carregar lista de placas LPR</li> <li>17 [R] - Apagar lista de placas LPR</li> </ul> | Aju<br>Sa |
| Dispositivos (w) Comandos (y)                                                                                                    |                                                                                                    |                                                                                                    |           |
| Comande Descrição (Código Comando)                                                                                                    | Site Código Descrição(Código) Statu: Descrição (Status)                                                                                                    |                                                                                                    |           |

#### Figura 28: Confirmação de Envio Bem Sucedido da Lista de Liberação

| 4) <sub>Tai</sub> | belas F | Ore race bio excessor e segurarixe - 62.5-4.5- (unregradu com o desisor de resson) (0) Projeto físico Pessos Acesso Protaria Verlulos Campos Supervisio Controle Alfandegado Recursos Diversos Ajuda Sair (0)                                                                                                    |           |
|-------------------|---------|----------------------------------------------------------------------------------------------------|-----------|
| >>                | -       | e compensante e compensante e | ×         |
| -                 | Tipo    | o de Lista: 12 🔍 Lista de Senhas                                                                                                    | Sejeção   |
| 1                 | -       |                                                                                                    | Processar |
|                   | C       | soletor (-): 🚦                                                                                                    | Log       |
|                   |         | ✓ Gera LOG                                                                                                    | Auda      |

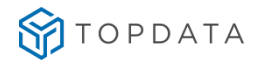

#### Figura 29: Gerando Lista de Senhas

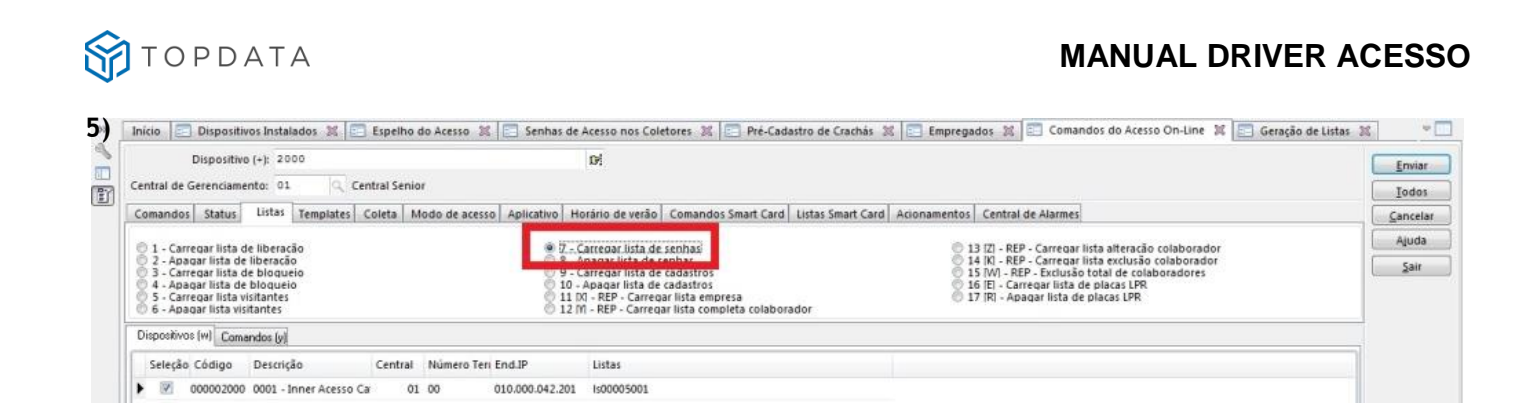

#### Figura 30: Carregando Lista de Senhas

| Dispositivo (+): 2000                                                                                                    | D <sup>1</sup>                                                                                                    |                                                                                                    | Envi  |
|----------------------------------------------------------------------------------------------------|----------------------------------------------------------------------------------------------------|----------------------------------------------------------------------------------------------------|-------|
| entral de Gerenciamento: 01 🔍 Central Senior                                                                                                    |                                                                                                    |                                                                                                    | Iod   |
| Comandos Status Listas Templates Coleta Mo                                                                                                    | do de acesso   Aplicativo   Horário de verão   Comandos Smart Card   Listas S                                                                                                    | nart Card Acionamentos Central de Alarmes                                                                                                    | Cance |
| 1 - Carregar lista de liberação     2 - Apagar lista de liberação     3 - Carregar lista de bloqueio     4 - Apagar lista de bloqueio     5 - Carregar lista visitantes     6 - Apagar lista visitantes | VCarrecoar lista de senhas<br>8 - Apagar lista de senhas<br>9 - Carrecaar lista de cadastros<br>0 - Apagar lista de cadastros<br>11 0 - Apagar lista de cadastros<br>11 0 - REP - Carregar lista completa colaborador<br>12 M - REP - Carregar lista completa colaborador | <ul> <li>13 IZI - REP - Carregar lista alteração colaborador</li> <li>14 IKI REP - Carregar lista exclusão colaborador</li> <li>15 IWI REP - Scutarão total de colaboradores</li> <li>16 IEI - Carregar lista de placas LPR</li> <li>17 IRI - Apagar lista de placas LPR</li> </ul> | Ajud  |
| Dispositivos (w) Comandos (y)<br>Comand: Descrição (Código Comando)                                                                                                    | Site Códiao Descricão/Códiao status pescricao istatus                                                                                                    |                                                                                                    |       |
| M6 Carga Lirta da Sanhar                                                                                                    | 00005 000002000 0001 Innar Aratro 2 Evanue ham Suradida                                                                                                    |                                                                                                    |       |

Figura 31: Confirmação de Envio Bem Sucedido da Lista de Senhas

## 16.5. Crachá Mestre

O Acesso com o cartão do tipo "crachá mestre" será liberado para ambos os sentidos em qualquer leitor. Este item possui as seguintes restrições:

- Não funciona se o dispositivo estiver off-line.
- Se o hardware for configurado como urna no leitor da urna.

# 17. Configuração Biométrica

Para que um equipamento seja biométrico é necessário que o este possua um leitor biométrico configurado. Lembrando que este leitor deve possuir sempre o código 4 alem das informações biométricas. Para o trabalho correto com os dispositivos Topdata é necessário cadastrar uma Tecnologia Biométrica:

## 17.1 Cadastro de Tecnologia Biométrica Nitgen

Utilize as seguintes configurações para cadastrar a tecnologia biométrica para equipamentos Topdata com a tecnologia biométrica Nitgen:

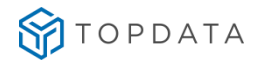

#### MANUAL DRIVER ACESSO

|   | Código:                          | 02  | ÷ | Nitgem      |                  |
|---|----------------------------------|-----|---|-------------|------------------|
| ] | Tipo Biometria:                  | 1   | ٩ | FingerPrint | Alterar          |
|   | Fabricante Template:             | 07  | 9 | Nitgen      | <u>C</u> ancelar |
|   | Grau Mínimo de Conferência:      | 060 |   |             | <u>E</u> xcluir  |
|   | Grau Máximo de Conferência:      | 090 |   |             | Ajuda            |
|   | Grau de Conferência Biometria:   | 090 |   |             | <u>S</u> air     |
|   | Qtde de templates no smart card: | 000 |   |             |                  |
|   |                                  |     |   |             |                  |
|   |                                  |     |   |             |                  |

## 17.2 Cadastro de Tecnologia Biométrica LC

Utilize as seguintes configurações para cadastrar a tecnologia biométrica para equipamentos Topdata com a tecnologia biométrica LC (Cama):

| Código:                          | 03  | ÷ | Biometria Cama |                  |
|----------------------------------|-----|---|----------------|------------------|
| Tipo Biometria:                  | 1   | 9 | FingerPrint    | <u>A</u> lterar  |
| Fabricante Template:             | 08  | 9 | CAMA           | <u>C</u> ancelar |
| Grau Mínimo de Conferência:      | 010 |   |                | <u>E</u> xcluir  |
| Grau Máximo de Conferência:      | 011 |   |                | Aj <u>u</u> da   |
| Grau de Conferência Biometria:   | 090 |   |                | <u>S</u> air     |
| Qtde de templates no smart card: | 000 |   |                |                  |
|                                  |     |   |                |                  |
|                                  |     |   | B              | FROCO            |

## 17.3 Cadastro de Tecnologia Biométrica LM

Utilize as seguintes configurações para cadastrar a tecnologia biométrica para equipamentos Topdata com a tecnologia biométrica LM (Biometria Sagem):

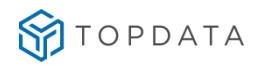

| 🗘 Se   | nior   Gestão de Acesso e S | Segurança - 6.2 | .34.38   |           |               |               |          |       |      |                  |
|--------|-----------------------------|-----------------|----------|-----------|---------------|---------------|----------|-------|------|------------------|
| Tabel  | as Projetofísico Pessoas A  | Acesso Portaria | Veículos | Campus    | Supervisão    | Recursos      | Diversos | Ajuda | Sair |                  |
| *      | Início 📰 Tecnologias Bio    | ométricas 🔀 📔   |          |           |               |               |          |       |      | -                |
| Z      |                             | Código: 01      | ÷ B:     | iometria  | Sagem         |               | _        |       |      |                  |
| 1      |                             |                 | -        |           |               |               |          |       |      |                  |
| Ē      | Тіро Ві                     | iometria:  1    | Fir      | ngerPrint |               |               |          |       |      | Alterar          |
|        | Fabricante Te               | Template: 01    | Q Sa     | gem       |               |               |          |       |      | <u>C</u> ancelar |
|        | Grau Mínimo de Conf         | ferência: 001   |          |           |               |               |          |       |      | <u>E</u> xcluir  |
|        | Grau Máximo de Conf         | ferência: 007   |          |           |               |               |          |       |      | Aj <u>u</u> da   |
|        | Grau de Conferência Bi      | iometria: 080   |          |           |               |               |          |       |      | <u>S</u> air     |
|        | Qtde de templates no sm     | nart card: 000  |          |           |               |               |          |       |      |                  |
|        |                             |                 |          |           |               |               |          |       |      |                  |
|        |                             |                 |          |           |               |               |          |       |      |                  |
|        | Alteração                   |                 |          | Descriçã  | o da Tecnolog | jia Biométric | а        |       |      | FR058BIO         |
| Usuári | o:SENIOR (ADM) Empre        | esa:0001 Demons | tra S/A  | Bas       | э:            |               |          |       |      |                  |

## 17.4 Identificação Biométrica

Quando o usuário necessitar trabalhar somente com identificação Biométrica a leitora deve ser cadastrada abaixo de um dispositivo Gerenciador.

A identificação permite o acesso por Cartão ou Digital não necessitando confirmar o acesso com a digital.

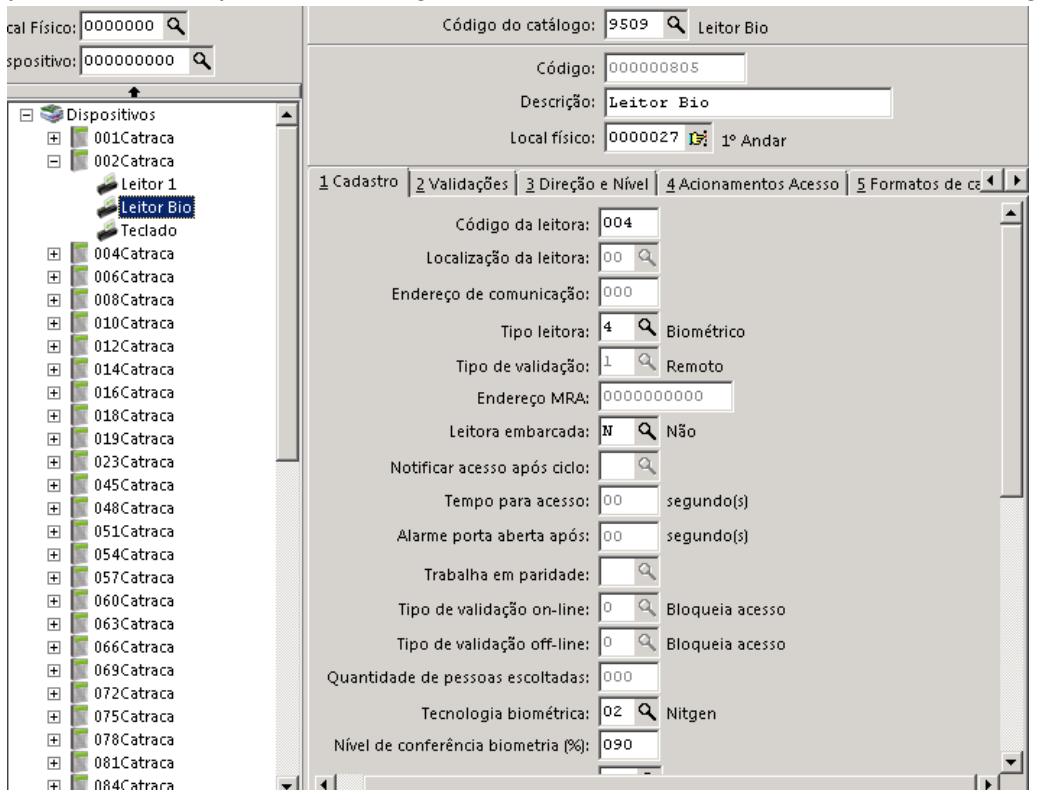

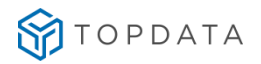

## 17.5 Verificação Biométrica

Quando o usuário necessitar trabalhar com a Verificação Biométrica a leitora deve ser cadastrada abaixo de um dispositivo Leitor o Leitor de código número 1.

A verifição permite o acesso por Cartão mais Digital necessitando confirmar o acesso sempre com a digital.

Existem pessoas que tem problemas com a digital e para evitar isto tesmo a lista de pessoas com digitais.

Quando se utiliza a verificação biométrica após o envio dos templates e da lista de liberação os usuário que estiverem na lista de liberação e não estiverem na lista de templates serão enviados como usuários sem digital podendo fazer o acesso somente pelo cartão.

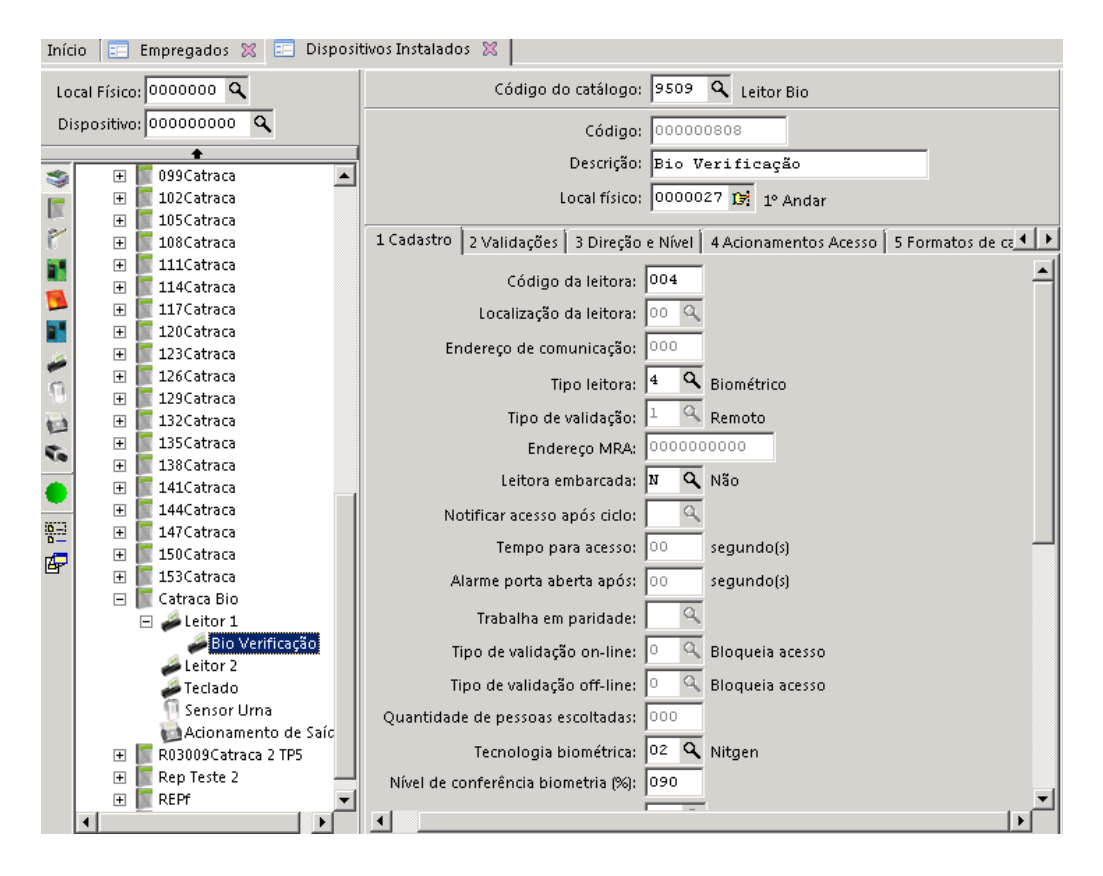

## 17.6 Enviar Templates para equipamentos

Para enviar os templates da base de dados do Segurança para os equipamentos é necessário seguir os passos abaixo. No dispositivo gerenciador que corresponde ao equipamento com catraca, na guia lista cadastre a opção 4 Listas de Templates

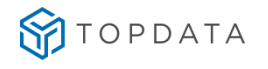

|                             |                                                   |                                                                 | 2                |
|-----------------------------|---------------------------------------------------|-----------------------------------------------------------------|------------------|
| Dispositivos Instalados 3%  |                                                   |                                                                 |                  |
| Local Físico: 0000000 🔍     | Código do catálogo: 3                             | 008 🔍 Topdata Inner Net II Proximidade                          | Novo             |
| Dispositivo: 00000000 Q     | Código: 0                                         | 00000026                                                        | Gravar           |
| €                           | Descrição: T                                      | opData - Inner Net II                                           | Excluir          |
| E Telemática - CodinRep     | Local físico: 0                                   | 000038 🕼 1º Andar                                               | <u>C</u> ancelar |
| Digicon - Digikep           | Comunicação Ge <u>r</u> al Config <u>u</u> rações | Eunções Listas Créditos de acesso Portas controladas N · · · ·  | Ajuda            |
| a TopData - Inner Net II «  | Código Descrição (Tipo Lista) Lis                 | ta Inclusão Limite Crachás                                      | Sair             |
| Leitor                      | ▶ 4 🤍 Lista de Templates                          | 000000                                                          |                  |
| REP Control iD              |                                                   |                                                                 |                  |
| N REP Control iD            |                                                   |                                                                 |                  |
| 0                           |                                                   |                                                                 |                  |
| 50                          |                                                   |                                                                 |                  |
| •                           |                                                   |                                                                 |                  |
| 19-2                        |                                                   |                                                                 |                  |
| F                           |                                                   |                                                                 |                  |
|                             |                                                   |                                                                 |                  |
|                             |                                                   |                                                                 |                  |
|                             |                                                   | -                                                               |                  |
|                             | Site: 8 - Senior - Nova Sede                      | Categoria: 1 - Terminal                                         |                  |
| Descrição/IP:               | Coletor: 1                                        | Classificação: 9 - Controlador Ponto\Acesso 📝 Dispositivo ativo |                  |
| Imagem Duglicar Dispositivo | Enviar Atualizações Gerar Arg                     | uivo XML Atualizar Central (2)                                  |                  |
|                             |                                                   |                                                                 | FRCADDSP         |
| 1                           |                                                   |                                                                 |                  |

Depois, navegue conforme o menu a seguir:

| iculos [              | Supervisão Re | cursos | Diversos | : Ajuda      | Sair           |       |     |
|-----------------------|---------------|--------|----------|--------------|----------------|-------|-----|
| ispositi              | On-Line       | ×      | C        | omandos      |                |       | ۲L  |
| 000000                | Monitorar     | ×      | At       | tualizaçõe   | s de Crachás   |       | ۰Ē  |
| 000000                | 00 0          |        | G        | eração de    |                |       |     |
| •                     |               | _      | M        | larcações    | s              |       |     |
| spositivos            | 5             |        | G        | erar Arqui   | vo Formato AFE | )     |     |
| Telemática - CodinRep |               |        | In       | icializar Ta | abelas         |       | ۶ I |
| Digicon               | - Digikep     |        |          | ~ -          |                | - 1 - | _   |

Na tela, selecione o Tipo de Lista = 4 (Lista de Templates), selecione o Site e os coletores que deseja. Clique em Processar:

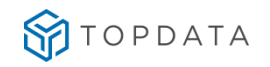

|                |                          |   | ×            |
|----------------|--------------------------|---|--------------|
| 📃 Geração de   | Listas 💥                 |   |              |
| Tipo de Lista: | 04 🔍 Lista de Templates  |   | Seleção      |
| Site:          | 008 🔍 Senior - Nova Sede |   | Processar    |
| Coletor (+):   | 1                        | ٩ | Log          |
|                | 🔽 Gera LOG               |   | Ajuda        |
|                |                          |   | <u>S</u> air |
|                |                          |   |              |
| •              | III                      | Þ |              |
|                |                          |   | FRLSTBRN     |

Na tela de comandos de Acesso, selecione a guia Templates.

Selecione a opção inclusão total de templates e os Coletores que você deseja enviar os templates.

| Tabel<br>Jabel<br>Ajuda<br>» | nior   Gesi<br>as Projeto<br>Sajr<br>Início E<br>Central de | c <mark>ão de Aces</mark><br>físico <u>P</u> esso<br>Geração d<br>Dispositivo<br>Gerenciame | so e Segurança - 5.8.<br>as <u>A</u> cesso Portaria<br>le Listas (X) == Com<br>1 (+):<br>nto: 00 <b>Q</b> | <b>5.14 - (Int</b><br>Veículos ( | egrado com<br>Gampus Supe<br>Acesso On-Lir | n <b>o Gestã</b><br>ervisão F | io de Pes<br>R <u>e</u> cursos | Diversos       |
|------------------------------|-------------------------------------------------------------|---------------------------------------------------------------------------------------------|----------------------------------------------------------------------------------------------------|----------------------------------|--------------------------------------------|-------------------------------|--------------------------------|----------------|
|                              | Co <u>m</u> ando                                            | s Stat <u>u</u> s                                                                           | Listas Tem <u>p</u> lates C                                                                               | oleta Mo                         | odo de ace <u>s</u> so                     | > Ar_                         | <u> </u>                       | ancelar        |
|                              |                                                             |                                                                                             |                                                                                                    |                                  |                                            |                               |                                | A <u>i</u> uda |
|                              | C <u>1</u> - Inc                                            | lusão total o                                                                               | de tei⊖ <u>3</u> - Alteração d                                                                            | e nível d $\mathbb C$            | <u>5</u> - REP - Alte                      | eração de                     | t                              | Sair           |
|                              | 0.0                                                         | du së a tatal :                                                                             | da ka 🦳 di Evaluaiña da                                                                                   | templet                          |                                            |                               |                                |                |
|                              | O <u>∠</u> - EX                                             | liusau tutai i                                                                              | ue te to 4- exclusatione                                                                                  | : tempiat                        |                                            |                               |                                |                |
|                              | Dispositivo                                                 | is (₩) Coma                                                                                 | ndos (y)                                                                                                  |                                  |                                            |                               |                                |                |
|                              | Seleção                                                     | Código                                                                                      | Descrição                                                                                                 | Central                          | Número Terr                                | End.IP 🔺                      | ]                              |                |
|                              |                                                             | 000000024                                                                                   | REP                                                                                                    | 01                               | 00                                         | 010.00                        |                                |                |
|                              |                                                             | 000000028                                                                                   | R03009Catraca 2 TP5                                                                                       | 01                               | 00                                         | 010.00                        |                                |                |
|                              |                                                             | 000000032                                                                                   | Rep 2 toxdd                                                                                               | 01                               | 00                                         | 010.00                        |                                |                |
|                              | I                                                           | 000000002                                                                                   | 002Catraca                                                                                                | 01                               | 00                                         | 010.00                        |                                |                |
|                              | Geren                                                       | iador de com                                                                                | andos conectado!                                                                                          |                                  |                                            | FrOnICo                       | m                              |                |

Durante o processo os equipamentos ficaram bloqueados e irão exibir a mensagem "Aguarde Inserindo Templates" ao termino do envio apróxime o dedo em um equipamento e verifique a digital cadastrada na base de dados da Senior permitindo o acesso em um equipamento Topdata.

# 18. Comunicação pelo número do IP do equipamento

Foi implementado a partir da versão 1.0.1.0 a funcionalidade que permite realizar a comunicação através do IP do Inner. Nas versões anteriores, a comunicação era através do número do Inner. A partir dessa versão, a comunicação será realizada somente através do IP. Essa situação é valida para firmware da linha Inner Acesso, Inner Net ou Inner Net Bio.

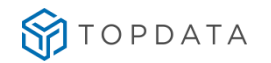

| Tabe | las F | Projeto f | físico Pessoas Aces     | sso Po        | rtaria Veiculos | Campu      | is Supervisā  | o Con     | trole Al | fandegad   |
|------|-------|-----------|-------------------------|---------------|-----------------|------------|---------------|-----------|----------|------------|
| >>   | Inici | 0         | Dispositivos Instalados | 5 20          |                 |            |               |           |          |            |
|      | Loc   | al Físico | c 0000000 Q             |               |                 | Código     | do catálogo:  | 3503      | 3 IN     | NER ACES   |
| 57   | Dis   | positivo  | c 00000000 Q            |               |                 |            | Código:       | 000000    | 2000     |            |
| 20   | -     | -         | •                       | -             |                 |            | Descrição:    | 0001 -    | Inne     | r Acess    |
|      | 3     | 1.00      | Dispositivos            | ^             |                 |            |               |           |          |            |
|      | 12    | 0         | 000 Inner RepTask 3     | 73            |                 |            | Local fisico: | 000003    | 20 13    | Senior - I |
|      | P     | 1         | 000 Rep Plus 47.10      |               | Comunicação     | Geral      | Configuraçã   | er Eur    | charl    | Listar 1   |
|      | -     | 6         | 000 Rep Plus 47.2       |               | comancação      | Geran      | comiguraço    | es   run  | foes     | ristas /   |
|      |       | 0         | 000 Rep Plus 47.5       |               |                 |            | Comunicação   | 2 9       | On-L     | ine        |
|      |       | Þ         | 000 Rep Plus 47.6       |               | Can             | Iral da Ca | ranciamento   | 01 0      |          |            |
|      |       | 5         | 000 Rep Plus 47.7       |               | Leni            | trai de Ge | rencamento:   | 0.        | Centr    | ral Senior |
|      |       | Ъ.        | 000 Rep Plus 47.8       | 100           |                 | Tipo de    | endereço IP:  | 0 9       | IP Fix   | 0          |
|      | 0     | P.        | 000 Rep Plus 47.9       |               |                 | N          |               |           |          |            |
|      | 3.4   | 2         | 000 Rep Prox 47.140     | S             |                 |            |               | -         |          | _          |
|      | 12    | D         | 000 Rep Teste 47 1      |               |                 |            | Endereço IP:  | 010.0     | 00.042   | 2.201      |
|      | S     | 8         | 0001 - Inner Acesso     | Catr          |                 | Ma         |               | (i        |          |            |
|      | 2     | 2         | 001 Catraca 10.0.47.    | 50<br>ini 1 i |                 | Endersee   | de Ceteureur  | 000.0     |          | 0.00       |
|      |       | 1         | our ranware cspec       | a             | 1 8             | endereço   | oue Gateway:  | 199.81.91 | 40.000   | 1.000      |

Figura 32: Senior

| GERENCIADOR                          |   |                                    |
|--------------------------------------|---|------------------------------------|
| Código                               |   |                                    |
| 50                                   |   |                                    |
| Descrição *                          |   | Driver *                           |
| 01 - Inner Acesso Catraca Urna (LFD) |   | Driver teste Topdata               |
| Local físico *                       |   | Porta de comunicação *             |
| Senior/Mega/HEAD                     | Q | 3570                               |
| Identificação da rede *              |   | Mensagem do display                |
| 10.0.42.201                          |   | CatracaUrna(LFD)                   |
| Tipo gerenciador *                   |   | Propriedades extensiveis           |
| Controle de acesso                   |   | 01 - Inner Acesso Catraca Urna (LF |
|                                      |   |                                    |

**Figura 33: SAM Observação:** Este tipo de configuração permite apenas um equipamento por rede remota.

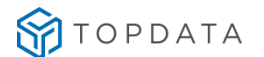

# 19. Exemplos de configuração na Gestão de Acesso e Segurança da Senior e produtos da linha Inner

- 19.1 Cadastro de Driver
  - 19.1.1 Senior

Passo 1: Gestão de Acesso e Segurança

Passo 2: Clicar em Projeto físico | Dispositivo | SDK/Apollo | Drivers:

| Senic           | or   Gestão de Acesso e :                                                                                            | Segura          | ança - 5.8                                                                                   | .5.14 - (I                                                  | ntegrado           | com o Ges                                                    | tão de Pes | isoas)      |                              |            |                 |                   |           |                                   |
|-----------------|----------------------------------------------------------------------------------------------------|-----------------|----------------------------------------------------------------------------------------------|-------------------------------------------------------------|--------------------|--------------------------------------------------------------|------------|-------------|------------------------------|------------|-----------------|-------------------|-----------|-----------------------------------|
| Tabelas<br>» Ir | Projeto físico Pessoas /<br>Sites<br>Plano de Localização Fís                                                        | Acesso<br>ica 🕨 | Portaria                                                                                     | Veículos                                                    | Campus             | Supervisão                                                   | Recursos   | Diversos    | Ajuda                        | Sair       |                 |                   |           |                                   |
|                 | Portarias<br>Central de Gerenciamen<br>Dispositivos<br>Permissões<br>Tipos de Acesso<br>Reações<br>Alarmes<br>Listar | ito             | Cadastr<br>Acionan<br>Grupos<br>Catálog<br>SDK/Ap<br>Funçõe:<br>Separag<br>Listas<br>Servido | ro<br>nentos Aui<br>o<br>ollo<br>s<br>ção Marca<br>res CFTV | tomáticos<br>tivos | <ul> <li>Drivers</li> <li>Faixas</li> <li>Esterna</li> </ul> | Horárias   | foi feito p | <b>FU</b><br>DNHE<br>para vo | J<br>EÇA A | INTE<br>nheça t | O     O     RFACE | RI<br>DAS | <b>KA</b><br>SOLUÇO<br>da interfa |
|                 |                                                                                                    |                 |                                                                                              |                                                             |                    |                                                              |            |             |                              |            | INICIA          | R TUTO            | RIAL      |                                   |

Passo 3: Em "Código", clicar ao lado da "Caixa de texto":

| 5    | enior   Gestão de Aces    | sso e Segurança - S.8.5.14 - (Integrado com o Gestão de Pessoas)            | _ 8 ×            |
|------|---------------------------|-----------------------------------------------------------------------------|------------------|
| Tabe | las Projetofísico Pess    | oas Acesso Portaria Veículos Campus Supervisão Recursos Diversos Ajuda Sair |                  |
| *    | Início 🔚 Bem-vind         | io 🕺 😑 Cadastro de Drivers Integradores 🕺                                   |                  |
| 3    | Código: 001               | ¥                                                                           |                  |
|      | Identificação: <b>ENG</b> |                                                                             | Alterar          |
| -    | Protocolo: 00 G           | Sõ Utilizado                                                                | <u>C</u> ancelar |
|      | Informações Extensíve     | is:                                                                         | Excluir          |
|      | Identificador             | Informação                                                                  |                  |
|      | 1                         |                                                                             | Ajuda            |
|      |                           |                                                                             | <u>S</u> air     |
|      |                           |                                                                             |                  |
|      |                           |                                                                             |                  |
|      |                           |                                                                             |                  |
|      |                           |                                                                             |                  |

Passo 4: Será exibida uma relação de Drivers de Integradores:
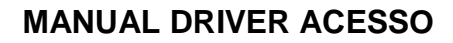

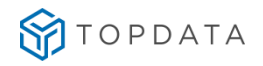

| 50       | Senior   Gestão de Acesso e Segurança - 5.8.5.14 - (Integrado com o Gestão de Pessoas)                |                                                           |                 |             |                         |                                                    |  |  |  |
|----------|----------------------------------------------------------------------------------------------------|-----------------------------------------------------------|-----------------|-------------|-------------------------|----------------------------------------------------|--|--|--|
| Tabel    | ibelas Projeto físico Pessoas Acesso Portaria Veículos Campus Supervisão Recursos Diversos Ajuda Sair |                                                           |                 |             |                         |                                                    |  |  |  |
| >>       | Início 🔃 Bem-vi                                                                                       | Inicio 🔚 Bem-vindo 🐹 🔚 Cadastro de Drivers Integradores 🐹 |                 |             |                         |                                                    |  |  |  |
| <u>م</u> | Código: 001                                                                                           | ódigo: 001 🛛 🖛 🧲                                          |                 |             |                         |                                                    |  |  |  |
| 37       | Identificação:                                                                                        | _                                                         |                 |             |                         |                                                    |  |  |  |
|          | Desta cata 00                                                                                         | 🖉 Pesqu                                                   | isa de registro |             |                         |                                                    |  |  |  |
|          | Protocolo: jes                                                                                        | Localizar                                                 | Filtro Simples  | Filtro Avar | nçado Exportação Salva  | ir Informações                                     |  |  |  |
|          | Informações Exten                                                                                     | Campo                                                     | Código          |             |                         |                                                    |  |  |  |
|          | Identificador                                                                                         |                                                           |                 |             |                         |                                                    |  |  |  |
|          | 1                                                                                                    |                                                           | Procura inc     | remental 🖟  | Ignorar diferenças maiú | sc./minúsc. 🔲 Palavra inteira 🔲 Ordenar automático |  |  |  |
|          |                                                                                                    | Valor                                                     | : 000           |             |                         |                                                    |  |  |  |
|          |                                                                                                    |                                                           |                 |             |                         |                                                    |  |  |  |
|          |                                                                                                    | Código                                                    | Identificação   | Protocolo   | Descrição (Protocolo)   |                                                    |  |  |  |
|          |                                                                                                    | 001                                                       |                 | 00          | Não Utilizado           |                                                    |  |  |  |
|          |                                                                                                    | 200                                                       |                 | 00          | Não Utilizado           |                                                    |  |  |  |
|          |                                                                                                    | 300                                                       | TPD             | 00          | Não Utilizado           |                                                    |  |  |  |
|          |                                                                                                    | 305                                                       | TPR             | 07          | Protocolo VII           |                                                    |  |  |  |
|          |                                                                                                    | 400                                                       |                 | 00          | Não Utilizado           |                                                    |  |  |  |
|          |                                                                                                    | 500                                                       |                 | 00          | Não Utilizado           |                                                    |  |  |  |
|          |                                                                                                    | 600                                                       |                 | 07          | Protocolo VII           |                                                    |  |  |  |
|          |                                                                                                    | 995                                                       |                 | 00          | Não Utilizado           |                                                    |  |  |  |

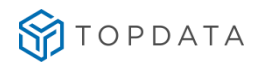

**Passo 5**: Neste cadastro o número do Driver é definido pelo cliente que pode colocar qualquer número válido. Neste exemplo o valor utilizado foi o código 300, cadastrado como Topdata (TPD). Essa numeração poderá variar de cliente para cliente. O relacionamento destas informações está no cadastro do terminal no Catálogo que vai levar este número:

| Pesqu     | isa de registro               |             |                          |                                                  |  | _ 🗆 🗙 |  |  |  |  |
|-----------|-------------------------------|-------------|--------------------------|--------------------------------------------------|--|-------|--|--|--|--|
| Localizar | Filtro Simples                | Filtro Avan | nçado   Exportação   Sah | ir Informações                                   |  |       |  |  |  |  |
| Campo     | Campo: Código - QK            |             |                          |                                                  |  |       |  |  |  |  |
|           | Procura inc                   | remental R  | Z Ignorar diferenças mai | sc/minúsc 🔲 Palavra inteira 🔲 Ordenar automático |  | Car ( |  |  |  |  |
| Valor     | Vglor:000 Pesquisar Configura |             |                          |                                                  |  |       |  |  |  |  |
| Código    | Identificação                 | Protocolo   | Descrição (Protocolo)    |                                                  |  |       |  |  |  |  |
| 001       |                               | 00          | Não Utilizado            |                                                  |  |       |  |  |  |  |
| 200       |                               | 00          | Não Utilizado            |                                                  |  |       |  |  |  |  |
| 300       | TPD                           | 00          | Não Utilizado            |                                                  |  |       |  |  |  |  |
| 400       |                               | 00          | Não Utilizado            |                                                  |  |       |  |  |  |  |
| 500       |                               | 00          | Não Utilizado            |                                                  |  |       |  |  |  |  |
| 600       |                               | 07          | Protocolo VII            |                                                  |  |       |  |  |  |  |
| 995       |                               | 00          | Não Utilizado            |                                                  |  |       |  |  |  |  |
| Γ         |                               |             |                          |                                                  |  |       |  |  |  |  |
| 1         |                               |             |                          |                                                  |  |       |  |  |  |  |
| 1         |                               |             |                          |                                                  |  |       |  |  |  |  |
|           |                               |             |                          |                                                  |  |       |  |  |  |  |

#### Passo 6: Clicar ao lado de "Código":

| 25   | enior   Gestão de Aces   | so e Segurança - 5.8.5.14 - (Integrado com o Gestão de Pessoas)              | _ 🗆 ×    |
|------|--------------------------|------------------------------------------------------------------------------|----------|
| Tabe | las Projeto físico Pesso | as Acesso Portaria Veículos Campus Supervisão Recursos Diversos Ajuda Sair   |          |
| >>   | Início 🔃 Bem-vind        | o 🐹 📄 Empresas- (Mantido pelo Vetorh) 🕱 📄 Cadastro de Drivers Integradores 🕱 | -        |
| 8    | Código: 001              |                                                                              |          |
| T    | Identificação: ENG       |                                                                              | Alterar  |
| _    | Protocolo: 00 Q          | Não Utilizado                                                                | ⊆ancelar |
|      | Informações Extensívei   | 82                                                                           | Excluir  |
|      | Identificador            | Informação                                                                   |          |
|      | 1                        |                                                                              | Ajuda    |
|      |                          |                                                                              | Sair     |

#### Passo 7: No campo "Código", configurar neste exemplo o valor "300":

| Pesquisa de registro       | 0                                    |                                                   | 80(        |
|----------------------------|--------------------------------------|---------------------------------------------------|------------|
| Localizar   Filtro Simples | Filtro Avançado   Exportação   Salvi | r Informações                                     | REF        |
| Campo: Código              |                                      |                                                   | • Qk       |
| Procura inc                | tremental 🗜 Sphorae differenças musi | sc/minisc. 🔲 Palavra intrina 🦷 Ordenar automático | Cancelar   |
| Valor: 000                 |                                      | Besquisar                                         | Configurar |
| Código Identificação       | Protocolo Descrição (Protocolo)      |                                                   |            |
| 001                        | 00 Não Utilizado                     |                                                   |            |
| 200                        | 00 Não Utilizado                     |                                                   |            |
| 300 TPD                    | 00 Não Utilizado                     |                                                   |            |
| 400                        | 00 Não Utilizado                     |                                                   |            |
| 500                        | 00 Não Utilizado                     |                                                   |            |
| 600                        | 07 Protocolo VII                     |                                                   |            |
| 995                        | 00 Não Utilizado                     |                                                   |            |

Passo 8: No campo "Identificação" configurar "TPR" e para o "Protocolo" escolher a opção "7":

| ેક          | Gestão de Acesso e Segurança - S.8.5.14 - (Integrado com o Gestão de Pessoas)                                                                                                    |          |
|-------------|----------------------------------------------------------------------------------------------------|----------|
| Tabel<br>30 | Projeto físico. Pessoas: Acesso: Portaria: Veículos: Campus: Supervisão: Recursos: Diversos: Ajuda: Sair<br>cio. 💼 Bem-vindo: 111 💼 Emprezas- (Mantido pelo Vetorh): 112 🧰 Cadastro de Drivers Integradores: 112 | -        |
| 3           | Código: 205 F                                                                                                    | < P M    |
| T           | ntificação: TPA                                                                                                    | Inserir  |
|             | Protocola: 🖾 🧣                                                                                                    | Cancelar |
|             | ormações 6 Código Valor   deventosdos   0 Não Ucilizado                                                                                                    | Didur    |
|             | S Protocolo V                                                                                                    | Ajuda    |
|             | 6 Protocolo VI                                                                                                    | Sair     |
|             | LY PEOPILO VIL                                                                                                    |          |
|             |                                                                                                    |          |

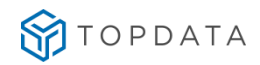

Passo 9: Clicar em "Inserir" para término do processo:

| belas Projeto físico Pessoas Acesso Portaria Veiculos Campus Supervisão Controle Alfandegado Recursos Diversos Ajuda Sair<br>Início Codigo: Stata e Drivers Integradores SS<br>Código: Stata e Drivers Integradores SS<br>Identificação: TPD<br>Protocolo VII<br>Informação E Extensíveis:<br>Identificador Informação<br>1 TOPOATA<br>Sance Estensíveis:<br>Identificador Informação<br>1 TOPOATA                                                                                                    | enior   Gestau de Al                     | iessu e segurança - 0.2.31.30 - (integradu com o destad de ressuas)                                                                |             |
|----------------------------------------------------------------------------------------------------|------------------------------------------|----------------------------------------------------------------------------------------------------|-------------|
| Código:     Identificação:     TPD       Protocolo:     07 Q     Protocolo VII       Informaçõe:     Extensíveis:       Identificador     Informação       I 1     TOPDATA                                                                                                    | elas Projetofísico Pe<br>Início 📰 Cadast | ssoas Acesso Portaxia Veiculos Campus Supervisão Controle Alfandegado Recursos Diversos Ajuda Sair<br>ro de Drivers Integradores 🛞 | -           |
| Identificação:     IPD       Protocolo:     07 Q       Informaçãe:     Extensíveis:       Identificador     Informação       Identificador     Informação       1     TOPDATA                                                                                                    | Código: 300                              | ×                                                                                                    | 14 4 P PI   |
| Informações Extensíveis:<br>Identificador Informação<br>1 TOPDATA<br>1 TOPDATA<br>Identificador Informação<br>Ajuda<br>Identificador Informação<br>Identificador Informação<br>Identificador I | Identificação: TPD<br>Protocolo: 07      | Protocolo VII                                                                                                    |             |
| Identificador     Informação       1     TOPDATA                                                                                                    | Informações Extens                       | veis:                                                                                                    | Excluir     |
| Ajuda Ajuda                                                                                                    | Identificador                            | Informação                                                                                                    |             |
|                                                                                                    | 1                                        | TOPDATA                                                                                                    | Ajuda<br>15 |

Passo 10: Driver cadastrado. Clicar em Sair.

## 19.1.2 SAM

Passo 1: Clicar em Gestão de Acesso e Segurança > Controle de Acesso > Hardware > Drivers > Adicionar/Editar.

| \$ | SeniorX                        | Gestão de Acesso e S | egurança             |              |                            |
|----|--------------------------------|----------------------|----------------------|--------------|----------------------------|
| ٩  | 🕥 Gestão de Acesso e Segurança | Drivers              |                      |              |                            |
| ۵  | < Hardware                     | *                    |                      |              |                            |
| Q  | Dispositivos 🔶                 | FILTROS              |                      |              | +                          |
| *  | Barreiras virtuais 🖒 🔂         | DRIVERS CADASTRADOS  | 3                    |              |                            |
| Ċ  | Drivers 🛨                      |                      | _                    |              |                            |
| 8  | Propriedades extensíveis 🔶 🚖   | Adicionar Editar     | Excluir              |              |                            |
| 6  | Faixas horárias 🔂              | Código 🌐             | Nome 💠               | Fabricante 🗘 | Última comunicação 🛛 🌐     |
| А. | Escalas 🏠                      | 2                    | Topdata              | Driver SDK   | 20/09/2019 17:08:16        |
| æ  | Feriados 🔂                     | 8                    | TPR                  | Driver SDK   |                            |
| Х  | Propriedades do REP            |                      | DMP                  | Driver SDK   |                            |
| \$ | Formatos de cartões 🏠          | 4                    | Digicon - Dsam       | Driver SDK   | 13/08/2019 10:54:35        |
| ļ, |                                | 3                    | Trilobit             | Driver SDK   | 24/05/2019 13:46:55        |
|    |                                | 5                    | Driver teste Topdata | Driver SDK   | 25/09/2019 09:33:42        |
|    |                                | H × 1 × H            | 10 -                 |              | Quantidade de registros: 6 |

Passo 2: Preencher Nome do Driver, Selecionar o Fabricante e clicar em salvar.

| Drivers         |                             |  |
|-----------------|-----------------------------|--|
| DADOS GERAIS    |                             |  |
| Nome *          | Fabricante *                |  |
| TPD             | Selecione o tipo do driver  |  |
| Salvar Cancelar | Driver Apollo<br>Driver SDK |  |
|                 | Driver HEAD                 |  |
|                 |                             |  |
|                 |                             |  |
|                 |                             |  |
|                 |                             |  |
|                 |                             |  |

Passo 3: Vincular o token de autenticação fornecido na Concentradora.

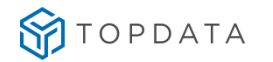

| \$               | Gestão de Acesso e Segurança                                          |
|------------------|-----------------------------------------------------------------------|
| ٩                | Drivers                                                               |
| 4                | DADOS GERAIS                                                          |
| α<br>★           | Nome * Fabricante *                                                   |
| Ø                | Driver teste Topdata Driver SDK                                       |
| \$               | Propriedades extensivels                                              |
| Ē                | u                                                                     |
| A.               | Salvar Excluir Cancelar                                               |
| <b>83</b> 9<br>∀ | INFORMAÇÕES DO DRIVER                                                 |
| ò                | Token                                                                 |
| Ģ                | eyJhbGclOUIUzi1NU9.eyJkcml2ZXJJZCl6NSwidGVuYWS0Ijoic2FldHJlaW5hbWVudc |
|                  | Balxar driver                                                         |
|                  |                                                                       |

# 19.2 Cadastro de Catálogo

Passo 1: Gestão de Acesso e Segurança.

Passo 2: Clicar em Dispositivos | Catálogo:

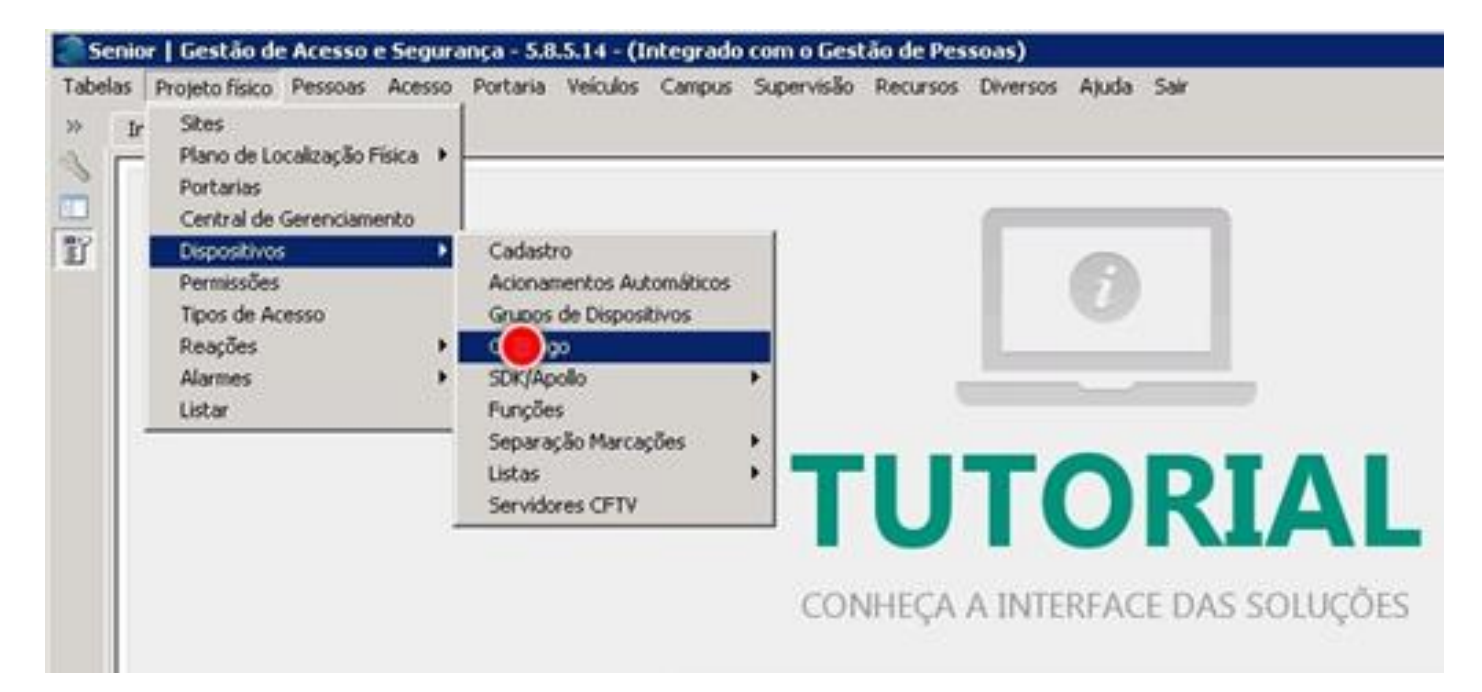

Passo 3: A tela a seguir será exibida. Clicar ao lado do "Modelo de Coletor":

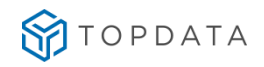

| elas Projeto físico Pessoas Acesso Portaria V<br>Início 🔁 Bem-vindo 🔉 💽 Catálogo de | leiculos Campus Supervisão Recursos Diversos Ajuda Sair<br>dispositivos 🕱 |
|-------------------------------------------------------------------------------------|---------------------------------------------------------------------------|
| Modelo de Coletor: 000                                                              | AAN-100                                                                   |
| Cadastro Acoplados Marcações Dimensõe                                               | s]                                                                        |
| Categoria do Modelo: 03                                                             | A Placa Controladora                                                      |
| Fabricante: 03                                                                      | A Apollo                                                                  |
| Modelo Controlador: 33                                                              | Q AAN 100                                                                 |
| Classificação do Modelo:                                                            | Q Place Controladora                                                      |
| Protocolo: 3                                                                        | CP.IP                                                                     |
| Midia de Comunicação: 01                                                            | Q Ethernet                                                                |

Passo 4: Uma relação dos coletores será exibida. Identificar os produtos Topdata:

| ancar   Piltro Simples   Filtro Avançado   Export | taçao   Salvar   :    | wormações                                    |      |                  |
|---------------------------------------------------|-----------------------|----------------------------------------------|------|------------------|
| Campo: Descrição Modelo                           |                       |                                              |      | •                |
| 🔽 Procura incremental 🖉 Sphorae dife              | nnişar, mikirisi dir. | ninc. 🥅 Palavra inteira 🦵 Ordenar automático |      |                  |
| Valor:                                            |                       |                                              |      | Pesquisar        |
| todelo de Coletor Descrição Modelo                | Modelo                | Dir. Arguivos                                | Dire | tório Rejeitadas |
| 1018                                              | 00                    |                                              |      |                  |
| 1019                                              | 00                    |                                              |      |                  |
| 1020                                              | 00                    |                                              |      |                  |
| 1050                                              | 00                    |                                              |      |                  |
| 1051                                              | 00                    |                                              |      |                  |
| 1052                                              | 00                    |                                              |      |                  |
| 1500                                              | 00                    |                                              |      |                  |
| 1501                                              | 00                    |                                              |      |                  |
| 1502                                              | 00                    |                                              |      |                  |
| 1503                                              | 00                    |                                              |      |                  |
| 2000                                              | 00                    |                                              |      |                  |
| 2001                                              | 00                    |                                              |      |                  |
| 2002                                              | 00                    |                                              |      |                  |
| 3003 Topdata Catraca Box                          | 00                    |                                              |      |                  |
| 3004 Topdata Catraca Revolution                   | 00                    |                                              |      |                  |
| 3005 Topdata Catraca Top                          | 00                    |                                              |      |                  |
| 3806 Topdata Inner Net II Barras                  | 00                    |                                              |      |                  |
| 3007 Topdata Inner Net II Biomét                  | a 00                  |                                              |      |                  |
| 3008 Topdata Inner Net II Proxim                  | . 00                  |                                              |      |                  |
| 3010 Topdata Inner Plus                           | 00                    |                                              |      |                  |
| 4000                                              | 00                    |                                              |      |                  |

**Passo 5:** Editar e colocar no modelo da catraca/coletor um valor superior ao anterior utilizado pela Topdata. O valor anterior era 3009, o novo passa a receber 3010. Atribuir também à descrição **"Topdata Inner Acesso"**.

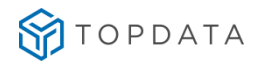

| Localizar Filtro Simp | les   Filtro Avançado   Exportação                                                          | Salvar   Informa | ções          |                      |  |  |  |  |  |  |
|-----------------------|---------------------------------------------------------------------------------------------|------------------|---------------|----------------------|--|--|--|--|--|--|
| Camporperenção        |                                                                                             |                  |               |                      |  |  |  |  |  |  |
| Procura               | Procurs indvemental BP (gnoner of remops majoschemosic) Palave anteira C Ordenar automatico |                  |               |                      |  |  |  |  |  |  |
| Vylon                 |                                                                                             |                  |               |                      |  |  |  |  |  |  |
| Modelo de Coletor     | Descrição Modelo                                                                            | Modelo           | Dir. Anguivos | Diretório Rejeitadas |  |  |  |  |  |  |
| 1017                  | Orion 2                                                                                     | 00               |               |                      |  |  |  |  |  |  |
| 1018                  | Orion 5                                                                                     | 00               |               |                      |  |  |  |  |  |  |
| 1019                  | Mini totem - Orion 2                                                                        | 00               |               |                      |  |  |  |  |  |  |
| 1020                  | Mini totem - Orion 2 Proximidade                                                            | 00               |               |                      |  |  |  |  |  |  |
| 1050                  | Ovion6 Rep8io                                                                               | 00               |               |                      |  |  |  |  |  |  |
| 1051                  | Leitora Suprema RepBio                                                                      | 00               |               |                      |  |  |  |  |  |  |
| 1052                  | Orion 6 Bio Rep                                                                             | 00               |               |                      |  |  |  |  |  |  |
| 1500                  | Rep-1000 Barcode                                                                            | 00               |               |                      |  |  |  |  |  |  |
| 1501                  | Rep-1000 Prox                                                                               | 00               |               |                      |  |  |  |  |  |  |
| 1502                  | Rep-1000 Biobarcode                                                                         | 00               |               |                      |  |  |  |  |  |  |
| 1503                  | Rep-1000 Bioprax                                                                            | 00               |               |                      |  |  |  |  |  |  |
| 2000                  | PRINTPOINT II                                                                               | 00               |               |                      |  |  |  |  |  |  |
| 2001                  | Dimep Bap                                                                                   | 00               |               |                      |  |  |  |  |  |  |
| 2002                  | Dimep Micropoint                                                                            | 00               |               |                      |  |  |  |  |  |  |
| 3003                  | Topdata Catraca Box                                                                         | 00               |               |                      |  |  |  |  |  |  |
| 3004                  | Topdata Catraca Revolution                                                                  | 00               |               |                      |  |  |  |  |  |  |
| 3005                  | Topdata Catraca Top                                                                         | 00               |               |                      |  |  |  |  |  |  |
| 3006                  | Topdata Inner Net 🛙 Barras                                                                  | 00               |               |                      |  |  |  |  |  |  |
| 3007                  | Topdata Inner Net 🛙 Biométrico                                                              | 00               |               |                      |  |  |  |  |  |  |
| 3008                  | Topdata Inner Net II Proximidade                                                            | 00               |               |                      |  |  |  |  |  |  |
| 3010                  | Topd 🕘 🛑 Nus                                                                                | 00               |               |                      |  |  |  |  |  |  |
| 3030                  | Rep Topdata                                                                                 | 99               |               |                      |  |  |  |  |  |  |
| 3031                  | Rep Topdata Driver 310                                                                      | 99               |               |                      |  |  |  |  |  |  |
| 4000                  | MD REP                                                                                      | 00               |               |                      |  |  |  |  |  |  |
| 5000                  | CodinRep                                                                                    | 99               |               |                      |  |  |  |  |  |  |
| 5001                  | TSI Condin Pró                                                                              | 00               |               |                      |  |  |  |  |  |  |
|                       |                                                                                             |                  |               |                      |  |  |  |  |  |  |
| •                     |                                                                                             |                  |               |                      |  |  |  |  |  |  |

Passo 6: Em "Categoria do Modelo", selecionar "1" "Terminal":

| 🍣 Se     | 🔊 Senior   Gestão de Acesso e Segurança - 6.2.31.90 - (Integrado com o Gestão de Pessoas) |          |          |       |      |  |  |  |  |  |  |  |  |
|----------|-------------------------------------------------------------------------------------------|----------|----------|-------|------|--|--|--|--|--|--|--|--|
| Tabel    | as Projetofísico Pessoas Acesso Portaria Veículos Campus Supervisão ControleAlfandegado   | Recursos | Diversos | Ajuda | Sair |  |  |  |  |  |  |  |  |
| »        | Início 📧 Catálogo de dispositivos 🕱                                                       |          |          |       |      |  |  |  |  |  |  |  |  |
| <u>م</u> | Modelo de Coletor: 3010 🐺 Topdata Inner Acesso                                            |          |          |       |      |  |  |  |  |  |  |  |  |
|          | Ca <u>d</u> astro Ac <u>o</u> plados <u>M</u> arcações Dime <u>n</u> sões                 |          |          |       |      |  |  |  |  |  |  |  |  |

Passo 7: Em "Fabricante", selecionar "20" "Topdata":

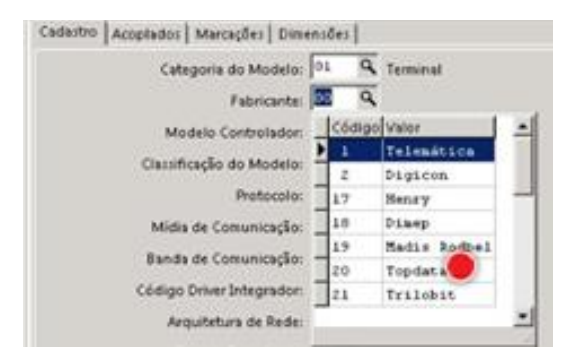

Passo 8: Na opção "Modelo Controlador", selecionar "69" "Inner":

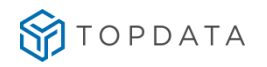

| 🍣 Se  | 👅 Senior   Gestão de Acesso e Segurança - 6.2.31.90 - (Integrado com o Gestão de Pessoas) |          |            |            |                    |             |          |       |      |  |  |  |  |  |
|-------|-------------------------------------------------------------------------------------------|----------|------------|------------|--------------------|-------------|----------|-------|------|--|--|--|--|--|
| Tabel | as Projetofísico Pessoas Acesso Portar                                                    | ia Veícu | los Campus | Supervisão | Controle Alfandega | do Recursos | Diversos | Ajuda | Sair |  |  |  |  |  |
| »     | Início 📰 Catálogo de dispositivos 💥                                                       |          |            |            |                    |             |          |       |      |  |  |  |  |  |
| ~     | Modelo de Coletor:                                                                        | 3010     | Topé       | lata Inner | Acesso             |             |          |       |      |  |  |  |  |  |
|       | Gadastro Acoplados Marcações Dimensões                                                    |          |            |            |                    |             |          |       |      |  |  |  |  |  |
|       | Categoria do Modelo:                                                                      | 01 <     | Karminal   |            |                    |             |          |       |      |  |  |  |  |  |
|       | Fabricante:                                                                               | 20 <     | 🔧 Topdata  |            |                    |             |          |       |      |  |  |  |  |  |
|       | Modelo Controlador:                                                                       | 069 <    | Inner      |            |                    |             |          |       |      |  |  |  |  |  |
|       | Classificação do Modelo:                                                                  | Códig    | go Valor   |            |                    | <u> </u>    |          |       |      |  |  |  |  |  |
|       | Protocolo:                                                                                | 69       | Inner      |            |                    |             |          |       |      |  |  |  |  |  |
|       |                                                                                           | 70       | Inner P    | ro         |                    |             |          |       |      |  |  |  |  |  |
|       | Midia de Comunicação:                                                                     | 71       | Inner R    | ep         |                    |             |          |       |      |  |  |  |  |  |
|       | Banda de Comunicação:                                                                     |          |            |            |                    | -1          |          |       |      |  |  |  |  |  |
|       | Código Driver Integrador:                                                                 |          |            |            |                    |             |          |       |      |  |  |  |  |  |

Passo 9: Em "Classificação do Modelo", selecionar "9" "Controlador Ponto/Acesso":

| a 🖉  | 🎬 Senior   Gestão de Acesso e Segurança - 6.2.31.90 - (Integrado com o Gestão de Pessoas) |          |           |              |                      |          |          |       |      |  |  |  |  |  |
|------|-------------------------------------------------------------------------------------------|----------|-----------|--------------|----------------------|----------|----------|-------|------|--|--|--|--|--|
| Tabe | as Projetofísico Pessoas Acesso Portaria                                                  | Veículos | Campus    | Supervisão   | Controle Alfandegado | Recursos | Diversos | Ajuda | Sair |  |  |  |  |  |
| *    | Início 📰 Catálogo de dispositivos 🛛 🗌                                                     |          |           |              |                      |          |          |       |      |  |  |  |  |  |
| ~    | Modelo de Coletor: 30.                                                                    | 10       | Ţ Topd    | ata Inner    | Acesso               |          |          |       |      |  |  |  |  |  |
|      | Ca <u>d</u> astro Ac <u>o</u> plados Marcações Dime <u>n</u> sões                         |          |           |              |                      |          |          |       |      |  |  |  |  |  |
|      | Categoria do Modelo: 01                                                                   | 9        | Terminal  |              |                      |          |          |       |      |  |  |  |  |  |
|      | Fabricante: 20                                                                            | 9        | Topdata   |              |                      |          |          |       |      |  |  |  |  |  |
|      | Modelo Controlador: 06                                                                    | 9 9      | Inner     |              |                      |          |          |       |      |  |  |  |  |  |
|      | Classificação do Modelo: 09                                                               | 9        | Controlad | or Ponto\Ace | 2550                 |          |          |       |      |  |  |  |  |  |

#### Passo 10: Em "Protocolo", selecionar "3":

| 🍣 Se  | 鶅 Senior   Gestão de Acesso e Segurança - 6.2.31.90 - (Integrado com o Gestão de Pessoas) |                 |                      |                      |          |          |       |      |  |  |  |  |  |  |
|-------|-------------------------------------------------------------------------------------------|-----------------|----------------------|----------------------|----------|----------|-------|------|--|--|--|--|--|--|
| Tabel | as Projetofísico Pessoas Acesso Porta                                                     | ria Veículos    | ; Campus Supervisão  | Controle Alfandegado | Recursos | Diversos | Ajuda | Sair |  |  |  |  |  |  |
| »     | Início 📰 Catálogo de dispositivos 💥                                                       |                 |                      |                      |          |          |       |      |  |  |  |  |  |  |
| ~     | Modelo de Coletor:                                                                        | 3010            | 🗧 Topdata Inner      | Acesso               |          |          |       |      |  |  |  |  |  |  |
|       | Ca <u>d</u> astro Ac <u>o</u> plados <u>M</u> arcações Dime                               | e <u>n</u> sões |                      |                      |          |          |       |      |  |  |  |  |  |  |
|       | Categoria do Modelo:                                                                      | 01 Q            | Terminal             |                      |          |          |       |      |  |  |  |  |  |  |
|       | Fabricante:                                                                               | 20 9            | Topdata              |                      |          |          |       |      |  |  |  |  |  |  |
|       | Modelo Controlador:                                                                       | 069 🔍           | Inner                |                      |          |          |       |      |  |  |  |  |  |  |
|       | Classificação do Modelo:                                                                  | 09 🔍            | Controlador Ponto\Ac | esso                 |          |          |       |      |  |  |  |  |  |  |
|       | Protocolo:                                                                                | 3 9             | TCP-IP               |                      |          |          |       |      |  |  |  |  |  |  |

Passo 11: Para as demais opções, utilizar os valores indicados:

| - Mídia de comunicação = 01 Ethernet                   | - Quantidade Interface de Entrada = 002                 |
|--------------------------------------------------------|---------------------------------------------------------|
| - Banda de comunicação = 04, 10mbs.                    | <ul> <li>Quantidade Interface de Saída = 002</li> </ul> |
| - Código Driver Integrador = 300, TPD (Driver cadastra | ado no tópico anterior).                                |

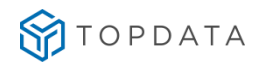

| 🍣 Se   | nior   Gestão de Acesso e Segurança - (                     | 5.2.31.9 | <del>3</del> 0 - | (Integrado com o Gestã  | ão de Pessoas)       |          |          |       |      |
|--------|-------------------------------------------------------------|----------|------------------|-------------------------|----------------------|----------|----------|-------|------|
| Tabela | as Projetofísico Pessoas Acesso Portar                      | ia Veíc  | ulos:            | ; Campus Supervisão C   | Controle Alfandegado | Recursos | Diversos | Ajuda | Sair |
| »      | Início 📰 Catálogo de dispositivos 💥                         |          |                  |                         |                      |          |          |       |      |
| ~      | Modelo de Coletor:                                          | 3010     |                  | 🗧 Topdata Inner Ad      | cesso                |          |          |       |      |
|        | Ca <u>d</u> astro Ac <u>o</u> plados <u>M</u> arcações Dime | nsões    |                  |                         |                      |          |          |       |      |
|        | Categoria do Modelo:                                        | 01       | ٩,               | Terminal                |                      |          |          |       |      |
|        | Fabricante:                                                 | 20       | ٩                | Topdata                 |                      |          |          |       |      |
|        | Modelo Controlador:                                         | 069      | ٩                | Inner                   |                      |          |          |       |      |
|        | Classificação do Modelo:                                    | 09       | Q,               | Controlador Ponto\Acess | 0                    |          |          |       |      |
|        | Protocolo:                                                  | 3        | ٩                | TCP-IP                  |                      |          |          |       |      |
|        | Mídia de Comunicação:                                       | 01       | ٩                | Ethernet                |                      |          |          |       |      |
|        | Banda de Comunicação:                                       | 04       | ٩                | 10mbs                   |                      |          |          |       |      |
|        | Código Driver Integrador:                                   | 300      | ٩                | TPD                     |                      |          |          |       |      |
|        | Arquitetura de Rede:                                        | 00       | Q                |                         |                      |          |          |       |      |
|        | Tipo de Tecnologia:                                         | 00       | Q                |                         |                      |          |          |       |      |
|        | Quantidade Interface Entrada:                               | 002      |                  |                         |                      |          |          |       |      |
|        | Quantidade Interface Saida:                                 | 002      |                  |                         |                      |          |          |       |      |
|        | Quantidade de Módulos:                                      | 000      |                  |                         |                      |          |          |       |      |
|        | Memória de Registro Permanente (MRP):                       | 00       | Q                |                         |                      |          |          |       |      |
|        | Comprimento da bobina:                                      | 0000     |                  | metros                  |                      |          |          |       |      |
|        | Dispositivo de Imagem:                                      |          |                  |                         |                      |          |          |       |      |
|        | Pixels Efetivos:                                            | 00       | Q                |                         |                      |          |          |       |      |

Passo 12: Clicar em "Inserir". Processo finalizado.

# 19.3 Cadastro da Tecnologia Biométrica

Passo 1: Gestão de Acesso e Segurança.

Passo 2: "Pessoas", "Biometria", "Tecnologia Biométrica":

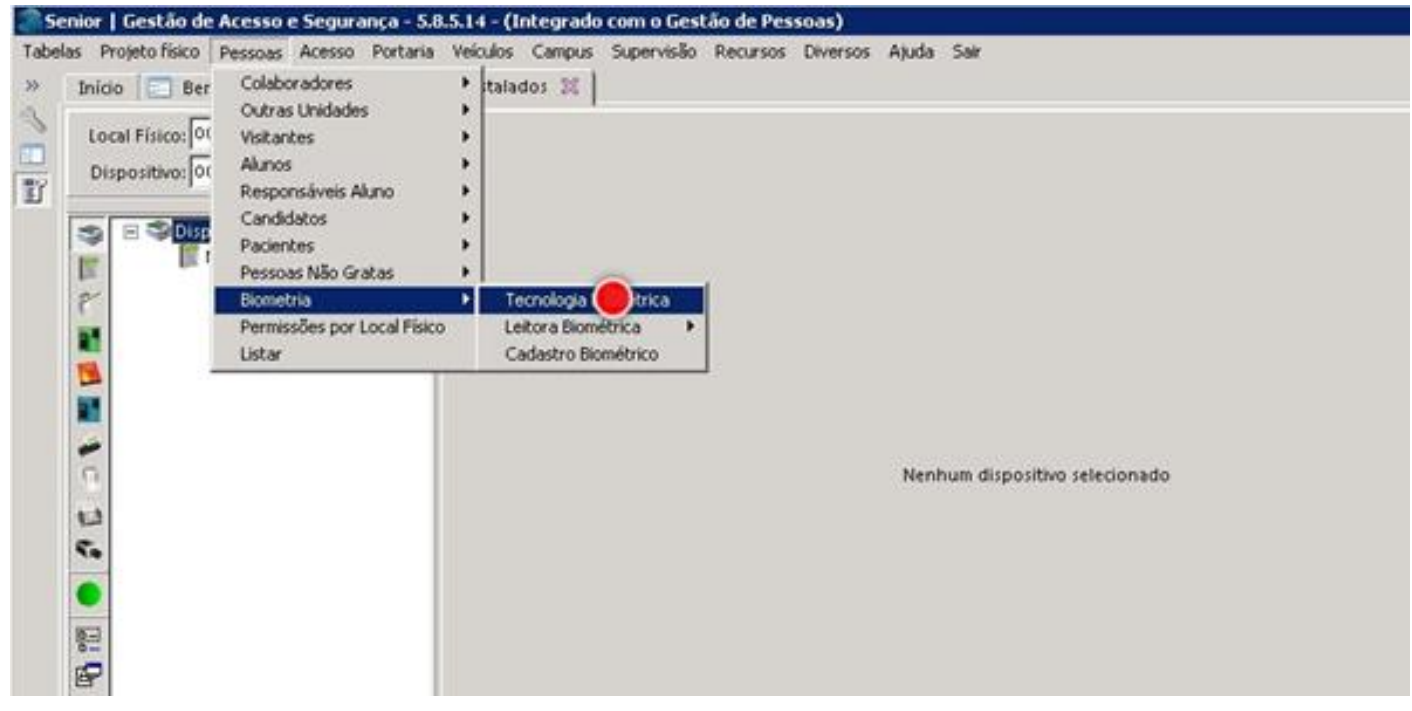

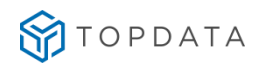

**Passo 3**: Será exibida uma tela com as tecnologias biométricas cadastradas no banco de dados da Gestão de Acesso e Segurança da Senior:

| 🔊 Se  | nior   Gestão de Acesso e Seguran | ça - 5.8 | 15.14  | - (Integrado com o Gestão de Pessoas)               |
|-------|-----------------------------------|----------|--------|-----------------------------------------------------|
| Tabel | as Projetofísico Pessoas Acesso P | ortaria  | Veío   | ulos Campus Supervisão Recursos Diversos Ajuda Sair |
| *     | Início 💽 Bem-vindo 🐹 💽 Dis        | spositiv | os Ins | talados 🕺 🛅 Tecnologias Biométricas 🕱               |
| 3     | Código:                           | 51       | 0      | Biometria Sagem                                     |
| 17    | Tipo Biometria: 1 Q FingerPrin    |          | 9      | FingerPrint                                         |
|       | Fabricante Template:              | 01       | 9      | Sagem                                               |
|       | Grau Mínimo de Conferência:       | 001      |        |                                                     |
|       | Grau Máximo de Conferência:       | 007      |        |                                                     |
|       | Grau de Conferência Biometria:    | 100      |        |                                                     |
|       | Qtde de templates no smart card:  | 173      |        |                                                     |
|       |                                   |          |        |                                                     |
|       |                                   |          |        |                                                     |
|       |                                   |          |        |                                                     |
|       |                                   |          |        |                                                     |
|       |                                   |          |        |                                                     |
|       |                                   |          |        |                                                     |
|       |                                   |          |        |                                                     |
|       |                                   |          |        |                                                     |
|       |                                   |          |        |                                                     |
|       |                                   |          |        |                                                     |
|       |                                   |          |        |                                                     |

**Passo 4**: Observar que existe cadastrada somente uma marca de biometria. Clicar em "**Cancelar**" para sair desta tela e retornar:

| Pesquisa de registro                                                             |                           |                             |                       |                                 |                    |                           |            | . O X         |  |  |  |  |
|----------------------------------------------------------------------------------|---------------------------|-----------------------------|-----------------------|---------------------------------|--------------------|---------------------------|------------|---------------|--|--|--|--|
| localizar   Filtro Simples   Filtro Avançado   Exportação   Salvar   Informações |                           |                             |                       |                                 |                    |                           |            |               |  |  |  |  |
| Campo: Código                                                                    |                           |                             |                       |                                 |                    |                           | - I F      | Qk            |  |  |  |  |
| Procura incremental                                                              | z İgnorar diferenças maió | activitatic 🗖 Palavia inter | 🗧 🔲 Ordenar automátic | 0                               |                    |                           |            | Cancel        |  |  |  |  |
| Valor: 00                                                                        |                           |                             |                       |                                 |                    | Pesqu                     | isar .     | Configurar    |  |  |  |  |
| Código Descrição                                                                 | Tipo Biometria            | Descrição (Tipo Biometria)  | Fabricante Template   | Descrição (Fabricante Template) | Tamanho Template G | rau Mínimo de Conferência | Grau Màxim | no de Conferé |  |  |  |  |
| 01 Biometria Sagem                                                               | 1                         | l FingerPrint               | 03                    | 1 Sagem                         | 173                | 001                       | 5          |               |  |  |  |  |

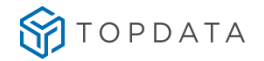

Passo 5: Caso utilizar biometria "Nitgen", no campo "Código" que está com o valor "O2", atribuir à descrição "Nitgen":

| 🌒 Se   | Senior   Gestão de Acesso e Segurança - 6.2.31.90 - (Integrado com o Gestão de Pessoas) |          |          |       |      |  |  |  |  |  |  |  |  |
|--------|-----------------------------------------------------------------------------------------|----------|----------|-------|------|--|--|--|--|--|--|--|--|
| Tabe   | as Projetofísico Pessoas Acesso Portaria Veículos Campus Supervisão ControleAlfandegad  | Recursos | Diversos | Ajuda | Sair |  |  |  |  |  |  |  |  |
| »      | Início  📰 Dispositivos Instalados 💥 📰 Tecnologias Biométricas 💥                         |          |          |       |      |  |  |  |  |  |  |  |  |
| م<br>٦ | Código: 02 ∓ Nitgen                                                                     |          |          |       |      |  |  |  |  |  |  |  |  |

Passo 6: Clicar em "Tipo Biometria", escolher "01", que corresponde a "FingerPrint":

| 鶅 Se          | 📚 Senior   Gestão de Acesso e Segurança - 6.2.31.90 - (Integrado com o Gestão de Pessoas) |          |          |       |      |  |  |  |  |  |  |  |  |  |
|---------------|-------------------------------------------------------------------------------------------|----------|----------|-------|------|--|--|--|--|--|--|--|--|--|
| Tabel         | as Projetofísico Pessoas Acesso Portaria Veículos Campus Supervisão ControleAlfandegado I | Recursos | Diversos | Ajuda | Sair |  |  |  |  |  |  |  |  |  |
| »             | Início  🖃 Dispositivos Instalados 💥 📰 Tecnologias Biométricas 💥                           |          |          |       |      |  |  |  |  |  |  |  |  |  |
| Щ.<br>П       | Código: 02 🐺 Mitgen                                                                       |          |          |       |      |  |  |  |  |  |  |  |  |  |
| <u>■</u><br>冒 | Tipo Biometria: 🚺 🔍 FingerPrint                                                           |          |          |       |      |  |  |  |  |  |  |  |  |  |

Passo 7: Em "Fabricante Templates" escolher a opção "7", "Nitgen":

| 🍣 Se  | 🔊 Senior   Gestão de Acesso e Segurança - 6.2.31.90 - (Integrado com o Gestão de Pessoas) |      |         |                  |            |                      |          |          |       |      |  |  |  |  |
|-------|-------------------------------------------------------------------------------------------|------|---------|------------------|------------|----------------------|----------|----------|-------|------|--|--|--|--|
| Tabel | las Projetofísico Pessoas Acesso Po                                                       | orta | ria Veí | ulos Campus      | Supervisão | Controle Alfandegado | Recursos | Diversos | Ajuda | Sair |  |  |  |  |
| »     | Início 🛛 📰 Dispositivos Instalados                                                        | ×    | 📰 Te    | cnologias Biom   | étricas 🔀  |                      |          |          |       |      |  |  |  |  |
| ~     | Código:                                                                                   | 02   | ÷       | Nitgen           |            |                      |          |          |       |      |  |  |  |  |
| Ē     | Tipo Biometria:                                                                           | 1    | ٩       | FingerPrint      |            |                      |          |          |       |      |  |  |  |  |
|       | Fabricante Template:                                                                      | 07   | ٩       | Nitgen           |            |                      |          |          |       |      |  |  |  |  |
|       | Grau Mínimo de Conferência:                                                               |      | Código  | Valor            |            |                      |          |          |       |      |  |  |  |  |
|       | Grau Máximo de Conferência:                                                               | +    | 1       | Sagem<br>GeoMock | -          |                      |          |          |       |      |  |  |  |  |
|       | Grau de Conferência Biometria:                                                            | T    | 5       | Suprema          |            |                      |          |          |       |      |  |  |  |  |
|       | Qtde de templates no smart card:                                                          |      | 6       | Virdi            |            |                      |          |          |       |      |  |  |  |  |
|       |                                                                                           |      | 7       | Nitgen           |            |                      |          |          |       |      |  |  |  |  |
|       |                                                                                           |      | 8       | CAMA             |            |                      |          |          |       |      |  |  |  |  |
|       |                                                                                           |      | 9       | Innovatrics      |            |                      |          |          |       |      |  |  |  |  |
|       |                                                                                           |      |         |                  | -          |                      |          |          |       |      |  |  |  |  |
|       |                                                                                           |      |         |                  | 16         |                      |          |          |       |      |  |  |  |  |

**Passo 9**: Os demais campos são obrigatórios, mas podem ser preenchidos com valores diversos e que estejam dentro das faixas disponíveis. Clicar em "Inserir". Término do processo de "Tecnologia Biométrica" tipo "Nitgen" cadastrada.

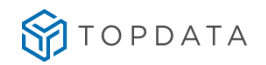

| Senior   Gestao de Acesso e Segurança - 6.2.31.90 - (Integrado com o Gestao de Pessoas) |                                                                                                    |                                                                                                    |                                                                                                    |                                                                                                    |                                                                                                    |                                                                                                    |                                                                                                    |                                                                                                    |  |  |  |  |
|-----------------------------------------------------------------------------------------|----------------------------------------------------------------------------------------------------|----------------------------------------------------------------------------------------------------|----------------------------------------------------------------------------------------------------|----------------------------------------------------------------------------------------------------|----------------------------------------------------------------------------------------------------|----------------------------------------------------------------------------------------------------|----------------------------------------------------------------------------------------------------|----------------------------------------------------------------------------------------------------|--|--|--|--|
| as Projetofísico Pessoas Acesso P                                                       | ortaria Veícu                                                                                                    | ilos Campus                                                                                                    | Supervisão                                                                                                    | Controle Alfandegado                                                                                                    | Recursos                                                                                                    | Diversos                                                                                                    | Ajuda                                                                                                    | Sair                                                                                                    |  |  |  |  |
| Início 🛛 📰 Dispositivos Instalados                                                      | 🔀 📰 Teci                                                                                                    | nologias Biom                                                                                                    | étricas 🔀 🏻                                                                                                    |                                                                                                    |                                                                                                    |                                                                                                    |                                                                                                    |                                                                                                    |  |  |  |  |
| Código:                                                                                 | 02 ¥                                                                                                    | Nitgen                                                                                                    |                                                                                                    |                                                                                                    |                                                                                                    |                                                                                                    |                                                                                                    |                                                                                                    |  |  |  |  |
| Tipo Biometria:                                                                         | 1 <b>Q</b>                                                                                                    | FingerPrint                                                                                                    |                                                                                                    |                                                                                                    |                                                                                                    |                                                                                                    |                                                                                                    |                                                                                                    |  |  |  |  |
| Fabricante Template:                                                                    | 07 <b>Q</b>                                                                                                    | Nitgen                                                                                                    |                                                                                                    |                                                                                                    |                                                                                                    |                                                                                                    |                                                                                                    |                                                                                                    |  |  |  |  |
| Grau Mínimo de Conferência:                                                             | 060                                                                                                    |                                                                                                    |                                                                                                    |                                                                                                    |                                                                                                    |                                                                                                    |                                                                                                    |                                                                                                    |  |  |  |  |
| Grau Máximo de Conferência:                                                             | 090                                                                                                    |                                                                                                    |                                                                                                    |                                                                                                    |                                                                                                    |                                                                                                    |                                                                                                    |                                                                                                    |  |  |  |  |
| Grau de Conferência Biometria:                                                          | 090                                                                                                    |                                                                                                    |                                                                                                    |                                                                                                    |                                                                                                    |                                                                                                    |                                                                                                    |                                                                                                    |  |  |  |  |
| Qtde de templates no smart card:                                                        | 000                                                                                                    |                                                                                                    |                                                                                                    |                                                                                                    |                                                                                                    |                                                                                                    |                                                                                                    |                                                                                                    |  |  |  |  |
|                                                                                         | as Projeto físico Pessoas Acesso P<br>Início E Dispositivos Instalados<br>Código:<br>Tipo Biometria:<br>Fabricante Template:<br>Grau Mínimo de Conferência:<br>Grau Máximo de Conferência:<br>Grau de Conferência Biometria:<br>Qtde de templates no smart card: | as Projeto físico Pessoas Acesso Portaria Veícu<br>Início E Dispositivos Instalados E Tecr<br>Código: 02<br>Tipo Biometria: 1<br>Fabricante Template: 07<br>Grau Mínimo de Conferência: 060<br>Grau Máximo de Conferência: 090<br>Grau de Conferência Biometria: 090<br>Qtde de templates no smart card: 000 | as Projeto físico Pessoas Acesso Portaria Veículos Campus<br>Início E Dispositivos Instalados E Tecnologias Biom<br>Código: 02 7 Nitgen<br>Tipo Biometria: 1 9 FingerPrint<br>Fabricante Template: 07 9 Nitgen<br>Grau Mínimo de Conferência: 060<br>Grau Máximo de Conferência: 090<br>Grau de Conferência Biometria: 090<br>Qtde de templates no smart card: 000 | as Projeto físico Pessoas Acesso Portaria Veículos Campus Supervisão<br>Início E Dispositivos Instalados E Tecnologias Biométricas E<br>Código: 02 F Nitgen<br>Tipo Biometria: 1 FingerPrint<br>Fabricante Template: 07 Nitgen<br>Grau Mínimo de Conferência: 060<br>Grau Máximo de Conferência: 090<br>Grau de Conferência Biometria: 090<br>Qtde de templates no smart card: 000 | as Projeto físico Pessoas Acesso Portaria Veículos Campus Supervisão Controle Alfandegado<br>Início Dispositivos Instalados Código: 02 Torcnologias Biométricas Código: 02 Torcnologias Biométricas Código: 03 Torcnologias Biométricas Código: 03 Torcnologias Biométricas Código: 03 Torcno | as Projeto físico Pessoas Acesso Portaria Veículos Campus Supervisão Controle Alfandegado Recursos<br>Início Dispositivos Instalados & Entecnologias Biométricas &<br>Código: 02 T Nitgen<br>Tipo Biometria: 1 T FingerPrint<br>Fabricante Template: 07 Nitgen<br>Grau Mínimo de Conferência: 060<br>Grau Máximo de Conferência: 090<br>Grau de Conferência Biometria: 090<br>Qtde de templates no smart card: 000 | as Projeto físico Pessoas Acesso Portaria Veículos Campus Supervisão Controle Alfandegado Recursos Diversos<br>Início E Dispositivos Instalados E Tecnologias Biométricas E Código: 02 T Nitgen<br>Código: 02 T Nitgen<br>Tipo Biometria: 1 Q FingerPrint<br>Fabricante Template: 07 Q Nitgen<br>Grau Mínimo de Conferência: 060<br>Grau Máximo de Conferência: 090<br>Grau de Conferência Biometria: 090<br>Qtde de templates no smart card: 000 | as Projeto físico Pessoas Acesso Portaria Veículos Campus Supervisão Controle Alfandegado Recursos Diversos Ajuda<br>Início Dispositivos Instalados X E Tecnologias Biométricas X<br>Código: 02 T Nit gen<br>Tipo Biometria: 1 Q FingerPrint<br>Fabricante Template: 07 Q Nitgen<br>Grau Mínimo de Conferência: 060<br>Grau Máximo de Conferência: 090<br>Grau de Conferência Biometria: 090<br>Qtde de templates no smart card: 000 |  |  |  |  |

# 19.4 Cadastro do Dispositivo

#### 19.4.1 Senior

Passo 1: Gestão de Acesso e Segurança Passo 2: "Dispositivos", "Cadastro":

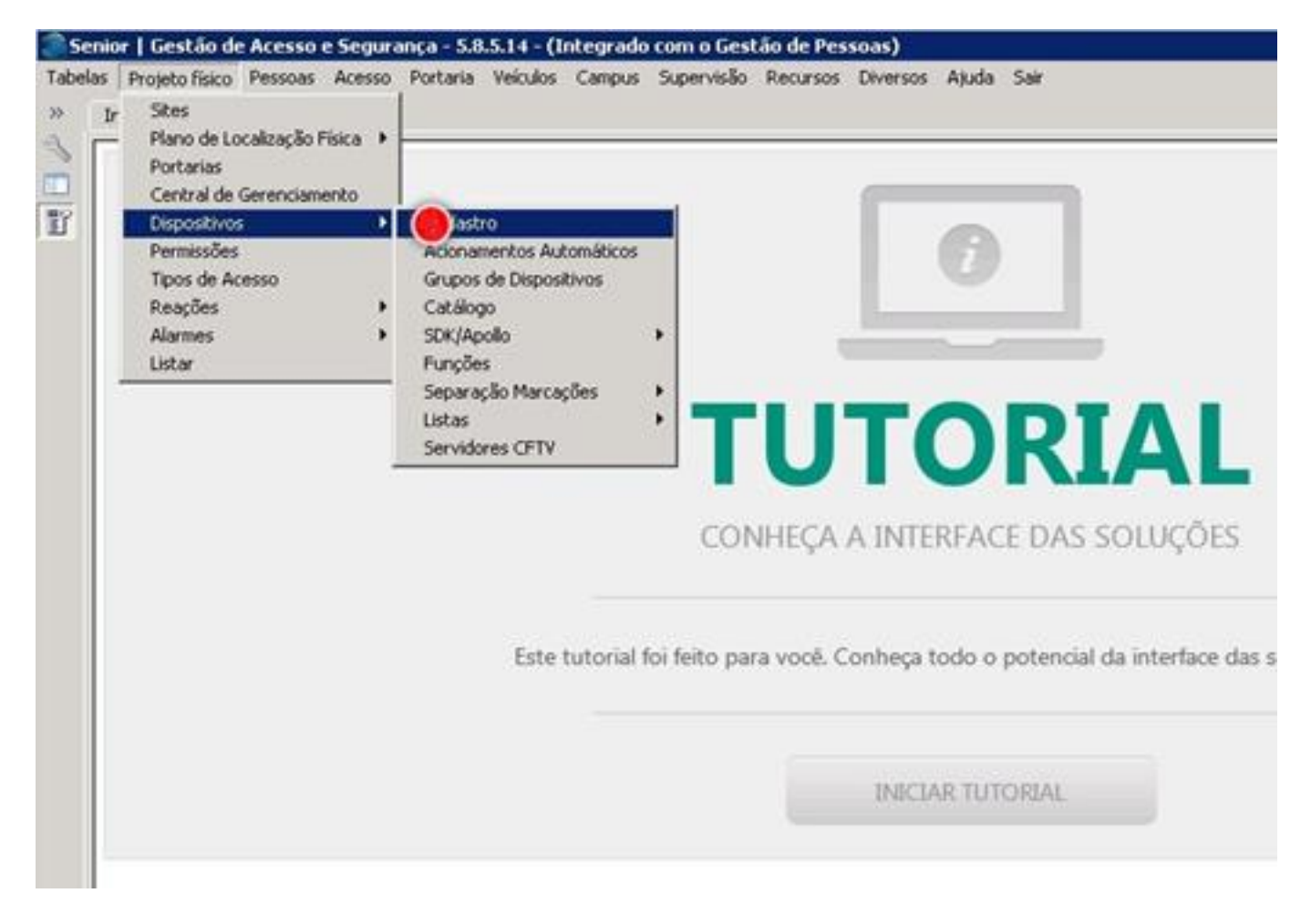

Passo 3: Clicar em "Novo":

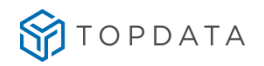

| Senior   Gestão               | de Acesso e Segurança - 5.8.5.14 - (Integrado com o Gestão de Pessoas)                                                       | _ D ×                |
|-------------------------------|----------------------------------------------------------------------------------------------------|----------------------|
| Tabelas Projeto fision        | o Pessoas Acesso Portaria Veiculos Campus Supervisão Recursos Diversos Ajuda Sair<br>Bem-vindo 🕱 🔲 Dispositivos Instalados 🕱 | * 🗆                  |
| Local Fisico:<br>Dispositivo: | ooooooo Q<br>ooooooo Q<br>ispositivos<br>Nenhum di                                                                           | positivo selecionado |

# Passo 4: Clicar no "Código do Catálogo":

| Local Físico: 0000000 Q  | Código do catálogo: 30      | No   |
|--------------------------|-----------------------------|------|
| Dispositivo: 000000000 Q | Código: 00000020            | Gra  |
| Dispositivos             | Descrição: Novo dispositivo | Exc  |
|                          | Local físico: 0000000 Df    | Sanc |
| -                        | Observação:                 | Aju  |
| 8                        |                             |      |
|                          |                             |      |
|                          |                             |      |
| 1                        |                             |      |
| 3                        |                             |      |

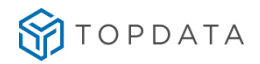

#### Passo 5: Selecionar "3010", "Topdata Inner Acesso":

| 🎬 Pesquis       | Pesquisa de registro                                                                                |                 |            |             |        |          |     |               |  |
|-----------------|----------------------------------------------------------------------------------------------------|-----------------|------------|-------------|--------|----------|-----|---------------|--|
| Localizar       | Filtro Simp                                                                                         | les 🗍 Filtro Av | /ançado    | Exportação  | Salvar | Informaç | ões |               |  |
| Ca <u>m</u> po: | Bit de Pario                                                                                        | dade (Fim)      |            |             |        |          |     |               |  |
| I               | 🔲 Procura incremental 🛛 🔽 Ignorar diferenças maiúsc./minúsc. 🥅 Palavra inteira 🔲 Ordenar automático |                 |            |             |        |          |     |               |  |
| V <u>a</u> lor: | Valor: 0                                                                                            |                 |            |             |        |          |     |               |  |
|                 |                                                                                                    |                 |            |             |        |          | _   |               |  |
| Modelo          | de Coletor                                                                                          | Descrição M     | odelo      |             |        | Model    | lo  | Dir. Arquivos |  |
|                 | 3006                                                                                                | Topdata Inn     | ier Net∎I  | Barras      |        | 0        | 10  |               |  |
|                 | 3007                                                                                                | Topdata Inn     | ier Acesso | o Bio       |        | 0        | 10  |               |  |
|                 | 3008                                                                                                | Topdata Inn     | ier Net∎I  | Proximidade | :      | 0        | 10  |               |  |
| ►               | 3010                                                                                                | Topdata Inn     | ier Acesso | D           |        | 0        | 10  |               |  |
|                 | 3030                                                                                                | Rep Topdat      | а          |             |        | 9        | 19  |               |  |
|                 | 3031                                                                                                | Rep Topdat      | a Driver 3 | 10          |        | 9        | 19  |               |  |

Passo 6: Preencher em "Descrição" com a descrição necessária para identificar o dispositivo. Em seguida clicar em "Local físico":

| 🍣 Se  | nior   Gestão de Acesso e Segurança - 6.                                                                                                    | 2.31.90 - (                                     | Integrad | lo com o Ges | stão de Pessoas)                  |          |          |       |      |
|-------|----------------------------------------------------------------------------------------------------|-------------------------------------------------|----------|--------------|-----------------------------------|----------|----------|-------|------|
| Tabel | as Projetofísico Pessoas Acesso Portaria                                                                                                    | Veículos                                        | Campus   | Supervisão   | Controle Alfandegado              | Recursos | Diversos | Ajuda | Sair |
| »     | Início 📃 Dispositivos Instalados 💥 📗                                                                                                    |                                                 |          |              |                                   |          |          |       |      |
| ~     | Local Físico: 0000000 🔍                                                                                                    | Código do catálogo: 3010 🔍 Topdata Inner Acesso |          |              |                                   |          |          |       |      |
|       | Dispositivo: 000000000 🔍                                                                                                    |                                                 |          | c            | ódigo: 000000044                  |          |          |       |      |
|       | ▲ Image: Section of the section of the s |                                                 |          | Des          | crição: <mark>Catraca To</mark> p | data     |          |       |      |
|       |                                                                                                    |                                                 |          | Local        | físico: 🕞                         |          |          |       |      |

**Passo 7:** Escolher o **"Local Físico"** conforme a planta da base de dados da Gestão de Acesso e Segurança e clicar em **"Confirmar"**:

| Seleção de Locais Físicos                                                     | _ 🗆 🗵       |
|-------------------------------------------------------------------------------|-------------|
| Plano Físico I - Brasil                                                       | Confir      |
| <ul> <li>III - Santa Catarina</li> <li>III - Blumenau</li> </ul>              | Cancelar    |
|                                                                               | Ajuda       |
| <ul> <li>✓ 43 - Curitiba - Uni Curitiba</li> <li>⊕ 44 - Empresa Te</li> </ul> | <u>3air</u> |
| 46 - Comercio                                                                 |             |

Passo 8: Em "Comunicação", selecionar o valor "2", que equivale a "Online":

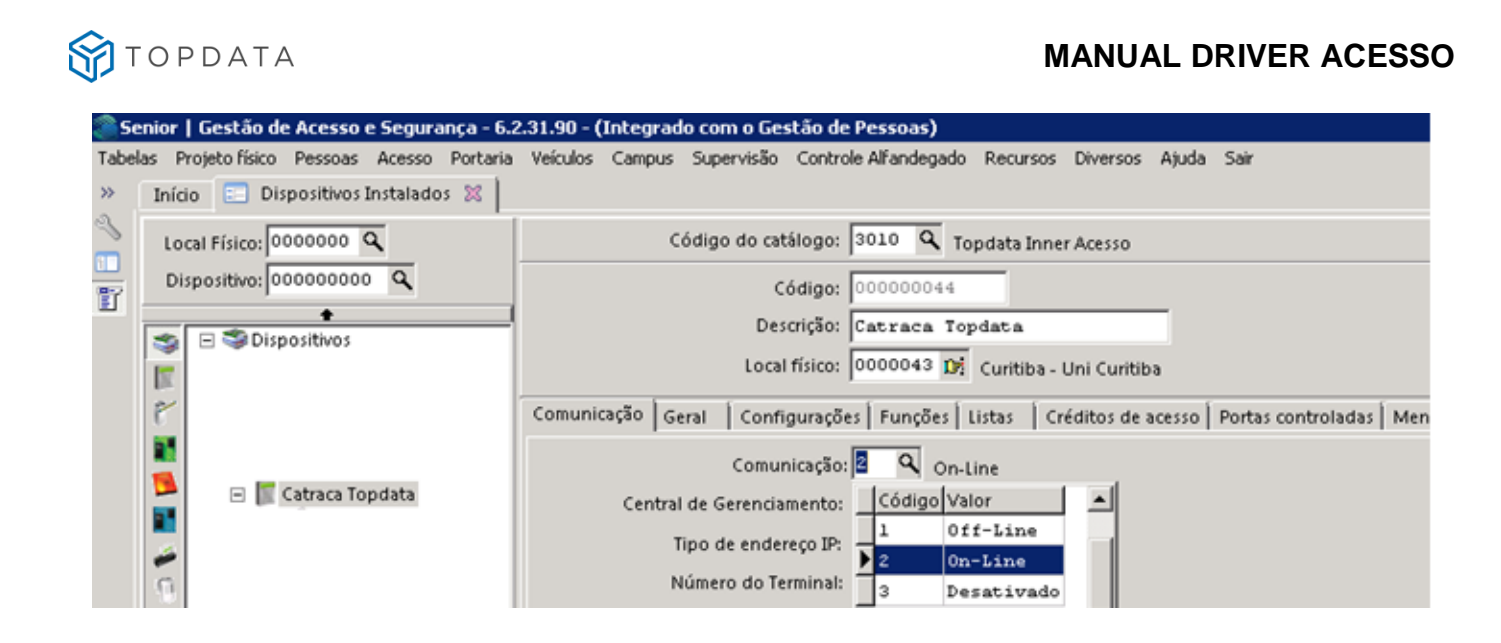

Passo 9: Clicar na opção "Central de Gerenciamento", selecionar "Central Senior":

| 🎥 Senior   Gestão de Acesso e Segurança - 6.   | 2.31.90 - (Integrado com o Gestão de Pessoas)                                        |
|------------------------------------------------|--------------------------------------------------------------------------------------|
| Tabelas Projeto físico Pessoas Acesso Portaria | a Veículos Campus Supervisão Controle Alfandegado Recursos Diversos Ajuda Sair       |
| » Início 🗉 Dispositivos Instalados 🕱           |                                                                                      |
| Local Físico: 0000000 Q                        | Código do catálogo: 3010 🔍 Topdata Inner Acesso                                      |
| Dispositivo: 00000000 Q                        | Código: 000000044                                                                    |
|                                                | Descrição: Catraca Topdata                                                           |
| Dispositivos                                   | Local físico: 0000043 Dr Curitiba - Uni Curitiba                                     |
| F                                              | Comunicação Geral Configurações Funções Listas Créditos de acesso Portas controladas |
|                                                | Comunicação: 2 Q On-Line                                                             |
| 📮 📄 Catraca Topdata                            | Central de Gerenciamento: 🔟 🔍 Central Senior                                         |

Passo 10: Configurar o mesmo endereço IP que foi atribuído ao Inner, que no caso foi "010.000.041.175":

| 2.31.90 - (Integrado com o Gestão de Pessoas)                                                                                                    |
|----------------------------------------------------------------------------------------------------|
| a Veículos Campus Supervisão Controle Alfandegado Recursos Diversos Ajuda Sair                                                                                             |
| Código do catálogo: 3010 🔍 Topdata Inner Acesso                                                                                                    |
| Código: 000000044                                                                                                    |
| Descrição: Catraca Topdata<br>Local físico: 0000043 😥 Curitiba - Uni Curitiba                                                                                              |
| Comunicação Geral Configurações Funções Listas Créditos de acesso Portas controladas                                                                                       |
| Comunicação: 2 Q On-Line<br>Central de Gerenciamento: 01 Q Central Senior<br>Tipo de endereço IP: 0 Q IP Fixo<br>Número do Terminal: 00<br>Endereco IP: 010, 000, 041, 175 |
|                                                                                                    |

Passo 11: Clicar em "Gravar":

|                           | Código do catálogo: 3010 🔍 Topdata Inner Acesso                                                                                                    | Noilo                                                 |
|---------------------------|----------------------------------------------------------------------------------------------------|-------------------------------------------------------|
| Cispositive: Jooocococo C | Comunicação Gerai Configuração: Função: Lutas Uni Cuntidos Comunicação Gerai Configuração: Função: Lutas Uni Cuntidos de acesso Portas controladas Mensagens de acesso Informações Extensíveis Eventos Monitoramento Emil P Comunicação E Origina de Geranização E Origina de Ecoso Portas controladas Mensagens de acesso Informações Extensíveis Eventos Monitoramento Emil P Comunicação E Origina de Geranização E Origina de Ecoso Portas controladas Mensagens de acesso Informações Extensíveis Eventos Monitoramento Emil P Comunicação E Origina de Geranização E Origina de Ecoso Destructura de Geranização E Origina de Ecoso Destructura de Emilio Destructura de Geranização E Origina de Ecoso Destructura de Geranização E Origina de Ecoso Destructura de Ecoso Destructura de Ecoso Destruc | Eloyo<br>Gravar<br>Escrur<br>Cancela<br>Ajuda<br>Sair |

#### Passo 12: Processo finalizado.

### 19.4.2 SAM

资 topdata

Passo 1: Clicar em Gestão de Acesso e Segurança > Controle de Acesso > Hardware > Dispositivos > Adicionar/Editar.

| \$ | SeniorX                    | Consulta de dispositivos                     |
|----|----------------------------|----------------------------------------------|
| 0  | 🗘 Gestão de Acesso e Segur | LOCALIZAR DISPOSITIVO                        |
| 1  | < Hardware                 | Dispositivo                                  |
|    | Dispositivos               | k                                            |
|    | Barreiras virtuais         | A Mostrar dispositivos inativos              |
| ,  | Drivers                    |                                              |
|    | Propriedades extensíveis   | Adicionar gerenciador                        |
|    | Faixas horárias            |                                              |
|    | Escalas                    | HIERARQUIA                                   |
|    | Feriados                   | Mostrar dispositivos inativos                |
|    | Propriedades do REP        | 🗘 🕼 🕂 💷 01 - Inner Acesso Catraca Urna (LFD) |
|    |                            |                                              |
|    | Formatos de cartões        | → ■ 997 - Inner Rep LC                       |
|    |                            |                                              |
|    |                            | -== Coletor Urna Net Testes                  |
|    |                            | - I Teste Dev - Cat 104                      |
|    |                            | III Teste Dev - Cat 105                      |
|    |                            | - 🗐 Teste Dev - Cat 106                      |
|    |                            | - 🖬 Teste Dev - Cat 107                      |
| 19 |                            | E Teste DEV - Lat 107                        |

Passo 2: Preencher dados do dispositivo, vincular ao Driver previamente cadastrado e salvar as informações.

# TOPDATA

# MANUAL DRIVER ACESSO

| Código                  |   |                          |   |
|-------------------------|---|--------------------------|---|
| Descrição *             |   | Driver *                 |   |
|                         |   |                          | • |
| Local físico *          |   | Porta de comunicação *   |   |
|                         | Q | 3570                     |   |
| identificação da rede * |   | Mensagem do display      |   |
| Tipo gerenciador *      |   | Propriedades extensiveis |   |
|                         | ۲ |                          | ٠ |
|                         |   |                          |   |
|                         |   |                          |   |

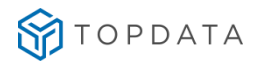

#### Passo 3: Conferir as informações registradas, na próxima etapas cadastrar os leitores e sensores.

| Código<br>50<br>Descrição *<br>01 - Inner Acesso Catraca Urna (LFD)<br>Local físico *<br>Senior/Mega/HEAD<br>Q                                                         | Driver *<br>Driver teste Topdata |  |
|----------------------------------------------------------------------------------------------------|----------------------------------|--|
| 50<br>Descrição *<br>01 - Inner Acesso Catraca Urna (LFD)<br>Local físico *<br>Senior/Mega/HEAD<br>Q                                                                   | Driver *<br>Driver teste Topdata |  |
| Descrição * 01 - Inner Acesso Catraca Urna (LFD) Local físico * Senior/Mega/HEAD Q                                                                                     | Driver * Driver teste Topdata    |  |
| 01 - Inner Acesso Catraca Urna (LFD) Local físico * Senior/Mega/HEAD Q                                                                                                 | Driver teste Topdata             |  |
| Local físico * Senior/Mega/HEAD Q                                                                                                    | Danta da comunicación d          |  |
| Senior/Mega/HEAD Q                                                                                                    | Porta de comunicação "           |  |
| Identificação da rode *                                                                                                    | 3570                             |  |
| ILICIALITY OF OLIVIER FOR                                                                                                    | Mensagem do display              |  |
| 10.0.42.201                                                                                                    | CatracaUma(LFD)                  |  |
| Tion managindar #                                                                                                    | Promindadae autométicie          |  |
| Tipo gerenciador "                                                                                                    | Propriedades extensiveis         |  |
|                                                                                                    |                                  |  |
| Tempo burla catraca em segundos *<br>0                                                                                                    |                                  |  |
| IENSAGENS DE ACESSO                                                                                                    |                                  |  |
| IENSAGENS DE ACESSO                                                                                                    |                                  |  |
| IENSAGENS DE ACESSO<br>DISPOSITIVOS CONECTADOS<br>• 01 - Bio (LFD)                                                                                                    |                                  |  |
| INSPOSITIVOS CONECTADOS<br>• 01 - Bio (LFD)<br>• 01 - Prox In                                                                                                    |                                  |  |
| ISPOSITIVOS CONECTADOS   O1 - Bio (LFD)  O1 - Prox In  O1 - Prox Out  O1 - Sensor Urna                                                                                 |                                  |  |
| AENSAGENS DE ACESSO<br>DISPOSITIVOS CONECTADOS<br>• 01 - Bio (LFD)<br>• 01 - Prox In<br>• 01 - Prox Out<br>• 01 - Sensor Urna                                          |                                  |  |
| AENSAGENS DE ACESSO<br>DISPOSITIVOS CONECTADOS<br>• 01 - Bio (LFD)<br>• 01 - Prox In<br>• 01 - Prox Out<br>• 01 - Sensor Urna<br>VENTOS MONITORADOS                    |                                  |  |
| IENSAGENS DE ACESSO<br>ISPOSITIVOS CONECTADOS<br>• 01 - Bio (LFD)<br>• 01 - Prox In<br>• 01 - Prox Out<br>• 01 - Sensor Urna<br>VENTOS MONITORADOS                     |                                  |  |
| AENSAGENS DE ACESSO<br>AISPOSITIVOS CONECTADOS<br>• 01 - Bio (LFD)<br>• 01 - Prox In<br>• 01 - Prox Out<br>• 01 - Sensor Urna<br>VENTOS MONITORADOS<br>NVIO DE COMANDO |                                  |  |

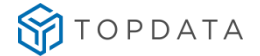

# 19.5 Cadastro do Leitor

Passo 1: Gestão de Acesso e Segurança

Passo 2: Clicar em Dispositivos | Catálogo:

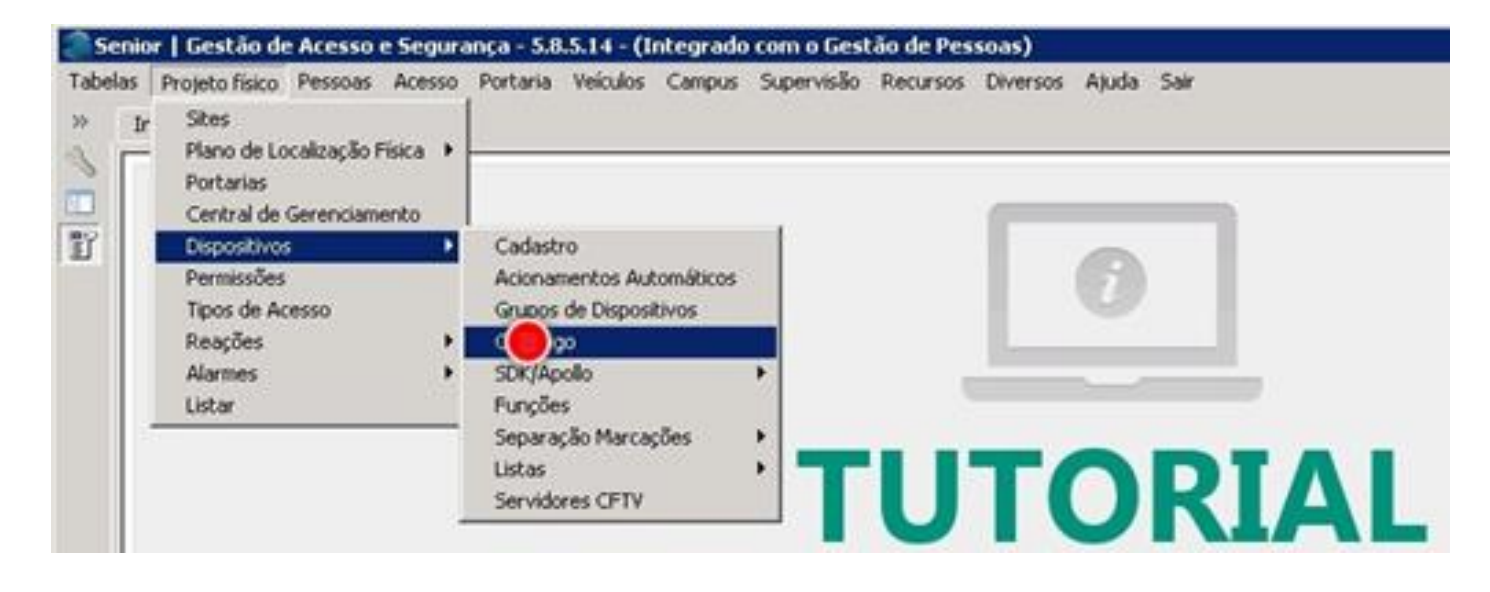

Passo 3: A tela a seguir será exibida. Clicar ao lado do "Modelo de Coletor":

| <b>8</b> 56 | enior   Gestão de Acesso e Segurança - 6.2,31.90 - (Integrado com o Gestão de Pessoas)                                  |     |                  |
|-------------|----------------------------------------------------------------------------------------------------|-----|------------------|
| Tabe        | las Projeto físico Pessoas Acesso Portaria Veículos Campus Supervisão Controle Alfandegado Recursos Diversos Ajuda Sair |     |                  |
| *           | Inicio 🔚 Católogo de dispositivos 🕱                                                                                     |     |                  |
| ~           | Modelo de Coleton: 9550 🕫 Leitor Topdata Cartao Inner                                                                   |     |                  |
|             | Cagastro Acopiados Marcações Dimensões                                                                                  |     | Alterar          |
| -           | Categoria do Modelo: 05 🔍 Leitor                                                                                        |     | <u>C</u> ancelar |
|             | Fabricante: 📴 🔍 Outros                                                                                                  |     | <u>E</u> xcluir  |
|             | Modelo Controlador: 099 🔍 Outro                                                                                         |     | Aj <u>u</u> da   |
|             | Classificação do Modelo: 99 🔍 Outros                                                                                    | - 1 | <u>S</u> air     |

**Passo 4**: Identificar o número do último coletor cadastrado. Guardar esse número, pois o mesmo será utilizado no cadastro do passo seguinte. Clicar em "**Cancelar**":

| Pesqui    | Pesquisa de registro                                                   |                              |                 |                                            |  |                      |   |  |  |  |
|-----------|------------------------------------------------------------------------|------------------------------|-----------------|--------------------------------------------|--|----------------------|---|--|--|--|
| Localizar | Localizar Filtro Simples Filtro Avançado Exportação Salvar Informações |                              |                 |                                            |  |                      |   |  |  |  |
| Campo     | Descrição                                                              | Modelo                       |                 |                                            |  | •                    | F |  |  |  |
|           | Procura                                                                | incremental 😿 Ignorar difer  | enças maiúsc./m | úsc 🦵 Palavra inteira 🦵 Ordenar automático |  |                      | 1 |  |  |  |
| Valor:    |                                                                        |                              |                 |                                            |  | Pesquisar            |   |  |  |  |
| Modelo    | de Coletor                                                             | Descrição Modelo             | Modelo          | Dir. Arquivos                              |  | Diretório Rejeitadas |   |  |  |  |
|           | 7004                                                                   | Central Alarme Incéndio 18 L | . 00            |                                            |  |                      |   |  |  |  |
|           | 7005                                                                   | Central Alarme Incéndio 02 L | . 00            |                                            |  |                      |   |  |  |  |
|           | 7006                                                                   | Central Alarme Incéndio 20 L | . 00            |                                            |  |                      |   |  |  |  |
|           | 7007                                                                   | Central Alarme Incéndio 04 L | . 00            |                                            |  |                      |   |  |  |  |
|           | 7008                                                                   | Central Alarme Incéndio 06 L | . 00            |                                            |  |                      |   |  |  |  |
|           | 7009                                                                   | Central Alarme Incéndio 08 L | . 00            |                                            |  |                      |   |  |  |  |
|           | 7010                                                                   | Central Repetidora           | 00              |                                            |  |                      |   |  |  |  |
| _         | 7500                                                                   | SPECTRA IV                   | 00              |                                            |  |                      |   |  |  |  |

Passo 5: No "Modelo de Coletor" o último valor utilizado era 9549 (Ver passo 4). Preencher neste caso com o valor "9550". No campo ao lado, preencher com "Leitor Topdata Cartão Inner":

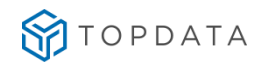

| Se 🖉       | 💓 Senior   Gestão de Acesso e Segurança - 6.2.31.90 - (Integrado com o Gestão de Pessoas) |                   |                   |                 |          |        |            |                      |          |          |       |      |
|------------|-------------------------------------------------------------------------------------------|-------------------|-------------------|-----------------|----------|--------|------------|----------------------|----------|----------|-------|------|
| Tabel      | as Projeto físico                                                                         | Pessoas           | Acesso            | Portaria        | Veículos | Campus | Supervisão | Controle Alfandegado | Recursos | Diversos | Ajuda | Sair |
| »          | Início 📰 Ca                                                                               | itálogo de        | dispositiv        | /os 🔀 🛛         |          |        |            |                      |          |          |       |      |
| <i>≪</i> ∖ |                                                                                           | Mod               | elo de Co         | oletor: 95      | 50       | Eeito  | or Topdats | a Cartao Inner       |          |          |       |      |
|            | Ca <u>d</u> astro Ac <u>o</u>                                                             | plados 🛛 <u>N</u> | <u>1</u> arcações | Dime <u>n</u> s | ões      |        |            |                      |          |          |       |      |

Passo 6: Na "Categoria do Modelo", escolher "5", "Leitor":

| 🍣 Se   | 🏽 Senior   Gestão de Acesso e Segurança - 6.2.31.90 - (Integrado com o Gestão de Pessoas)                                   |  |  |  |  |  |  |  |  |  |  |  |  |
|--------|----------------------------------------------------------------------------------------------------|--|--|--|--|--|--|--|--|--|--|--|--|
| Tabela | Tabelas Projeto físico Pessoas Acesso Portaria Veículos Campus Supervisão Controle Alfandegado Recursos Diversos Ajuda Sair |  |  |  |  |  |  |  |  |  |  |  |  |
| »      | Início 😑 Catálogo de dispositivos 🔀                                                                                         |  |  |  |  |  |  |  |  |  |  |  |  |
| Ľ      | Modelo de Coletor: 9550 😴 Leitor Topdata Cartao Inner                                                                       |  |  |  |  |  |  |  |  |  |  |  |  |
|        |                                                                                                    |  |  |  |  |  |  |  |  |  |  |  |  |
| [1]    | Ca <u>d</u> astro Ac <u>o</u> plados <u>M</u> arcações Dime <u>n</u> sões                                                   |  |  |  |  |  |  |  |  |  |  |  |  |
|        | Categoria do Modelo: 05 🔍 Leitor                                                                                            |  |  |  |  |  |  |  |  |  |  |  |  |

Passo 7: Preencher os campos "Fabricante", "Modelo Controlador", "Classificação do Modelo" com o valor "99" (Outros). Em "Protocolo", escolher "3", "TCP":

| 🍣 Se   | 🏽 Senior   Gestão de Acesso e Segurança - 6.2.31.90 - (Integrado com o Gestão de Pessoas) |               |                     |                      |          |          |       |      |  |  |  |
|--------|-------------------------------------------------------------------------------------------|---------------|---------------------|----------------------|----------|----------|-------|------|--|--|--|
| Tabela | as Projetofísico Pessoas Acesso Portari                                                   | ia Veículo:   | s Campus Supervisão | Controle Alfandegado | Recursos | Diversos | Ajuda | Sair |  |  |  |
| »      | Início 🛛 📧 Catálogo de dispositivos 💥                                                     |               |                     |                      |          |          |       |      |  |  |  |
| ≪      | Modelo de Coletor: 9550 😴 Leitor Topdata Cartao Inner                                     |               |                     |                      |          |          |       |      |  |  |  |
|        | Ca <u>d</u> astro Ac <u>o</u> plados <u>M</u> arcações Dime                               | <u>n</u> sões |                     |                      |          |          |       |      |  |  |  |
|        | Categoria do Modelo:                                                                      | 05 Q          | Leitor              |                      |          |          |       |      |  |  |  |
|        | Fabricante:                                                                               | 99 Q          | Outros              |                      |          |          |       |      |  |  |  |
|        | Modelo Controlador:                                                                       | Código        | Valor               |                      |          |          |       |      |  |  |  |
|        | Classificação do Modelo:                                                                  | 2             | Digicon             |                      |          |          |       |      |  |  |  |
|        |                                                                                           | 6             | HID                 |                      |          |          |       |      |  |  |  |
|        | Protocolo:                                                                                | 7             | Indala              |                      |          |          |       |      |  |  |  |
|        | Mídia de Comunicação:                                                                     | 8             | Acura               |                      |          |          |       |      |  |  |  |
|        | Panda de Comunicação:                                                                     |               |                     |                      |          |          |       |      |  |  |  |
|        | banua de Colliunicação:                                                                   | 99            | Outros              |                      |          |          |       |      |  |  |  |

Passo 8: Preencher "Modelo Controlador" com "099", "Classificação do Modelo" com "99", "Protocolo" com "3", "Mídia de Comunicação" com "01", que corresponde a "Ethernet". Em "Banda de Comunicação" escolher "04", "10mbs". Importante para "Código Driver Fabricante", selecionar "300", "TPD". Em "Tipo de Tecnologia", selecionar "1"para Barras, 2 para Proximidade, 3 Smart Card, 4 Magnético, 5 Biométrico, 99 para "Outros".

# STOPDATA

## MANUAL DRIVER ACESSO

| ~ | Modelo de Coletor:                                  | 9550            |      | Eeitor               | Topda | ta | Cartao | Inner |  |
|---|-----------------------------------------------------|-----------------|------|----------------------|-------|----|--------|-------|--|
|   | Ca <u>d</u> astro Ac <u>o</u> plados Marcações Dime | e <u>n</u> sões |      |                      |       |    |        |       |  |
|   | Categoria do Modelo:                                | 05              | Q,   | Leitor               |       |    |        |       |  |
|   | Fabricante:                                         | 99              | ٩    | Outros               |       |    |        |       |  |
|   | Modelo Controlador:                                 | 099             | ٩    | Outro                |       |    |        |       |  |
|   | Classificação do Modelo:                            | 99              | ٩    | Outros               |       |    |        |       |  |
|   | Protocolo:                                          | 3               | ٩    | TCP-IP               |       |    |        |       |  |
|   | Mídia de Comunicação:                               | 01              | ٩    | Ethernet             |       |    |        |       |  |
|   | Banda de Comunicação:                               | 04              | ٩    | 10mbs                |       |    |        |       |  |
|   | Código Driver Integrador:                           | 300             | ٩    | TPD                  |       |    |        |       |  |
|   | Arquitetura de Rede:                                | 00              | Q,   |                      |       |    |        |       |  |
|   | Tipo de Tecnologia:                                 | 02              | ٩    | Proximidade          |       |    |        |       |  |
|   | Quantidade Interface Entrada:                       | Cód             | ligo | Valor                |       | 1  |        |       |  |
|   | Quantidade Interface Saida:                         | 1               |      | Barras<br>Proximidad | 10    |    |        |       |  |
|   | Quantidade de Módulos:                              | 3               |      | Smart Car            | 1     |    |        |       |  |
|   | Memória de Registro Permanente (MRP):               | 4               |      | Magnético            |       |    |        |       |  |
|   | Comprimento da bobina:                              | 5               |      | Biométric            | >     | 4  |        |       |  |

Passo 9: Clicar em "Inserir":

Passo 10: O catálogo para inserir leitores Topdata foi realizado com sucesso na base de dados. Processo finalizado:

| <b>8</b> 56                                                                                                    | Gestão de Acesso e Segurança - 6.2.31.90 - (Integrado com o Gestão de Pessoas) | _ 🗆 🗙         |  |  |  |  |  |  |
|----------------------------------------------------------------------------------------------------|--------------------------------------------------------------------------------|---------------|--|--|--|--|--|--|
| Tabelas Projeto físico Pessoas Acesso Portaria Veículos Campus Supervisão Controle Alfandegado Recursos Diversos Ajuda Sair |                                                                                |               |  |  |  |  |  |  |
| »                                                                                                    | E Catálogo de dispositivos 🕱                                                   | -             |  |  |  |  |  |  |
| ~                                                                                                    | Modelo de Coletor: 2550 🗴 Leitor Topdata Cartao Inner                          |               |  |  |  |  |  |  |
|                                                                                                    | stro Acceptados Marcações Dimensões                                            | lterar        |  |  |  |  |  |  |
|                                                                                                    | Categoria do Modelo: 05 🔍 Leitor                                               | ncelar        |  |  |  |  |  |  |
|                                                                                                    | Fabricante: 199 Q Outros                                                       | xcluir        |  |  |  |  |  |  |
|                                                                                                    | Modelo Controlador: 1999 🔍 Outro                                               | j <u>u</u> da |  |  |  |  |  |  |
|                                                                                                    | Classificação do Modelo: 199 🔍 Outros                                          | Sair          |  |  |  |  |  |  |
|                                                                                                    | Protocole: 3 Q TCP.JP                                                          |               |  |  |  |  |  |  |
|                                                                                                    | Mídia de Comunicação: 📴 🔍 Ethernet                                             |               |  |  |  |  |  |  |
|                                                                                                    | Banda de Comunicação: 04 🔍 10mbs                                               | ſ             |  |  |  |  |  |  |
|                                                                                                    | Código Driver Integrador. 300 Q, TPD                                           | 6             |  |  |  |  |  |  |

# 19.6 Cadastro do Leitor Biométrico

#### 19.6.1 Senior

Passo 1: Gestão de Acesso e Segurança

Passo 2: "Dispositivos", "Catálogo":

| Tabelas<br>>> Ir | Projeto físico Pessoas Acesso<br>Sites<br>Plano de Localização Física •<br>Portarias       | Portaria Veiculos Campus Supervisão Recursos Diversos Ajuda Sair                                                                                        |   |
|------------------|--------------------------------------------------------------------------------------------|----------------------------------------------------------------------------------------------------|---|
| T                | Central de Gerenciamento<br>Dispositivos Permissões Tipos de Acesso Reações Alarmes Listar | Cadastro<br>Acionamentos Automáticos<br>Grupos de Dispositivos<br>SDKJuppolio<br>Funções<br>Separação Marcações<br>Listas<br>Servidores CFTV<br>TUTORIA | L |

**Passo 3**: No **"Modelo de Coletor"** o último valor utilizado foi 9550. Em caso de dúvidas, consultar o capítulo anterior. Neste exemplo, preencher com o valor 9551:

| 🍣 Se  | 🌑 Senior   Gestão de Acesso e Segurança - 6.2.31.90 - (Integrado com o Gestão de Pessoas)                        |        |  |  |  |  |  |  |  |  |  |
|-------|----------------------------------------------------------------------------------------------------|--------|--|--|--|--|--|--|--|--|--|
| Tabel | elas Projetofísico Pessoas Acesso Portaria Veículos Campus Supervisão ControleAlfandegado Recursos Diversos Ajud | a Sair |  |  |  |  |  |  |  |  |  |
| *     | Início 📰 Catálogo de dispositivos 🔀                                                                              |        |  |  |  |  |  |  |  |  |  |
| ≪s    | Modelo de Coletor: 9551 😴 Leitor Bio Inner                                                                       |        |  |  |  |  |  |  |  |  |  |
|       | Cadastro Acoplados Marcações Dimensões                                                                           |        |  |  |  |  |  |  |  |  |  |

Passo 4:. No campo ao lado do "Modelo Coletor", preencher com "Leitor Bio Rep Topdata":

| nicio essoas Acesso Portana veculos campus Supervisão Recursos Diversos Ajuda Sar |       |
|-----------------------------------------------------------------------------------|-------|
| Modelo de Coletor: 9507 T Leitor Bio Tor bep                                      | লবা   |
| Cadastro Acoplados Marcações Dimensões                                            | Inter |
| Categoria do Modelo: 🔟 🦲                                                          |       |
| Fabricante: 00 🔍                                                                  | Endle |
| Modelo Controlador: 00 🔍                                                          |       |
| Classificação do Modelo: 00 🔍                                                     | ie2   |
| Protocolo: 0 9                                                                    |       |
| Midia de Comunicação: 🔍                                                           |       |
| Banda de Comunicação: 00 🔍                                                        |       |
| Código Driver Integrador: 000 🔍                                                   |       |
| Arquitetura de Rede: 00 🔍                                                         |       |
| Tipo de Tecnologia: 00 🔍                                                          | 1     |
| Quantidade Interface Entrada: 000                                                 |       |
| Quantidade Interface Saida: 000                                                   |       |
| Quantidade de Módulos: 000                                                        |       |
| Memória de Registro Permanente (MRP): 00 🔍                                        |       |
| Comprimento da bobina: 0000 metros                                                |       |
| Dispositivo de Imagem:                                                            |       |

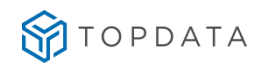

Passo 5: Na "Categoria do Modelo", escolher o valor "5", que corresponde ao "Leitor":

| 🍣 Se            | 🏽 Senior   Gestão de Acesso e Segurança - 6.2.31.90 - (Integrado com o Gestão de Pessoas) |          |          |       |      |  |  |  |  |  |  |  |
|-----------------|-------------------------------------------------------------------------------------------|----------|----------|-------|------|--|--|--|--|--|--|--|
| Tabela          | s Projetofísico Pessoas Acesso Portaria Veículos Campus Supervisão ControleAlfandegado    | Recursos | Diversos | Ajuda | Sair |  |  |  |  |  |  |  |
| »               | Início 📰 Catálogo de dispositivos 🐹 📔                                                     |          |          |       |      |  |  |  |  |  |  |  |
| <i>≪</i> ∖<br>□ | Modelo de Coletor: 9551 🕴 Leitor Bio Inner                                                |          |          |       |      |  |  |  |  |  |  |  |
| 冒               | Cadastro Acoplados Marcações Dimensões                                                    |          |          |       |      |  |  |  |  |  |  |  |
|                 | Categoria do Modelo: 🔽 🔍 Leitor                                                           |          |          |       |      |  |  |  |  |  |  |  |

Passo 6: Preencher os campos "Fabricante", "Modelo Controlador", "Classificação do Modelo" com o valor "99" (Outros). Em "Protocolo", escolher "3" que corresponde a "TCP" e em "Mídia de Comunicação" escolher "01" que equivale a "Ethernet".

| 🍣 Se  | 🏽 Senior   Gestão de Acesso e Segurança - 6.2.31.90 - (Integrado com o Gestão de Pessoas) |         |                                                                       |  |  |  |  |  |  |  |  |
|-------|-------------------------------------------------------------------------------------------|---------|-----------------------------------------------------------------------|--|--|--|--|--|--|--|--|
| Tabel | as Projeto físico Pessoas Acesso Portaria V                                               | eículos | s Campus Supervisão Controle Alfandegado Recursos Diversos Ajuda Sair |  |  |  |  |  |  |  |  |
| »     | Início 📰 Catálogo de dispositivos 🔀 📔                                                     |         |                                                                       |  |  |  |  |  |  |  |  |
| ~     | Modelo de Coletor: 955                                                                    | L       | T Leitor Bio Inner                                                    |  |  |  |  |  |  |  |  |
| 冒     | Cadastro Acoplados Marcações Dimensõe                                                     | s       |                                                                       |  |  |  |  |  |  |  |  |
|       | Categoria do Modelo: 05                                                                   | 9       | Leitor                                                                |  |  |  |  |  |  |  |  |
|       | Fabricante: 99                                                                            | 9       | Outros                                                                |  |  |  |  |  |  |  |  |
|       | Modelo Controlador: 099                                                                   | ٩       | Outro                                                                 |  |  |  |  |  |  |  |  |
|       | Classificação do Modelo: 99                                                               | 9       | Outros                                                                |  |  |  |  |  |  |  |  |
|       | Protocolo: 3                                                                              | ٩       | TCP-IP                                                                |  |  |  |  |  |  |  |  |
|       | Mídia de Comunicação: 01                                                                  | ٩       | Ethernet                                                              |  |  |  |  |  |  |  |  |
|       | Banda de Comunicação: 99                                                                  | ٩       | Outros                                                                |  |  |  |  |  |  |  |  |
|       | Código Driver Integrador: 300                                                             | ٩       | TPD                                                                   |  |  |  |  |  |  |  |  |

Passo 7: Em "Código Driver Fabricante", "Selecionar "305", "TPR":

| 10.00 | Pesquisa de registro                                                             |               |           |                           |                  |  |  |  |  |  |  |  |
|-------|----------------------------------------------------------------------------------|---------------|-----------|---------------------------|------------------|--|--|--|--|--|--|--|
|       | Localizar   Filtro Simples   Filtro Avançado   Exportação   Salvar   Informações |               |           |                           |                  |  |  |  |  |  |  |  |
|       | Campo: Código                                                                    |               |           |                           |                  |  |  |  |  |  |  |  |
|       |                                                                                  | Procura incr  | emental 🕟 | 🛘 Ignorar diferenças maiú | sc./minúsc. 🔲 Pa |  |  |  |  |  |  |  |
|       | V <u>a</u> lor                                                                   | : 000         |           |                           |                  |  |  |  |  |  |  |  |
| 4     |                                                                                  |               |           |                           |                  |  |  |  |  |  |  |  |
|       | Código                                                                           | Identificação | Protocolo | Descrição (Protocolo)     |                  |  |  |  |  |  |  |  |
|       | 001                                                                              | ENG           | 07        | Protocolo VII             |                  |  |  |  |  |  |  |  |
|       | 200                                                                              | DMP           | 00        | Não Utilizado             |                  |  |  |  |  |  |  |  |
| Ī     | 300                                                                              | TPD           | 07        | Protocolo VII             |                  |  |  |  |  |  |  |  |

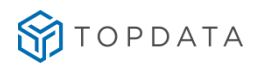

## Passo 9: Em "Tipo de Tecnologia", selecionar "5" "5", "Biometria":

| Se     | nior   Gestão de Acesso e Segurança - I | 5.2.31.9  | 0 - (Integrae     | lo com o Ge | stão de Pessoas)     |          |          |       |      |
|--------|-----------------------------------------|-----------|-------------------|-------------|----------------------|----------|----------|-------|------|
| Tabela | as Projetofísico Pessoas Acesso Porta   | ia Veíci  | ulos Campus       | Supervisão  | Controle Alfandegado | Recursos | Diversos | Ajuda | Sair |
| » [    | Início 📰 Catálogo de dispositivos 💥     |           |                   |             |                      |          |          |       |      |
|        | Modelo de Coletor:                      | 9551      | ‡ Leit            | or Bio In   | ner                  |          |          |       |      |
|        | Cadastro Acoplados Marcações Dime       | ensões    |                   |             |                      |          |          |       |      |
|        | Categoria do Modelo:                    | 05        | 🔍 Leitor          |             |                      |          |          |       |      |
|        | Fabricante:                             | 99        | 🔍 Outros          |             |                      |          |          |       |      |
|        | Modelo Controlador:                     | 099       | Q Outro           |             |                      |          |          |       |      |
|        | Classificação do Modelo:                | 99        | 🔍 Outros          |             |                      |          |          |       |      |
|        | Protocolo:                              | 3         | CP-IP             |             |                      |          |          |       |      |
|        | Mídia de Comunicação:                   | 01        | <b>۹</b> Ethernet |             |                      |          |          |       |      |
|        | Banda de Comunicação:                   | 99        | <b>م</b> Outros   |             |                      |          |          |       |      |
|        | Código Driver Integrador:               | 300       | S TPD             |             |                      |          |          |       |      |
|        | Arquitetura de Rede:                    | 00        | ۹,                |             |                      |          |          |       |      |
|        | Tipo de Tecnologia:                     | 05        | ۹ Biométric       | o           |                      |          |          |       |      |
|        | Quantidade Interface Entrada:           | Códi      | igo Valor         | ▲           |                      |          |          |       |      |
|        | Quantidade Interface Saida:             | - 1       | Barras<br>Proximi | dade        |                      |          |          |       |      |
|        | Quantidade de Módulos:                  | 3         | Smart C           | ard         |                      |          |          |       |      |
|        | Memória de Registro Permanente (MRP):   | 4         | Magnéti           | co          |                      |          |          |       |      |
|        | Comprimento da bobina:                  | ▶ 5<br>99 | Biométr<br>Outros | ico         |                      |          |          |       |      |
|        | Dispositivo de Imagem:                  |           | 040103            |             |                      |          |          |       |      |
|        | Pixels Efetivos:                        |           |                   | -           |                      |          |          |       |      |
|        |                                         |           |                   | 16          |                      |          |          |       |      |

Passo 10: Clicar em "Inserir".

Passo 11: Leitor Rep Biométrico Topdata inserido. Processo finalizado.

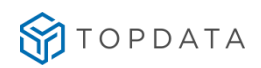

| 🍣 Se   | nior   Gestão de Acesso e Segurança - ( | 5.2.31.90 -  | (Integrado com o Gestão de P | essoas)     |              |                |    |      |       |                  |
|--------|-----------------------------------------|--------------|------------------------------|-------------|--------------|----------------|----|------|-------|------------------|
| Tabela | as Projetofísico Pessoas Acesso Portar  | ia Veículo   | Campus Supervisão Controle   | Alfandegado | Recursos Div | ersos Ajuda Sa | ir |      |       |                  |
| »      | Início 📰 Catálogo de dispositivos 💥     |              |                              |             |              |                |    |      |       | ~                |
| ~      | Modelo de Coletor:                      | 9551         | Leitor Bio Inner             |             |              |                |    |      |       |                  |
|        | Cadastro Acoplados Marcações Dime       | nsões        |                              |             |              |                |    |      |       | Alterar          |
|        | Categoria do Modelo:                    | 05 Q         | Leitor                       |             |              |                |    |      | -     | <u>C</u> ancelar |
|        | Fabricante:                             | 99 <b>Q</b>  | Outros                       |             |              |                |    |      |       | <u>E</u> xcluir  |
|        | Modelo Controlador:                     | 099 <b>Q</b> | Outro                        |             |              |                |    |      |       | Ajuda            |
|        | Classificação do Modelo:                | 99 <b>Q</b>  | Outros                       |             |              |                |    |      |       | <u>S</u> air     |
|        | Protocolo:                              | 3 <b>Q</b>   | TCP-IP                       |             |              |                |    |      |       |                  |
|        | Mídia de Comunicação:                   | 01 <b>Q</b>  | Ethernet                     |             |              |                |    |      |       |                  |
|        | Banda de Comunicação:                   | 99 <b>Q</b>  | Outros                       |             |              |                |    |      |       |                  |
|        | Código Driver Integrador:               | 300 Q        | TPD                          |             |              |                |    |      |       |                  |
|        | Arquitetura de Rede:                    | 00 <b>Q</b>  |                              |             |              |                |    |      |       |                  |
|        | Tipo de Tecnologia:                     | 05 <b>Q</b>  | Biométrico                   |             |              |                |    |      |       |                  |
|        | Quantidade Interface Entrada:           | 000          |                              |             |              |                |    |      |       | l l              |
|        | Quantidade Interface Saida:             | 000          |                              |             |              |                |    |      |       |                  |
|        | Quantidade de Módulos:                  | 000          |                              |             |              |                |    |      |       |                  |
|        | Memória de Registro Permanente (MRP):   | 00 <b>Q</b>  |                              |             |              |                |    |      |       |                  |
|        | Comprimento da bobina:                  | 0000         | metros                       |             |              |                |    |      |       |                  |
|        | Dispositivo de Imagem:                  |              |                              |             |              |                |    |      |       |                  |
|        | Pixels Efetivos:                        | 00 <b>Q</b>  |                              |             |              |                |    |      |       |                  |
|        | Medida da Lente (mm):                   | 0,0          |                              |             |              |                |    |      |       |                  |
|        | Medida do Filtro (mm):                  | 0,0          |                              |             |              |                |    |      |       |                  |
|        | Pam/Tilt:                               | ٩            |                              |             |              |                |    |      |       |                  |
|        | Zoom Digital (x):                       | 0,0          |                              |             |              |                |    |      |       |                  |
|        | Zoom Óptico (x):                        | 0,0          |                              |             |              |                |    |      |       |                  |
|        | Resolucão Horizontal:                   | 0000         |                              |             |              |                |    | <br> | <br>- |                  |

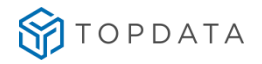

#### SAM

Passo 1: Clicar em Gestão de Acesso e Segurança > Controle de Acesso > Hardware > Dispositivos > Selecione o dispositivo que deseja adicionar o leitor > Adicionar Subnivel > Leitora / Entrada / Saída

| \$        | SeniorX                        | Consulta de dispositivos                              |   |
|-----------|--------------------------------|-------------------------------------------------------|---|
| ٢         | 🗘 Gestão de Acesso e Segurança | LOCALIZAR DISPOSITIVO                                 |   |
| 4         | < Hardware                     | Dispositivo                                           | 0 |
| Q         | Dispositivos 📩                 |                                                       | ~ |
| *         | Barreiras virtuais 🖒 🖒         | Mostrar dispositivos inativos                         |   |
| Ø         | Drivers 🗙                      |                                                       |   |
| <b>\$</b> | Propriedades extensíveis 🔶 🚖   | Adicionar gerenciador Adicionar subnivel - Visualizar |   |
| 9         | Faixas horárias 🏠              | Leitora                                               |   |
| a.        | Escalas 🏠                      | HIERARQUIA Entrada<br>Salda                           |   |
| -         | Feriados 🏠                     | Mostrar dispositivos                                  |   |
| Х         | Propriedades do REP 🏠          | - 📾 01 - Inner Acesso Catraca Urna (LFD)              |   |
| <br>•     | Formatos de cartões 🛱          |                                                       |   |

Passo 2: Preencher os dados do leitor e clicar em salvar.

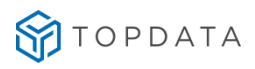

| Descrição * Tecnologia *  Local físico * Endereço *  Propriedades extensíveis | ,  |
|-------------------------------------------------------------------------------|----|
| Local fisico * Endereço * 0 Propriedades extensíveis                          |    |
| Propriedades extensiveis                                                      |    |
| Propriedades extensiveis                                                      |    |
|                                                                               |    |
|                                                                               |    |
|                                                                               |    |
|                                                                               |    |
|                                                                               |    |
| ONTROLE DE ACESSO                                                             |    |
|                                                                               |    |
| Directo de presenta                                                           |    |
| Direção de acesso                                                             |    |
|                                                                               | 0, |
| Local ficino de dectino * Sensor de uma                                       |    |
| Ecca haito de destino                                                         |    |
| Q                                                                             | Q  |
| Tempo sensor urna Controla vaga                                               |    |
|                                                                               |    |
| 0 Sim                                                                         |    |
|                                                                               |    |
| Exige validação de veículo                                                    |    |
|                                                                               |    |
| Bioqueio de provisório                                                        |    |
|                                                                               |    |
| Baixa automatica                                                              |    |
|                                                                               |    |
|                                                                               |    |

# 19.7 Cadastro do dispositivo Proximidade ou Código de Barras no Inner

Passo 1: Gestão de Acesso e Segurança

#### Passo 2: "Dispositivos", "Cadastro":

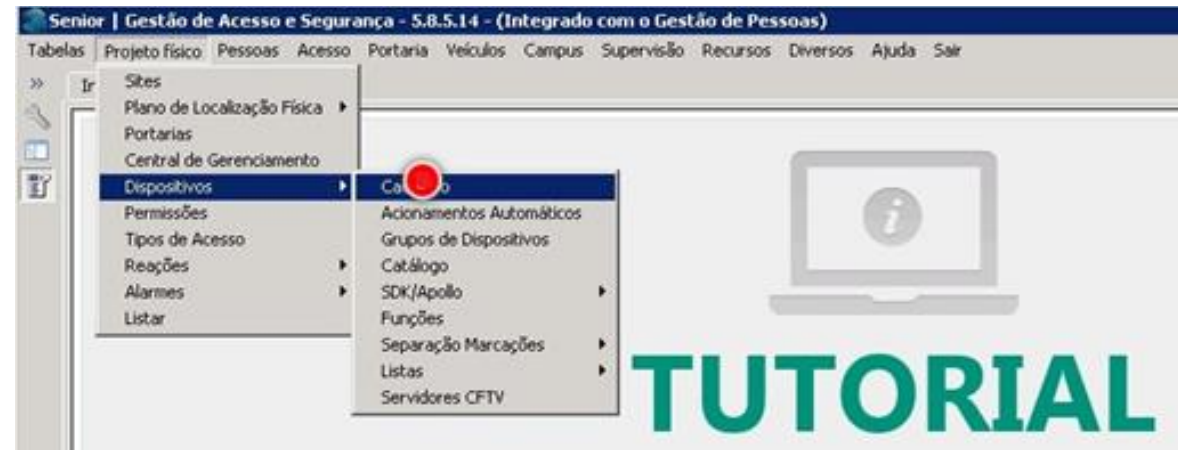

Passo 3: "Dispositivos Instalados", clicar na "Descrição do Inner":

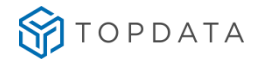

| Tabelas Projeto físico Pessoa Acesso Portaria Veículos Campus Supervisão Recursos Diversos Ajuda Sair         *       Inico  Bem-vindo  Dispositivos Instalados  INOVO Converting Dispositivos Dispositivos Dispositivos Dispositivos Dispositivos Dispositivos Dispositivos selecionado                                                                                                    | 🍣 Senior   Gestão de Acesso e Segurança - 5   | 8.5.14 - (Integrado com o Gestão de Pessoas)            | _ O ×      |
|----------------------------------------------------------------------------------------------------|-----------------------------------------------|---------------------------------------------------------|------------|
| Inice eminde is Dispositives Instalades is       Inice eminde is Dispositives Instalades is       Inice eminde is       Dispositive:       Dispositive:                                                                                                    | Tabelas Projeto físico Pessoas Acesso Portari | Veiculos Campus Supervisão Recursos Diversos Ajuda Sair | -          |
| Iteal Files:     000000 Q       Dispositive:     0000000 Q       Image: State of the crist of the crist of the cris of the crist of the crist of the crist of the crist of th                                                               | >> Inido Bem-vindo 💥 Disposit                 | vos Instalados 🕱                                        | × D        |
| Dispositive:     00000000 0     Example       Image: Street in the street in the stre                                         | Local Físico: 0000000 Q                       |                                                         | Novo       |
| Image: Second second second | Dispositivo: 00000000 Q                       |                                                         | Grivir     |
| Image: Precrição     Sancel       Aluda     Sair       Image: Sair     Sair       Image: Sair     Sair <t< td=""><td>S E Dispositivos</td><td></td><td>Excluir</td></t<>                                                                                                    | S E Dispositivos                              |                                                         | Excluir    |
| Auda                                                                                                    | III No te Drecrição                           |                                                         | ⊆ancelar   |
| Nenhum dispositivo selecionado                                                                                                    |                                               |                                                         | Ajuda      |
| Nenhum dispositivo selecionado                                                                                                    |                                               |                                                         | <u>aur</u> |
| Nenhum dispositivo selecionado                                                                                                    | -                                             |                                                         |            |
| Nenhum dispositivo seledonado                                                                                                    | -                                             |                                                         |            |
|                                                                                                    |                                               | Nennum dispositivo seledonado                           |            |
|                                                                                                    | 6                                             |                                                         |            |
|                                                                                                    |                                               |                                                         |            |
|                                                                                                    | 8 <u>-</u>                                    |                                                         |            |
|                                                                                                    | P                                             |                                                         |            |
|                                                                                                    |                                               |                                                         |            |
|                                                                                                    |                                               |                                                         |            |
| Descrição/IP:                                                                                                    | Descrição/IP:                                 |                                                         |            |

Passo 4: Botão direito do mouse, escolher "Novo Dispositivo":

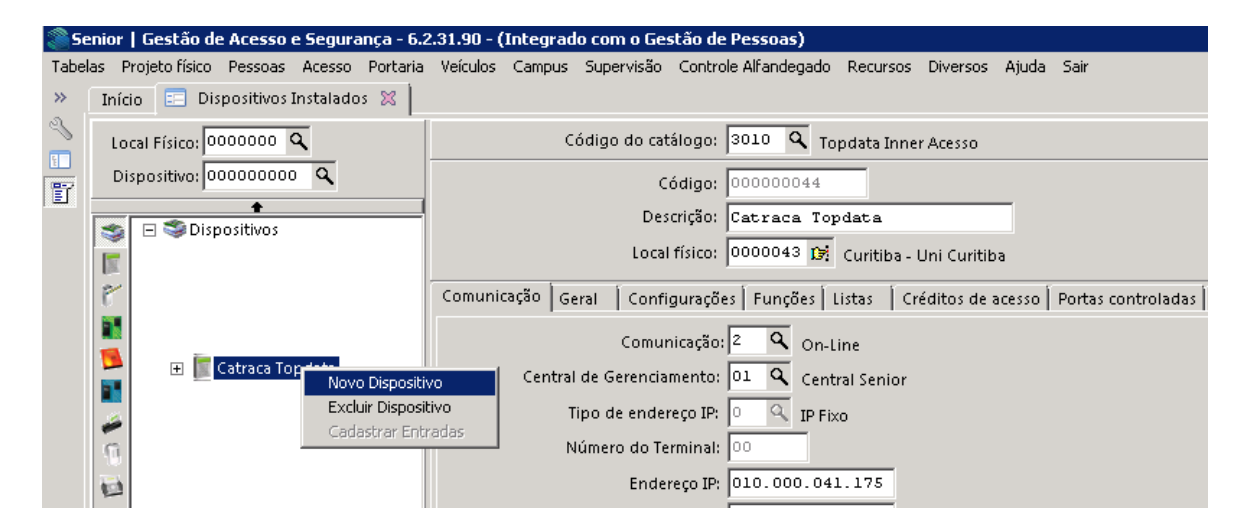

**Passo 5:** Em **"Código do catálogo"**, clicar no campo ao lado para exibição da relação dos coletores contidos no banco de dados do Gestão de Acesso e Segurança:

| S         | enior   Gestão de Acesso e Seg | jurança - 6.2 | 2.31.90 - ( | Integrad | lo com o Ges | stão de Pessoas)     |          |          |       |      |
|-----------|--------------------------------|---------------|-------------|----------|--------------|----------------------|----------|----------|-------|------|
| Tabe      | las Projetofísico Pessoas Ace: | sso Portaria  | Veículos    | Campus   | Supervisão   | Controle Alfandegado | Recursos | Diversos | Ajuda | Sair |
| »         | Início 📰 Dispositivos Instal   | ados 🔀 📔      |             |          |              |                      |          |          |       |      |
| ~         | Local Físico: 0000000 🔍        |               |             | с        | ódigo do cat | álogo: 🔍 🔍           |          |          |       |      |
| III<br>冒了 | Dispositivo: 00000000 🍳        |               |             |          | с            | ódigo: 000000047     |          |          |       |      |
|           | ▲                              |               |             |          | Des          | crição:              |          |          |       |      |
|           |                                |               |             |          | Local        | físico: 📝            |          |          |       |      |

Passo 6: Selecionar o coletor identificado por "9552", "Leitor Topdata":

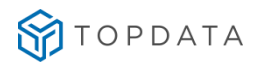

| 8 | Pesquisa de regis            | tro                                              |          |                                      |
|---|------------------------------|--------------------------------------------------|----------|--------------------------------------|
| L | ocalizar Filtro Simp         | les 🛛 Filtro Avançado 🗍 Exportação 🗍 Salvar 🗍 In | formaçõe | 15                                   |
|   | Ca <u>m</u> po: Bit de Pario | lade (Fim)                                       |          |                                      |
|   | Procura                      | incremental 🛛 🔽 Ignorar diferenças maiúsc./min   | úsc, 🗖   | Palavra inteira 🔲 Ordenar automático |
|   | V <u>a</u> lor: 0            |                                                  |          |                                      |
| _ |                              |                                                  |          |                                      |
|   | Modelo de Coletor            | Descrição Modelo                                 | Modelo   | Dir. Arquivos                        |
|   | 9504                         | Sagem                                            | 00       |                                      |
|   | 9505                         | Geomok                                           | 00       |                                      |
|   | 1051                         | Leitora Suprema RepBio                           | 00       |                                      |
|   | 5017                         | MD 410                                           | 00       |                                      |
|   | 9550                         | Leitor Topdata Cartao Inner                      | 99       |                                      |
|   | 9551                         | Leitor Bio Inner                                 | 99       |                                      |
|   | 9530                         | Leitor Rep                                       | 99       |                                      |
| Þ | 9552                         | Leitor Topdata                                   | 99       |                                      |

Passo 7: No campo "Descrição", preencher com "Proximidade". Clicar na opção "Local físico":

| 🍣 Se          | nior   Gestão de Acesso e Segurança ·                                                                                                    | 6.2.31.90 - ( | (Integrado com o Ge | stão de Pessoas)     |              |          |       |      |
|---------------|----------------------------------------------------------------------------------------------------|---------------|---------------------|----------------------|--------------|----------|-------|------|
| Tabel         | as Projetofísico Pessoas Acesso Port                                                                                                    | aria Veículos | Campus Supervisão   | Controle Alfandegado | Recursos     | Diversos | Ajuda | Sair |
| »             | Início 📰 Dispositivos Instalados 💥                                                                                                    |               |                     |                      |              |          |       |      |
| ~             | Local Físico: 0000000 🔍                                                                                                    |               | Código do cat       | álogo: 9552 🔍 Le     | itor Topdata | I        |       |      |
| <u>□</u><br>冒 | Dispositivo: 000000000 🔍                                                                                                    |               | с                   | ódigo: 000000047     |              |          |       |      |
| _             | ▲ Sector Sector Sec | -             | Des                 | crição: Proximidade  |              |          |       |      |

**Passo 8**: Selecionar o local utilizado conforme a planta contida na base do Gestão de Acesso e Segurança. Clicar em "Confirmar":

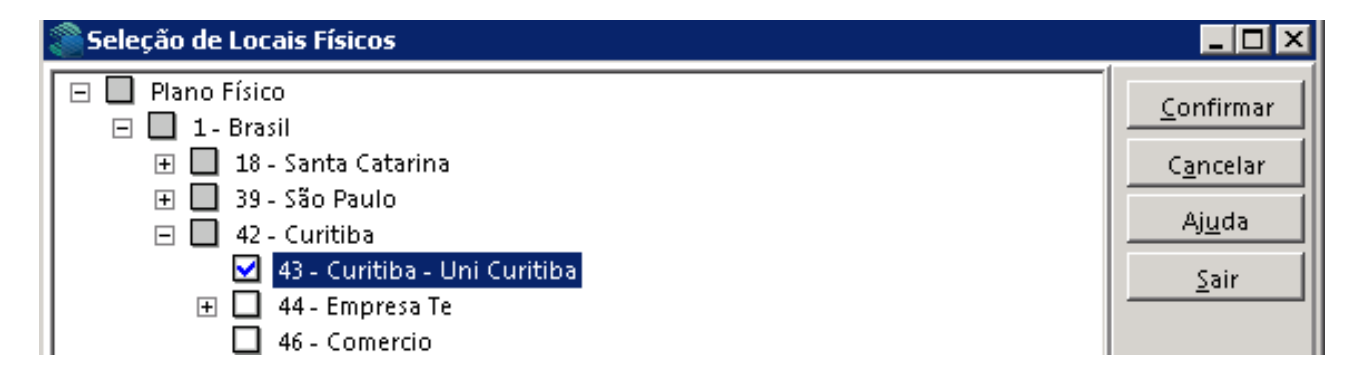

Passo 9: No campo "Código da leitora" preencher com o valor da leitora que deverá ser utilizado, que neste caso será "003" porque já existia uma leitora criada como "001" e "002" neste dispositivo, ou seja, avaliar outras leitoras configuradas. Para o campo "Tipo leitora", selecionar a opção "2", "Proximidade":

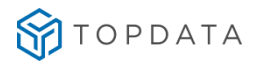

| 测 Senior   Gestão de Acesso e Segurança - 6   | .2.31.90 - (Integrado com o Gestão de Pessoas)                                 |
|-----------------------------------------------|--------------------------------------------------------------------------------|
| Tabelas Projeto físico Pessoas Acesso Portari | a Veículos Campus Supervisão Controle Alfandegado Recursos Diversos Ajuda Sair |
| » Início 📰 Dispositivos Instalados 🛛          |                                                                                |
| Local Físico: 0000000 Q                       | Código do catálogo: 9552 🔍 Leitor Topdata                                      |
| Dispositivo: 00000000 Q                       | Código: 000000047                                                              |
| T S Dispositivos                              | Descrição: Proximidade                                                         |
|                                               | Local físico: 0000043 📭 Curitiba - Uni Curitiba                                |
| ē                                             | 1 Cadastro 2 Validações 3 Direção e Nível 4 Acionamentos Acesso 5 Formatos de  |
| 82                                            | Código da leitora: 003                                                         |
| 📑 🔚 🔚 🖉 » Catraca Topdata «                   | Localização da leitora: 00 🔍                                                   |
| Proximidade                                   | Endereço de comunicação: 000                                                   |
| 9                                             | Tipo leitora: 2 🔍 Proximidade                                                  |

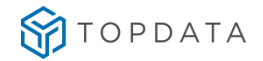

Se o seu leitor for código de barras, escolher a opção "1", "Barras":

| <b>8</b> 50 | enior   Gestão de Acesso e Segurança - 6.2                                                                                                    | .31.90 - (Integrado com o Gestão de Pessoas)                                     |
|-------------|----------------------------------------------------------------------------------------------------|----------------------------------------------------------------------------------|
| Tabe        | las Projeto físico Pessoas Acesso Portaria                                                                                                    | Veículos Campus Supervisão Controle Alfandegado Recursos Diversos Ajuda Sair     |
|             | Início 📰 Dispositivos Instalados 🕱 📔                                                                                                    |                                                                                  |
| ~           | Local Físico: 0000000 🔍                                                                                                    | Código do catálogo: 9552 🔍 Leitor Topdata                                        |
|             | Dispositivo: 00000000 Q                                                                                                    | Código: 000000047                                                                |
|             |                                                                                                    | Descrição: Código de barras                                                      |
|             |                                                                                                    | Local físico: 0000043 😭 Cuvitiba Uni Cuvitiba                                    |
|             | The second second secon | colorinition processing cuindba- oni cuindba                                     |
|             | P                                                                                                    | 1 Cadastro 2 Validações 3 Direção e Nível 4 Acionamentos Acesso 5 Formatos de ca |
|             | 1                                                                                                    | Código da leitora: 003                                                           |
|             | 🖻 🔲 🖉 Catraca Topdata «                                                                                                    | Localização da leitora: 💿 🔍                                                      |
|             | Código de barras                                                                                                    | Endereço de comunicação: 000                                                     |
|             | .G.                                                                                                    | Tipo leitora: 🏦 🔍 Código de Barras                                               |

Passo 10: Em seguida clicar no na opção "Leitora embarcada", escolher a opção "Sim:

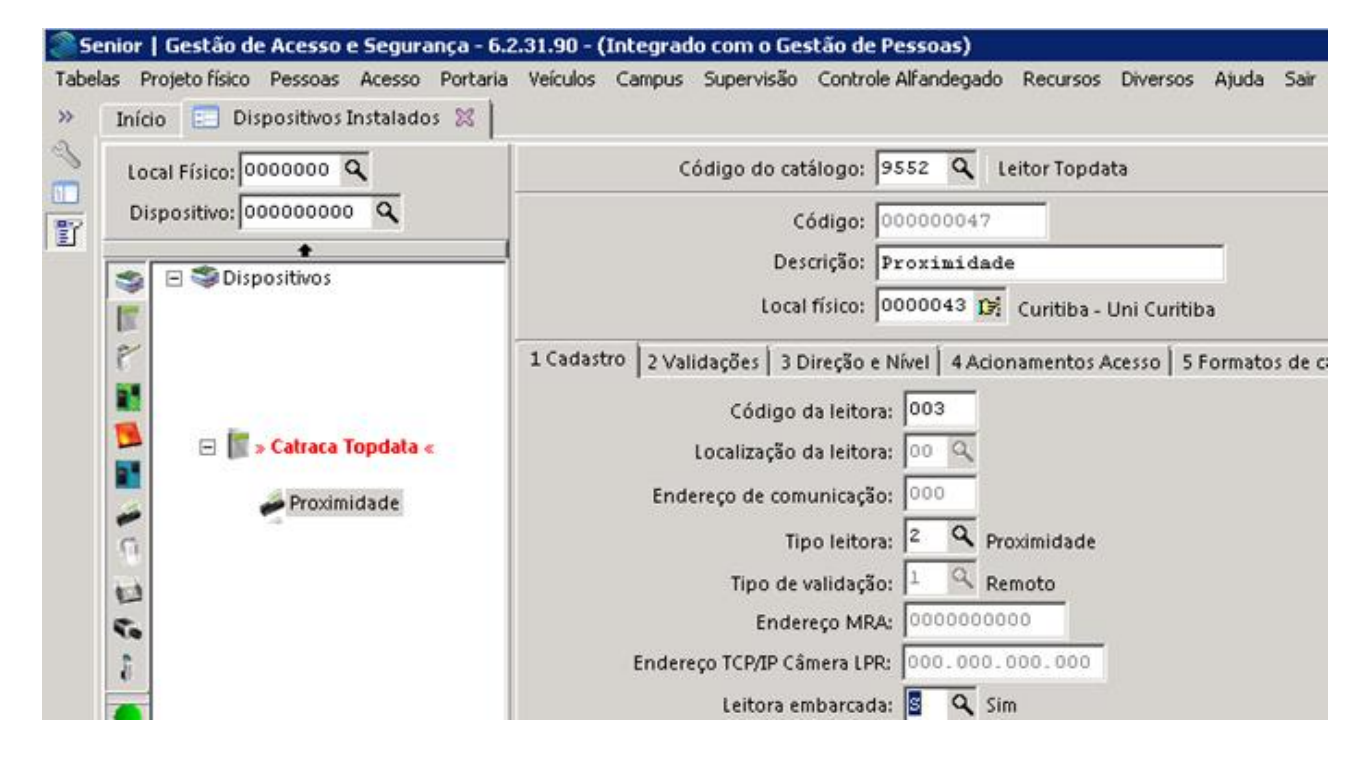

Passo 11: Na opção "Usa display", configurar com o valor igual a "Sim". Clicar em "Gravar":

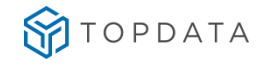

| Dispesitive:            |                                                                                                    |          |
|-------------------------|----------------------------------------------------------------------------------------------------|----------|
|                         | Conder Frankriker                                                                                                    | 9        |
| S B Dispositivos        | Descrição: Provinsi dada                                                                                                    | - 10     |
|                         | Cadastro 2 Validações   3 Dorção e Nieel   4 Acismamentos Acesso   5 Formatos de cartifes   4 Informações Estensiveis   7 Pessoas Controladas   8 Eventos Monitoramento   9 Faco | <u> </u> |
| 😫 🔡 > Catraca Topdata « | Tipo de validação: 14 Bis Remoto<br>Endereço MRA: Octobrogo                                                                                                    |          |
| Prisimidade             | Endereça TCRIP Câmera LPRC 000.000 000 000 000 000 000 000 000 00                                                                                                    |          |
| 4                       | Notificar acesso após cidor 🖳                                                                                                    |          |
| 2                       | Alame porta aberta apón 🔤 regundo()                                                                                                    |          |
|                         | Tribulha en pardiside: 1 5.<br>Tipo de validação on line: 9 5. Bioquela acesso                                                                                                   |          |
| P                       | Tipo de validação off-linei (0 🔍 Bioqueia acesso<br>Quantidade de persoas excottadas: 1000                                                                                       |          |
|                         | Tecnologia biométrica:                                                                                                    |          |
|                         | Quantidade de usualisios biometria: 10 - 10 - 10 - 10 - 10 - 10 - 10 - 10                                                                                                    |          |
|                         | Entrada velacionada: 00000000 R                                                                                                    |          |
|                         | Usa display: 🖉 🔍                                                                                                    | -        |

Passo 12: O processo foi finalizado.

# 19.8 Cadastro do dispositivo Teclado no Inner

Passo 1: Gestão de Acesso e Segurança

Passo 2: "Dispositivos", "Cadastro":

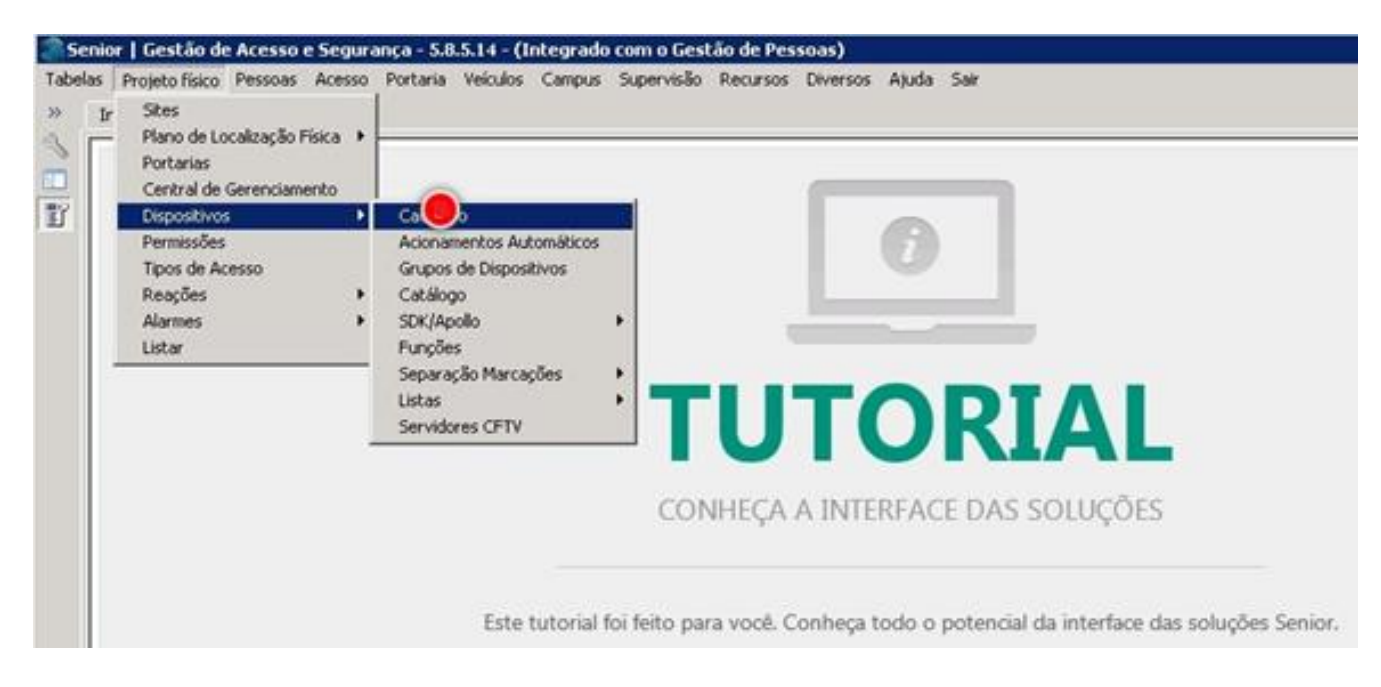

Passo 3: "Dispositivos Instalados", clicar na "Descrição do Inner":

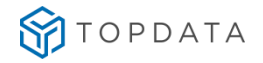

| Local Fideo 10000000 G   |                                 |         |
|--------------------------|---------------------------------|---------|
| Dispositivo: 000000000 Q |                                 | Novo    |
| → □ SiDiconstitute       |                                 | Exdu    |
| No te Drecrição          |                                 | Sance   |
|                          |                                 | Ajud    |
|                          |                                 | <u></u> |
| 1                        |                                 |         |
|                          | Nanhum direpetitive relationade |         |
| 13                       |                                 |         |
| Te .                     |                                 |         |
|                          |                                 |         |
|                          |                                 |         |
| 9                        |                                 |         |

Passo 4: Botão direito do mouse, escolher "Novo Dispositivo":

| 🍣 Se     | 🏽 Senior   Gestão de Acesso e Segurança - 6.2.31.90 - (Integrado com o Gestão de Pessoas) |                                                                                      |  |  |  |  |  |  |  |  |  |  |
|----------|-------------------------------------------------------------------------------------------|--------------------------------------------------------------------------------------|--|--|--|--|--|--|--|--|--|--|
| Tabel    | as Projetofísico Pessoas Acesso Portaria                                                  | Veículos Campus Supervisão Controle Alfandegado Recursos Diversos Ajuda Sair         |  |  |  |  |  |  |  |  |  |  |
|          | Início 📰 Dispositivos Instalados 🕱 🗌                                                      |                                                                                      |  |  |  |  |  |  |  |  |  |  |
| <u>م</u> | Local Físico: 0000000 🔍                                                                   | Código do catálogo: 3010 🔍 Topdata Inner Acesso                                      |  |  |  |  |  |  |  |  |  |  |
|          | Dispositivo: 00000000 🔍                                                                   | Código: 00000044                                                                     |  |  |  |  |  |  |  |  |  |  |
|          | ▲ Solution >>>>>>>>>>>>>>>>>>>>>>>>>>>>>>>>>>>>                                           | Descrição: Catraca Topdata                                                           |  |  |  |  |  |  |  |  |  |  |
|          |                                                                                           | Local físico: 0000043 🕼 Curitiba - Uni Curitiba                                      |  |  |  |  |  |  |  |  |  |  |
|          | P                                                                                         | Comunicação Geral Configurações Funções Listas Créditos de acesso Portas controladas |  |  |  |  |  |  |  |  |  |  |
|          |                                                                                           | Comunicação: 2 🔍 On-Line                                                             |  |  |  |  |  |  |  |  |  |  |
|          | P 💽 Catraca Top 🖅                                                                         | vo Central de Gerenciamento: 01 🔍 Central Senior                                     |  |  |  |  |  |  |  |  |  |  |
|          | Excluir Disposi                                                                           | itivo Tipo de endereço IP: 0 🔍 IP Fixo                                               |  |  |  |  |  |  |  |  |  |  |
|          |                                                                                           | Número do Terminal: 00                                                               |  |  |  |  |  |  |  |  |  |  |
|          | 1                                                                                         | Endereço IP: 010.000.041.175                                                         |  |  |  |  |  |  |  |  |  |  |

**Passo 5:** Em **"Código do catálogo"**, clicar no campo ao lado para exibição da relação dos coletores contidos no banco de dados do Gestão de Acesso e Segurança:

| 🍣 Se   | Senior   Gestão de Acesso e Segurança - 6.2.31.90 - (Integrado com o Gestão de Pessoas) |                 |          |        |              |                      |          |          |       |      |  |
|--------|-----------------------------------------------------------------------------------------|-----------------|----------|--------|--------------|----------------------|----------|----------|-------|------|--|
| Tabel  | as Projeto físico Pessoas                                                               | Acesso Portaria | Veículos | Campus | Supervisão   | Controle Alfandegado | Recursos | Diversos | Ajuda | Sair |  |
| »      | Início 📰 Dispositivos I                                                                 | instalados 🔀 🗎  |          |        |              |                      |          |          |       |      |  |
| ~      | Local Físico: 0000000 C                                                                 | <b>A</b>        |          | C      | ódigo do cat | álogo: 🔍 🔍           |          |          |       |      |  |
| □<br>冒 | Dispositivo: 00000000                                                                   | ٩               |          |        | G            | ódigo: 000000047     |          |          |       |      |  |
|        | 🔶 🖂 🛸 Dispositivos                                                                      |                 |          |        | Des          | crição:              |          |          |       |      |  |
|        |                                                                                         |                 |          |        | Local        | físico: 🚺 📴          |          |          |       |      |  |

Passo 6: Selecionar o coletor identificado por "9552", "Leitor Topdata", podendo ser utilizado para o teclado:

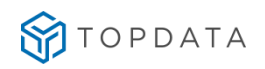

|    | Pesquisa de registro                                                                                |                             |        |               |  |  |  |  |  |  |  |
|----|----------------------------------------------------------------------------------------------------|-----------------------------|--------|---------------|--|--|--|--|--|--|--|
| Lo | Localizar   Filtro Simples   Filtro Avançado   Exportação   Salvar   Informações                    |                             |        |               |  |  |  |  |  |  |  |
|    | Ca <u>m</u> po: Bit de Paridade (Fim)                                                               |                             |        |               |  |  |  |  |  |  |  |
|    | 🔲 Procura incremental 🛛 🔽 Ignorar diferenças maiúsc./minúsc. 🔲 Palavra inteira 🔲 Ordenar automático |                             |        |               |  |  |  |  |  |  |  |
|    | V <u>a</u> lor: 0                                                                                   |                             |        |               |  |  |  |  |  |  |  |
|    |                                                                                                    |                             |        |               |  |  |  |  |  |  |  |
|    | Modelo de Coletor                                                                                   | Descrição Modelo            | Modelo | Dir. Arquivos |  |  |  |  |  |  |  |
|    | 9504                                                                                                | Sagem                       | 00     |               |  |  |  |  |  |  |  |
|    | 9505                                                                                                | Geomok                      | 00     |               |  |  |  |  |  |  |  |
|    | 1051                                                                                                | Leitora Suprema RepBio      | 00     |               |  |  |  |  |  |  |  |
|    | 5017                                                                                                | MD 410                      | 00     |               |  |  |  |  |  |  |  |
|    | 9550                                                                                                | Leitor Topdata Cartao Inner | 99     |               |  |  |  |  |  |  |  |
|    | 9551                                                                                                | Leitor Bio Inner            | 99     |               |  |  |  |  |  |  |  |
|    | 9530                                                                                                | Leitor Rep                  | 99     |               |  |  |  |  |  |  |  |
| Þ  | 9552                                                                                                | Leitor Topdata              | 99     |               |  |  |  |  |  |  |  |

Passo 7: No campo "Descrição", preencher com "Teclado". Em seguida, clicar na opção "Local físico":

| Senior   Gestão de Acesso e Segurança - 6.2.31.90 - (Integrado com o Gestão de Pessoas) |                   |        |              |                      |             |          |       |      |  |  |
|-----------------------------------------------------------------------------------------|-------------------|--------|--------------|----------------------|-------------|----------|-------|------|--|--|
| Tabelas Projeto físico Pessoas Acesso Portaria                                          | Veículos          | Campus | Supervisão   | Controle Alfandegado | Recursos    | Diversos | Ajuda | Sair |  |  |
| » Início 📰 Dispositivos Instalados 💥                                                    |                   |        |              |                      |             |          |       |      |  |  |
| Local Físico: 0000000 🔍                                                                 |                   | C      | ódigo do cat | álogo: 9552 🔍 Le     | itor Topdat | а        |       |      |  |  |
| Dispositivo: 00000000 Q                                                                 | Código: 000000045 |        |              |                      |             |          |       |      |  |  |
| Dispositivos                                                                            |                   |        | Des          | crição: Teclado      |             |          |       |      |  |  |
|                                                                                         |                   |        | Local        | físico: 📝            |             |          |       |      |  |  |
|                                                                                         |                   | 6      | F            |                      |             |          |       |      |  |  |

**Passo 8:** Selecionar o local utilizado conforme a planta contida na base do Gestão de Acesso e Segurança. Clicar em **"Confirmar":** 

| 🍣 Seleção de Locais Físicos                                                                                                  |                                        |
|----------------------------------------------------------------------------------------------------|----------------------------------------|
| <ul> <li>□ Plano Físico</li> <li>□ 1 - Brasil</li> <li>□ 18 - Santa Catarina</li> <li>□ 0 - 5<sup>∞</sup> - 0 - 1</li> </ul> | <u>C</u> onfirmar<br>C <u>a</u> ncelar |
| 🖃 🛄 39 - Sao Paulo<br>🖃 🛄 42 - Curitiba                                                                                      | Aj <u>u</u> da                         |
| <ul> <li>✓ 43 - Curitiba - Uni Curitiba</li> <li> </li></ul>                                                                 | <u>S</u> air                           |

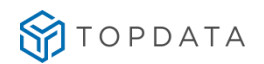

Passo 9: No campo "Código da leitora" preencher com o valor da leitora que deverá ser utilizado, que neste caso será "001". Para o campo "Tipo leitora", selecionar a opção "5", "Teclado (Identificação Digitada)":

| 🍣 Se    | Senior   Gestão de Acesso e Segurança - 6.2.31.90 - (Integrado com o Gestão de Pessoas) |                                                                                       |  |  |  |  |  |  |  |  |  |  |
|---------|-----------------------------------------------------------------------------------------|---------------------------------------------------------------------------------------|--|--|--|--|--|--|--|--|--|--|
| Tabel   | as Projetofísico Pessoas Acesso Portaria                                                | Veículos Campus Supervisão Controle Alfandegado Recursos Diversos Ajuda Sair          |  |  |  |  |  |  |  |  |  |  |
| »       | Início 📰 Dispositivos Instalados 💥 📗                                                    |                                                                                       |  |  |  |  |  |  |  |  |  |  |
| ~       | Local Físico: 0000000 🔍                                                                 | Código do catálogo: 9552 🔍 Leitor Topdata                                             |  |  |  |  |  |  |  |  |  |  |
| 。<br>冒了 | Dispositivo: 00000000 🔍                                                                 | Código: 000000045                                                                     |  |  |  |  |  |  |  |  |  |  |
|         | Dispositivos                                                                            | Descrição: Teclado                                                                    |  |  |  |  |  |  |  |  |  |  |
|         |                                                                                         | Local físico: 🔽 0000043 🥵 Curitiba - Uni Curitiba                                     |  |  |  |  |  |  |  |  |  |  |
|         | 8                                                                                       | 1 Cadastro 2 Validações 3 Direção e Nível 4 Acionamentos Acesso 5 Formatos de cartões |  |  |  |  |  |  |  |  |  |  |
|         |                                                                                         | Código da leitora: 001                                                                |  |  |  |  |  |  |  |  |  |  |
|         | 🔚 📄 📗 » Catraca Topdata «                                                               | Localização da leitora: 👓 🔍                                                           |  |  |  |  |  |  |  |  |  |  |
|         |                                                                                         | Endereço de comunicação: 000                                                          |  |  |  |  |  |  |  |  |  |  |
|         | Teclado                                                                                 | Tipo leitora: 💈 🔍 Teclado (Identificação Digitada)                                    |  |  |  |  |  |  |  |  |  |  |

Passo 10: Em seguida clicar no na opção "Leitora embarcada", escolher a opção "Sim:

| 🖉 Senior   Gestão de Acesso e Segurança - 6.2.31.90 - (Integrado com o Gestão de Pessoas)                       |                                                                                               |  |  |  |  |  |  |  |  |  |
|----------------------------------------------------------------------------------------------------|-----------------------------------------------------------------------------------------------|--|--|--|--|--|--|--|--|--|
| Tabelas Projeto físico Pessoas Acesso Portaria                                                                  | Veículos Campus Supervisão Controle Alfandegado Recursos Diversos Ajuda Sair                  |  |  |  |  |  |  |  |  |  |
| » Início 📰 Dispositivos Instalados 🕱                                                                            |                                                                                               |  |  |  |  |  |  |  |  |  |
| Local Físico: 0000000 🔍                                                                                         | Código do catálogo: 9552 🔍 Leitor Topdata                                                     |  |  |  |  |  |  |  |  |  |
| Dispositivo: 00000000 Q                                                                                         | Código: 00000045                                                                              |  |  |  |  |  |  |  |  |  |
|                                                                                                    | Descrição: Teclado                                                                            |  |  |  |  |  |  |  |  |  |
|                                                                                                    | Local físico: 0000043 😰 Curitika - Uni Curitika                                               |  |  |  |  |  |  |  |  |  |
| No. of the second second second second second second second second second second second second second second se |                                                                                               |  |  |  |  |  |  |  |  |  |
| r.                                                                                                    | 1 Cadastro   2 Validações   3 Direção e Nível   4 Acionamentos Acesso   5 Formatos de cartões |  |  |  |  |  |  |  |  |  |
|                                                                                                    | Código da leitora: 001                                                                        |  |  |  |  |  |  |  |  |  |
| 📮 🖃 🔚 🖉 Scatraca Topdata «                                                                                      | Localização da leitora: 💿 🔍                                                                   |  |  |  |  |  |  |  |  |  |
|                                                                                                    | Endereço de comunicação: 000                                                                  |  |  |  |  |  |  |  |  |  |
| Teclado                                                                                                    | Tipo leitora: 🗧 🤦 Teclado (Identificação Digitada)                                            |  |  |  |  |  |  |  |  |  |
| 12                                                                                                    | Tipo de validação: 🔋 🔍 Remoto                                                                 |  |  |  |  |  |  |  |  |  |
| 50                                                                                                    | Endereço MRA: 000000000                                                                       |  |  |  |  |  |  |  |  |  |
| 8                                                                                                    | Endereço TCP/IP Câmera LPR: 000.000.000.000                                                   |  |  |  |  |  |  |  |  |  |
|                                                                                                    | Leitora embarcada: 🧧 🔍 Sim                                                                    |  |  |  |  |  |  |  |  |  |

Passo 11: Na opção "Usa display", configurar com o valor igual a "Sim". Clicar em "Gravar":

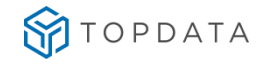

| nior   Gestão de Acesso e Segurança - 6  | 5.2.31.90 - (Integrado com o Gestão de Pessoas)                                                                                                    |                  |
|------------------------------------------|----------------------------------------------------------------------------------------------------|------------------|
| as Projeto físico Pessoas Acesso Portari | ia Veículos Campus Supervisão Controle Alfandegado Recursos Diversos Ajuda Sair                                                                                                    |                  |
| Início 📰 Dispositivos Instalados 💥       |                                                                                                    |                  |
| Local Físico: 0000000 🔍                  | Código do catálogo: 9552 🔍 Leitor Topdata                                                                                                    | Novo             |
| Dispositivo: 000000000 🔍                 | Código: 000000045                                                                                                    | <u>G</u> ravar   |
| ▲                                        | Descrição: Teclado                                                                                                    | <u>E</u> xcluir  |
|                                          | Local físico: 0000043 Dž Curitiba - Uni Curitiba                                                                                                    | <u>C</u> ancelar |
| F                                        | 1 Cadastro 🛿 Validações 🗍 3 Direção e Nível 🛛 4 Acionamentos Acesso 🗍 5 Formatos de cartões 🕇 6 Informações Extensíveis 🇍 7 Pessoas Controladas 🗍 8 Eventos Monitoramento 🗍 9 Faixa 🗨 | Ajuda            |
| 10 C                                     | Ting de validação: L. Q. Remoto                                                                                                    | <u>S</u> air     |
| 📜 🖃 📗 » Catraca Topdata «                | Endereco MAR. 000000000                                                                                                    |                  |
|                                          | Endereço TCP/IP Câmera LIPR: 000.000.000                                                                                                    |                  |
| a Teclado                                | Leitora embarcada: Sim                                                                                                    |                  |
| 10<br>17-0                               | Notificar acesso após ciclo:                                                                                                    |                  |
| 5                                        | Tempo para acesso: 00 segundo(s)                                                                                                    |                  |
| 8                                        | Alarme porta aberta após: 00 segundo(s)                                                                                                    |                  |
|                                          | Trabalha em paridade:                                                                                                    |                  |
| 10-3                                     | Tipo de validação on-line: 💿 🔍 Bloqueia acesso                                                                                                    |                  |
|                                          | Tipo de validação off-line: 💿 🔍 Bloqueia acesso                                                                                                    |                  |
|                                          | Quantidade de pessoas escoltadas: 000                                                                                                    | 비                |
|                                          | Tecnologia biométrica: 🚾 🔍                                                                                                    |                  |
|                                          | Nível de conferência biometria (59: 000                                                                                                    |                  |
|                                          | Quantidade de usuários biometria: 0 🔍                                                                                                    |                  |
|                                          | Entrada relacionada: 000000000 🔍                                                                                                    |                  |
|                                          | Leitora Associada: 000000000 🔍                                                                                                    |                  |
|                                          | Usa display: 📱 🔍                                                                                                    | <u>-</u>         |
| Descrição/IP:                            | Dispositivo: Leitora Categoria: 5 - Leitor<br>Classificação: 99 - Outros III Dispositivo até                                                                                          | ~                |
|                                          |                                                                                                    |                  |
| Imagem Duglicar Dispositive              | a Enviar Atualizações Gerar Arguivo XML Atualizar Central [2]                                                                                                    |                  |
|                                          | Usa Display                                                                                                    | FRCADDS          |

Passo 12: O processo foi finalizado.

# 19.9 Cadastro do dispositivo biométrico

Passo 1: Gestão de Acesso e Segurança Passo 2: "Dispositivos", "Cadastro":

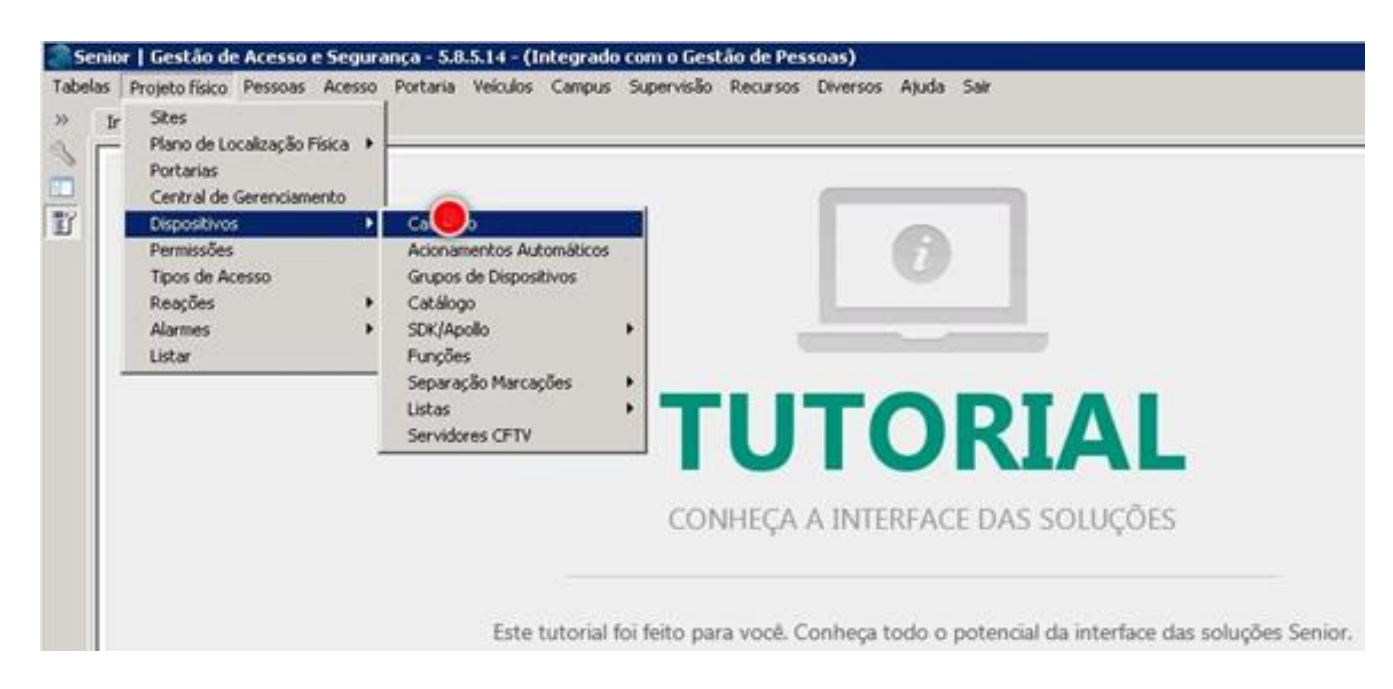

Passo 3: "Dispositivos Instalados", clicar na "Descrição do Inner":

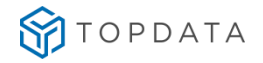

| 1 0000000 0              |                                |                 |
|--------------------------|--------------------------------|-----------------|
| Dispositivo: 000000000 C |                                | Novo            |
|                          |                                | S/14/1<br>Exclu |
| No te Drect              | ção                            | Sance           |
| r 🔍                      |                                | Ajud            |
|                          |                                |                 |
|                          |                                |                 |
| -                        |                                |                 |
|                          | Nenhum dispositivo selecionado |                 |
| 5.                       |                                |                 |
|                          |                                |                 |
|                          |                                |                 |
| 2                        |                                |                 |

Passo 4: Botão direito do mouse, escolher "Novo Dispositivo":

| 🍣 Se   | 🎥 Senior   Gestão de Acesso e Segurança - 6.2.31.90 - (Integrado com o Gestão de Pessoas) |                           |                                                                                               |  |  |  |  |  |  |  |  |  |
|--------|-------------------------------------------------------------------------------------------|---------------------------|-----------------------------------------------------------------------------------------------|--|--|--|--|--|--|--|--|--|
| Tabel  | as Projeto físico Pesso                                                                   | as Acesso Portaria Veícul | os Campus Supervisão Controle Alfandegado Recursos Diversos Ajuda Sair                        |  |  |  |  |  |  |  |  |  |
|        | Início 📰 Dispositiv                                                                       | os Instalados  🕅          |                                                                                               |  |  |  |  |  |  |  |  |  |
| ≪<br>□ | Local Físico: 000000                                                                      |                           | Código do catálogo: 3010 🔍 Topdata Inner Acesso                                               |  |  |  |  |  |  |  |  |  |
| F      | Dispositivo: 000000                                                                       | 000 9                     | Código: 00000044                                                                              |  |  |  |  |  |  |  |  |  |
|        | 🔶 🕞 🍣 Dispositivo                                                                         | 5                         | Descrição: Catraca Topdata                                                                    |  |  |  |  |  |  |  |  |  |
|        |                                                                                           |                           | Local físico: 0000043 🥵 Curitiba - Uni Curitiba                                               |  |  |  |  |  |  |  |  |  |
|        | 6                                                                                         | Comu                      | inicação   Geral   Configurações   Funções   Listas   Créditos de acesso   Portas controladas |  |  |  |  |  |  |  |  |  |
|        |                                                                                           |                           | Comunicação: 2 🔍 On-Line                                                                      |  |  |  |  |  |  |  |  |  |
|        | 🗜 🗄 🕅 E 🕅 Catraca                                                                         | Novo Dispositivo          | Central de Gerenciamento: 01 🔍 Central Senior                                                 |  |  |  |  |  |  |  |  |  |
|        | 2                                                                                         | Excluir Dispositivo       | Tipo de endereço IP: 🔍 🔍 IP Fixo                                                              |  |  |  |  |  |  |  |  |  |
|        | n                                                                                         |                           | Número do Terminal: 00                                                                        |  |  |  |  |  |  |  |  |  |
|        | 1                                                                                         |                           | Endereço IP: 010.000.041.175                                                                  |  |  |  |  |  |  |  |  |  |

**Passo 5:** Em **"Código do catálogo"**, clicar no campo ao lado para exibição da relação dos coletores contidos no banco de dados do Gestão de Acesso e Segurança:

| 🍣 Se          | Senior   Gestão de Acesso e Segurança - 6.2.31.90 - (Integrado com o Gestão de Pessoas) |            |                |            |          |          |        |              |           |               |          |          |       |      |
|---------------|-----------------------------------------------------------------------------------------|------------|----------------|------------|----------|----------|--------|--------------|-----------|---------------|----------|----------|-------|------|
| Tabel         | as Proje                                                                                | eto físico | Pessoas        | Acesso     | Portaria | Veículos | Campus | Supervisão   | Controle  | e Alfandegado | Recursos | Diversos | Ajuda | Sair |
| »             | Início                                                                                  | 📰 Dis      | positivos I    | Instalado  | s 🔀 🛛    |          |        |              |           |               |          |          |       |      |
| ~             | Local                                                                                   | Físico: 0  | 000000         | ۹.         |          |          | c      | ódigo do cat | álogo: 🛛  | 0000 🔍        |          |          |       |      |
| <u></u><br>冒了 | Dispo                                                                                   | ositivo: 0 | 0000000        | ) <b>(</b> |          |          |        | C            | ódigo: 🛛  | 000000054     |          |          |       |      |
| _             |                                                                                         | l 🍣 Disr   | ▲<br>Lositivos |            |          |          |        | Des          | crição: 🛛 | Novo dispos   | itivo    |          |       |      |
|               |                                                                                         | , <b>.</b> |                |            |          |          |        | Local        | físico:   | 0000000 😥     |          |          |       |      |
|               | 6                                                                                       |            |                |            |          |          |        | Obser        | vação: 🛛  |               |          |          |       |      |
|               |                                                                                         |            |                |            |          |          |        |              |           |               |          |          |       |      |
|               |                                                                                         | + 🛐        | Catraca To     | pdata      |          |          |        |              |           |               |          |          |       |      |

Passo 6: Selecionar o coletor identificado por "9551", "Leitor Bio Inner":
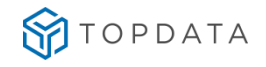

| Pesquisa de registro                                               |                                                |             | _ @ ×      |
|--------------------------------------------------------------------|------------------------------------------------|-------------|------------|
| Localizar   Filtro Simples   Filtro Avançado   Exportação   Salvar | Informações                                    |             |            |
| Campo: Bit de Paridade (Fim)                                       |                                                | -           |            |
| Procura incremental I Ignorar diferencas maiúsc./m                 | ilnúsc. 🗖 Palavra Inteira 🗖 Ordenar automático |             |            |
| Valor                                                              |                                                | Decouiese 1 | Cancelar   |
| (gioi, jo                                                          |                                                | Pesquisar   | Configurar |
| Modelo de Coletor Descrição Modelo                                 | Modelo Dir. Arquivos                           |             | <b></b>    |
| 0096                                                               | 00                                             |             |            |
| 0097                                                               | 00                                             |             |            |
| 0098                                                               | 00                                             |             |            |
| 0100                                                               | 00                                             |             |            |
| 0101                                                               | 00                                             |             |            |
| 0102                                                               | 00                                             |             |            |
| 0103                                                               | 00                                             |             |            |
| 0104                                                               | 00                                             |             |            |
| 0105                                                               | 00                                             |             | 0          |
| 1051                                                               | 00                                             |             |            |
| 5017                                                               | 00                                             |             |            |
| 6005                                                               | 00                                             |             |            |
| 6006                                                               | 00                                             |             |            |
| 6015                                                               | 00                                             |             |            |
| 8000                                                               | 00                                             |             |            |
| 8001                                                               | 00                                             |             |            |
| 9000                                                               | 00                                             |             |            |
| 9001                                                               | 00                                             |             |            |
| 9503                                                               | 00                                             |             |            |
| 9504                                                               | 00                                             |             |            |
| 9505                                                               | 00                                             |             |            |
| 9530 Leitor Rep                                                    | 99                                             |             |            |
| 9550 Leitor Topdata Cartao Inner                                   | 99                                             |             |            |
| <ul> <li>9551 Leitor Bio Inner</li> </ul>                          | 99                                             |             |            |
| -                                                                  |                                                |             |            |

Passo 7: No campo "Descrição", preencher com "Leitor Bio Inner". Clicar na opção "Local físico":

| 🍣 Se   | nior   Gesl | ão de Acesso   | e Segura   | ança - 6.2 | .31.90 - ( | Integrad | o com o Ges   | stão de Pessoas)          |              |           |        |          |
|--------|-------------|----------------|------------|------------|------------|----------|---------------|---------------------------|--------------|-----------|--------|----------|
| Tabela | as Projeto  | físico Pessoas | Acesso     | Portaria   | Veículos   | Campus   | Supervisão    | Controle Alfandegado      | Recursos     | Diversos  | Ajuda  | Sair     |
| »      | Início 🗉    | Dispositivos   | Instalado  | os 🕱 🗎     |            |          |               |                           |              |           |        |          |
| S      | Local Físi  | co: 0000000    | م          |            |            | c        | ódigo do cat  | álogo: 9551 🔍 Lei         | itor Bio Inn | er        |        |          |
| T      | Dispositi   | vo: 00000000   | 0 9        |            |            |          | C             | ódigo: 000000054          |              |           |        |          |
|        |             | Dispositivos   |            |            |            |          | Des           | crição: Leitor Bio        | Inner        |           | _      |          |
|        |             | p Dispositions |            |            |            |          | Local         | físico: 0000000 😭         |              |           |        |          |
|        | 8           |                |            | ľ          | 1 Cadast   | ro 2 Val | idações 🛛 3 D | vireção e Nível 🛛 4 Acior | namentos A   | cesso 5 f | ormato | s de cai |
|        |             |                |            |            |            |          | Código d      | ta leitora: 000           |              |           |        |          |
|        | P -         | 🗄 🎆 Catraca To | pdata      |            |            |          | Localização d | ta leitora: 💿 🔍           |              |           |        |          |
|        | 2           | Proxim         | idade<br>o | _          |            | Ende     | ereço de com  | unicação: 000             |              |           |        |          |
|        | n.          | 🧼 Novo i       | dispositiv | 0          |            |          | Tip           | oo leitora: 🔍 🔍           |              |           |        |          |

**Passo 8**: Selecionar o local utilizado conforme a planta contida na base do Gestão de Acesso e Segurança. Clicar em "Confirmar":

| 🌑 Seleção de Locais Físicos                                                                                                    |                                                                 |
|----------------------------------------------------------------------------------------------------|-----------------------------------------------------------------|
| <ul> <li>Plano Físico</li> <li>1 - Brasil</li> <li>18 - Santa Catarina</li> <li>39 - São Paulo</li> <li>42 - Curitiba</li> <li>43 - Curitiba - Uni Curitiba</li> <li>44 - Empresa Te</li> <li>46 - Comercio</li> </ul> | <u>C</u> onfirmar<br>C <u>a</u> ncelar<br>Ajuda<br><u>S</u> air |

Passo 9: No campo "Código da leitora" preencher com o valor da leitora que deverá ser utilizado, que neste caso será "002" porque já existia uma leitora criada como "001" neste dispositivo, ou seja, avaliar outras leitoras configuradas. Para o campo "Tipo leitora", selecionar a opção "4", "Biométrico":

#### 🈚 topdata MANUAL DRIVER ACESSO Senior | Gestão de Acesso e Segurança - 6.2.31.90 - (Integrado com o Gestão de Pessoas) Tabelas Projeto físico Pessoas Acesso Portaria Veículos Campus Supervisão Controle Alfandegado Recursos Diversos Ajuda Sair >> Início 🗉 Dispositivos Instalados 💥 🛛 Z Local Físico: 0000000 🔍 Código do catálogo: 9551 🔍 Leitor Bio Inner Dispositivo: 000000000 Q Código: 000000054 T Descrição: Leitor Bio Inner 🖃 🦈 Dispositivos 3 Local físico: 0000043 😥 Curitiba - Uni Curitiba P 1 Cadastro 2 Validações 3 Direção e Nível 4 Acionamentos Acesso 5 Formatos de cartões 6 Informações Extensíveis Código da leitora: 002 🖃 🏢 Catraca Topdata Localização da leitora: 00 0 差 Proximidade Endereço de comunicação: 000 Teclado ú 差 Novo dispositivo Tipo leitora: 🧧 9 Tipo de validação: \_\_\_\_Código Valor 0 Código de Barras Endereço MRA: \_ 5 Proximidade Endereço TCP/IP Câmera LPR: 🗧 â З Smart Card Leitora embarcada: 🕨 4 Biométrico Notificar acesso após ciclo: Teclado (Identificação Digitada) 5 D ---Tempo para acesso: Þ Alarme porta aberta após:

Passo 10: Em seguida clicar no na opção "Leitora embarcada", escolher a opção "Sim:

| 灪 Se   | nior   Gestão de Acesso e Segurança - 6.2 | 2.31.90 - (Integrado com o Gestão de Pessoas)                                         |
|--------|-------------------------------------------|---------------------------------------------------------------------------------------|
| Tabela | s Projeto físico Pessoas Acesso Portaria  | Veículos Campus Supervisão Controle Alfandegado Recursos Diversos Ajuda Sair          |
| »      | Início 📰 Dispositivos Instalados 🕱 🗎      |                                                                                       |
| ~      | Local Físico: 0000000 🔍                   | Código do catálogo: 🧕 9551 🔍 Leitor Bio Inner                                         |
| □<br>冒 | Dispositivo: 00000000 🔍                   | Código: 00000054                                                                      |
|        |                                           | Descrição: Leitor Bio Inner                                                           |
|        |                                           | Local físico: 0000043 😥 Curitiba - Uni Curitiba                                       |
|        | 8                                         | 1 Cadastro 2 Validações 3 Direção e Nível 4 Acionamentos Acesso 5 Formatos de cartões |
|        |                                           | Código da leitora: 002                                                                |
|        | 🚬 🖂 🧊 Catraca Topdata                     | Localização da leitora: 💿 🔍                                                           |
|        | Proximidade                               | Endereço de comunicação: 000                                                          |
|        | Novo dispositivo                          | Tipo leitora: 4 9 Biométrico                                                          |
|        |                                           | Tipo de validação: 📃 🔍 Remoto                                                         |
|        | To .                                      | Endereço MRA: 000000000                                                               |
|        | 3                                         | Endereço TCP/IP Câmera LPR: 000.000.000.000                                           |
|        |                                           | Leitora embarcada: 🧧 🔍                                                                |
|        | 10                                        | Notificar acesso após ciclo: Código Valor                                             |
|        |                                           | Tempo para acesso:                                                                    |
|        |                                           | Alarme porta aberta após: Sim                                                         |
|        |                                           | Trabalha em paridade:                                                                 |

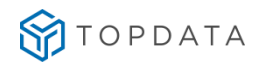

Passo 11: Clicar na opção "Tecnologia biométrica", se a tecnologia biométrica for "Nitgen" selecionar e confirmar clicando em "OK:

| 🌒 Se   | nior  | Gestão de Acesso e Segurança - 6.2    | 2.31.90 - (Integrado com o Gestão de Pessoas)                                         |
|--------|-------|---------------------------------------|---------------------------------------------------------------------------------------|
| Tabel  | as Pi | rojeto físico Pessoas Acesso Portaria | Veículos Campus Supervisão Controle Alfandegado Recursos Diversos Ajuda Sair          |
| »      | Iníci | io 📧 Dispositivos Instalados 🕱 📔      |                                                                                       |
| ≪<br>■ | Lo    | cal Físico: 0000000 🔍                 | Código do catálogo: 9551 🔍 Leitor Bio Inner                                           |
| ĩ      | Dis   | spositivo: 00000000 Q                 | Código: 00000054                                                                      |
|        | 3     | n Spositivos                          | Descrição: Leitor Bio Inner                                                           |
|        |       |                                       | Local físico: 0000043 😥 Curitiba - Uni Curitiba                                       |
|        | Ĉ,    |                                       | 1 Cadastro 2 Validações 3 Direção e Nível 4 Acionamentos Acesso 5 Formatos de cartões |
|        |       |                                       | Código da leitora: 002                                                                |
|        |       | 🖃 🧱 Catraca Topdata                   | Localização da leitora: 💿 🔍                                                           |
|        |       | noximidade 🌽 Teclado                  | Endereço de comunicação: 000                                                          |
|        | n     | ispositivo 🌽 🖉                        | Tipo leitora: 💁 🔍 Biométrico                                                          |
|        | 10    |                                       | Tipo de validação: 👎 🔍 Remoto                                                         |
|        | 5     |                                       | Endereço MRA: 000000000                                                               |
|        | 8     |                                       | Endereço TCP/IP Câmera LPR: 000.000.000.000                                           |
|        |       |                                       | Leitora embarcada: 💈 🔍 Sim                                                            |
|        |       |                                       | Notificar acesso após ciclo: 🦳 🔍                                                      |
|        |       |                                       | Tempo para acesso: 00 segundo(s)                                                      |
|        |       |                                       | Alarme porta aberta após: 00 segundo(s)                                               |
|        |       |                                       | Trabalha em paridade: 🦳 🔍                                                             |
|        |       |                                       | Tipo de validação on-line: 💿 🔍 Bloqueia acesso                                        |
|        |       |                                       | Tipo de validação off-line: 🔍 🔍 Bloqueia acesso                                       |
|        |       |                                       | Quantidade de pessoas escoltadas: 000                                                 |
|        |       |                                       | Tecnologia biométrica: 02 🔍 Nitgen                                                    |

**Passo 12**: Em **"Nível de conferência biometria %,"** configurar o percentual utilizado, que pode ser qualquer valor dentro da faixa permitida:

| Local Físico: 0000000 Q                                                                                                    | Código do catálogo: 95                     | 07 Q Leitor Bio Topdata Rep                                                                          | Nova   |
|----------------------------------------------------------------------------------------------------|--------------------------------------------|----------------------------------------------------------------------------------------------------|--------|
| Dispositivo: 000000000 Q                                                                                                    | Códiae: 00                                 | 0001001                                                                                              | Grava  |
|                                                                                                    | Descrição: Le                              | itor Biométrico                                                                                      | Earlin |
| <ul> <li>Dispositivos</li> <li>Image: Image: Image</li></ul> | Local físico: 00                           | 00027 Di 1º Andar                                                                                    | Cancel |
| Novo dispositivo                                                                                                    | 1 Cadastro   2 Validações   3 Direção e Ni | el   4 Acionamentos Aresso   5 Formatos de cartães   6 Informações Extensionis   7 Pessoas Col 4   1 | Ajuda  |
|                                                                                                    | Tipo de validação: J                       | - N Remoto                                                                                           | Sair   |
|                                                                                                    | Endereço MRA:                              | 00000000                                                                                             |        |
|                                                                                                    | Leitora embarcada:                         | s Q Sim                                                                                              |        |
| -                                                                                                    | Notificar acesso após ciclo:               | 8                                                                                                    |        |
| T4                                                                                                    | Tempo para acesso:                         | oo segundo(s)                                                                                        |        |
| 2                                                                                                    | Alarme porta aberta após:                  | oo segundo(s)                                                                                        |        |
|                                                                                                    | Trabalha em paridade:                      | 9                                                                                                    |        |
|                                                                                                    | Tipo de validação on-line:                 | 0 🔍 Bioqueia acesso                                                                                  |        |
| 8                                                                                                    | Tipo de validação off-line:                | 0 Q Bloquela acesso                                                                                  |        |
| P                                                                                                    | Quantidade de pessoas escoltadas:          | 000                                                                                                  |        |
|                                                                                                    | Tecnologia biométrica:                     | 02 Q Nitgen                                                                                          |        |
|                                                                                                    | Nível de conferência biometria DQ:         | ·                                                                                                    |        |

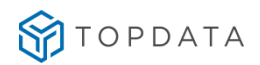

#### Passo 13: Na opção "Usa display", configurar com o valor igual a "Sim". Clicar em "Gravar":

| 🍣 Se  | enior   Gestão de Acesso e Segurança - 6.2                                                                                | .31.90 - (Integrado com o Gestão de Pessoas)                                          |  |  |  |  |  |  |  |  |  |
|-------|----------------------------------------------------------------------------------------------------|---------------------------------------------------------------------------------------|--|--|--|--|--|--|--|--|--|
| Tabel | belas Projeto físico Pessoas Acesso Portaria Veículos Campus Supervisão Controle Alfandegado Recursos Diversos Ajuda Sair |                                                                                       |  |  |  |  |  |  |  |  |  |
| »     | Início 📰 Dispositivos Instalados 🛛 🗌                                                                                      |                                                                                       |  |  |  |  |  |  |  |  |  |
| ~     | Local Físico: 0000000 🔍                                                                                                   | Código do catálogo: 🧧 9551 🔍 Leitor Bio Inner                                         |  |  |  |  |  |  |  |  |  |
|       | Dispositivo: 00000000 🔍                                                                                                   | Código: 00000054                                                                      |  |  |  |  |  |  |  |  |  |
|       | +                                                                                                    | Descrição: Leitor Bio Inner                                                           |  |  |  |  |  |  |  |  |  |
|       | S Dispositivos                                                                                                    |                                                                                       |  |  |  |  |  |  |  |  |  |
|       | x                                                                                                    | Local físico: 10000043 🕼 Curitiba - Uni Curitiba                                      |  |  |  |  |  |  |  |  |  |
|       | F                                                                                                    | 1 Cadastro 2 Validações 3 Direção e Nível 4 Acionamentos Acesso 5 Formatos de cartões |  |  |  |  |  |  |  |  |  |
|       |                                                                                                    | Tipo de validação: 📃 🔍 Remoto                                                         |  |  |  |  |  |  |  |  |  |
|       | 🚬 🖂 📗 Catraca Topdata                                                                                                    | Endereço MRA: 000000000                                                               |  |  |  |  |  |  |  |  |  |
|       | Proximidade                                                                                                    | Endereço TCP/IP Câmera LPR: 000.000.000                                               |  |  |  |  |  |  |  |  |  |
|       | Novo dispositivo                                                                                                    | Leitora embarcada: 🛛 🔍 Sim                                                            |  |  |  |  |  |  |  |  |  |
|       | 10                                                                                                    | Notificar acesso após ciclo:                                                          |  |  |  |  |  |  |  |  |  |
|       | C.                                                                                                    | Tempo para acesso: 00 segundo(s)                                                      |  |  |  |  |  |  |  |  |  |
|       | 8                                                                                                    | Alarme porta aberta após: 00 segundo(s)                                               |  |  |  |  |  |  |  |  |  |
|       | •                                                                                                    | Trabalha em paridade: 🦳 🔍                                                             |  |  |  |  |  |  |  |  |  |
|       | 10:53                                                                                                    | Tipo de validação on-line: 🔍 🔍 Bloqueia acesso                                        |  |  |  |  |  |  |  |  |  |
|       | °<br>12                                                                                                    | Tipo de validação off-line: 🔍 🔍 Bloqueia acesso                                       |  |  |  |  |  |  |  |  |  |
|       |                                                                                                    | Quantidade de pessoas escoltadas: 000                                                 |  |  |  |  |  |  |  |  |  |
|       |                                                                                                    | Tecnologia biométrica: 🔽 🔍 Nitgen                                                     |  |  |  |  |  |  |  |  |  |
|       |                                                                                                    | Nível de conferência biometria (%): 050                                               |  |  |  |  |  |  |  |  |  |
|       |                                                                                                    | Quantidade de usuários biometria: 💿 🔍                                                 |  |  |  |  |  |  |  |  |  |
|       |                                                                                                    | Entrada relacionada: 000000000 🔍                                                      |  |  |  |  |  |  |  |  |  |
|       |                                                                                                    | Leitora Associada: 000000000 🔍                                                        |  |  |  |  |  |  |  |  |  |
|       |                                                                                                    | Usa display: 🧧 🔍                                                                      |  |  |  |  |  |  |  |  |  |

#### Passo 14: O processo foi finalizado.

| 🔊 Senior   Gestão de Acesso e Segurança - 6.2.31.90 - (Integrado com o Gestão de Pessoas) |                                           |                                                                                                    |                  |  |  |  |  |  |
|-------------------------------------------------------------------------------------------|-------------------------------------------|----------------------------------------------------------------------------------------------------|------------------|--|--|--|--|--|
| Tabel                                                                                     | as Projeto físico Pessoas Acesso Portaria | i Veículos Campus Supervisão Controle Alfandegado Recursos Diversos Ajuda Sair                                                                                                | _                |  |  |  |  |  |
| »                                                                                         | Início 📰 Dispositivos Instalados 💥        |                                                                                                    |                  |  |  |  |  |  |
| ~                                                                                         | Local Físico: 0000000 🔍                   | Código do catálogo: 3010 🔍 Topdata Inner Acesso                                                                                                    | Novo             |  |  |  |  |  |
|                                                                                           | Dispositivo: 000000000 🤦                  | Código: 00000044                                                                                                    | Gravar           |  |  |  |  |  |
|                                                                                           | E S Dispositivos                          | Descrição: Catraca Topdata                                                                                                    | <u>E</u> xcluir  |  |  |  |  |  |
|                                                                                           |                                           | Local físico: 0000043 Dri Curitiba - Uni Curitiba                                                                                                    | <u>C</u> ancelar |  |  |  |  |  |
|                                                                                           | P                                         | Comunicação Geral   Configurações   Funções   Listas   Créditos de acesso   Portas controladas   Mensagens de acesso   Informações Extensiveis   Eventos Monitoramento   Em 🗲 | Ajuda            |  |  |  |  |  |
|                                                                                           |                                           | Comunication 2 Q Online                                                                                                    | Sair             |  |  |  |  |  |
|                                                                                           | 📮 📄 🖉 🖉 Catraca Topdata 🛪                 | Central de Gerendamento: 01 Q Central Senior                                                                                                    |                  |  |  |  |  |  |
|                                                                                           | Proximidade                               | Tipo de endereço IP: 0 Q IP Fixo                                                                                                    |                  |  |  |  |  |  |
|                                                                                           | a Teclado                                 | Número do Terminal: 👓                                                                                                    |                  |  |  |  |  |  |
|                                                                                           | 1                                         | Endereço IP: 010.000.041.175                                                                                                    |                  |  |  |  |  |  |
|                                                                                           | to                                        | Máscara de Sub-rede: 000.000.000                                                                                                    |                  |  |  |  |  |  |
|                                                                                           | ð.                                        | Endereço de Gateway: 000.000.000                                                                                                    |                  |  |  |  |  |  |
|                                                                                           |                                           | Nome Aplicativo:                                                                                                    |                  |  |  |  |  |  |
|                                                                                           | 10-11                                     | Nome Firmware:                                                                                                    |                  |  |  |  |  |  |
|                                                                                           | æ                                         | Porta de Comunicação: 00000                                                                                                    |                  |  |  |  |  |  |
|                                                                                           |                                           | Bloquear Conexão: 🔍                                                                                                    |                  |  |  |  |  |  |
|                                                                                           |                                           | Senha do Usuário: 🔭                                                                                                    |                  |  |  |  |  |  |
|                                                                                           |                                           | Identificador do Gateway; 000                                                                                                    |                  |  |  |  |  |  |
|                                                                                           |                                           |                                                                                                    |                  |  |  |  |  |  |
|                                                                                           |                                           |                                                                                                    |                  |  |  |  |  |  |

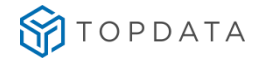

## 19.10 Cadastro do Dispositivo, Configuração da Lista e Propriedades Extensíveis

Passo 1: Gestão de Acesso e Segurança Passo 2: "Dispositivos", "Cadastros":

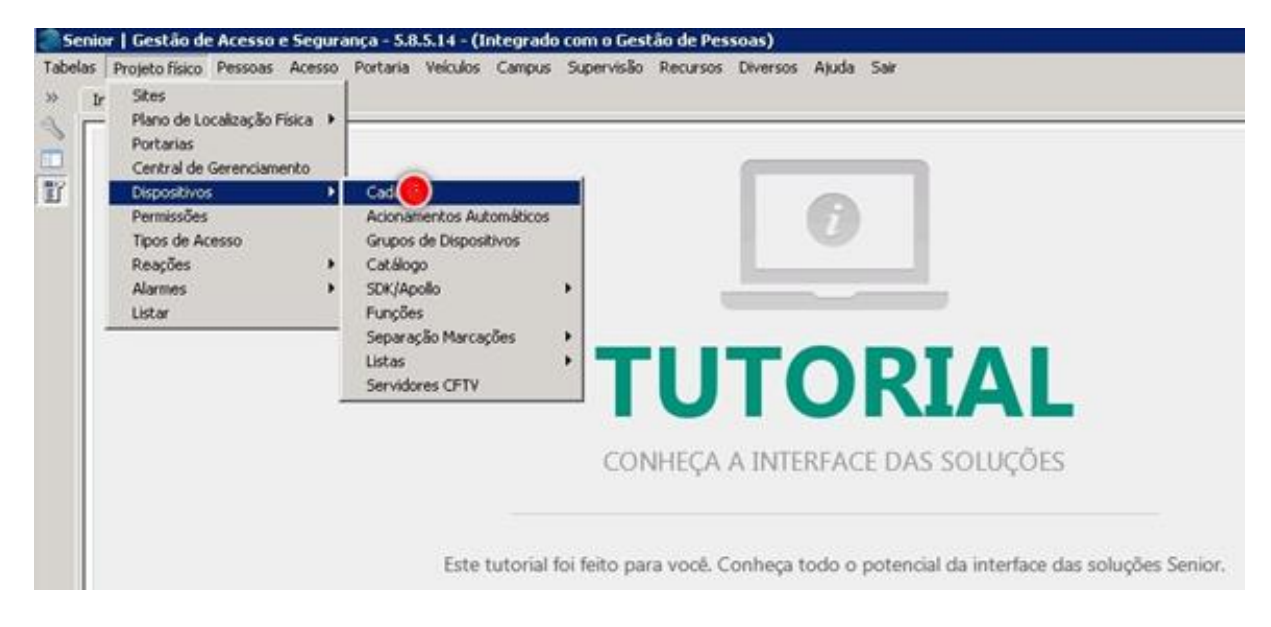

Passo 3: Clicar na opção "Dispositivos":

| 🖉 Senior   Gestão de Acesso e Segurança - 6.2.31.90 - (Integrado com o Gestão de Pessoas) 🔹 🗖 🗙 |                                          |                                                                                                    |              |  |  |  |  |  |
|-------------------------------------------------------------------------------------------------|------------------------------------------|----------------------------------------------------------------------------------------------------|--------------|--|--|--|--|--|
| Tabela:                                                                                         | s Projeto físico Pessoas Acesso Portaria | i Veiculos Campus Supervisão Controle Alfandegado Recursos Diversos Ajuda Sair                                                                               | _            |  |  |  |  |  |
| »                                                                                               | Início 📰 Dispositivos Instalados 💥 📘     |                                                                                                    | × 🖸 ,        |  |  |  |  |  |
|                                                                                                 | Local Físico: 0000000 🔍                  | Código do catálogo: 3010 🔍 Topdata Inner Acesso                                                                                                    | Novo         |  |  |  |  |  |
|                                                                                                 | Dispositivo: 000000000 🔍                 | Código: 00000004                                                                                                    | Gravar       |  |  |  |  |  |
| <u> </u>                                                                                        | Dispositivos                             | Descrição: Catraca Topdata                                                                                                    | Excluir      |  |  |  |  |  |
|                                                                                                 |                                          | Local físico: 0000043 D2 Curitiba - Uni Curitiba                                                                                                    | Cancelar     |  |  |  |  |  |
|                                                                                                 | P                                        | Comunicação Geral Configurações Funções Listas Créditos de acesso Portas controladas Mensagens de acesso Informações Extensíveis Eventos Monitoramento Emi 🕩 | Ajuda        |  |  |  |  |  |
|                                                                                                 |                                          | Comunicação: 📴 🔍 On-Line                                                                                                    | <u>S</u> air |  |  |  |  |  |
|                                                                                                 | 🍱 🕀 🧊 🤉 Catraca Topdata «                | Central de Gerenciamento: 01 🔍 Central Senior                                                                                                    |              |  |  |  |  |  |
|                                                                                                 |                                          | Tipo de endereço IP; 💿 🔍 IP Fixo                                                                                                    |              |  |  |  |  |  |
|                                                                                                 | n                                        | Número do Terminal: 00                                                                                                    |              |  |  |  |  |  |
|                                                                                                 |                                          | Endereço JP: 010.000.041.175                                                                                                    |              |  |  |  |  |  |
|                                                                                                 | <b>T</b> .0                              | Máscara de Sub-rede: 000.000.000                                                                                                    |              |  |  |  |  |  |
|                                                                                                 | 8                                        | Endereço de Gateway: 000.000.000                                                                                                    |              |  |  |  |  |  |
| -                                                                                               | •                                        | Nome Aplicativo:                                                                                                    |              |  |  |  |  |  |
|                                                                                                 | 10-11<br>0-11                            | Nome Firmwares                                                                                                    |              |  |  |  |  |  |
|                                                                                                 | 67                                       | Porta de Comunicação: 00000                                                                                                    |              |  |  |  |  |  |
|                                                                                                 |                                          | Bioquear Conexão:                                                                                                    |              |  |  |  |  |  |
|                                                                                                 |                                          | Senha do Usuário: 🔹                                                                                                    |              |  |  |  |  |  |
|                                                                                                 |                                          | Identificador do Gateway: 000                                                                                                    |              |  |  |  |  |  |
|                                                                                                 |                                          |                                                                                                    |              |  |  |  |  |  |
|                                                                                                 |                                          |                                                                                                    |              |  |  |  |  |  |
|                                                                                                 |                                          |                                                                                                    |              |  |  |  |  |  |
|                                                                                                 |                                          |                                                                                                    |              |  |  |  |  |  |
|                                                                                                 | Descrição/IP:                            | Coletor: 13 Classificação: 9 - Controlador PontoţAcesso   ✓ Dispositivo ativo                                                                                |              |  |  |  |  |  |
|                                                                                                 | Imagem Duplicar Dispositivo              | Emviar Atualizações Gerar Arguiro XML Atualizar Central (2)                                                                                                  |              |  |  |  |  |  |
| Ē                                                                                               |                                          | Funcionamento do Coletor                                                                                                    | FRCADDSP     |  |  |  |  |  |

Passo 4: Em seguida, clicar na opção guia "Listas". Dentro da guia "Listas", clicar duas vezes em "Código":

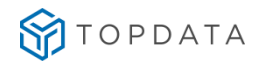

| <u> 8</u> 50 | enior   Gestão de Acesso e Segurança - 6.2 | 2.31.90 - (Integrado com o Gestao de Pessoas)                                                  |
|--------------|--------------------------------------------|------------------------------------------------------------------------------------------------|
| Tabe         | las Projetofísico Pessoas Acesso Portaria  | Veículos Campus Supervisão Controle Alfandegado Recursos Diversos Ajuda Sair                   |
| *            | Início 📰 Dispositivos Instalados 🔀         |                                                                                                |
| ~            | Local Físico: 0000000 🔍                    | Código do catálogo: 3010 🔍 Topdata Inner Acesso                                                |
| T            | Dispositivo: 00000000 Q                    | Código: 00000044                                                                               |
|              |                                            | Descrição: Catraca Topdata                                                                     |
|              |                                            | Local físico: 0000043 😥 Curitina - Uni Curitina                                                |
|              | <u>10</u>                                  |                                                                                                |
|              | P                                          | Comunicação   Geral   Configurações   Funções Listas   Créditos de acesso   Portas controladas |
|              |                                            | Código Descrição (Tipo Lista) Lista Inclusão Limite Crachás                                    |
|              | 📜 🖃 🖬 Catrara Toppiata a                   | 🗓 💶 🔍 Lista de Liberação Multi 000000                                                          |
|              |                                            | Código Valor                                                                                   |
|              |                                            | 4 Lista de Templates                                                                           |
|              | 6                                          | 12 Lista de Senhas                                                                             |
|              |                                            | 15 Lista de Liberação Multi Tecnologia                                                         |
|              |                                            | 16 Lista de Bloqueio Multi Tecnologia                                                          |
|              | to                                         | 17 Lista Cadastro Multi Tecnologia                                                             |
|              | Ð                                          | 20 Lista Relação Condutores por Veículo                                                        |

Passo 5: Escolher a opção com o valor "15", que corresponde a "Lista de Liberação Multi Tecnologia":

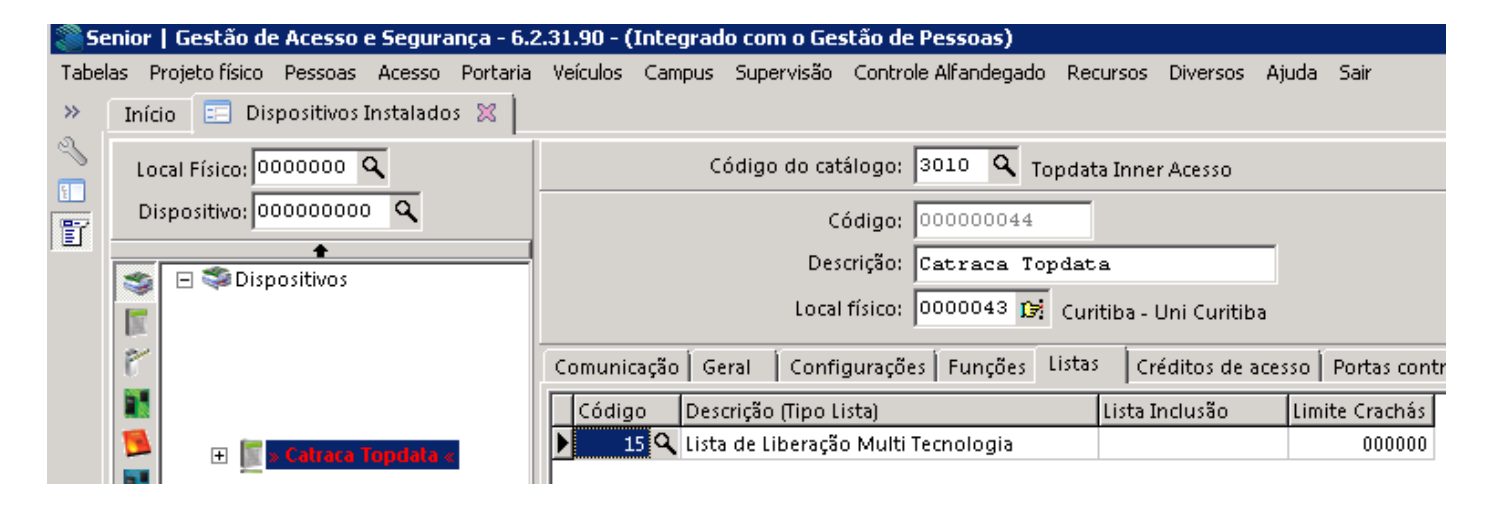

Passo 6: Selecionar o código "4", que corresponde a "Lista de templates":

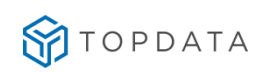

| 🌉 Se   | nior   Gestão de Acesso e Segurança - 6. | 2.31.9 | 90 - (Inte | grado cor  | m o Gestão de Pessoas)       |         |                   |                     |         |
|--------|------------------------------------------|--------|------------|------------|------------------------------|---------|-------------------|---------------------|---------|
| Tabela | s Projeto físico Pessoas Acesso Portaria | Veío   | tulos Can  | npus Supe  | ervisão - Controle Alfandega | do Recu | rsos Diversos     | Ajuda Sair          |         |
| »      | Início 📰 Dispositivos Instalados 🕱 📗     |        |            |            |                              |         |                   |                     |         |
| ~      | Local Físico: 0000000 🔍                  |        |            | Código     | o do catálogo: 3010 🔍        | Topdata | Inner Acesso      |                     |         |
|        | Dispositivo: 00000000 🔍                  |        |            |            | Código: 00000004             | 4       |                   |                     |         |
|        | ▲                                        |        |            |            | Descrição: Catraca           | Topdata |                   | _                   |         |
|        |                                          |        |            |            | Local físico: 0000043 1      |         |                   |                     |         |
|        |                                          |        |            |            | 10000040 j                   | a: Cunt | ba - Uni Curitiba | 1                   |         |
|        | 6                                        | Cor    | municação  | Geral      | 🛛 Configurações 🗍 Funções    | Listas  | Créditos de ac    | cesso 🛛 Portas cont | roladas |
|        | 14.5 C                                   |        | Código     | Descrição  | ) (Tipo Lista)               | L       | ista Inclusão     | Limite Crachás      |         |
|        | 📜 🕞 🛛 🕞 🕞 🕞                              |        | 15         | Lista de L | iberação Multi Tecnologia    |         |                   | 000000              |         |
|        |                                          | *      | 0 9        |            |                              |         |                   | 000000              |         |
|        |                                          |        | Código     | Valor      |                              |         |                   |                     |         |
|        | n.                                       |        | ▶ 4        | Lista d    | e Templates                  |         |                   |                     |         |
|        |                                          |        | 12         | Lista d    | e Senhas                     |         |                   |                     |         |
|        |                                          |        | 15         | Lista d    | e Liberação Multi Te         | cnologi | .a                |                     |         |
|        | 10                                       |        | 16         | Lista d    | e Bloqueio Multi Tec         | nologia | <u> </u>          |                     |         |
|        | 8                                        |        | 17         | Lista C    | adastro Multi Tecnol         | ogia    |                   |                     |         |
|        |                                          |        | 20         | Lista R    | elação Condutores po         | r Veícu | 110               |                     |         |
|        |                                          |        |            |            |                              |         |                   |                     |         |
|        | <u>19</u>                                |        |            |            |                              |         | -                 |                     |         |
|        |                                          |        |            |            |                              |         | 11                |                     |         |

Passo 7: Clicar em "Gravar":

| 250  | nior   Gestão de Acesso e Segurança - 6.2 | 2.31.90 - (Integrado com o Gestão de Pessoas)                                                                                                    |                  |
|------|-------------------------------------------|----------------------------------------------------------------------------------------------------|------------------|
| Tabe | as Projetofísico Pessoas Acesso Portaria  | Veículos Campus Supervisão Controle Alfandegado Recursos Diversos Ajuda Sair                                                                                                    |                  |
| »    | Início 📰 Dispositivos Instalados 🔀 📗      |                                                                                                    | v 📑              |
| ~    | Local Físico: 0000000 🔍                   | Código do catálogo: 3010 🔍 Topdata Inner Acesso                                                                                                    | Novo             |
| F    | Dispositivo: 00000000 🔍                   | Código: 000000044                                                                                                    | <u>G</u> ravar   |
|      | s Dispositivos                            | Descrição: Catraca Topdata                                                                                                    | Excluir          |
|      | III.                                      | Local físico:  0000043 [D] Curitiba - Uni Curitiba                                                                                                    | <u>C</u> ancelar |
|      | 6                                         | Comunicação   Geral   Configurações   Funções   Listas   Créditos de acesso   Portas controladas   Mensagens de acesso   Informações Extensíveis   Eventos Monitoramento   Em 🕩 | Ajuda            |
|      |                                           | Código Descrição (Tipo Lista) Lista Inclusão Limite Crachás                                                                                                    | <u>S</u> air     |
|      | 🔁 🕞 🗈 Catraca Toudata a                   | 15 Lista de Liberação Multi Tecnologia 000000                                                                                                    |                  |
|      |                                           | * 4 Lista de Templates 000000                                                                                                    |                  |
|      |                                           |                                                                                                    |                  |
|      | 0                                         |                                                                                                    |                  |
|      |                                           |                                                                                                    | I                |

Passo 8: Procurar a guia opção "Informações Extensíveis" clicando conforme indicação a seguir:

| <b>8</b> 50 | enior   Gestão de Acesso e Segurança - 6.2 | .31.90 - (Integrado com o Gestão de Pessoas)                                                                                     |
|-------------|--------------------------------------------|----------------------------------------------------------------------------------------------------|
| Tabe        | las Projetofísico Pessoas Acesso Portaria  | Veículos Campus Supervisão Controle Alfandegado Recursos Diversos Ajuda Sair                                                     |
| ~           | Início 📰 Dispositivos Instalados 🔀         |                                                                                                    |
| ~           | Local Físico: 0000000 🔍                    | Código do catálogo: 3010 🔍 Topdata Inner Acesso                                                                                  |
| ľ           | Dispositivo: 00000000 Q                    | Código: 000000044                                                                                                    |
|             | 🔹 🖃 Spositivos                             | Descrição: Catraca Topdata                                                                                                    |
|             | 1                                          | Local fisico: 10000043 🖼 Curitiba - Uni Curitiba                                                                                 |
|             | F                                          | Comunicação Geral Configurações Funções Listas Créditos de acesso Portas controladas Mensagens de acesso Informações Extensíveis |
|             |                                            | Identificador Informação                                                                                                    |
|             | 📜 🕕 📔 » Catraca Topdata «                  |                                                                                                    |

**Passo 9:** Na guia **"Informações Extensíveis"**, clicar na opção **"Identificador"**. Configurar as propriedades extensíveis. Para isso, deve-se OBRIGATORIAMENTE consultar neste manual, o capítulo **"3" "3"**, **"Configurações das propriedades extensíveis"**.

#### As propriedades extensíveis são:

- <u>Tipo\_Equipamento</u>
- <u>Sentido</u>

• <u>Cartao Master</u> (Opção utilizada apenas para acesso ao menu de cadastro de digitais existente nos Inners com biometria).

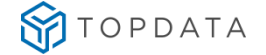

- Formato\_Cartao
- Digitos\_Variaveis
- Padrao\_Cartao
- Percentual\_Revista
- <u>Quantidade\_Digitos</u>
- <u>Aciona\_Rele</u>
- <u>Solicitar\_Senha</u>
- <u>Tempo\_Aguarda\_Senha</u>
- <u>Acionamento1</u>
- <u>Acionamento2</u>
- <u>Tempo\_Acionamento1</u>
- <u>Tempo\_Acionamento2</u>
- <u>UmaDigitalPorPessoa</u>

Exemplo, onde:

- Tipo\_Equipamento = 2, tipo do equipamento é uma Catraca.
- Sentido = 0 corresponde ao corpo da catraca está à direita de quem entra.
- Cartao\_Master = 0, número do cartão master.
- Formato\_Cartao = 7, leitor Top Prox...
- Padrao\_Cartao = 1 corresponde a cartões com padrão livre.
- Quantidade\_Digitos = 14, Leitor TopProx Aba Track sempre terá 14 dígitos.

| 🍣 Se   | enior | Gestão de Acesso e Segurança - 6.2    | 2.31.90 - (Integrado com o Gestão | de Pessoas)                                                                             |
|--------|-------|---------------------------------------|-----------------------------------|-----------------------------------------------------------------------------------------|
| Tabel  | las P | rojeto físico Pessoas Acesso Portaria | Veículos Campus Supervisão Cor    | ntrole Alfandegado Recursos Diversos Ajuda Sair                                         |
| *      | Iníci | io 📃 Dispositivos Instalados 🔀 📗      |                                   |                                                                                         |
| ~      | Lo    | cal Físico: 0000000 🔍                 | Código do catálog                 | o: 3010 🔍 Topdata Inner Acesso                                                          |
| 。<br>冒 | Di    | spositivo: 00000000 🔍                 | Códig                             | o: 000000044                                                                            |
|        | 3     | ► Sispositivos                        | Descriçã                          | 0: Catraca Topdata                                                                      |
|        |       |                                       | Local físic                       | o: 0000043 🕼 Curitiba - Uni Curitiba                                                    |
|        | Ē.    |                                       | Comunicação Geral Configura       | ções 🛛 Funções 🗍 Listas 👘 Créditos de acesso 🗍 Portas controladas 🗍 Mensagens de acesso |
|        |       |                                       | Identificador                     | Informação                                                                              |
|        |       | + 🔚 » Catraca Topdala «               | ▶ Cartao_Master                   | 0                                                                                       |
|        |       |                                       | Formato_Cartao                    | 7                                                                                       |
|        | 2     |                                       | Padrao_Cartao                     | 1                                                                                       |
|        | 6     |                                       | Quantidade_Digitos                | 14                                                                                      |
|        |       |                                       | Sentido                           | 0                                                                                       |
|        | 1     |                                       | Tipo_Equipamento                  | 2                                                                                       |

Passo 10: Clicar em "Gravar". O processo de configurações das propriedades extensíveis foi finalizado.

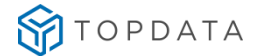

## 19.11 Pessoas controladas e Permissões de Acesso

Passo 1: Gestão de Acesso e Segurança

Passo 2: "Dispositivos", "Cadastros":

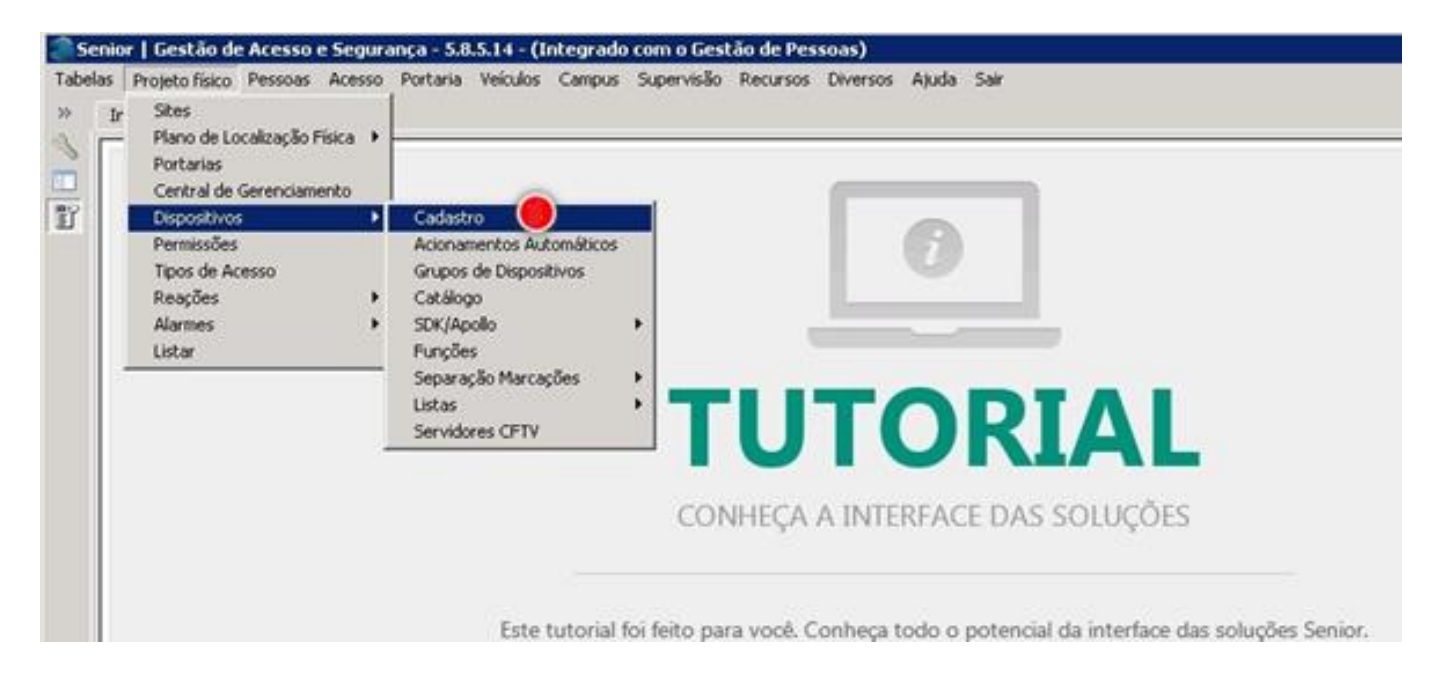

Passo 3: Clicar na opção "Dispositivos":

| <b>8</b> 50 | enior   Gestão de Acesso e Segurança - 6.2 | 2.31.90 - (Integrado com o Gestão de Pessoas)                                                                                    |
|-------------|--------------------------------------------|----------------------------------------------------------------------------------------------------|
| Tabe        | las Projetofísico Pessoas Acesso Portaria  | Veículos Campus Supervisão Controle Alfandegado Recursos Diversos Ajuda Sair                                                     |
| *           | 🛛 Início 📰 Dispositivos Instalados 🕱 🗌     |                                                                                                    |
| ~           | Local Físico: 0000000 🔍                    | Código do catálogo: 3010 🔍 Topdata Inner Acesso                                                                                  |
| F           | Dispositivo: 000000000 🔍                   | Código: 000000044                                                                                                    |
|             |                                            | Descrição: Catraca Topdata                                                                                                    |
|             |                                            | Local físico: 0000043 😥 Curitiba - Uni Curitiba                                                                                  |
|             | P                                          | Comunicação Geral Configurações Funções Listas Créditos de acesso Portas controladas Mensagens de acesso Informações Extensíveis |
|             |                                            | Comunicação: 2 🔍 On-Line                                                                                                    |
|             | E Catrace Topdate «                        | Central de Gerenciamento: 01 🔍 Central Senior                                                                                    |
|             | Proximidade                                | Tipo de endereço IP: 🧕 🔍 IP Fixo                                                                                                 |
|             | Teclado 🖉                                  | Número do Terminal:                                                                                                    |
|             | <b>1</b>                                   | Endereço IP: 010.000.041.175                                                                                                    |

Passo 4: Clicar no "Leitor Biométrico" e em seguida escolher a guia o "7", "Pessoas controladas":

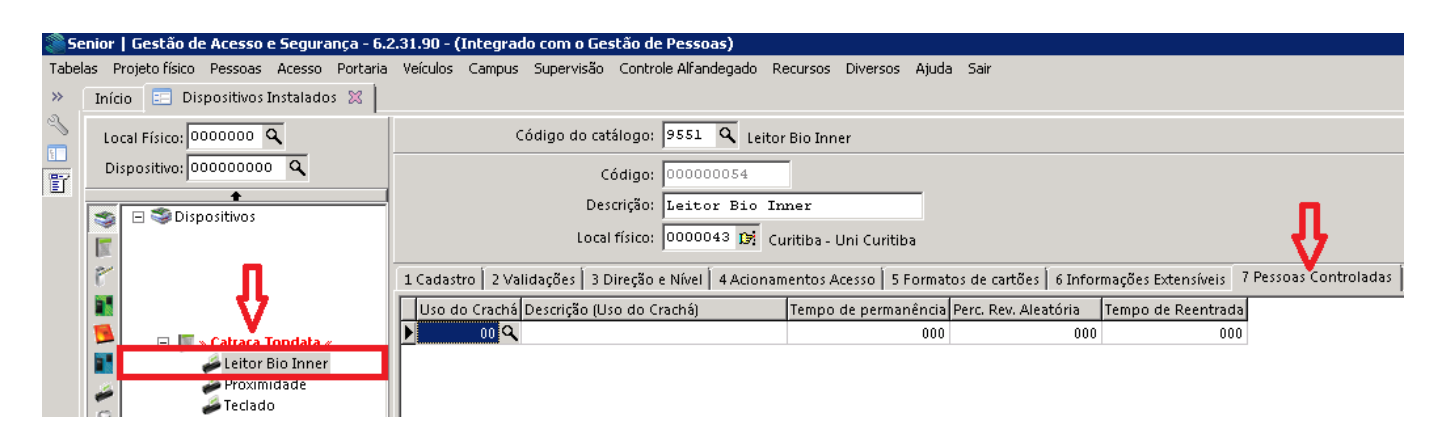

Passo 5: Clicar no "Uso do Crachá":

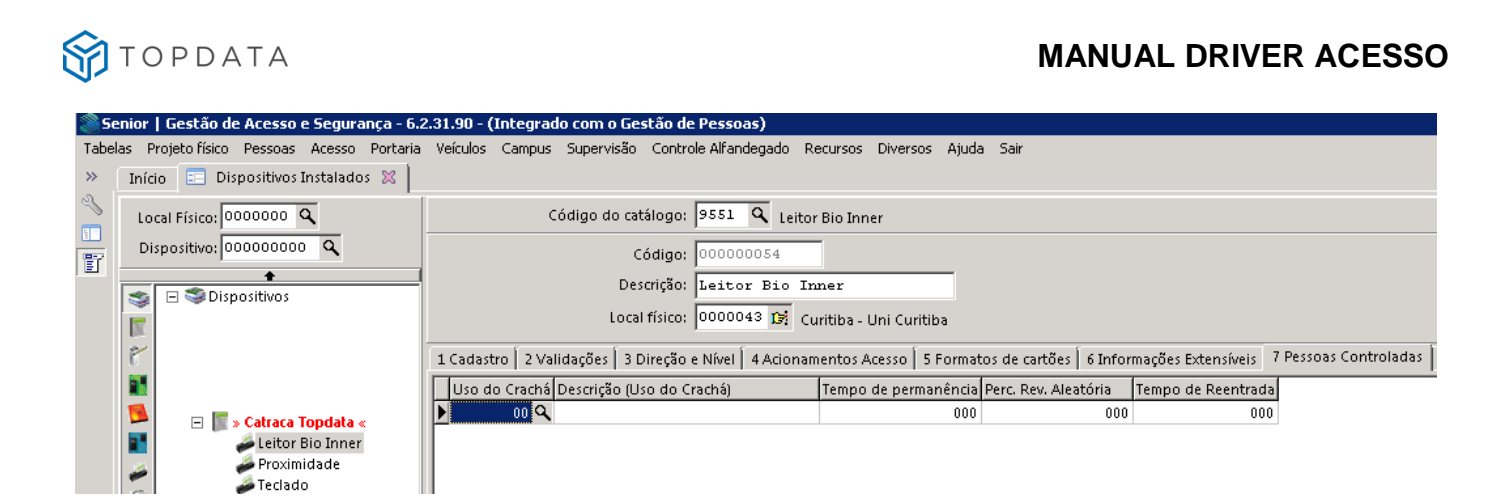

Passo 6: Escolher a opção código "1", "Empregado":

| Se Se | enior   Gestão de Acesso e Seguranca - 6.2 |                                                          |                                                                                                    |                                          |
|-------|--------------------------------------------|----------------------------------------------------------|----------------------------------------------------------------------------------------------------|------------------------------------------|
| Tabal |                                            | University Control Control Controls Alfondational I      | anner Diverse Airde Ceir                                                                                                    |                                          |
| Tabel | las Projecorisico Pessoas Acesso Portaria  | veiculos Campus Supervisão Concrole Alrandegado F        | Recursos Diversos Ajuda Sair                                                                                                    |                                          |
| >>    | Início 📰 Dispositivos Instalados 💥 🚽       |                                                          |                                                                                                    |                                          |
| ~     | Local Físico: 0000000 🔍                    | Código do catálogo: 9551 🔍 Leito                         | r Bio Inner                                                                                                    |                                          |
| T     | Dispositivo: 00000000 Q                    | Código: 00000054                                         |                                                                                                    |                                          |
|       |                                            | Descrição: Leitor Bio Is                                 | nner                                                                                                    |                                          |
|       |                                            | Local figina 0000042 🙀 .                                 | with the second state of the second state of t |                                          |
|       | X                                          |                                                          | uritiba - Uni Curitiba                                                                                                    |                                          |
|       | F                                          | 1 Cadastro 🛛 2 Validações 🗍 3 Direção e Nível 🗍 4 Aciona | mentos Acesso 🛛 5 Formatos de cartões 🗍 6 Infor                                                                                                    | mações Extensíveis 7 Pessoas Controladas |
|       |                                            | Uso do Crachá Descrição (Uso do Crachá)                  | Tempo de permanência Perc. Rev. Aleatória                                                                                                    | Tempo de Reentrada                       |
|       | 🔨 🗖 🗖 Cabaan Tan dala                      | * 00 Q                                                   | 000 000                                                                                                    | 000                                      |
|       | leitor Rio Inner                           | Código Valor                                             |                                                                                                    |                                          |
|       | Proximidade                                | 1 Empregado                                              |                                                                                                    |                                          |
|       | n 🖉 Teclado                                | 2 Terceiro                                               |                                                                                                    |                                          |
|       | 160                                        | 3 Parceiro                                               |                                                                                                    |                                          |
|       |                                            | 4 Visitante                                              |                                                                                                    |                                          |
|       | 50                                         | 5 Outra Unidade                                          |                                                                                                    |                                          |
|       | 8                                          | 6 Provisório                                             |                                                                                                    |                                          |
|       |                                            | 8 Veículos                                               |                                                                                                    |                                          |

**Passo 7**: Configurar os tempo de permanência. Para inserir outro tipo para uso do crachá, clicar na linha criada logo a seguir:

| 850  | enior    | Gestão de Acess       | o e Segura   | nça - 6.2 | .31.90 - ( | Integrad   | lo com o G  | iestão d    | e Pessoas)   |           |               |          |                |         |                    |                       |
|------|----------|-----------------------|--------------|-----------|------------|------------|-------------|-------------|--------------|-----------|---------------|----------|----------------|---------|--------------------|-----------------------|
| Tabe | las Pr   | ojeto físico 🛛 Pessoa | s Acesso     | Portaria  | Veículos   | Campus     | Supervisä   | io Contr    | ole Alfandeg | ado Recu  | sos Diverso   | os Ajud  | a Sair         |         |                    |                       |
| »    | Início   | 📄 📰 Dispositivo       | s Instalado  | s 🔀 🗎     |            |            |             |             |              |           |               |          |                |         |                    |                       |
| ~    | Loc      | al Físico: 0000000    | ٩            |           |            | c          | ódigo do (  | atálogo:    | 9551 Q       | Leitor Bi | Inner         |          |                |         |                    |                       |
| E    | Dis      | positivo: 0000000     | 00 <b>Q</b>  |           |            |            |             | Código:     | 0000000      | 4         |               |          |                |         |                    |                       |
|      | <b>S</b> |                       |              |           |            |            | D           | escrição:   | Leitor 1     | io Inne   | :             |          |                |         |                    |                       |
|      |          |                       |              |           |            |            | Lo          | cal físico: | 0000043      | 🕅 Curiti  | oa - Uni Curi | tiba     |                |         |                    |                       |
|      | 6        |                       |              |           | 1 Cadast   | ro 🛛 2 Val | idações 🗍 🗄 | 3 Direção   | e Nível   47 | cionamen  | os Acesso     | 5 Forma  | tos de cartões | 6 Infor | mações Extensíveis | 7 Pessoas Controladas |
|      |          |                       |              |           | Uso de     | o Crachá   | Descrição   | (Uso do C   | Irachá)      | Te        | npo de perm   | nanência | Perc. Rev. Ale | atória  | Tempo de Reentra   | fa                    |
|      |          | 🖃 📓 » Catrac          | • Tondata «  | .         |            | 01 🔍       | Empregad    | 0           |              |           |               | 000      |                | 000     | 0(                 | 0                     |
|      |          | 🖉 🖉 🥔 Leito           | r Bio Inner  |           |            |            |             |             |              |           |               |          |                |         |                    |                       |
|      | 2        | i Prox 🖉 Tecla        | midade<br>do |           |            |            |             |             |              |           |               |          |                |         |                    |                       |

**Passo 8:** Selecionar a opção guia "10", "Permissões". Essa configuração relaciona o Rep e o empregado, ou seja, dentro do dispositivo e seus respectivos leitores quais empregados podem efetuar marcação naquele leitor.

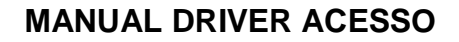

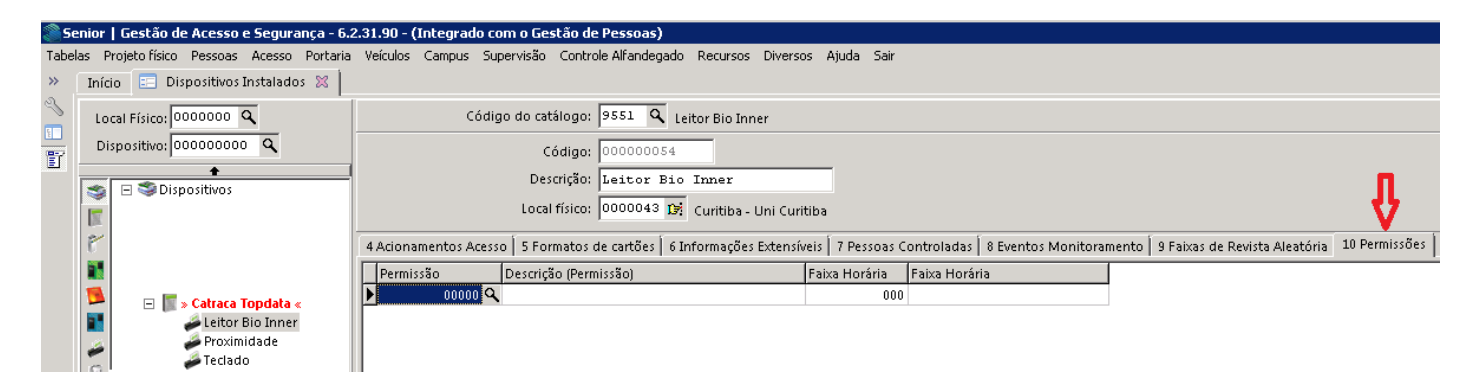

Passo 9: Na coluna "Permissões", dar um clique. Selecionar a permissão desejada, por exemplo, 256 e clicar em "OK":

|   | Pesquisa        | ı de registro                                      |         |                   |                   |                              |
|---|-----------------|----------------------------------------------------|---------|-------------------|-------------------|------------------------------|
| L | ocalizar        | Filtro Simples   Filtro Avançado   Exportação   Sa | alvar   | Informações       |                   |                              |
|   | Ca <u>m</u> po: | λςão                                               |         |                   |                   |                              |
|   | Γ               | Procura incremental 🛛 🔽 Ignorar diferenças m       | aiúsc./ | minúsc. 🔲 Palavra | a inteira 「 Orden | ar automático                |
|   | V <u>a</u> lor: |                                                    |         |                   |                   |                              |
|   |                 |                                                    |         |                   | 1                 |                              |
|   | Permissão       | Descrição                                          | Ação    | Descrição (Ação)  | Área Alfandegada  | Descrição (Área Alfandegada) |
| Þ | 00001           | Todos                                              | L       | Liberar           | N                 | Não                          |
|   | 00002           | Dispositivos Telemática                            | L       | Liberar           | N                 | Não                          |
|   | 00008           | Dispositivo 001001 Leitora 2                       | L       | Liberar           | N                 | Não                          |
|   | 00004           | Dispositivo 002                                    | L       | Liberar           | N                 | Não                          |
|   | 00005           | Bloquear Todos                                     | В       | Bloquear          | N                 | Não                          |

#### Passo 10: Clicar em "Gravar":

🈚 topdata

| 🍣 Se  | nior   Gestão de Acesso e Segurança - 6.2  | .31.90 - (Integrado c | om o Gestão de Pessoas)          |                       |                  |                                 |                                       |               |
|-------|--------------------------------------------|-----------------------|----------------------------------|-----------------------|------------------|---------------------------------|---------------------------------------|---------------|
| Tabel | as Projetofísico Pessoas Acesso Portaria   | Veículos Campus Su    | pervisão Controle Alfandegado    | Recursos Diversos     | Ajuda Sair       |                                 |                                       |               |
| »     | Início 📰 Dispositivos Instalados 🔀 📗       |                       |                                  |                       |                  |                                 |                                       |               |
| ~     | Local Físico: 0000000 🔍                    | Códi                  | go do catálogo: 9551 🔍 L         | eitor Bio Inner       |                  |                                 |                                       |               |
|       | Dispositivo: 00000000 Q                    |                       | Código: 000000054                |                       |                  |                                 |                                       |               |
|       | E Dispositivos                             |                       | Descrição: Leitor Bio            | Inner                 |                  |                                 |                                       |               |
|       |                                            |                       | Local físico: 0000043 🍞          | Curitiba - Uni Curiti | ba               |                                 |                                       |               |
|       | P                                          | 4 Acionamentos Aces   | so 🛛 5 Formatos de cartões 🗍 6 I | informações Extensíve | is   7 Pessoas C | ontroladas 🛛 8 Eventos Monitora | mento 🗍 9 Faixas de Revista Aleatória | 10 Permissões |
|       |                                            | Permissão             | Descrição (Permissão)            | 1                     | aixa Horária     | Faixa Horária                   |                                       |               |
|       | Catrara Tondata «                          | * 00256 C             | Permissão 255                    |                       | 000              |                                 |                                       |               |
|       | Leitor Bio Inner<br>Proximidade<br>Teclado |                       |                                  |                       |                  |                                 |                                       |               |

Passo 11: O processo de Pessoas Controladas e Permissões foi finalizado.

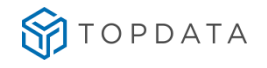

| Local Físico: 0000000 Q               | Código do catálogo:  9507 🔍 Leitor Bio Topdata Rep                                                                            | Novo    |
|---------------------------------------|----------------------------------------------------------------------------------------------------|---------|
| Dispositivo: 000000000 Q              | Código: 000001001                                                                                                    | Grava   |
| •<br>Dispositivos                     | Descrição: Leitor Biométrico                                                                                                  | Excluit |
| 🖃 📗 > Nome de Descrição do Re         | Local físico: 0000027 D/ 1º Andar                                                                                             | ⊆ancela |
| <ul> <li>Leitor Biometrico</li> </ul> | 1 Cadastro 2 Validações 3 Direção e Nivel 4 Acionamentos Acesso 5 Formatos de cartões 6 Informações Extensíveis 7 Pessoas Col | Ajuda   |
| s i                                   | Códion da leitora: 001                                                                                                    | ≦air    |
| <b>A</b>                              | tocalização da leitora: 00 Q                                                                                                  |         |
|                                       | Endereco de comunicação: 000                                                                                                  |         |
|                                       | Tino leitora: 4 9 Biométrico                                                                                                  |         |
|                                       | Tipo de validação:                                                                                                    |         |
|                                       | Endereco MRA: 000000000                                                                                                    |         |
|                                       | Leitora embarcada: S Q Sim                                                                                                    |         |
|                                       | Notificar acesso após cido:                                                                                                   |         |
| 2                                     | Tempo para acesso: 00 segundo(s)                                                                                              |         |
| P                                     | Alarme porta aberta após: 00 segundo(s)                                                                                       |         |
|                                       |                                                                                                    |         |

**Passo 12:** Repetir este processo para os outros leitores, que neste exemplo serão "**Proximidade**" e "**Teclado**" configurando em cada leitor as "**Pessoas controladas**" e as "**Permissões**".

| 🍣 Se         | nior   Gestão de Acesso e Segurança - 6.2 | .31.90 - (Integrado com o Gestão de Pessoas)                                                  |
|--------------|-------------------------------------------|-----------------------------------------------------------------------------------------------|
| Tabel        | as Projeto físico Pessoas Acesso Portaria | Veículos Campus Supervisão Controle Alfandegado Recursos Diversos Ajuda Sair                  |
| »            | Início 📰 Dispositivos Instalados 🕱        |                                                                                               |
| <u>م</u>     | Local Físico: 0000000 🔍                   | Código do catálogo: 9552 🔍 Leitor Rep Topdata 1                                               |
| <u></u><br>冒 | Dispositivo: 00000000 🔍                   | Código: 00000047                                                                              |
|              | Dispositivos                              | Descrição: Proximidade                                                                        |
|              |                                           | Local físico: 0000043 🥵 Curitiba - Uni Curitiba                                               |
|              | 2                                         | 1 Cadacters Lawring and La primer and La Advance and La Cadacters Lawrence and the            |
|              | 0                                         | - Cauastro   2 Validações   3 Direção e Nivel   4 Acionamentos Acesso   5 Pormatos de cartões |
|              |                                           | Código da leitora: 003                                                                        |
|              | 📕 🖃 » Catraca Topdata «                   | Localização da leitora: 💿 🔍                                                                   |
|              | Leitor Bio Inner                          | Endereço de comunicação: 000                                                                  |
|              | Teclado                                   | Tipo leitora: 2 9 Proximidade                                                                 |
|              |                                           | Tipo de validação: ㅣ 🔍 Remoto                                                                 |
|              | 2                                         | Endereço MRA: 000000000                                                                       |
|              |                                           | Endereço TCP/IP Câmera LPR: 000.000.000.000                                                   |
|              |                                           | Leitora embarcada: Sim                                                                        |

# 19.12 Envio de Configurações ao Dispositivo

#### 20.1.1 Senior

Passo 1: Gestão de Acesso e Segurança Passo 2: "Dispositivos", "Cadastros":

| Ir | Sites<br>Plano de Localização Física 🔸<br>Portarias                                                   |                                                                                                    |                                              |
|----|----------------------------------------------------------------------------------------------------|----------------------------------------------------------------------------------------------------|----------------------------------------------|
| -  | Central de Gerenciamento<br>Disposibilitos  Permissões<br>Tipos de Acesso<br>Reações  Alarmes  Listar | Cadi<br>Acionamentos Automáticos<br>Grupos de Dispositivos<br>Catálogo<br>SDK/Apollo<br>Funções<br>Separação Marcações<br>Listas<br>Servidores CFTV | TUTORIAL<br>CONHEÇA A INTERFACE DAS SOLUÇÕES |
|    |                                                                                                    | Erta tutarial fai                                                                                                    | CONHEÇA A INTERFACE DAS SOLUÇÕES             |

**Passo 3**: Selecionar o Inner desejado. Normalmente quando possuem configurações pendentes, a sinalização é na cor vermelha. Clicar em "Enviar Atualizações":

| 🔊 Senior   Gestão de Acesso e Segurança - 6.2.31.90 - (Integrado com o Gestão de Pessoas)                                                                                |                  |
|----------------------------------------------------------------------------------------------------|------------------|
| Tabelas Projeto físico Pessoas Acesso Portaria Veículos Campus Supervisão Controle Alfandegado Recursos Diversos Ajuda Sair                                              |                  |
| » Inicio 😑 Dispositivos Instalados 🕱                                                                                                    |                  |
| Local Físico: 0000000 🔍 Código do catálogo: 3010 🔍 Topdata Inner Acesso                                                                                                  | Novo             |
| Dispositive: 00000000 Q Código: 00000004                                                                                                    | <u>Gravar</u>    |
| Descrição: Catraca Topdata                                                                                                    | <u>Excluir</u>   |
| Local físico: 0000043 Dži Curitiba - Uni Curitiba                                                                                                    | <u>C</u> ancelar |
| Comunicação   Geral   Configurações   Funções   Listas   Créditos de acesso   Portas controladas   Mensagens de acesso   Informações Extensíveis   Eventos Monitoramento | Eme Ajuda        |
| Comunicação:  2 🔍 On-Line                                                                                                    | <u>Sair</u>      |
| Le Central de Gerendamento: 01 Q Central Senior                                                                                                    |                  |
| Proximidade Tipo de endereço IP: 0 Q IP Fixo                                                                                                    |                  |
| Teclado Número do Terminal: 00                                                                                                    |                  |
| Endereço IP: 010.000.041.175                                                                                                    |                  |
| Máscara de Sub-rede:         000.000.000                                                                                                    |                  |
| Endereço de Gateway:         000.000.000                                                                                                    |                  |
| Nome Aplicativo:                                                                                                    |                  |
| Nome Firmware:                                                                                                    |                  |
| Porta de Comunicação: 00000                                                                                                    |                  |
| Bloquear Conexão:                                                                                                    |                  |
| Senha do Usuário: 👘                                                                                                    |                  |
| Identificador do Gateway: 000                                                                                                    |                  |
|                                                                                                    |                  |
|                                                                                                    |                  |
|                                                                                                    |                  |
|                                                                                                    |                  |
| Descrição/JP: Site: 12 - Curitiba - Uni Curitiba - Categoria: 1 - Terminal<br>Coletor: 13 Classificação: 9 - Controlador Ponto\Acesso                                    | ositivo ativo    |
| Imagem         Duplicar Dispositivo         Enviar Atualizações         Gerar Arguivo XML         Atualizar Central (2)                                                  |                  |
|                                                                                                    | FRCADDSP         |

Passo 4: Exibirá a mensagem 'Enviando comandos para o gerenciador":

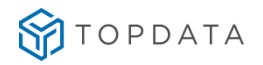

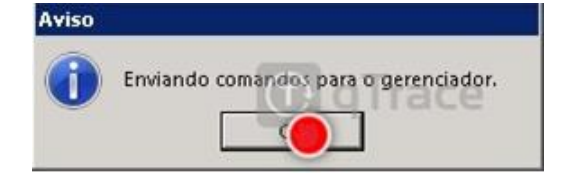

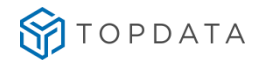

## 20.1.2 SAM

Passo 1: Dentro da tela do dispositivo, o botão "ENVIAR COMANDO" abrirá o menu com opções.

| DISPOSITIVOS CONECTADOS             |                    |          |
|-------------------------------------|--------------------|----------|
| • 01 - Blo (LFD)                    |                    |          |
| • 01 - Prox in                      |                    |          |
| 01 - Prox Out                       |                    |          |
| <ul> <li>U1 - Sensor Uma</li> </ul> |                    |          |
|                                     |                    |          |
| EVENTOS MONITORADOS                 |                    |          |
|                                     |                    |          |
|                                     |                    |          |
| ENVIO DE COMANDO                    |                    |          |
|                                     |                    |          |
| Enviar comando                      |                    |          |
| Comando                             | Status             | Cancelar |
| Atualizar o firmware                | Executado com erro | 0        |
| Atualizar o firmware                | Executado com erro | 0        |
|                                     |                    |          |
|                                     |                    |          |
|                                     |                    |          |

Passo 2: Selecionar o comando desejado e pressionar o botão para enviar o comando.

| GERENCIAD        | LISTA DE COMANDOS              | × |
|------------------|--------------------------------|---|
| Código           |                                |   |
| 50               | Status do dispositivo          |   |
| Descrição *      | Configurar data e hora         |   |
| 01 - Inner Ace   | Bloquear dispositivo           |   |
| Local físico *   | Desbloquear dispositivo        |   |
| Senior/Mega/     | Ativar estado de emergencia    |   |
| Identificação da | Desativar estado de emergencia |   |
| 10.0.42.201      | Carregar lista de feriado      |   |
| Tino gerenciado  | Remover lista de feriado       |   |
| Controle de a    | Configurar dispositivo         |   |
| controle de l    | Status de entrada digital      |   |
| -                | Coleta de eventos              |   |
| Auvo             | Carga de lista de liberação    |   |
|                  | Carga de lista de biometria    |   |
|                  | Atualizar o firmware           |   |

Passo 3: Confirmar a execução bem sucedida do comando.

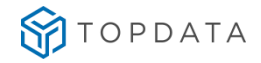

| omando              | Status             | Cancelar |
|---------------------|--------------------|----------|
| tualizar o firmware | Executado com erro | 0        |
| tualizar o firmware | Executado com erro | 0        |

## 19.13 Configurações e Definições do crachá

#### 19.13.1 Senior:

Passo 1: Gestão de Acesso e Segurança Passo 2: "Acesso", "Crachás", "Definições do crachá":

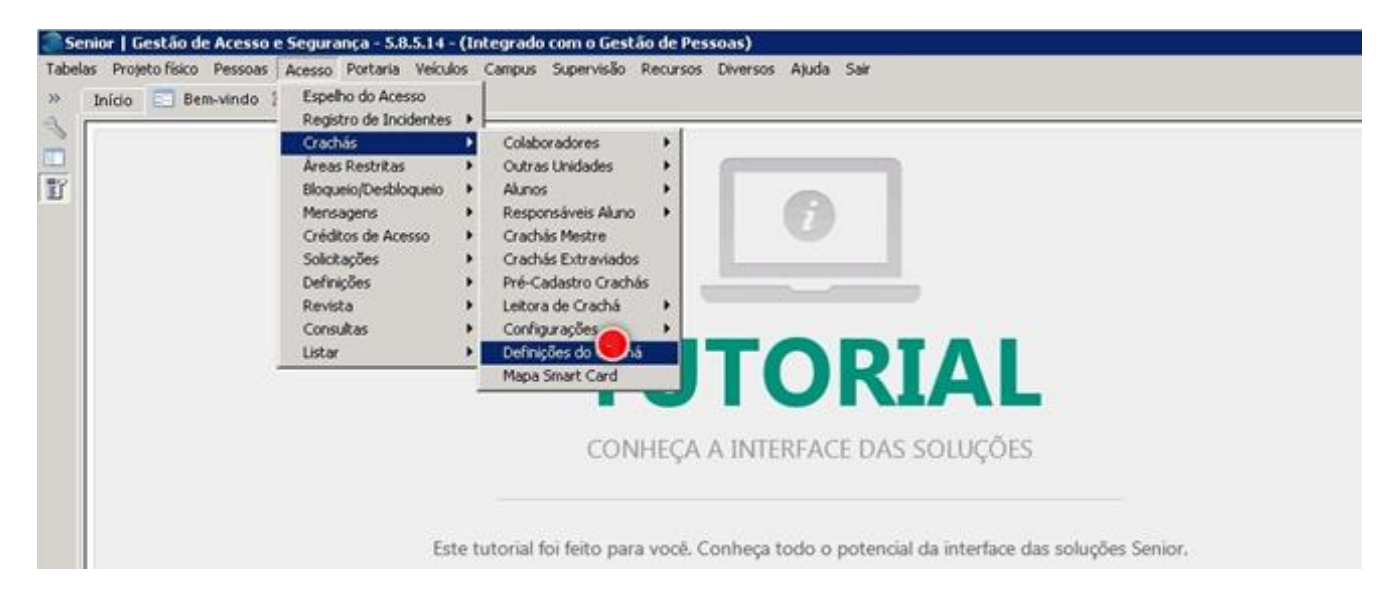

Passo 3: Clicar na opção "Reconhecer Crachá":

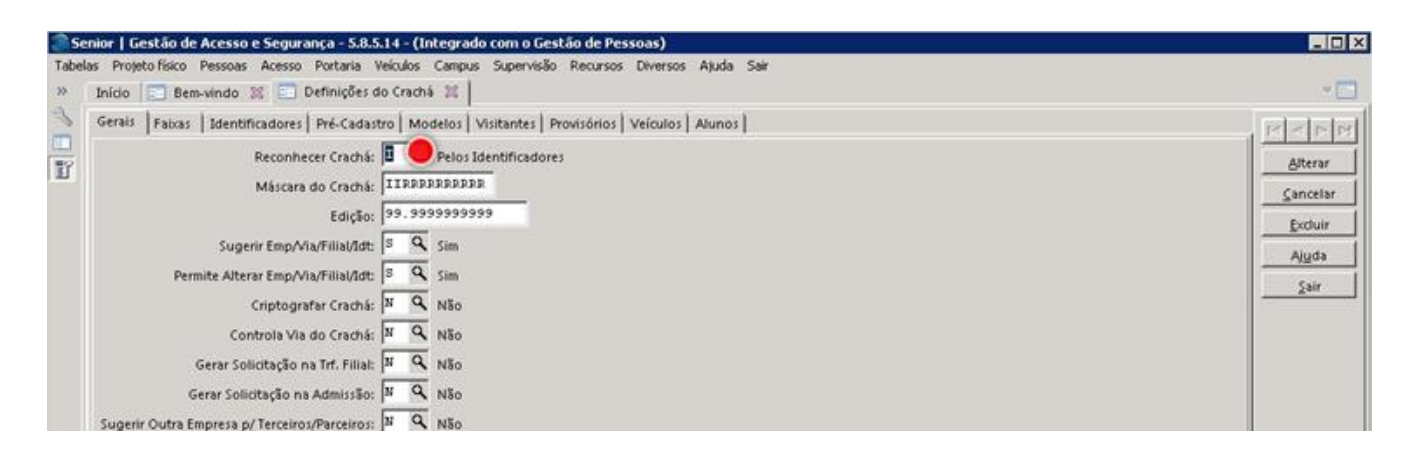

Passo 4: Selecionar a opção "S" "Sem Reconhecimento":

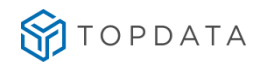

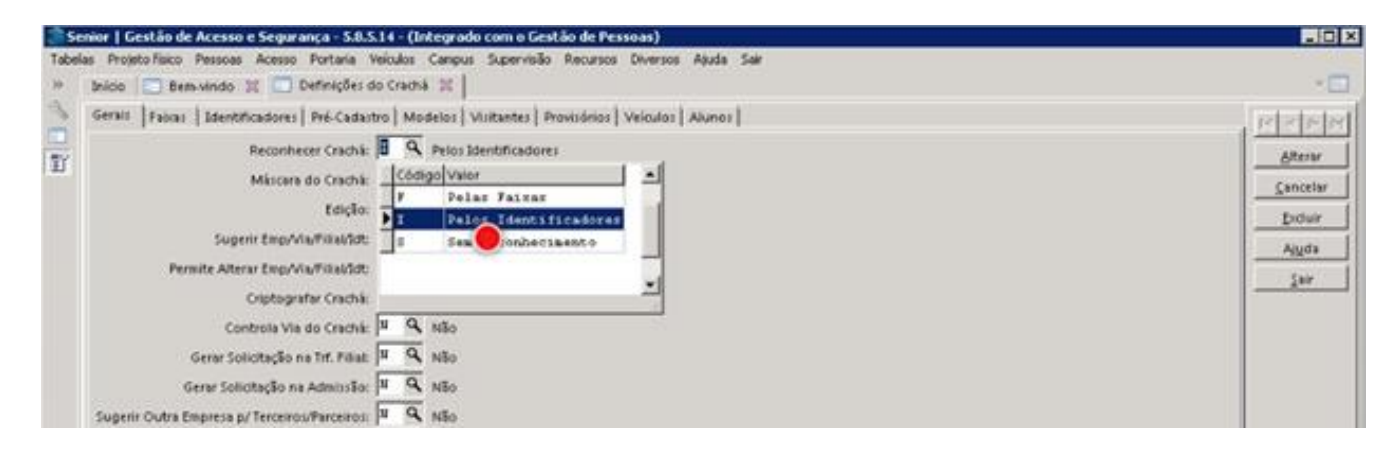

#### Passo 5: Clicar em "Alterar":

| belas Projeto físico Pessoas Acesso Portaria Veículos Campus Supervisão Recursos Diversos Ajuda Sair<br>Início 💷 Bem-vindo 💥 😑 Definições do Crachá 🔀                                                                                                    | -0       |
|----------------------------------------------------------------------------------------------------|----------|
| Gerais Faixas Identificadores Pré-Cadastro Modelos Visitantes Provisórios Veículos Alunos                                                                                                    | el<151   |
| Reconhecer Crachá:       S Q       Sem Reconhecimento         Máscara do Crachá:       IIRPRRPRRPR         Edição:       99.99999999         Sugerir Emp/Via/Filia/Idt:       G         Sim       Permite Alterar Emp/Via/Filia/Idt:         Criptografar Crachá:       II Q         Não       Controla Via do Crachá:         Gerar Solicitação na Trf. Filia:       II         Não       So         Gerar Solicitação na Admissão:       II         Não       Não         Gerar Solicitação na Admissão:       II         Não       Não | Alt.<br> |

#### 19.13.2 SAM

Passo 1: Adicionar ou localizar o Colaborador que deseja vincular a(o) crachá/credencial.

| \$       | SeniorX                        | Consulta de pessoas                                                        |
|----------|--------------------------------|----------------------------------------------------------------------------|
| ۲        | 🗘 Gestão de Acesso e Segurança | Adicionar                                                                  |
| ۵        | < Cadastros gerais             | LOCALIZAR PESSOA                                                           |
| Q        | Pessoas 🗘                      | Nome ou documento:                                                         |
| *        | Veículos 🔂                     | func                                                                       |
| Ø        | Papéis 🔂                       | Func1 (CPF 06318468919)                                                    |
| 4        | Grupos 🏠                       |                                                                            |
| Ē        | Locais físicos 🏠               |                                                                            |
| A.       | Fusos horários 🖒               |                                                                            |
| <b>a</b> | Tipos de documentos 🖒          |                                                                            |
| Х        | Proprietária 🔂                 |                                                                            |
| ¢        | Downloads 🔂                    |                                                                            |
| Q        | Estruturas Organizacionais 🛱   |                                                                            |
|          | Localizações internacionais 🖒  |                                                                            |
|          | Preferências do usuário 😚      | Senior & Copyright 2017 Senior Sistemas S.A. Todos os direitos reservados. |

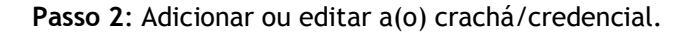

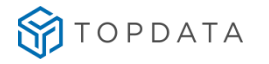

| Biometria               |                  |                  |          |
|-------------------------|------------------|------------------|----------|
| Tecnologia do crachá    | Número do crachá | Data de validade | Situação |
| Proximidade             | 498217131688     | 30/09/2019 23:59 | Ativo    |
| Fabricante da biometria |                  | Situação         |          |
| FingerPrint CAMA        |                  | Ativo            |          |
| FingerPrint Nitgen      |                  | Ativo            |          |
|                         |                  |                  |          |

Passo 3: Definir a tecnologia, preencher com os dados do crachá/credencial e sua validade, salvar.

| CRACHÁ                  | CADASTRAR CRACHÂ<br>Tecnologia do crachá * Número * | ×        |          |
|-------------------------|-----------------------------------------------------|----------|----------|
| Tecnologia do crachá    |                                                     | (#1)     | Situação |
| Proximidade             | Data de validade                                    |          | Ativo    |
| BIOMETRIA               | Salvar Cancelar                                     |          |          |
| Fabricante da biometria |                                                     | Situação |          |
| FingerPrint CAMA        |                                                     | Ativo    |          |
| FingerPrint Nitgen      |                                                     | Ativo    |          |

# 19.14 Pré-cadastro do crachá:

Passo 1: Gestão de Acesso e Segurança

Passo 2: "Acesso", "Crachás", "Pré-cadastros crachá":

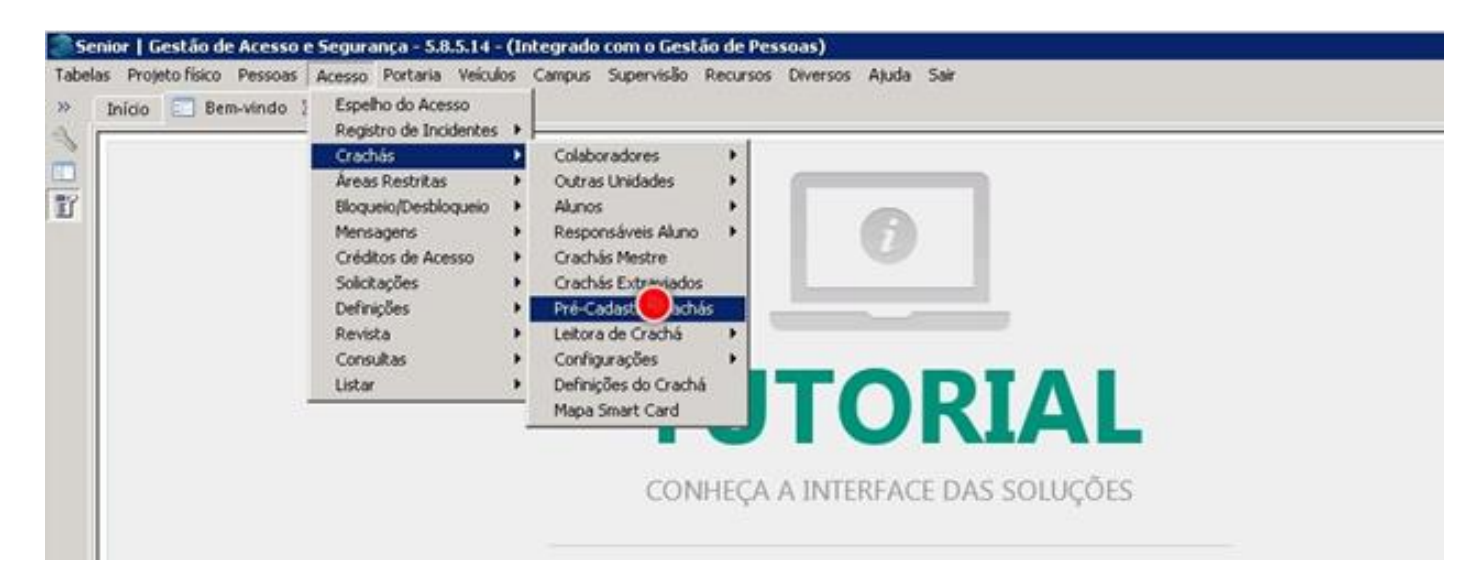

#### Passo 3: Clicar na opção "Uso Crachá":

| Senior   Gestão de Acesso e Segurança - 5.8.5.14 - (Integra  | do com o Gestão de Pessoas)                      | - D ×    |
|--------------------------------------------------------------|--------------------------------------------------|----------|
| Tabelas Projeto físico Pessoas Acesso Portaria Veiculos Camp | us Supervisão Recursos Diversos Ajuda Sair       |          |
| Inicio El Bem-vindo 2 Pre-Cadastro de Crachas ;              | Inicio 🗧 Bem-vindo 🕱 🔄 Pre-Cadastro de Cráchas 🐹 |          |
| Uso Crachá: 🚾 🧑                                              |                                                  | Insent   |
| Crachá: 00.00000000 😨 💯                                      | P                                                | ⊆ancelar |
| Cadastro Número Físico Impressão                             |                                                  | Excluir  |
| Empresa: 00000                                               |                                                  | Ajuda    |
| Filial: 000                                                  |                                                  | Sair     |
| Via: 00                                                      |                                                  |          |
| Identificador: 00                                            |                                                  |          |
| Número: 00.000000000                                         |                                                  |          |
| Máscara do Crachá: III. PRERERER                             |                                                  |          |

Passo 4: Selecionar a opção "1" que corresponde ao tipo "Empregado":

| Senior   Gestão de Aces                           | so e Segurança - S.R.S.14 - (Integrado com o Gestão de Pessoas)                                                | -02      |
|---------------------------------------------------|----------------------------------------------------------------------------------------------------|----------|
| abelas Projeto fisico Pesso<br>Dicico 💽 Bem-vindo | as Acesso Portaria Veiculos Campus Supervisão Recursos Diversos Ajuda Sar<br>o 11 🛄 Pré-Cadastro de Crachás 11 | - 🗆      |
| Uso Crac                                          | mk 🚾 🔍                                                                                                    | 2000     |
| Crist                                             | chá: Códige Valor                                                                                              | Cancelar |
| Cadastro Número Fis                               | ico 1 pregado                                                                                                  | Exduir   |
| Empr                                              | HIM 3 Parceiro                                                                                                 | Ajyda    |
| P1                                                | Wat 4 Visitante                                                                                                | Say      |
|                                                   | Var 5 Outra Unidade                                                                                            |          |
|                                                   | 6 Provisório                                                                                                   |          |
| Identifica                                        | don 8 Veiculos                                                                                                 |          |

Passo 5: No campo "Crachá", preencher com número do "Crachá" do empregado:

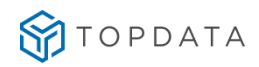

| 3          | Senior   Gestão de Acesso e Segurança - 5.8.5.14 - (Integrado com o Gestão de Pessoas)                                                                  | _ D ×                      |  |
|------------|----------------------------------------------------------------------------------------------------|----------------------------|--|
| Tab<br>>>> | belas Projetofísico Pessoas Acesso Portaria Veículos Campus Supervisão Recursos Diversos Ajuda Sair<br>Início 💼 Bem-vindo 🕱 💼 Pré-Cadastro de Crachás 🕱 | - 🗆                        |  |
|            | Uso Crachá: 01 Q Empregado<br>Crachá: 00.000000 11 = 4 D                                                                                                | inserr<br><u>C</u> ancelar |  |
|            | Cadastro Número Físico Impressão                                                                                                    | Excluir                    |  |
|            | Empresa: 0000                                                                                                    | Ajuda                      |  |
|            | Filiat: 000                                                                                                    | Sair                       |  |
|            | Via: 00                                                                                                    |                            |  |
|            | Identificador: 💿                                                                                                    |                            |  |
|            | Número: 00:00000000                                                                                                    |                            |  |
|            | Máscara do Crachá: II. EDESERSER                                                                                                    |                            |  |

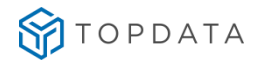

#### Passo 6: Clicar em "Número físico":

| 250   | ienior   Gestão de Acesso e Segurança - S.8.5.14 - (Integrado com o Gestão de Pessoas)                                                                  |         |  |
|-------|----------------------------------------------------------------------------------------------------|---------|--|
| Tabel | elas Projeto físico Pessoas Acesso Portaria Veiculos Campus Supervisão Recursos Diversos Ajuda Sair<br>Início 💼 Bem-vindo 🕱 🚍 Pré-Cadastro de Crachãs 🕱 | • 🗆     |  |
|       | Uso Crachá: 01 Q Empregado<br>Crachá: 00.000000001 = 9 97 90                                                                                            | Inserir |  |
| E     | Cadastro   ero Físico   Impressão                                                                                                    | Excluir |  |
|       | Empresa: 0000                                                                                                    | Ajuda   |  |
|       | Filiat: 000                                                                                                    | Sair    |  |
|       | Via: 00                                                                                                    |         |  |
|       | Identificador: 00                                                                                                    |         |  |
|       | Númera: 00.000000000                                                                                                    |         |  |
|       | Méscara do Craché: III. REREBERER                                                                                                    |         |  |

Passo 7: Na "Tecnologia", selecionar dentre os tipos disponíveis possíveis qual o tipo utilizado. Podem ser: 1 Barras, 2 Proximidade, 3 Smart Card. No exemplo a seguir foi utilizado tecnologia de código de barras:

| Senior   Gestão de Acesso e Segurança - 5:8:5:14 - (Integrado com o Gestão de Pessoas)     Tabelas Projeto físico Pessoas Acesso Portaria Veículos Canpus Supervisão Recursos Diversos Ajuda Sair     Bridio      Bridio Pré-Cedatitro de Crachás II |             |
|----------------------------------------------------------------------------------------------------|-------------|
| Uso Crachic 02 C. Empregado<br>Crachic 00.000000002 C.                                                                                                    | Inverir<br> |
| Cadastro Número Físico Impressão                                                                                                    | Exclure     |
| Tecnologia Descrição (Tecnologia) Data Inicio Hora Inicio Crachá Físico Data final Hora final<br>S C 13/08/2015 17:18 000300300000 00:080 00:080 00:08                                                                                               | Aiuda       |
| Código Velor                                                                                                    | <u></u>     |

Passo 8: Preencher o "Número físico" do cartão barras:

| Tabel | enior   Gestão de Acesso e Segurança - 5.8.5.14 - (Integrado com o Gestão de Pessoas)<br>las Proleto físico Pessoas Acesso Portaria Veículos Campus Supervisão Recursos Diversos Aluda Sair |           |
|-------|----------------------------------------------------------------------------------------------------|-----------|
| >>    | Início 🔚 Bem-vindo 🐹 🖃 Pré-Cadastro de Crachás 🐹                                                                                                    |           |
|       | Uso Crachá: 01 Q Empregado                                                                                                    | Inserir   |
|       | Crachá: 00.000000001 👔 💯 💭                                                                                                    | Gancelar  |
|       | Cadastro Número Físico Impressão I                                                                                                    | Exclusiv. |
|       | Tecnologia Descrição (Tecnologia) Data início Hora início Crachá Físico Data final Hora final                                                                                               | Aisida    |
|       | <ul> <li>1 Barras</li> <li>19/08/2015</li> <li>17:18 00000</li> <li>001</li> <li>00/00/0000</li> <li>00:00</li> </ul>                                                                       |           |

Passo 9: Outros crachás poderão ser inseridos. No exemplo utilizamos a tecnologia proximidade:

| Use Crachic 01 R. Empregado<br>Crachic 00.000000001 R. (0)                                   | Second  |
|----------------------------------------------------------------------------------------------|---------|
| Crachi: 00.000000001 = 00 [2]                                                                | provers |
| Instati -                                                                                    | Çancel  |
| daiteo Núnero Físico Impressão                                                               | D.U.U.  |
| ecrologia Descrição (Tecnologia) Data inicio Hora inicio Cracha Pisico Data final Hora final | Aiudi   |
| 1 Derts: 13/06/2015 17:18 00000000001 06/03/0600 00:88                                       |         |
| Q 15/05/2015 17:13 00030000000 00/03/0000 00:00                                              | 244     |

Passo 10: Preencher o "Número físico" do cartão proximidade:

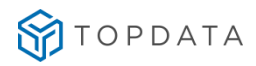

| enio | r   Gestão de Acesso e Segu   | irança - 5.8.5.14 | - (Integrado ) | com o Gestão de | Pessoas)      |            | - 0       |
|------|-------------------------------|-------------------|----------------|-----------------|---------------|------------|-----------|
| las  | Projeto físico Pessoas Acess  | o Portaria Veícul | los Campus     | Supervisão Recu | rsos Diversos | Ajuda Sair |           |
| In   | icio 📄 Bem-vindo 🛞 🛄          | Pré-Cadastro de   | Crachás 🕱 🛛    |                 |               |            | - E       |
|      | Uso Crachá: 01                | 🤍 Empregado       |                |                 |               |            | Inserir   |
|      | Crachá: 00.0                  | 000000001         | = 4 4          |                 |               |            | ⊆ancelar  |
| C    | adastro Número Físico Impr    | essão             |                |                 |               |            | Exclusion |
|      | Tecnologia Descrição (Tecnolo | gia) Data início  | Hora início    | Crachá Físico   | Data final    | Hora final | Akuda     |
|      | 1 Barras                      | 19/08/2015        | 17:18          | 000000000000    | 1 00/00/0000  | 00:00      |           |
|      | 2 Proximidade                 | 19/08/2015        | 17:19          | 49821 147       | 00/00/0000    | 00:00      | Sair      |

Passo 11: Após cadastrar todos os cartões, clicar em "Inserir":

| Sen   | ior   Gestão de Acesso e Seg | urança - 5.8.5.14 - | (Integrado d | om o Gestão de   | Pessoas)     |            |          |
|-------|------------------------------|---------------------|--------------|------------------|--------------|------------|----------|
| abela | Projeto físico Pessoas Aces  | so Portaria Veícul  | os Campus :  | Supervisão Recur | sos Diversos | Ajuda Sair |          |
| * E   | Início 📄 Bem-vindo 💥 🖸       | Pré-Cadastro de     | Crachás 📧    |                  |              |            | - 🖂      |
| 5     | Uso Crachá:                  | S Empregado         |              |                  |              |            | 1.0      |
| 2     | Crachá: 00. (                | 0000000001          | 主任の          |                  |              |            | ⊆ancelar |
|       | Cadastro Número Físico Imp   | ressão              |              |                  |              |            | Excluir  |
| [     | Tecnologia Descrição (Tecnol | ogia) Data início   | Hora início  | Crachá Físico    | Data final   | Hora final | Aiuda    |
|       | 1 Barras                     | 19/08/2015          | 17:18        | 000000000000000  | 00/00/0000   | 00:00      | 1200     |
|       | Proximidade                  | 19/08/2015          | 17:19        | 498217112147     | 00/00/0000   | 00:00      | <br>Sair |

#### 19.15 Baixa de cartões e cadastro de crachás para empregados:

Passo 1: Gestão de Acesso e Segurança

Passo 2: "Acesso", "Crachás", "Colaboradores", "Crachá Titular":

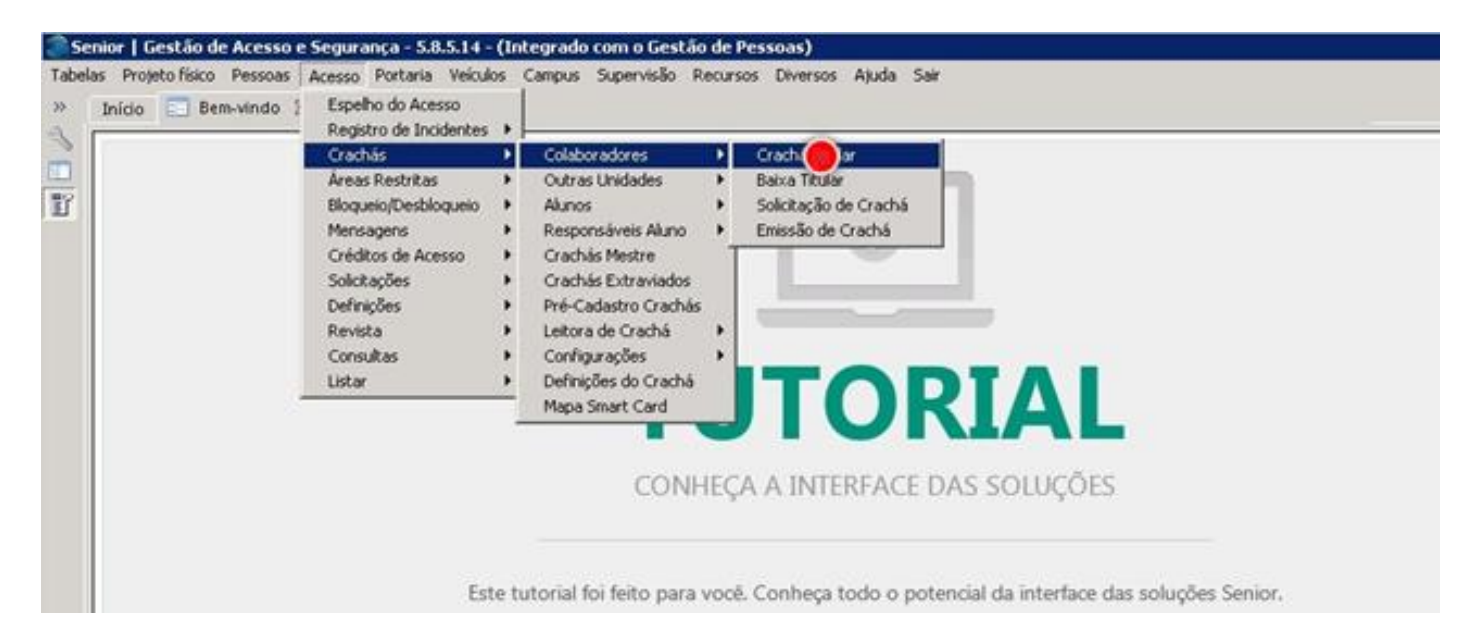

Passo 3: Neste exemplo serão utilizados os empregados já contidos no banco de dados do Gestão de Acesso e Segurança. Para efetuar uma baixa, basta que a data e hora final sejam menor do que a data e a hora real. No exemplo a seguir foram configurados "Data Final" igual a "19/08/15" e "Hora Final" igual a "17:25", enquanto a hora real era "17:26", efetuando assim a baixa. Clicar em "Alterar".

Na "Data Início", clicar no botão ao lado:

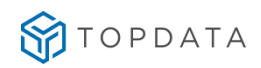

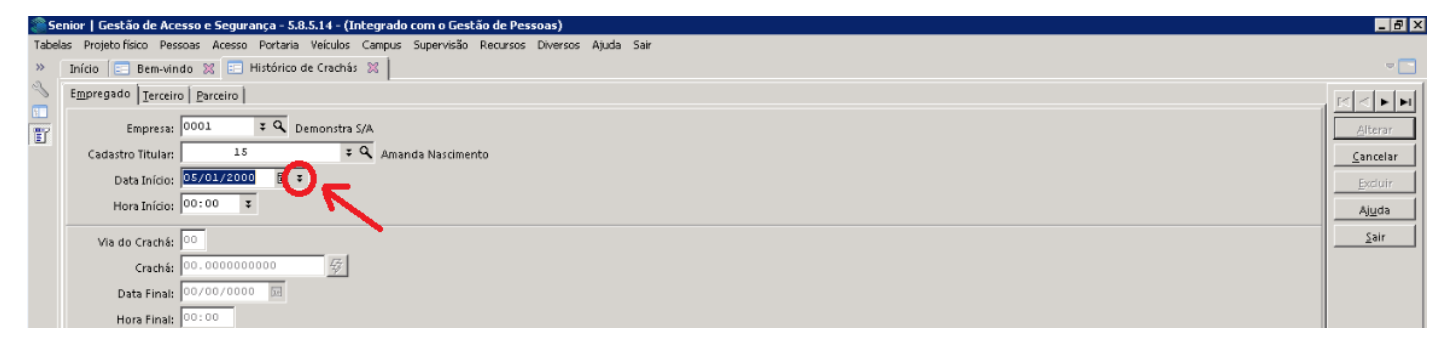

No nova tela que será apresentada, clicar no último cartão apresentado e clicar em OK:

| 1                                                                                                 | Pesquisa de registro |              |             |             |            |               |            |            |        |        |                    |        |                             |              |
|---------------------------------------------------------------------------------------------------|----------------------|--------------|-------------|-------------|------------|---------------|------------|------------|--------|--------|--------------------|--------|-----------------------------|--------------|
| Localizar   Filtro Simples   Filtro Avançado   Exportação   Salvar   Informações                  |                      |              |             |             |            |               |            |            |        |        |                    |        |                             |              |
| Campo: Cad. Titular                                                                               |                      |              |             |             |            |               |            |            |        | Qk     |                    |        |                             |              |
| 🗖 Procurs incremental 🔯 Ignorar diferenças maiúsc./minúsc. 🔲 Palavra Inteira 🗖 Ordenar automático |                      |              |             |             |            |               |            | ⊆ancelar   |        |        |                    |        |                             |              |
| Valor: 0 Pesquisar                                                                                |                      |              |             |             |            |               | Configurar |            |        |        |                    |        |                             |              |
|                                                                                                   | Tipo Col.            | Cad. Titular | Data Início | Hora Início | Via Crachá | Crachá        | Data Final | Hora Final | Recibo | Status | Descrição (Status) | Status | Descrição (Status)          | <u> </u>     |
| Þ                                                                                                 | 1                    | 15           | 01/04/1998  | 00:00       | 01         | 00.0100000015 | 23/09/2015 | 15:44      |        | 2      | Histórico Passado  | 2      | Início/Final Atualizado Tab | ela CONTROLE |
| Ш                                                                                                 | 1                    | 15           | 23/09/2015  | 15:48       | 00         | 00.0027105216 | 20/10/2015 | 10:41      |        | 2      | Histórico Passado  | 2      | Início/Final Atualizado Tab | ela CONTROLE |
| Ш                                                                                                 | 1                    | 15           | 20/10/2015  | 10:42       | 00         | 00.0027100660 | 00/00/0000 | 00:00      |        | 0      | Histórico Futuro   | 0      | Não Atualizado Tabela CO    | NTROLE       |
| L                                                                                                 |                      | Λ            |             |             |            |               |            |            |        |        |                    |        |                             |              |
|                                                                                                   | 1                    |              |             |             |            |               |            |            |        |        |                    |        |                             |              |

Na "Hora Inicio", manter o valor recebido e dar um "Tab":

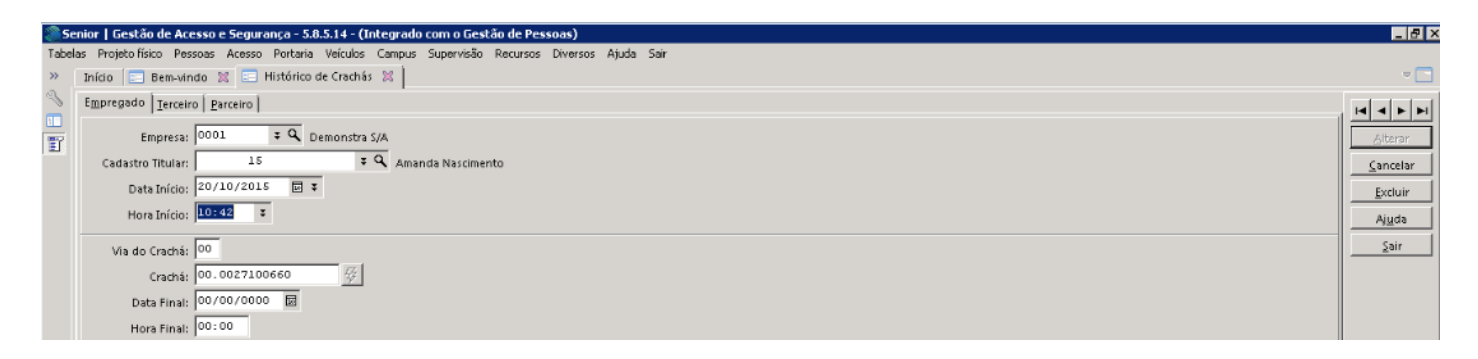

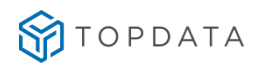

#### Preencher a "Data Final" e "Horário Final" para realizar a baixa:

| Senior   Gestão de Acesso e Segurança - 5.8.5.14 - (Integrado com o Gestão de Pessoas)                 |         |
|----------------------------------------------------------------------------------------------------|---------|
| Tabelas Projeto físico Pessoas Acesso Portaria Veículos Campus Supervisão Recursos Diversos Ajuda Sair |         |
| » Inicio 📃 Bem-vindo 🕺 🔚 Histórico de Crachés 😫                                                        | v 🖸     |
| Empregado I terceiro   Parceiro                                                                        |         |
| Empresa: 0001 F Q Demonstra S/A                                                                        | Alterar |
| Cadastro Titular: 15 F A Amanda Nascimento                                                             |         |
| Data Início: 20/10/2015 🔤 Ŧ                                                                            | Excluir |
| Hore Início: 10:42 🕫                                                                                   | Ajuda   |
| Via do Crachá: 👓                                                                                       | Sair    |
| Crachá: 00.0027100660 發                                                                                |         |
| Data Final: 20/10/2015 🗐                                                                               |         |
| Hora Final: 127324                                                                                     |         |
|                                                                                                    |         |

Atenção: Configurar a data final somente quando for necessária a baixa do empregado. Passo 4: Após a baixa, do cartão um novo cartão pode ser configurado. Configurar a "Data Início" e "Horário Inicio". Importante saber que a data e hora inicial devem ser igual data e hora atual do computador para que o pedestre tenha acesso as catracas ao término do cadastro. Clicar ao lado para acesso a tela de calendário:

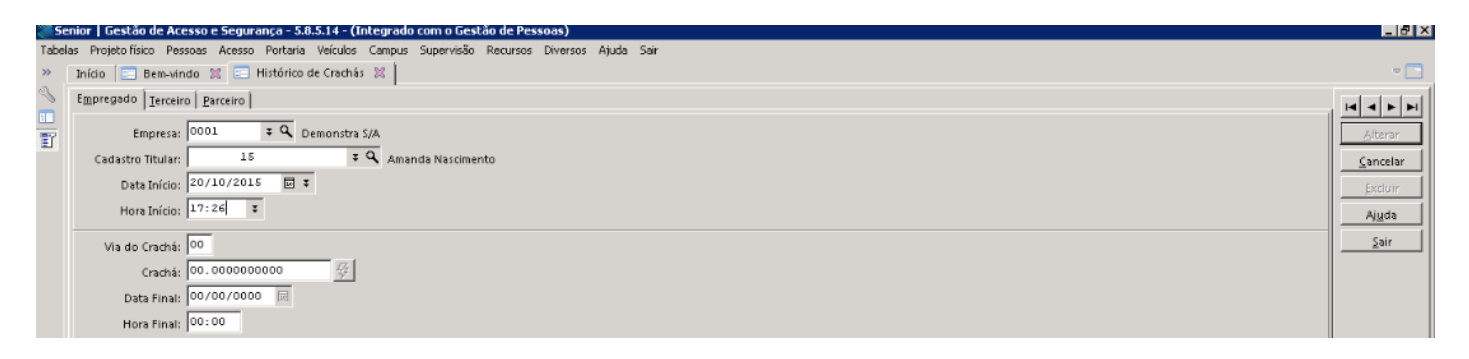

Passo 5: No teclado do seu computador, clicar em "Tab":

| <u></u> s | Senior   Gestão de Acesso e Segurança - 5.0.5.14 - (Integrado com o Gestão de Pessoas)                                             | _ @ ×                                           |
|-----------|----------------------------------------------------------------------------------------------------|-------------------------------------------------|
| Tabe      | elas Projetofísico Pessoas Acesso Portaria Veículos Campus Supervisão Recursos Diversos Ajuda Sair                                 |                                                 |
| >>        | Inído \Xi Bem-vindo 🐹 🚍 Histórico de Crachás 🐹                                                                                     |                                                 |
| S         | Empregado Terceiro Parceiro                                                                                                    | RENT                                            |
| Ĩ         | Empresa: 0001 アス Demonstra S/A<br>Cadastro Titular: 15 アス Amanda Nascimento<br>Data Início: 20/10/2015 回 ア<br>Hora Início: 17:26 ア | Inserir<br><u>S</u> ancelar<br>Excluir<br>Ajuda |
|           | Via do Crachá: 🔟                                                                                                    | <u>Sair</u>                                     |
|           | Crachá: 00.000000000 💯                                                                                                    |                                                 |
|           | Data Final: 00/00/0000 📃                                                                                                    |                                                 |
|           | Hora Final: 00:00                                                                                                    |                                                 |

Passo 6: Não configurar a "Data Final" e "Horário final", deixar em branco. Clicar no botão inserir:

| Senior   Gestão de Acesso e Segurança - 5.8.5.14 - (Integrado com o Gestão de Pessoas)<br>Tabelas Projeto físico Pessoas Acesso Portaria Veículos Campus Supervisão Recursos Diversos Ajuda Sair | - O ×         |
|----------------------------------------------------------------------------------------------------|---------------|
| » Início 💽 Bem-vindo 🐹 💽 Histórico de Crachás 🐹                                                                                                    | - 🗆           |
| Empregado Terceiro Parceiro                                                                                                    |               |
| Empresa: 0001 F.Q. Demonstra S/A                                                                                                    | International |
| Data Inido: 19/08/2015 Ini 7                                                                                                    |               |
| Hora Inédo: 17130 F                                                                                                    | Ajuda         |
| Via do Crachá: 00                                                                                                    | Sair          |
| Data Final: 00/00/0000 III                                                                                                    |               |
| Hora Final: 20:00                                                                                                    |               |

# 19.16 Cadastro Empregado Permissões

#### Passo 1: Gestão de Acesso e Segurança

**Passo 2**: "**Pessoas**", "**Colaboradores**", "**Empregados**": Essa configuração relaciona o Inner e o empregado, ou seja, dentro do dispositivo e seus respectivos leitores quais empregados podem efetuar marcação naquele leitor.

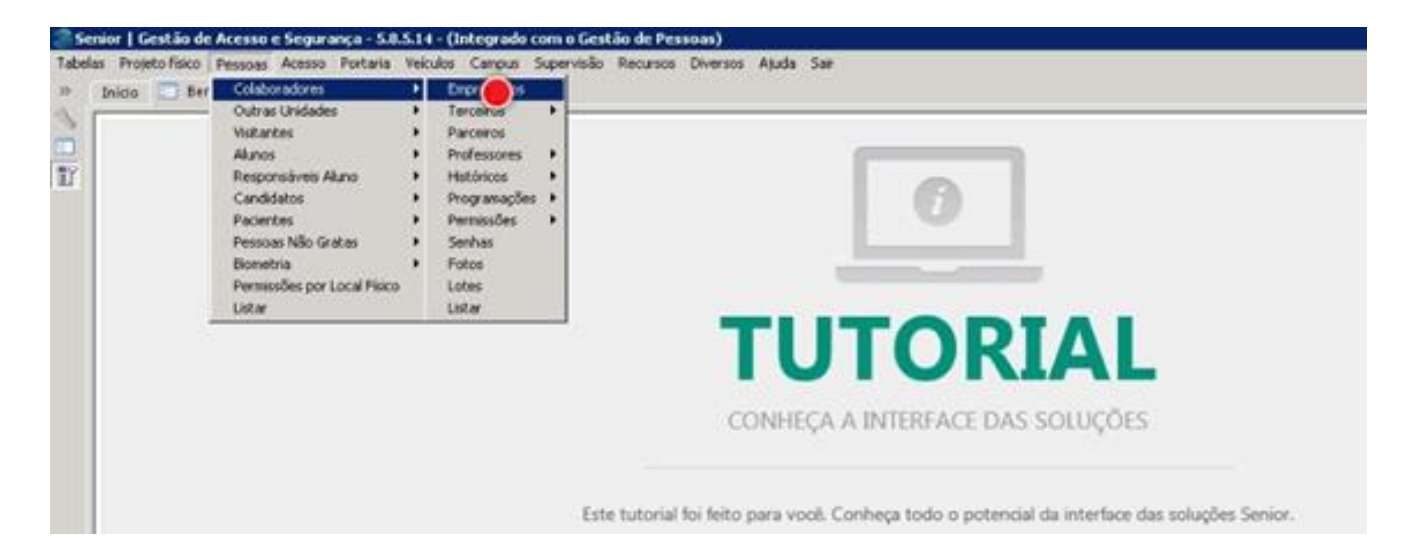

Passo 3: Clicar em "Acesso":

| Senior   Gestão de Acesso e Segurança - 5.8.5.14 - (Integrada com o Gestão de Pessoas)                                                                                                    | -8×                                       |
|----------------------------------------------------------------------------------------------------|-------------------------------------------|
| Tabeles Projeto Faico Pessoas Acesso Portaria Yekulos Campus Supervisão Recursos Diversos Ajuda Sair<br>9 Dicido 🔽 Bemunido 🐹 💭 Empregados 🐹                                                                                         |                                           |
| Comboredor 1 E Alexandre Martina                                                                                                    | (2) A C C C C C C C C C C C C C C C C C C |
| Codadro Congrementar A C Estrangeiro Documentos Apelio: 05/01/1999 D                                                                                                    |                                           |
| Shuação: 001 🔍 Trabalhando<br>Tipo Contrato: 01 🔍 Empregado<br>Sexo: 🛪 🔍 Masoulino                                                                                                    |                                           |
| Det Nacionalidade [10000200 gal]<br>Nacionalidade [000 S Brailineo<br>CPF: 611.508.800-59<br>PE: 123.26053.34.8 [00/00/0000 B]                                                                                                    |                                           |
| Pase:         Docume:         Matrix 5/A           Local:         1:05:00         Manutanção           Cargo:         14         Gerente Produção           Escala:         0000         08:00 1286-1330 18:05-Gerade         Turme: |                                           |

Passo 4: Atribuir as permissões necessárias:

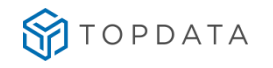

| Inida [ 🛅 Bem-vindo 💥 🛄 Empre   | pados 💥                                                                                               | -          |
|---------------------------------|----------------------------------------------------------------------------------------------------|------------|
| Cote                            | orador: 1 I Alexandre Martins                                                                         | 14 4 F F   |
| Cadastro Complementar Acesso Es | angeiro Documentos                                                                                    | Aftern     |
| Controls Nive                   | e Anto-Dupla: 📱 🔍 Sim                                                                                 | - Centerie |
| Controls Inte                   | valo Almoço: 🔍 🤗 Não                                                                                  | Didwir     |
| Tempo Minir                     | o de Almoço: 000                                                                                      | Ajuda      |
| Controla Permar                 | incia Acesso: 🔍 🥱 Não                                                                                 | Sale       |
| Blog                            | tia por Faita: 🔍 🧟 Não                                                                                |            |
| Controla                        | ana Horiena: 🔍 🤗 Não Vertica Faina                                                                    |            |
| Controls Crédi                  | os de Acesso: 🔍 🤗 Não controla Créditos de Acesso                                                     |            |
| Verif                           | a Permissão: 🖡 🔍 Sim                                                                                  |            |
| Autoriza Agendara               | nto de Visita: 🔍 🥱 Não                                                                                |            |
| Autoriza Salda Colab            | radocililiuno: 🔍 🔍 Nilo                                                                               |            |
| Autori                          | a Hora Extra : 🔍 🔍 Nilo                                                                               | -          |
| Pode I                          | coeber Visita: 📧 🥱 Sin                                                                                |            |
| Utiliza                         | ieloulo Frota: 🔍 🤗 Não                                                                                |            |
| Utiliza Contro                  | e Biométrico: 🖡 🤗 Não utiliza Biometria                                                               |            |
| Grau de Conferên                | a Biométrica: 040                                                                                     |            |
| Fermissão                       | do Visitante: 00001 🔍 Todos                                                                           |            |
| Permissão                       | Dias Normais: 00001 🔴 Todos                                                                           | 1          |
| Definições por Site             |                                                                                                    |            |
| Site Descrição(Site)            | Data Validade ASO Data Validade Treinamento Segurança Bioqueada no site Descrição (Bioqueada no site) |            |

Passo 5: Exibição das permissões existentes:

| Localizar     Filtro Simples     Filtro Avançado     Exportação     Salvar     Informações       Caggoo:     Procura incremental     Enformando Exportação     Palavera inteiras     Ordenar automático       Valor:     Permissão     Descrição     Ação     Descrição (Árção)     Area Alfandegada)       60001     Todos     L     Liberar     N     Não       00020     Dispositivos Telemática     L     Liberar     N     Não       00030     Dispositivos Apollo     L     Liberar     N     Não       00040     Dispositivos 100101 Leitora 2     L     Liberar     N     Não       00080     Dispositivos 0020     L     Liberar     N     Não       00010     Dispositivos 100101 Leitora 2     L     Liberar     N     Não       00010     Dispositivos 0100101 Leitora 10     L     Liberar     N     Não       00010     Dispositivos 0100101 Leitora 10     L     Liberar     N     Não       00011     Dispositivos 0100101 Leitora 10     L     Liberar     N     Não                                                                                                    | Qk<br>Ganceli<br>Configu   |
|----------------------------------------------------------------------------------------------------|----------------------------|
| Cagoo Ação       Procura incremental IF Ignorar diferenças maior citationas E Palavis inteira E Ordenar automático         Vajor:       Permissão       Descrição (Ação)       Ação Descrição (Ação)       Area Altandegada Descrição (Ação)       Pere altandegada)         0001       Todos       L       Liberar       N       Não         0003       Dispositivos Telemática       L       Liberar       N       Não         0004       Dispositivos Apollo       L       Liberar       N       Não         0008       Bioquear Todos       B       Bloquear       N       Não         0008       Dispositivo 002       L       Liberar       N       Não         0008       Dispositivo 002       L       Liberar       N       Não         0008       Dispositivo 002001       L       Liberar       N       Não         0008       Dispositivo 001001Leitora 2       L       Liberar       N       Não         00011       Dispositivo 001001Leitora 10       L       Liberar       N       Não                                                                                                    | Qk<br>Çanceli<br>Configu   |
| Procurs incremental       Important differencias managed managed and the parameters in biology and the parameters in biology and biology and biology an | <u>C</u> ancel:<br>Configu |
| Valor:                                                                                                    | Configu                    |
| Permissão         Descrição         Ação         Descrição (Area Alfandegada)         Descrição (Area Alfandegada)           60001         Todos         L         Liberar         N         Não           00002         Dispositivos Telemática         L         Liberar         N         Não           00003         Dispositivos Apollo         L         Liberar         N         Não           00004         Dispositivos 002         L         Liberar         N         Não           00005         Bloquear Todos         B         Bloquear         Não           00008         Dispositivo 001001Leitora 2         L         Liberar         N           000010         Dispositivo 001001Leitora 2         L         Liberar         N           00010         Dispositivo 001001Leitora 10         L         Liberar         N           00011         Dispositivo 001001Leitora 10         L         Liberar         N                                                                                                    | Configu                    |
| Permissão         Descrição         Ação         Descrição         Area Alfandegada           10001         Todos         L         Liberar         N         Não           00002         Dispositivos Telemática         L         Liberar         N         Não           00003         Dispositivos Telemática         L         Liberar         N         Não           00003         Dispositivos Apollo         L         Liberar         N         Não           00004         Dispositivo 002         L         Liberar         N         Não           00005         Biloquear Todos         B         Biloquear         N         Não           00008         Dispositivo 001001 Leitora 2         L         Liberar         N         Não           00010         Dispositivo 001001 Leitora 10         L         Liberar         N         Não           00010         Dispositivo 001001 Leitora 10         L         Liberar         N         Não                                                                                                    |                            |
| 00001     Todos     L     Liberar     N     Não       00002     Dispositivos Telemática     L     Liberar     N     Não       00003     Dispositivos Apollo     L     Liberar     N     Não       00004     Dispositivos 002     L     Liberar     N     Não       00005     Bloquear     Todos     B     Bloquear     N     Não       00006     Dispositivos 001001 Leitora 2     L     Liberar     N     Não       00010     Dispositivos 001001 Leitora 10     L     Liberar     N     Não       00010     Dispositivos Grupo 1     L     Liberar     N     Não                                                                                                    |                            |
| 10002     Dispositivos Telemática     L     Liberar     N     Não       10003     Dispositivos Apollo     L     Liberar     N     Não       10004     Dispositivos 002     L     Liberar     N     Não       10005     Dispositivos 001001 Leitora 2     L     Liberar     N     Não       10006     Dispositivos 001001 Leitora 2     L     Liberar     N     Não       100010     Dispositivos 001001 Leitora 10     L     Liberar     N     Não       100011     Dispositivos Grupo 1     L     Liberar     N     Não                                                                                                    |                            |
| 80003     Dispositivo 002     L     Liberar     N     Não       80004     Dispositivo 002     L     Liberar     N     Não       80005     Bioquear Todos     B     Bioquear     N     Não       80006     Dispositivo 001001 Leitora 2     L     Liberar     N     Não       80010     Dispositivo 001001 Leitora 10     L     Liberar     N     Não       80011     Dispositivo 001001 Leitora 10     L     Liberar     N     Não                                                                                                    |                            |
| 00004     Dispositivo 002     L     Liberar     N     Não       00005     Bloquear Todos     B     Bloquear     N     Não       00008     Dispositivo 001001 Leitora 2     L     Liberar     N     Não       00010     Dispositivo 001001 Leitora 10     L     Liberar     N     Não       00011     Dispositivo 001001 Leitora 10     L     Liberar     N     Não                                                                                                    |                            |
| Bioquear Todos     B     Bioquear     N     Não       00008 Dispositivo 001001Leitora 2     L     Liberar     N     Não       00010 Dispositivo 001001Leitora 10     L     Liberar     N     Não       00011 Dispositivos Grupo 1     L     Liberar     N     Não                                                                                                    |                            |
| 00008 Dispositivo 001001Leitora 2     L     Liberar     N     Não       00010 Dispositivo 001001Leitora 10     L     Liberar     N     Não       00011 Dispositivos Grupo 1     L     Liberar     N     Não                                                                                                    |                            |
| 00010         Dispositivos 001001 Leitora 10         L         Liberar         N         Não           00011         Dispositivos Grupo 1         L         Liberar         N         Não                                                                                                    |                            |
| 00011 Dispositivos Grupo 1 L Lüberar N Não                                                                                                    |                            |
|                                                                                                    |                            |
| Bassa Dispositivos Grupo 2 L Liberar N Não                                                                                                    |                            |
| 00 Permissão 255 L Liberar N Não                                                                                                    |                            |
| 00998 Permissão 998 L Liberar N Não                                                                                                    |                            |
| 00999 Permissão 999 L Liberar N Não                                                                                                    |                            |

Passo 6: Clicar em "Alterar":

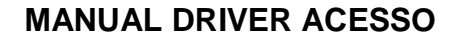

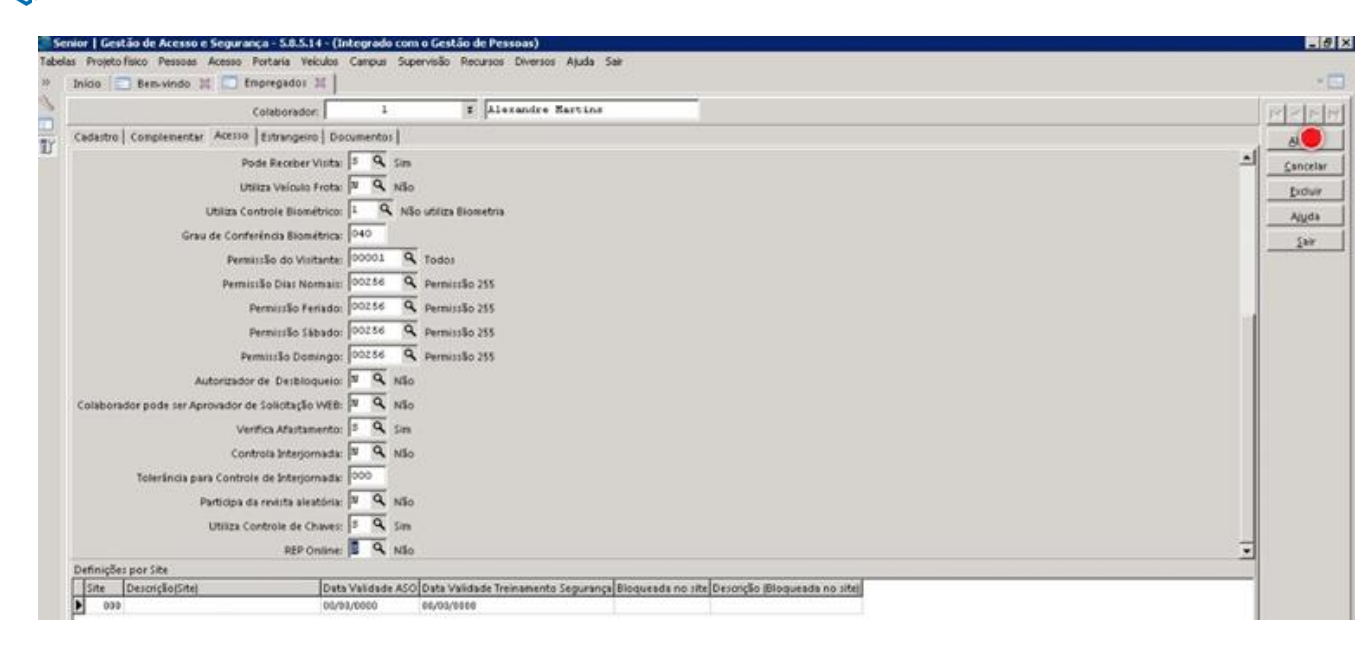

## 19.17 Lista de controle de acesso

Passo 1: Senior | Gestão de Acesso e Segurança

箭 topdata

Passo 2: Supervisão | Online | Geração de Lista:

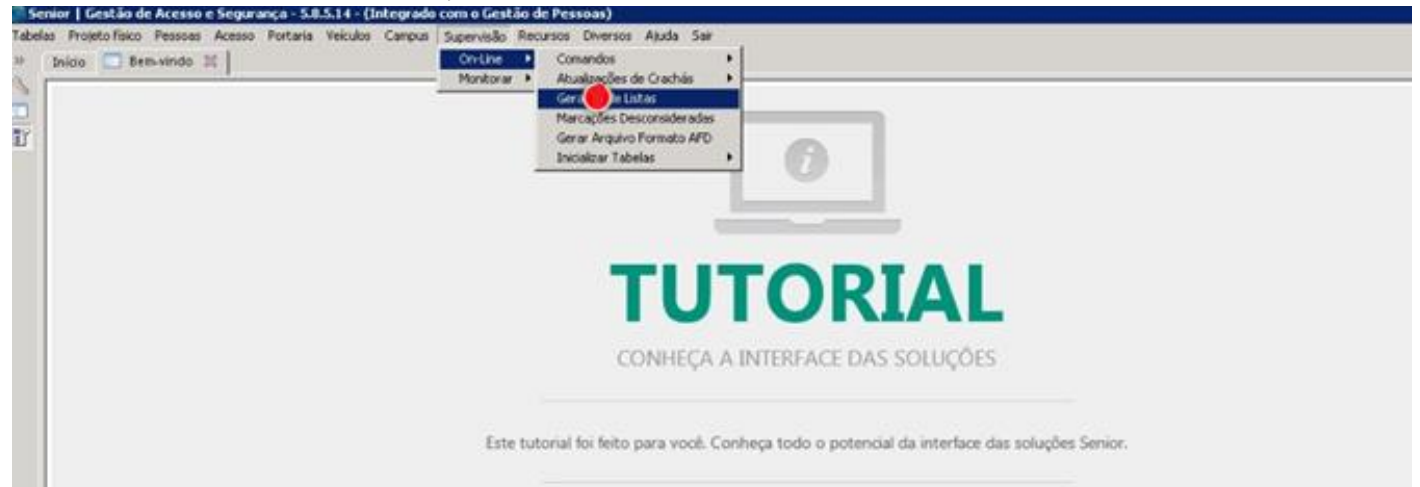

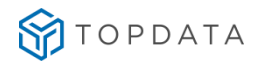

Passo 3: Em "Tipo de Lista", clicar em "Lista de Liberação":

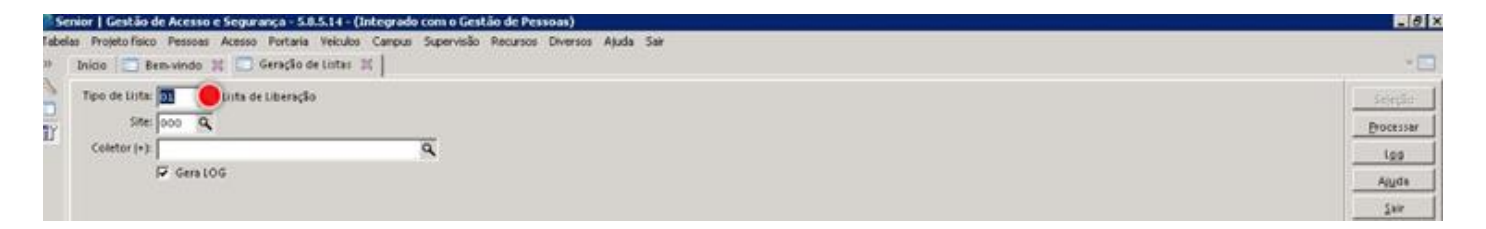

Passo 4: Selecionar o "Tipo de Lista" desejado:

| Senior   Gestão o<br>abelas Projeto físico | e Acesso e Segurança - 5.8.5.14 - (Integrado com o Gestá<br>Pessoas Acesso Portaria Veículos Campus Supervisão | o de Pessoas)<br>Iecursos Diversos Ajuda Sar | LIS X     |
|--------------------------------------------|----------------------------------------------------------------------------------------------------|----------------------------------------------|-----------|
| 🖲 Inicio 🔂 Be                              | m-vindo 💥 🛄 Geração de Listas 🕱                                                                                |                                              | * 🖂 .     |
| Tipo de Lista:                             | 📴 🔍 Lista de Liberação                                                                                         |                                              | Secto     |
| Site                                       | Código Valor                                                                                                   | 1                                            | Processer |
| Coletor (+)                                | I Lista de Liberação                                                                                           |                                              |           |
|                                            | Z Lista de Bloqueio                                                                                            |                                              | 100       |
|                                            | 4 Lista de Templates                                                                                           |                                              | Aluda     |
|                                            | 12 Lista de Senhas                                                                                             | 1                                            | 1.1       |
|                                            | 15 Lista de Lib 🛑 ão Multi Tecnologia                                                                          |                                              |           |
|                                            | 16 Lista de Bloqueio Multi Tecnologia                                                                          |                                              |           |
|                                            | 17 Lista Cadastro Multi Tecnologia                                                                             |                                              |           |
|                                            |                                                                                                    | 1                                            |           |

#### Passo 5: Clicar em "Site":

| Senior   Gestão de Acesso e Segurança - 5.8.5.14 - (Integrado com o Gestão de Pessoas)               | 28.8      |
|----------------------------------------------------------------------------------------------------|-----------|
| abelas Projetofísico Pessoas Acesso Portaria Veiculos Campus Supervisão Recursos Diversos Ajuda Sair |           |
| 🕴 Inico 🔚 Ben-vindo 💷 🖻 Geneção de Lister 🐹                                                          | - D       |
| Tipo de lista 🛐 🔍 lista de liberação                                                                 | Series    |
| Site: Doo 🔴                                                                                          | Processer |
| Coletor (+)                                                                                          | 100       |
| 17 Genalog                                                                                           | Ajuda     |
|                                                                                                    | Sale 1    |

**Passo 6:** Selecionar o site (local) desejado conforme a planta contida no banco de dados do Gestão de Acesso e Segurança:

| Pesquisa de registro                        |                    |                                          |                 |                  |           |                 |              | - 0       |
|---------------------------------------------|--------------------|------------------------------------------|-----------------|------------------|-----------|-----------------|--------------|-----------|
| Localizar   Filtro Simples   Filtro Avançad | o Exportação S     | alvar Informações                        |                 |                  |           |                 | 18           |           |
| Campo: Apelido (Empresa)                    |                    |                                          |                 |                  |           |                 |              | Ok        |
| F Procura incremental F 10                  | norar diferenças m | natúsic/m/músic. 🦵 Palavra inteira 🖵 Ord | enar automático |                  |           |                 | -            | ancelar   |
| Valor                                       |                    |                                          |                 |                  |           | Pesquis         | ar           | nfigurar  |
| Site Descrição                              | Diferença Fuso     | Empresa Apelido (Empresa)                | Filial          | Apelido (Filial) | Imagem    | Versão do Plano | Local Físico | Desc      |
| 001 Senior - Matriz                         | 00:000             | 0001 Demonstra S/A                       | 0001            | Matriz S/A       | (Binário) | 000             | 00000        | 80        |
| 002 Senior - G6 (Rua Joinville)             | 00:000             | 0001 Demonstra S/A                       | 0001            | Matriz S/A       | (Binário) | 001             | 00000        | 10        |
| 003 Senior - Centro de Treinamento          | 00:000             | 0001 Demonstra S/A                       | 0001            | Matriz S/A       | (Binário) | 001             | 00000        | 11        |
| 804 Senior - Paulista                       | 00000:00           | 0001 Demonstra S/A                       | 8001            | Matriz S/A       | (Binário) | 001             | 60000        | 17        |
| 005 eiro Andar                              | 00:000             | 0001 Demonstra S/A                       | 0001            | Matriz S/A       | (Binário) | 001             | 00000        | 20 Senic  |
| 006 Senior - Nova Sede                      | 00000:00           | 0001 Demonstra S/A                       | 0001            | Matriz S/A       | (Binário) | 001             | 80000        | 33 4º Ar  |
| 007 Senior - Matriz                         | 00:000             | 0001 Demonstra S/A                       | 0001            | Matriz S/A       | (Binário) | 000             | 00000        | 00        |
| 008 Senior - Nova Sede                      | 00:000             | 0001 Demonstra S/A                       | 8001            | Matriz S/A       | (Binário) | 001             | 00000        | 21 Senic  |
| 009 Senior - G6 (Rua Joinville)             | 00:000             | 0001 Demonstra S/A                       | 0001            | Matriz S/A       | (Binário) | 001             | 00000        | 22 Senic  |
| 010 Senior - Centro de Treinamento          | 00:000             | 0001 Demonstra S/A                       | 0001            | Matriz S/A       | (Binário) | 001             | 00000        | 23        |
| 011 Senior - Paulista                       | 00:000             | 0001 Demonstra S/A                       | 0001            | Matriz S/A       | (Binário) | 001             | 00000        | 41 Filial |

#### Passo 7: Clicar em "Coletor":

| Senior   Gestão de Acesso e Segurança - 5.8.5.14 - (Integrado com o Gestão de Pessoas)                 | - <del>-</del> - <del>-</del> × |
|----------------------------------------------------------------------------------------------------|---------------------------------|
| Tabelas Projeto físico Pessoas Acesso Portaria Velculos Campus Supervisão Recursos Diversos Ajuda Sal- |                                 |
| » Inico 🔽 Benvindo 🐹 🛄 Genção de Listas 🔣                                                              | - 🗆                             |
| Tipo de Lista: 15 Q Lista de Liberação Musti Tecnologia                                                | sejeção                         |
| Site: Joos Q Terceiro Andar                                                                            | Processer                       |
| Coletor (+)                                                                                            | les                             |
| 🖓 Gen 106                                                                                              | Alyda                           |
|                                                                                                    | jair                            |

Passo 8: Selecionar o "Inner" e clicar em "OK":

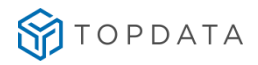

| Localizar   Filtro Simples   Filtro A | rançado   Exportação   S | alvar   Informações |             |              |             |                   |         |                 |                 |       |                |               |
|---------------------------------------|--------------------------|---------------------|-------------|--------------|-------------|-------------------|---------|-----------------|-----------------|-------|----------------|---------------|
| Campo: Baixa Automática               |                          |                     |             |              |             |                   |         |                 |                 | _     |                | Q*            |
| F Procura incremental                 | 🛱 Ignorar diferenças m   | murc/movine. 🔽 Pala | wra inteira | Ordenar      | automático  |                   |         |                 |                 |       |                | Çancelar      |
| Valor:                                |                          |                     |             |              |             |                   |         |                 |                 |       | Pesquisar      | Configurar    |
| Coletor Descrição                     | -                        | Localização         | Portaria    | Tipo Leitora | Comunicação | Modelo do Coletor | Central | Número Terminal | End. IP         | Nivel | Cont. Créditos | Nome Aplicati |
| Nome de Descrição                     | Spdata                   | 4                   | 000         | 11           | 1 2         | 3011              | 01      | 00              | 010.000.042.101 | 01    | N              |               |

**Passo 9**: Clicar em "Processar" para criação de uma lista com todos os usuários com permissão e que serão enviados. Caso necessário, pode-se clicar no botão "Log" para verificar a lista montada:

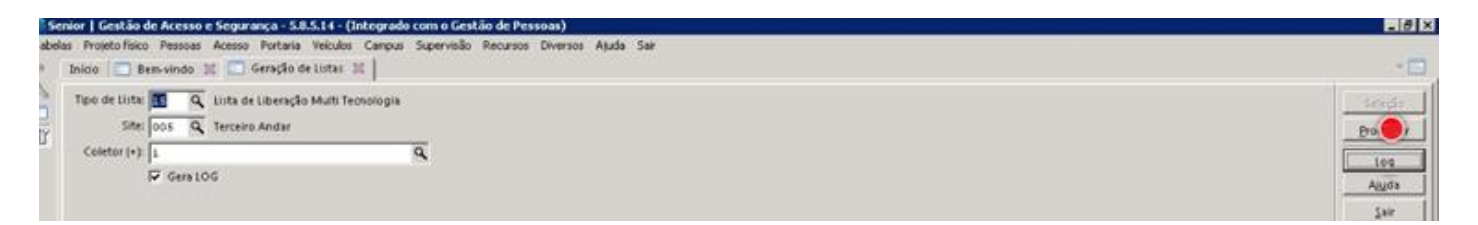

**Passo 10:** Caso necessário obter o log da execução do processo do envio da lista, clicar na opção "**Log**" e obtê-lo na pasta indicada:

| Consulta Log        |                                                                                                    | - 8      |
|---------------------|----------------------------------------------------------------------------------------------------|----------|
| vocessamento: 99-0  | utros .                                                                                                    | Çancelar |
| Usuário: 1 - SE     | BOR .                                                                                                    | Aluda    |
| Trataders as LOS    | Nacaan                                                                                                    | - Cale   |
| 15/01/2015 17:46:25 | Titta Salahati Uita de Unerada Mutti-Ternalogia -                                                                                                    |          |
| 15/08/2015 17:46:25 | Select Bold Colitories's SELECTA CODRL & CODRLS & CODRS & ANODRLS & CODRS & MODRLS & CODRT & SOURCE & CODRS & SOURCE & CODRS & SOURCE & CODRT & SOURCE & CODRS & SOURCE & CODRS & SOURCE & SOURCE & CODRS & SOURCE & CODRS & SOURCE & SOURCE & SOURCE & CODRS & SOURCE & SOURCE & SOU |          |
| 19/08/2015 17:46:25 | Select Permissão: Ver arquivo PRDICIDAL.D/T                                                                                                    |          |
| 19/08/2015 17:46:25 | Coletories) Valido(s) Selecionado(s): -1                                                                                                    |          |
| 19/08/2015 17:46:25 | Select data Permissile(5e): SELECT A.CODPRM FROM RESERPEN & WHERE A.CODPRM = B.CODPRM AND A.CODPLT = 5 AND A.CODPLG = 1 AND B.ACAPRM = 1' UNION SELECT A.CODPRM FROM RESERF                                                                                                    |          |
| 19/08/2015 17:46:25 | Select PermissiSo: Ver arguno PRINCIPAL INT                                                                                                    |          |
| 19/08/2015 17:46:25 | Carregado PemiisiJojõeji do Site: 5, Coletor: 1                                                                                                    |          |
| 19/08/2015 17:46:25 | PermissBo(Get) Setectionada(t): -256                                                                                                    |          |
| 15/08/2015 17:46:26 | Nome da Lista Calaba TESTE/Senior/51/SP/Listat/b005001                                                                                                    |          |
| 13/08/2015 17:46:26 | Final da Rotina de Geração de Listas.                                                                                                    |          |
|                     |                                                                                                    | 1        |
| <u>.</u>            | <u>-</u>                                                                                                    | I        |

Passo 11: Para sair desta tela, clicar em sair. Término do processo.

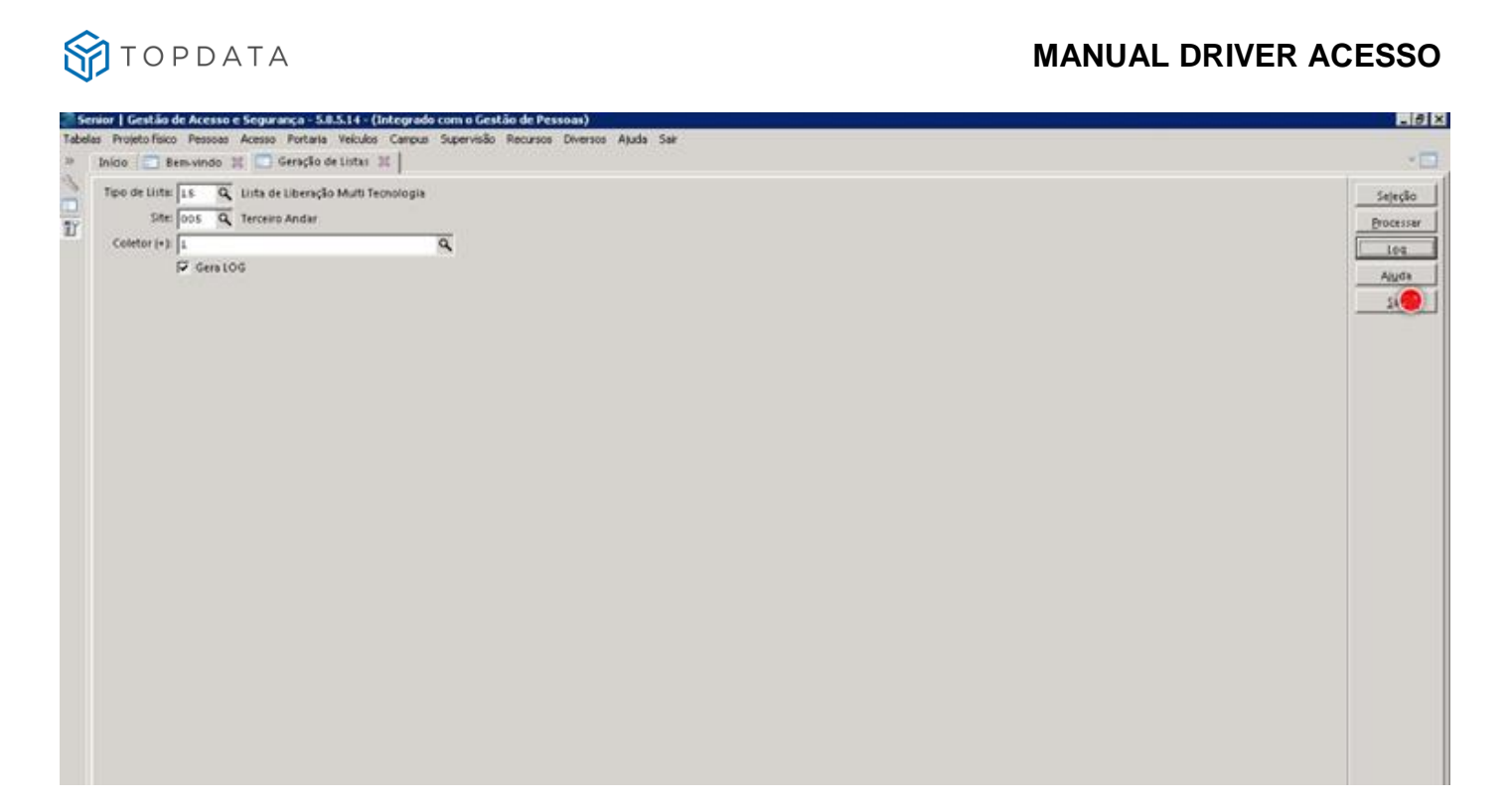

## 19.18 Envio da lista de empregados

#### Passo 1: Gestão de Acesso e Segurança.

Esta opção trata da lista de liberação de empregados em modo off-line. Quando esta lista não for enviada e o Inner estiver em modo off-line, qualquer cartão poderá ser lido e obter acesso. Esta lista não é atualizada automaticamente e sempre que existir um novo empregado cadastrado é necessário gerar a lista e enviar novamente ao Inner.

Passo 2: Supervisão | Online | Comandos | Acesso:

| Projeto físico Pessoas Acesso Portaria Veiculos Campus | Supervisão | Recu | insos Diversos Ajuda Sair |    | 100             |
|--------------------------------------------------------|------------|------|---------------------------|----|-----------------|
| Inido 💭 Bets-vindo 🔣                                   | On-tine -  | •    | Comandos                  | •  | Acess           |
|                                                        | Monitorar  | •    | Atualizações de Crachás   | •  | Emergencia      |
|                                                        |            |      | Geração de Listas         |    | Lobe            |
|                                                        |            |      | Genar Arquivo Formato AFO |    | Log de Comandos |
|                                                        |            |      | Inicializar Tabelas       |    | 69              |
|                                                        |            | -    |                           | 11 |                 |

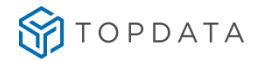

#### Passo 3: Clicar em "1- Carregar lista de liberação":

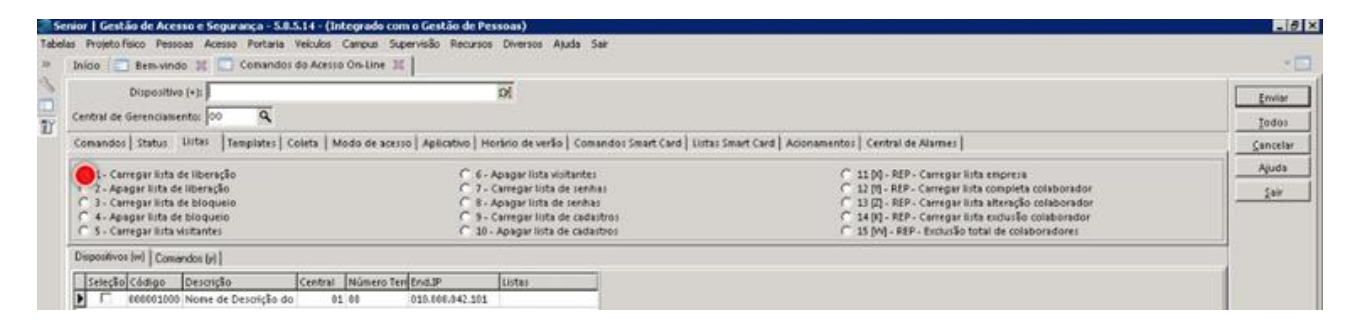

Passo 4: Selecionar o Rep ao qual se deseja enviar a "Configuração":

| Dispositive (+):                                               | DF.                                                                                                    |                                                            | En  |
|----------------------------------------------------------------|----------------------------------------------------------------------------------------------------|------------------------------------------------------------|-----|
| ntral de Gerenciamento: 00 Q                                   |                                                                                                    |                                                            | Io  |
| mandos   Status   Listas   Templates   Coleta   Mo             | do de acesso   Aplicativo   Horário de verão   Comandos Smart Card   Listas S                                                                                                    | imart Card   Acionamentos   Central de Alarmes             | Çan |
| (1 - Carregar lista de liberação)                              | C 6 - Apagar lista violtantes                                                                                                    | C 11 DQ - REP - Carregar lista empresa                     |     |
| 2 - Apieger lista de liberação                                 | C 7 - Carregar lista de senhas                                                                                                    | C 12 (1) - REP - Carregar lists complete colaborador       | 2   |
| 2 . Choleman lists de bloquein                                 | The second second | as bet a start a started as and a started to compose a not |     |
| 3 - Carregar lista de bloqueio<br>4 - Apagar lista de bloqueio | C 9- Carregar lista de cadastros                                                                                                    | 14 [3] - REP - Cerreger liste exclusion collaboration      |     |

Passo 5: Clicar em "Comandos":

| Dispositivo (+):                                                                                                    | 01                                                                                                    |                                                                                                    | Envi  |
|----------------------------------------------------------------------------------------------------|----------------------------------------------------------------------------------------------------|----------------------------------------------------------------------------------------------------|-------|
| ntral de Gerenciamento: 00 9                                                                                                    |                                                                                                    |                                                                                                    | Tod   |
| mandos   Status Listas   Templates   Coleta   Mo                                                                                                    | do de acesso   Aplicativo   Hosfinio de verlio   Comandos Smart Card   Listas S                                                                                                    | mart Card   Acionamentos   Central de Alarmes                                                                                                    | Sauce |
| 1 - Carregar luita de liberação     2 - Apagar luita de liberação     3 - Carregar luita de liberação     4 - Apagar luita de bloqueio     4 - Apagar luita de liboqueio     5 - Carregar luita de liboqueio | C 6- Apagar lists violtante: <ul> <li>C 7- Carregar lists de senhas</li> <li>C 8- Apagar lists de senhas</li> <li>C 8- Apagar lists de calostros</li> <li>C 3- Carregar lists de calostros</li> <li>C 10- Apager lists de calostros</li> </ul> | 11 DI - REP - Carregar lista empresa<br>12 DI - REP - Carregar lista complete colaborador<br>12 DI - REP - Carregar lista strencijo colaborador<br>14 DI - REP - Carregar lista strencijo colaborador<br>14 DI - REP - Encredar Di tata strencijo colaborador<br>15 DI - REP - Encredar Di tata di colaboradorei<br>15 DI - REP - Encredar Di tata di colaboradorei |       |

Passo 6: Clicar em "Enviar":

| Dispositivo (+1)                                | 0                                                                                                    |                                                                                                    |                                       |
|-------------------------------------------------|----------------------------------------------------------------------------------------------------|----------------------------------------------------------------------------------------------------|---------------------------------------|
| tral de Gerenciamento: 00 Q                     | and the second second sec |                                                                                                    | Ted                                   |
| mandos   Status Listas   Tempiates   Coleta   M | odo de acesso   Aplicativo   Horário de verão   Comandos Smart Card   Listas S                                                                                                    | wart Card   Acionamentos   Central de Alarmes                                                               | Cano                                  |
| 1 - Cerregar lista de liberação                 | C 6 - Apagar lista visitantes                                                                                                    | C 11 00 - REP - Carregar lista empresa                                                                      | Agu                                   |
| 2 - Apagar lista de liberação                   | C 7 - Carregar lista de senhas                                                                                                    | C 12 [0] - REP - Carregar luta completa collaborador                                                        | 54                                    |
| 3 - Carregar luta de bioqueio                   | <ul> <li>B - Apagar lista de senhal</li> <li>C - Su Carrenar lista de cadalitico</li> </ul>                                                                                                    | 13 [2] - REP - Carregar lists atteração colaborador<br>C 14 00 - REP - Carregar lista surfusião colaborador | · · · · · · · · · · · · · · · · · · · |
| a chefter mer eroderin                          | a contract of testeroor                                                                                                    |                                                                                                    |                                       |

Passo 7: Observar o status da execução. No caso de execução com sucesso, será exibida a mensagem: "Execução bem sucedida":

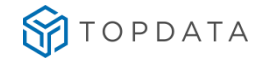

| Dispositivo (+3:                                                                                                    | Di                                                                                                    |                                                                                                    | [ ···      |
|----------------------------------------------------------------------------------------------------|----------------------------------------------------------------------------------------------------|----------------------------------------------------------------------------------------------------|------------|
| ntral de Gerenciamento: 00 9                                                                                                    |                                                                                                    |                                                                                                    | <br>       |
| smandos Status Listas Templates Coleta                                                                                                    | Modo de acesso   Aplicativo   Horário de verão   Comandos Smart Card   Ustas Smart                                                                                         | Card   Acionamentos   Central de Alarmes                                                                                                    | Sar<br>Car |
| Carregar liita de liberação     Agagar liita de liberação     Carregar liita de bloqueio     Carregar liita de bloqueio     S - Carregar liita deistantes | C 6 - Apagar lista visitantes<br>C 7 - Carregiar lista visitantes<br>C 8 - Apagar lista de senhas<br>C 9 - Carregar lista de cadastros<br>C 10 - Apagar lista de cadastros | <ul> <li>11 DJ - REP - Cerregar luta empresa</li> <li>12 DJ - REP - Cerregar luta completa colaborador</li> <li>13 DJ - REP - Cerregar luta atenção colaborador</li> <li>14 DJ - REP - Cerregar lita atenção colaborador</li> <li>15 DJ - REP - Cerregar lita atenção colaborador</li> <li>15 DJ - REP - Esclusão total de colaboradores</li> </ul> |            |
| Contract of the Presentation field                                                                                                    |                                                                                                    |                                                                                                    |            |
| Comanded Devolution (Contaction Comanda)                                                                                                    | Ote Códino Descrizão Códinos Otebus Descrizão Portud                                                                                                    |                                                                                                    |            |
| ComandeDerorição (Código Comando)<br>321 Cargo - Luta de Liberação                                                                                        | Site Cóstigo Descrição(Cóstigo) Status<br>085 000001008 Nome de Descrição 2 Execução tem Succedida                                                                         |                                                                                                    |            |
| Comando (Descrição (Cédigo Comando)<br>822 (Cargo - Lista de Liberação                                                                                    | Stra Código Descrição(Código) (Status) Descrição (Status)<br>(455) 800001600 Nome de Descrição 2 (Execução Sen Sucedida                                                    |                                                                                                    | _          |
| rgoomens (m) – Consector (f)<br>Comensé Descrição (Código Consentio)<br>(f) (Cangan-Linta de Liberação                                                    | Stri (Código Descrição(Código) (Status) Descrição (Status)<br>(455) 800001600 Nome de Descrição 2 (Execução bem Sucedida                                                   |                                                                                                    |            |
| Comandel Denoricia (Kódigo Comando)<br>522 (Cargo - Luta de liberação                                                                                     | Stitu (Código Descrição(Código) (Status) Descrição (Status)<br>(el5) 000001000 Nome de Descrição 2 (Execução bem Succedida                                                 |                                                                                                    |            |
| Comandé Dezoricilo (Krig<br>Comandé Dezoricilo (Kódigo Comando)<br>522 (Carga - Luita de Liberação                                                        | Stitu (Código Descrição(Código) (Status) Descrição (Status)<br>(615) 600001000 Nome de Descrição 2 (Execução bem Succedida                                                 |                                                                                                    |            |
| Comandel Denoricia (Kódigo Comando)<br>802 (Cargo - Luta de liberação                                                                                     | Stitu (Código Descrição(Código) (Status) Descrição (Status)<br>(615) 000001000 Nome de Descrição 2 (Execução ben Succedida-                                                |                                                                                                    |            |
| Comandel Denoticia (Kódigo Comando)<br>802 (Cargo - Luta de liberação                                                                                     | Stitu (Código Descrição(Código) (Status) Descrição (Status)<br>(el5) 000001000 Nome de Decrirção 2 (Execução bein Succedida-                                               |                                                                                                    |            |
| Comande (Denotição (Cédigo Conando)<br>923 (Carga - Luta de liberação                                                                                     | Stitu (Código Descrição(Código) (Status)<br>(615) 000001000 Nome de Dercrição 2(Execução ben Succedida-                                                                    |                                                                                                    |            |
| Comande Denotição (Cédigo Conando)<br>923 (Carga - Luta de liberação                                                                                      | Stitu (Código Descrição(Código) (Status) Descrição (Status)<br>(el5) 000001000 Nome de Descrição 2 (Execução bera Sucedida)                                                |                                                                                                    |            |
| Comanda (Denotição (Código Conando)<br>622 (Carga - Luta de Liberação                                                                                     | Site         Código         Descrição (Código)         Status)           [685]         800001000 Nome de Descrição         2 (Execução bera Succedida)                     |                                                                                                    |            |

# 20. Principais configurações da linha Inner com o Gestão de Acesso e Segurança

## 20.1 Configuração de Catraca com um leitor

Configuração para catracas modelos Fit, Revolution e Top.

## 20.1.1 Configuração para "Entrada e Saída", Direita

Configuração aplicada para catraca dos modelos Fit, Revolution ou Top para "Entrada e Saída" e o pedestal da catraca está a direita de quem entra.

#### Informações Extensíveis:

|   | Identificador      | Informação |
|---|--------------------|------------|
| J | Cartao_Master      | 0          |
|   | Formato_Cartao     | 7          |
|   | Padrao_Cartao      | 1          |
|   | Quantidade_Digitos | 14         |
|   | Sentido            | 0          |
|   | Tempo_Acionamento1 | 5          |
|   | Tipo_Equipamento   | 2          |

## 20.1.2 Configuração para "Entrada e Saída", Esquerda

Configuração aplicada para catraca dos modelos Fit, Revolution ou Top para "Entrada e Saída" e o pedestal da catraca está à esquerda de quem entra.

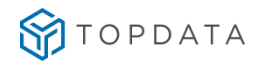

#### Informações Extensíveis:

| Identificador      | Informação |
|--------------------|------------|
| Cartao_Master      | 0          |
| Formato_Cartao     | 7          |
| Padrao_Cartao      | 1          |
| Quantidade_Digitos | 14         |
| 🕽 Sentido          | 1          |
| Tempo_Acionamento1 | 5          |
| Tipo_Equipamento   | 2          |

## 20.1.3 Configuração com "Saída Liberada", Direita

Configuração aplicada para catraca dos modelos Fit, Revolution ou Top para "Saída Liberada" e o pedestal da catraca está a direita de quem entra, com entrada controlada, mas a saída é sempre liberada.

#### Informações Extensíveis:

| Identificador      | Informação |
|--------------------|------------|
| Cartao_Master      | 0          |
| Formato_Cartao     | 7          |
| Padrao_Cartao      | 1          |
| Quantidade_Digitos | 14         |
| Sentido            | 0          |
| Tempo_Acionamento1 | 5          |
| Tipo_Equipamento   | 2          |
| Acionamento1       | 6          |
|                    |            |

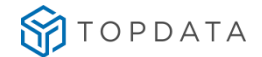

### 20.1.4 Configuração com "Saída Liberada", Esquerda:

Configuração aplicada para catraca dos modelos Fit, Revolution ou Top para "Saída Liberada" e o pedestal da catraca está a esquerda de quem entra, com entrada controlada, ou seja, saída é sempre liberada.

Passo 1: Cadastrar um dispositivo gerenciador com as seguintes "Informações Extensíveis":

| Identificador      | Informação |
|--------------------|------------|
| Cartao_Master      | 0          |
| Formato_Cartao     | 7          |
| Padrao_Cartao      | 1          |
| Quantidade_Digitos | 14         |
| Sentido            | 1          |
| Tempo_Acionamento1 | 5          |
| Tipo_Equipamento   | 2          |
| Acionamento1       | 6          |
| F                  |            |

Passo 2: Configuração no leitor como "Entrada":

| » Início 💼 Dispositivos Instalados 🖇     |                                                                                       |
|------------------------------------------|---------------------------------------------------------------------------------------|
| Local Físico: 0000000 Q                  | Código do catálogo: 9552 🔍 Leitor Topdata                                             |
| Dispositivo: 00000000 Q                  | Código: 00000033                                                                      |
| Dispositivos                             | Descrição: Prox                                                                       |
|                                          | Local físico: 0000043 🕼 Curitiba - Uni Curitiba                                       |
| F                                        | 1 Cadastro 2 Validações 2 Direção e Nível 4 Acionamentos Acesso 5 Formatos de cartões |
| E Catrara                                | Nível de Origem: 00                                                                   |
| Prox                                     | Nível de Destino: 00                                                                  |
|                                          | Controla Ambos Sentidos:                                                              |
| 0                                        | Giro do Nível Origem p/ Nível Destino: 💿 🔍                                            |
| 12                                       | Direção Sentido Horário: 🔍 🔍                                                          |
| €.                                       | Direção Sentido Anti-Horário: 💿 🔍                                                     |
| ĩ                                        | Direção de Acesso: 1 🔍 Entrada                                                        |
| •                                        | Mostra direção de acesso:                                                             |
| 8 <u>9</u>                               | Area de Origem: 00000 🔍                                                               |
| e la la la la la la la la la la la la la | Area de Destino: 00000 🔍                                                              |
|                                          | Tempo para controle de anti-dupla: 000 minuto(s)                                      |

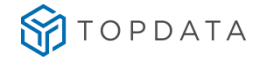

#### 20.1.5 Configuração com "Entrada Liberada", Direita:

Configuração aplicada para catraca dos modelos Fit, Revolution ou Top para "Entrada Liberada" e o pedestal da catraca está à direita de quem entra, com saída controlada, mas a entrada é sempre liberada.

Passo 1: Cadastrar um dispositivo gerenciador com as seguintes "Informações Extensíveis":

| Cartao_Master      | 0  |
|--------------------|----|
| Formato_Cartao     | 7  |
| Padrao_Cartao      | 1  |
| Quantidade_Digitos | 14 |
| Sentido            | 0  |
| Tempo_Acionamento1 | 5  |
| Tipo_Equipamento   | 2  |
| Acionamento1       | 7  |

Passo 2: Configuração no leitor como "Entrada":

| 🔵 Senio  | or   Gestão de Acesso e Segurança - 6.                                                                          | 2.31.90 - (Integrado com o Gestão de Pessoas)                                         |
|----------|----------------------------------------------------------------------------------------------------|---------------------------------------------------------------------------------------|
| Tabelas  | Projeto físico Pessoas Acesso Portaria                                                                          | a Veículos Campus Supervisão Controle Alfandegado Recursos Diversos Ajuda Sair        |
| » I      | nício 📃 Dispositivos Instalados 🕱 📔                                                                             |                                                                                       |
| 3        | Local Físico: 0000000 🔍                                                                                         | Código do catálogo: 9552 🔍 Leitor Topdata                                             |
| <b>-</b> | Dispositivo: 000000000 Q                                                                                        | Código: 000000033                                                                     |
|          | Dispositivos                                                                                                    | Descrição: Prox                                                                       |
| 1        |                                                                                                    | Local físico: 0000043 🕼 Curitiba - Uni Curitiba                                       |
| F        | -                                                                                                    | 1 Cadastro 2 Validações 2 Direção e Nível 4 Acionamentos Acesso 5 Formatos de cartões |
| 1        |                                                                                                    | Nível de Origem: 00                                                                   |
| 1        | Prox                                                                                                    | Nivel de Destino:                                                                     |
|          |                                                                                                    | Controls Ambos Sentidos:                                                              |
|          | -                                                                                                    | Giro do Nível Origem n/ Nível Destino:                                                |
| 9        |                                                                                                    | Directo Sentido Horário:                                                              |
| 1        | 2                                                                                                    |                                                                                       |
| 5        |                                                                                                    | Direção Sentido Anti-Horario: 0                                                       |
|          | in the second second second second second second second second second second second second second second second | Direção de Acesso: 1 🔍 Entrada                                                        |
|          |                                                                                                    | Mostra direção de acesso:                                                             |
| 10       | 3                                                                                                    | Área de Origem: 00000 🔍                                                               |
| °<br>IZ  |                                                                                                    | Área de Destino: 00000 🔍                                                              |
|          |                                                                                                    | Tempo para controle de anti-dupla: 000 minuto(s)                                      |

## 20.1.6 Configuração com "Entrada Liberada", Esquerda

Configuração aplicada para catraca dos modelos Fit, Revolution ou Top para "Entrada Liberada" e o pedestal da catraca está à esquerda de quem entra, com saída controlada, mas a entrada é sempre liberada.

Passo 1: Cadastrar um dispositivo gerenciador com as seguintes "Informações Extensíveis":

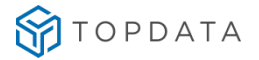

|   | Identificador      | Informação |
|---|--------------------|------------|
|   | Cartao_Master      | 0          |
|   | Formato_Cartao     | 7          |
|   | Padrao_Cartao      | 1          |
|   | Quantidade Digitos | 14         |
| Þ | Sentido            | 1          |
|   | Tempo_Acionamento1 | 5          |
|   | Tipo Equipamento   | 2          |
|   | Acionamento1       | 7          |

Passo 2: Configuração no leitor como "Entrada":

| Senior   Gestão de Acesso e Segurança - 6.<br>Tabelas Projeto físico Pessoas Acesso Portaria                                                                                                    | 2.31.90 - (Integrado com o Gestão de Pessoas)<br>a Veículos Campus Supervisão Controle Alfandegado Recursos Diversos Ajuda Sair |
|----------------------------------------------------------------------------------------------------|----------------------------------------------------------------------------------------------------|
| » Início 📰 Dispositivos Instalados 💥 🛛                                                                                                    |                                                                                                    |
| Local Físico: 0000000 Q                                                                                                    | Código do catálogo: 9552 🔍 Leitor Topdata                                                                                       |
| Dispositivo: 00000000 Q                                                                                                    | Código: 00000033                                                                                                    |
| S Dispositivos                                                                                                    | Descrição: Prox                                                                                                    |
|                                                                                                    | Local físico: 0000043 Dr. Curitiba - Uni Curitiba                                                                               |
| P.                                                                                                    | 1 Cadastro   2 Validações 2 Direção e Nível   4 Acionamentos Acesso   5 Formatos de cartões                                     |
| 🗧 🗉 🖾 Catraca                                                                                                    | Nível de Origem: 00                                                                                                    |
| Prox                                                                                                    | Nível de Destino: 00                                                                                                    |
| -                                                                                                    | Controla Ambos Sentidos:                                                                                                    |
| G                                                                                                    | Direcão Sentido Horário: 0 9                                                                                                    |
| 5                                                                                                    | Direção Sentido Anti-Horário: 0 🔍                                                                                               |
| 8                                                                                                    | Direção de Acesso: 1 🔍 Entrada                                                                                                  |
|                                                                                                    | Mostra direção de acesso:                                                                                                    |
| <b>慶</b> 日                                                                                                    | Área de Origem: 00000 Q                                                                                                    |
| i in the second second s | Área de Destino: 00000 🔍                                                                                                    |
|                                                                                                    | Tempo para controle de anti-dupla: 000 minuto(s)                                                                                |

## 20.2 Configuração para Catraca com Urna:

Aplicação para catracas com urna como os modelos Fit, Revolution e Box.

Passo 1: No Catalogo configurar o dispositivo que possui na "Categoria do Modelos" com "Interface Entrada". Neste exemplo o "Sensor Urna" possuía o código "105", código este que pode variar em cada instalação:

| <b>8</b> 5 | Senior   Gestão de Acesso e Segurança - 6.2.31.90 - (Integrado com o Gestão de Pessoas) 🗕                      | . 🗆 🗙 |
|------------|----------------------------------------------------------------------------------------------------|-------|
| Tabe       | elas Projetofísico Pessoas Acesso Portaria Veículos Campus Supervisão Controle Alfandegado Recursos Ajuda Sair |       |
| »          | Inicio 🔚 Catálogo de dispositivos 🕱                                                                            | -     |
| ~          | Modelo de Coletor: 0105 7 Sensor Eletromagnético                                                               |       |
|            | Cagastro Acopilados Marcações Dimensões Altera                                                                 | ar 🔤  |
|            | Categoria do Modelo: 🛛 🙆 Interface Entrada                                                                     | lar   |
|            | Fabricante: 199 Q. Outros                                                                                      | ir    |
|            | Modelo Controlador: 099 Q Outro                                                                                | а     |
|            | Classificação do Modelo: 199 🔍 Outros                                                                          |       |
|            | Protocolo: 7 🔍 AC Protocolo                                                                                    |       |
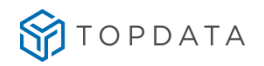

#### Senior | Gestão de Acesso e Segurança - 6.2.31.90 - (Integrado com o Gestão de Pessoas) Tabelas Projeto físico Pessoas Acesso Portaria Veículos Campus Supervisão Controle Alfandegado Recursos Diversos Ajuda Sair » Início 🛛 📰 Catálogo de dispositivos 💥 2 Modelo de Coletor: 0105 🗧 Sensor Urna 1 Cadastro Acoplados Marcações Dimensões 冒 Categoria do Modelo: 06 🔍 Interface Entrada Fabricante: 99 9 Outros Modelo Controlador: 099 Q Outro 9 Classificação do Modelo: 99 Outros Protocolo: 7 🔍 AC Protocolo Q Outros Mídia de Comunicação: 99 Banda de Comunicação: 99 ٩ Outros ٩ Código Driver Integrador: 000 Arquitetura de Rede: 01 🔍 Ponto a ponto Tipo de Tecnologia: 00 Q.

No campo "Modelo de Coletor" pode ter alterada a descrição para "Sensor Urna".

Passo 2: No Dispositivo (Catraca) incluir um novo com código do catálogo como "105", "Sensor Urna":

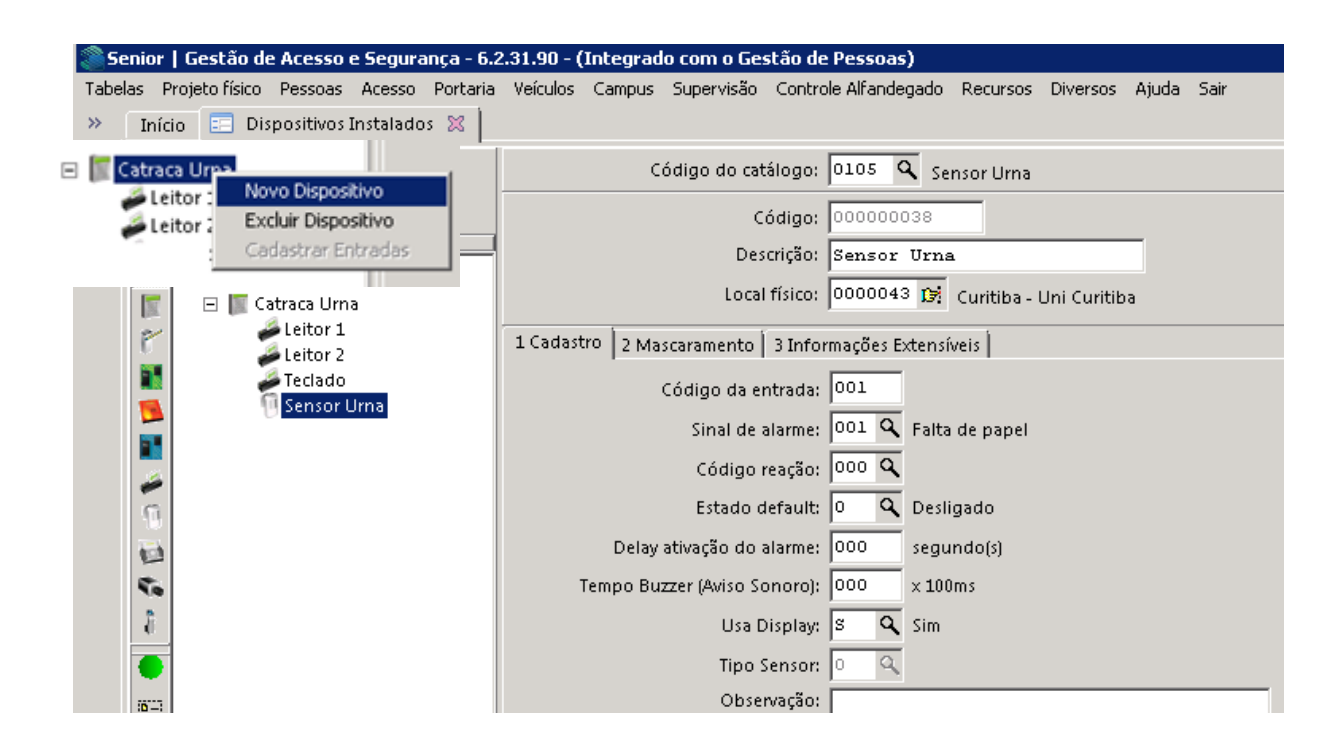

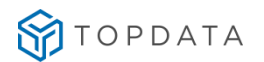

Para que a catraca com urna não recolha o cartão de determinado tipo de pessoa é necessário criar a propriedade extensível TIPONAORECOLHECARTAO no dispositivo de entrada que corresponde a Urna. Esta é a única configuração que não deve ser inserida no dispositivo gerenciador e sim no dispositivo de entrada cadastrado, ou seja, incluir baseado neste exemplo no "Sensor Urna".

Está propriedade pode ser repedida inserindo outro tipo de pessoa para cada uma delas exemplo:

- 1) Informação igual a 1, 2,4 Indica que o Colaborador, Terceiro e visitante não recolhe o cartão.
- 2) Informação igual a 1, 9 Indica que o Colaborador e Paciente não recolhe o cartão.

| TIPONAORECOLHECARTAO |            |                          |  |  |  |  |  |  |
|----------------------|------------|--------------------------|--|--|--|--|--|--|
| Obrigatório          | Informação | Descrição                |  |  |  |  |  |  |
|                      | 1          | Colaborador              |  |  |  |  |  |  |
|                      | 2          | Terceiro                 |  |  |  |  |  |  |
|                      | 3          | Parceiro                 |  |  |  |  |  |  |
|                      | 4          | Visitante                |  |  |  |  |  |  |
|                      | 5          | Outra Unidade            |  |  |  |  |  |  |
|                      | 6          | Provisório               |  |  |  |  |  |  |
| Não                  | 7          | Responsável de Aluno     |  |  |  |  |  |  |
| Nau                  | 8          | Crachá Mestre            |  |  |  |  |  |  |
|                      | 9          | Paciente                 |  |  |  |  |  |  |
|                      | 10         | Estudante                |  |  |  |  |  |  |
|                      | 11         | Acompanhante de Paciente |  |  |  |  |  |  |
|                      | 12         | Autorização de Entrada   |  |  |  |  |  |  |
|                      | 13         | Candidato                |  |  |  |  |  |  |
|                      | 16         | Outros                   |  |  |  |  |  |  |

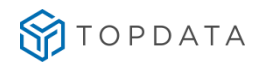

Passo 3: No leitor 2, configurar o sensor urna e o tempo do acionamento.

| Se   | enior   Gestão de Acesso e Segurança - 6.2 | 2.31.90 - (Integrado com o Gestão de Pessoas)                                         |
|------|--------------------------------------------|---------------------------------------------------------------------------------------|
| Tabe | as Projeto físico Pessoas Acesso Portaria  | Veículos Campus Supervisão Controle Alfandegado Recursos Diversos Ajuda Sair          |
| »    | Início 📰 Dispositivos Instalados 🔀 🗌       |                                                                                       |
| ~    | Local Físico: 0000000 🔍                    | Código do catálogo: 9552 🔍 Leitor Rep Topdata 1                                       |
| T    | Dispositivo: 00000000 🔍                    | Código: 00000039                                                                      |
|      | ▲                                          | Descrição: Leitor 2                                                                   |
|      | E Catraca Urna                             | Local físico: 0000043 😥 Curitiba - Uni Curitiba                                       |
|      | Leitor 2                                   | 1 Cadastro 2 Validações 3 Direção e Nível 4 Acionamentos Acesso 5 Formatos de cartões |
|      | Teclado                                    | Nível de conferência biometria (%): 000                                               |
|      |                                            | Quantidade de usuários biometria: 💿 🔍                                                 |
|      |                                            | Entrada relacionada: 000000000 🔍                                                      |
|      | 1                                          | Leitora Associada: 000000000 🔍                                                        |
|      | <b>1</b>                                   | Usa display:                                                                          |
|      | <                                          | Sensor de urna: 000000038 🔍 Sensor Urna                                               |
|      | 8                                          | Tempo sensor urna: 050 x 100ms                                                        |
|      | •                                          | Localização do buzzer: 🔍 🔍 Dispositivo                                                |
|      | <u>10</u>                                  | Tipo do evento: 🔍 🔍                                                                   |

"Sensor de Urna" configurado com "038" que corresponde ao "Sensor Urna" e "Tempo sensor urna" configurado com "050 x 100ms":

Passo 4: Em "Pessoas Controladas", configurar visitantes para o leitor 2.

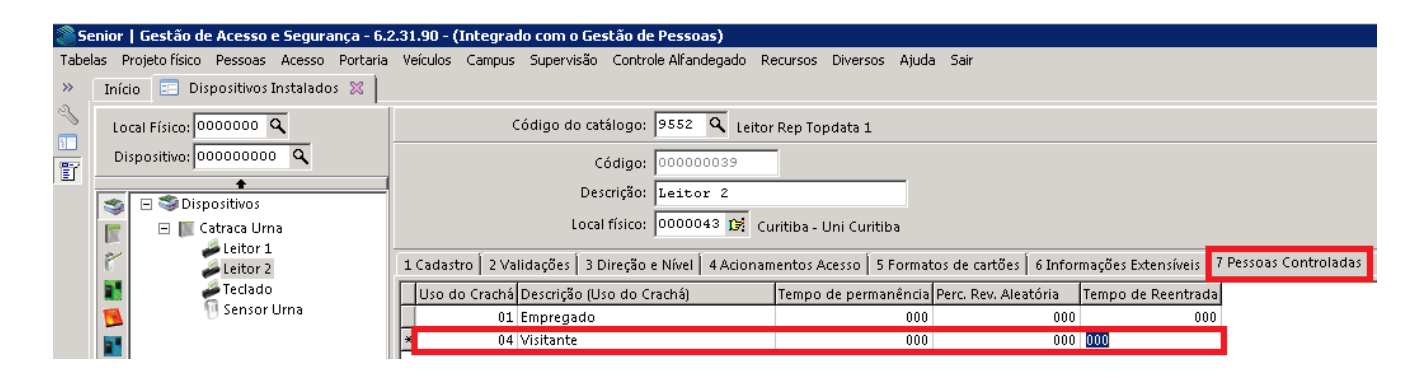

Passo 5: No pré-cadastro de cartões, o tipo de crachá do visitante deve ser do tipo Visitante:

| 🍣 Se     | 🌑 Senior   Gestão de Acesso e Segurança - 6.2.31.90 - (Integrado com o Gestão de Pessoas) 🦳 |     |         |                                                         |  |  |  |  |  |
|----------|---------------------------------------------------------------------------------------------|-----|---------|---------------------------------------------------------|--|--|--|--|--|
| Tabel    | as Projeto físico Pessoas                                                                   | Ac  | esso Po | ortaria Veículos Campus Supervisão Controle Alfandegado |  |  |  |  |  |
|          | Início 🛛 📰 Dispositivos Ir                                                                  | nst | alados  | 💥 📧 Pré-Cadastro de Crachás 🐹                           |  |  |  |  |  |
| <i>≪</i> | Uso Crachá:                                                                                 | 00  | ۹       |                                                         |  |  |  |  |  |
|          | Crachá:                                                                                     |     | Código  | Valor 🔺                                                 |  |  |  |  |  |
|          | Cadastro Número Eísico Í                                                                    |     | 1       | Empregado                                               |  |  |  |  |  |
|          |                                                                                             |     | 2       | Terceiro                                                |  |  |  |  |  |
|          | Empresa:                                                                                    |     | з       | Parceiro                                                |  |  |  |  |  |
|          | Filial:                                                                                     | ▶   | 4       | Visitante                                               |  |  |  |  |  |

Passo 6: Acessar Pessoas, Visitantes, Cadastro:

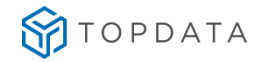

| Se 🖉 | 💓 Senior   Gestão de Acesso e Segurança - 6.2.31.90 - (Integrado com o Gestão de Pessoas) 👘 |                               |                              |          |          |                         |              |              |         |
|------|---------------------------------------------------------------------------------------------|-------------------------------|------------------------------|----------|----------|-------------------------|--------------|--------------|---------|
| Tabe | las Projeto físico                                                                          | Pessoas                       | Acesso                       | Portaria | Veículos | Campus                  | Supervisão   | Controle Alf | andegad |
| »    | Início 🔃 Dis                                                                                | Colabo                        | oradores                     |          | -Cao     | dastro de (             | Crachás 🔀    | 📰 Visitani   | tes 🔀 🛛 |
| 2    | Tipo C                                                                                      | Outras Unidades<br>Visitantes |                              | • •      | adastro  |                         |              | 1            |         |
|      | Número D                                                                                    | Alunos<br>Respo               | Alunos<br>Responsáveis Aluno |          | ► A      | gendament<br>ino Visita | to Visitante |              |         |
|      | Cadastro Habi                                                                               | Candidatos                    |                              | ► E      | PI       |                         | +            |              |         |
|      |                                                                                             | Pacien                        | tes                          |          | • C      | onfiguraçã              | o Entrada de | Visitantes   |         |

### Configurar o visitante:

| 🍣 Se  | nior   Gestão de Acesso e S  | egurança - 6.2.31.90 - ( | (Integrad   | lo com o Ge | stão de Pessoas)     |          |          |       |      |
|-------|------------------------------|--------------------------|-------------|-------------|----------------------|----------|----------|-------|------|
| Tabel | as Projetofísico Pessoas Ad  | esso Portaria Veículos   | Campus      | Supervisão  | Controle Alfandegado | Recursos | Diversos | Ajuda | Sair |
| »     | Início 🛛 📰 Dispositivos Inst | alados 🔀 🔃 Pré-Cac       | lastro de ( | Crachás 🔀   | 📰 Visitantes 🔀 📘     |          |          |       |      |
| ~     | Tipo Documento: 🛛            | 5 ३ ९ Outros             |             |             |                      |          |          |       |      |
| 冒     | Número Documento:            | WALTER CORDEIRO          | Ŧ           |             |                      |          |          |       |      |
|       | Cadastro Habilitação Víde    | :o de Segurança 🛛        |             |             |                      |          |          |       |      |
|       | Nome:                        |                          |             |             |                      |          |          |       |      |
|       | Outra Empresa:               | 0000000 🔍                |             |             |                      |          |          |       |      |
|       | Empresa Visitante:           |                          |             |             |                      |          |          |       |      |
|       | Permissão:                   | 00000                    |             | 9           |                      |          |          |       |      |
|       | Código DDI:                  | 000 000                  |             |             |                      |          |          |       |      |
|       | Nacionalidade:               | 000 9                    |             |             |                      |          |          |       |      |
|       | Pode usar chave:             | Q                        |             |             |                      |          |          |       |      |
|       | E-mail Visitante:            |                          |             |             |                      |          |          |       |      |
|       |                              |                          |             |             |                      |          |          |       |      |

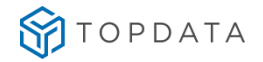

#### Passo 7: Pessoas, Visitantes, Agendamento Visitante:

| 🦥 Senior   Gestão de   | Acesso e Segurança - 5.8.                                                                                                    | .5.14 - (Integrado com o Gestão de Pessoa:                                        |
|------------------------|----------------------------------------------------------------------------------------------------|-----------------------------------------------------------------------------------|
| Tabelas Projeto físico | Pessoas Acesso Portaria                                                                                                    | Veículos Campus Supervisão Recursos Div                                           |
| >> Início 🖃 Ber        | Colaboradores<br>Outras Unidades<br>Visitantes<br>Alunos<br>Responsáveis Aluno<br>Candidatos<br>Pacientes<br>Bloqueado<br>Biometria<br>Permissões por Local Físico<br>Listar | Cadastro Agendamento Visitante Tipo Visita EPI Configuração Entrada de Visitantes |

### Agendar o visitante:

| 🍣 Se  | nior   Gestão de Acesso e Se  | sgurança - 6.2.31.90 - (Integrado com o Gestão de Pessoas)                                 |          |
|-------|-------------------------------|--------------------------------------------------------------------------------------------|----------|
| Tabel | as Projetofísico Pessoas Ac   | esso Portaria Veículos Campus Supervisão Controle Alfandegado Recursos Diversos Ajuda Sair |          |
| »     | Início 📄 Dispositivos Inst    | alados 🕱 📔 Pré-Cadastro de Crachás 🕱 🔚 Visitantes 🕱 🔚 Agendamento de Visitantes 🕱          |          |
| ~     | Data/Hora Visita:             | 13/03/2001 🖬 🗉 13:30 🛛 🕫                                                                   |          |
|       | Empresa Visitado:             | 0001 F 🔍 Demonstra S/A                                                                     | Alterar  |
| . 🗉   | Tipo Visitado:                | 1 F Q Empregado                                                                            | Cancelar |
|       | Cadastro Visitado:            | 6 F 🔍 Adriana Conceição                                                                    | Excluir  |
|       | Sequência Agendamento:        | 01 7                                                                                       | Aiuda    |
|       | Visitante Acompanhante        |                                                                                            | Sair     |
|       | Tipo Documento:               | 2 Q 004.177.368-35 Q CPF                                                                   |          |
|       | Nome Visitante:               | VALTER CORDEITO                                                                            |          |
|       | Nacionalidade:                | 010 🔍 Brasileiro                                                                           |          |
|       | Código DDI:                   | 000 000                                                                                    |          |
|       | Outra Empresa:                | 0000000 Q skill                                                                            |          |
|       | Portaria do Agendamento:      | 000 🔍                                                                                      |          |
|       | Tipo de Visita:               | 001 🔍 Fábrica                                                                              |          |
|       | Permissão:                    | 00001 Q Todos                                                                              |          |
|       | Data/Hora Validade:           | 16/12/2016 🖬 15:00                                                                         |          |
|       | Autorizar Entrada c/ Veículo: | n Q Não                                                                                    |          |
|       | Placa Veículo:                | - <u>Q</u>                                                                                 |          |
|       | Empresa Autorizador:          | 0001 🔍 Demonstra 5/A                                                                       |          |
|       | Tipo Autorizador:             | 1 Q Empregado                                                                              |          |
|       | Cadastro Autorizador:         | 6 Q Adriana Conceição                                                                      |          |
|       | Código Motivo Acesso:         | 0000 Q                                                                                     |          |
|       | E-mail Visitante:             |                                                                                            |          |
|       | Observação:                   | -                                                                                          |          |
|       | Data/Hora Atual               | Consulta PF                                                                                |          |
|       | Alteração                     | Cadastro do Autorizador do Agendamento                                                     | FR090AGV |
|       |                               |                                                                                            |          |

### Passo 8: Visitante, Entrada Visitante:

| Senior   Gestão de Acesso e Segura   | ança - 5.8.5.14 - () | Integrado ( | com o Gestâ  | io de Pes | soas) |
|--------------------------------------|----------------------|-------------|--------------|-----------|-------|
| Tabelas Projetofísico Pessoas Acesso | Portaria Veículos    | Campus      | Supervisão   | Recursos  | Diver |
| » Início 📰 Bem-vindo 🐹               | Visitantes           | •           | Entrada Vi   | sitante   |       |
| а. —                                 | Hospitais            | •           | Saída Visita | ante      |       |
|                                      | Candidatos           | +           | Alterar Visi | ita 🕨 🕨   |       |
|                                      | Provisórios          | +           | Listar       |           |       |
| <b>訂</b>                             | Autorização de       | Entrada 🕨 🗎 |              |           |       |
|                                      | Interjornada         | •           |              |           |       |
|                                      | Veículos             | +           |              |           |       |
|                                      | Guarda Volumes       | ; <b>)</b>  |              |           |       |
|                                      | Chaves               | •           |              |           |       |
|                                      | Materiais            | +           |              |           |       |
|                                      |                      |             | 1            |           |       |
|                                      |                      |             |              |           |       |

Passo 9: Visitante, Entrada Visitante:

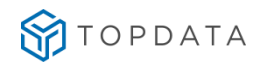

| se 🏹 🍋 | nior   Gestão de Acesso e Segurança - 6.2.31.90 - (Integrado com o Gestão de Pessoas)                               |   |
|--------|----------------------------------------------------------------------------------------------------|---|
| Tabel  | as Projetofísico Pessoas Acesso Portaria Veículos Campus Supervisão ControleAlfandegado Recursos Diversos Ajuda Sai | , |
| *      | Início 📰 Entrada Portaria 🐹                                                                                         |   |
| م<br>ا | Portaria: 001 🔍 Recepção                                                                                            |   |
|        | Data Entrada: 16/12/2016 🔟 🌫                                                                                        |   |
|        | Hora Entrada: 13:00 🗸                                                                                               |   |
|        | Sequência: 01 🗢                                                                                                    |   |
|        | 1_Visitado 2_Visitante 3_Veículo 4_Acompanhantes 5_Guarda Volumes 6_Materiais                                       |   |
|        | Empresa Visitado: 0003 ∓ 🔍 Universidade Demonstra                                                                   |   |
|        | Tipo Visitado: 1 🔍 Empregado                                                                                        |   |
|        | Cadastro Visitado:                                                                                                  |   |
|        | Local:                                                                                                    |   |

### Visitante, Entrada Visitante:

| 🍣 Se    | nior   Gestão de Acesso e Segur | ança - 6.2. | 31.90 - ( | Integrad  | lo com o Ges | stão de Pessoas  | 5)            |          |       |      |
|---------|---------------------------------|-------------|-----------|-----------|--------------|------------------|---------------|----------|-------|------|
| Tabel   | as Projetofísico Pessoas Acesso | Portaria    | Veículos  | Campus    | Supervisão   | Controle Alfande | gado Recursos | Diversos | Ajuda | Sair |
| »       | Início 📰 Entrada Portaria 💥     |             |           |           |              |                  |               |          |       |      |
| ≪\<br>∏ | Portaria: 001 Q                 | Recepção    |           |           |              |                  |               |          |       |      |
| ľ       | Data Entrada: 16/12/2016        | 10 2        | _         |           |              |                  |               |          |       |      |
|         | Hora Entrada: 13:00             | ÷           |           |           |              |                  |               |          |       |      |
|         | Sequência: 🛛 🗢 🗢                |             |           |           |              |                  |               |          |       |      |
|         | 1_Visitado 2_Visitante 3_Veícu  | o 🛛 4_Acom  | ipanhant  | es 🛛 5_Gu | arda Volume: | 5 6_Materiais    |               |          |       |      |
|         | Documento:                      | 1 Q         | 11111     | 11111     |              | ٩                |               |          |       |      |
|         | Nacionalidade                   | 010         | ۹ Bras    | ileiro    |              |                  |               |          |       |      |
|         | Nome:                           | WALTER C    | ORDEIR    | )         |              |                  |               |          |       |      |
|         | Outra Empresa:                  | 00000000    | ٩         |           |              |                  |               |          |       |      |
|         | DDI/DDD/Telefone:               | 000         | 000       |           |              |                  |               |          |       |      |
|         | E-mail Visitante:               |             |           |           |              |                  |               |          |       |      |
|         | Crachá:                         | 00.0000     | 00000     |           | 每            |                  |               |          |       |      |
|         | Tipo da Visita:                 | 000         | ٩         |           |              |                  |               |          |       |      |
|         | Permissão:                      | 00000       | ٩         |           |              |                  |               |          |       |      |
|         | Motivo Alfandegado:             | 0000        | ٩         |           |              |                  |               |          |       |      |
|         | Data/Hora Validade:             | 00/00/00    | 00 🔟      | 00:00     |              |                  |               |          |       |      |
|         | Observação:                     |             |           |           |              |                  |               |          |       |      |
|         |                                 |             |           |           |              |                  |               |          |       |      |

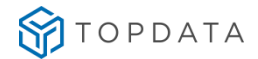

### 20.3 Configuração para Catraca com dois leitores, modelos Box ou Flex:

Aplicação por exemplo para catracas com dois leitores como os modelos Box ou Flex. Configuração aplicada para catraca dos modelos Box ou Flex para "Entrada e Saída".

Passo 1: Deve ser incluídos um dispositivo para o leitor 1 e outro para o leitor 2:

| Senior   Gestão de Acesso e Segurança - 6.     | 2.31.90 - (Integrado com o Gestão de Pessoas)                                        |
|------------------------------------------------|--------------------------------------------------------------------------------------|
| Tabelas Projeto físico Pessoas Acesso Portaria | Veículos Campus Supervisão Controle Alfandegado Recursos Diversos Ajuda Sair         |
| » Início 📰 Dispositivos Instalados 🔀           |                                                                                      |
| Local Físico: 0000000 🔍                        | Código do catálogo: 3010 🔍 Topdata Inner Acesso                                      |
| Dispositivo: 00000000 Q                        | Código: 00000030                                                                     |
|                                                | Descrição: Catraca Box                                                               |
| Catraca Box                                    | Local físico: 0000043 😥 Curitiba - Uni Curitiba                                      |
| Prox 1                                         | Comunicação Geral Configurações Eunções Listas Créditos de acesso Portas controladas |
| a Teclado                                      | Comunicação: 2 🔍 On-Line                                                             |
|                                                | Central de Gerenciamento: 01 🔍 Central Senior                                        |
| 2                                              | Tipo de endereço IP: 🕛 🔍 IP Fixo                                                     |
| n                                              | Número do Terminal: 00                                                               |
| 1                                              | Endereço IP: 010.000.041.101                                                         |
| 50                                             | Máscara de Sub-rede: 000.000.000.000                                                 |
|                                                | Endereço de Gateway: 000.000.000.000                                                 |

Passo 2: Configuração das Informações Extensíveis: Informações Extensíveis

|   | Identificador      | Informação |
|---|--------------------|------------|
|   | cartao_master      | 1224       |
|   | formato_cartao     | 7          |
|   | padrao_cartao      | 1          |
|   | quantidade_digitos | 14         |
|   | sentido            | 0          |
| ► | tipo_equipamento   | 2          |

Passo 3: Configuração no leitor 1 da "Direção e Nível" como "Entrada":

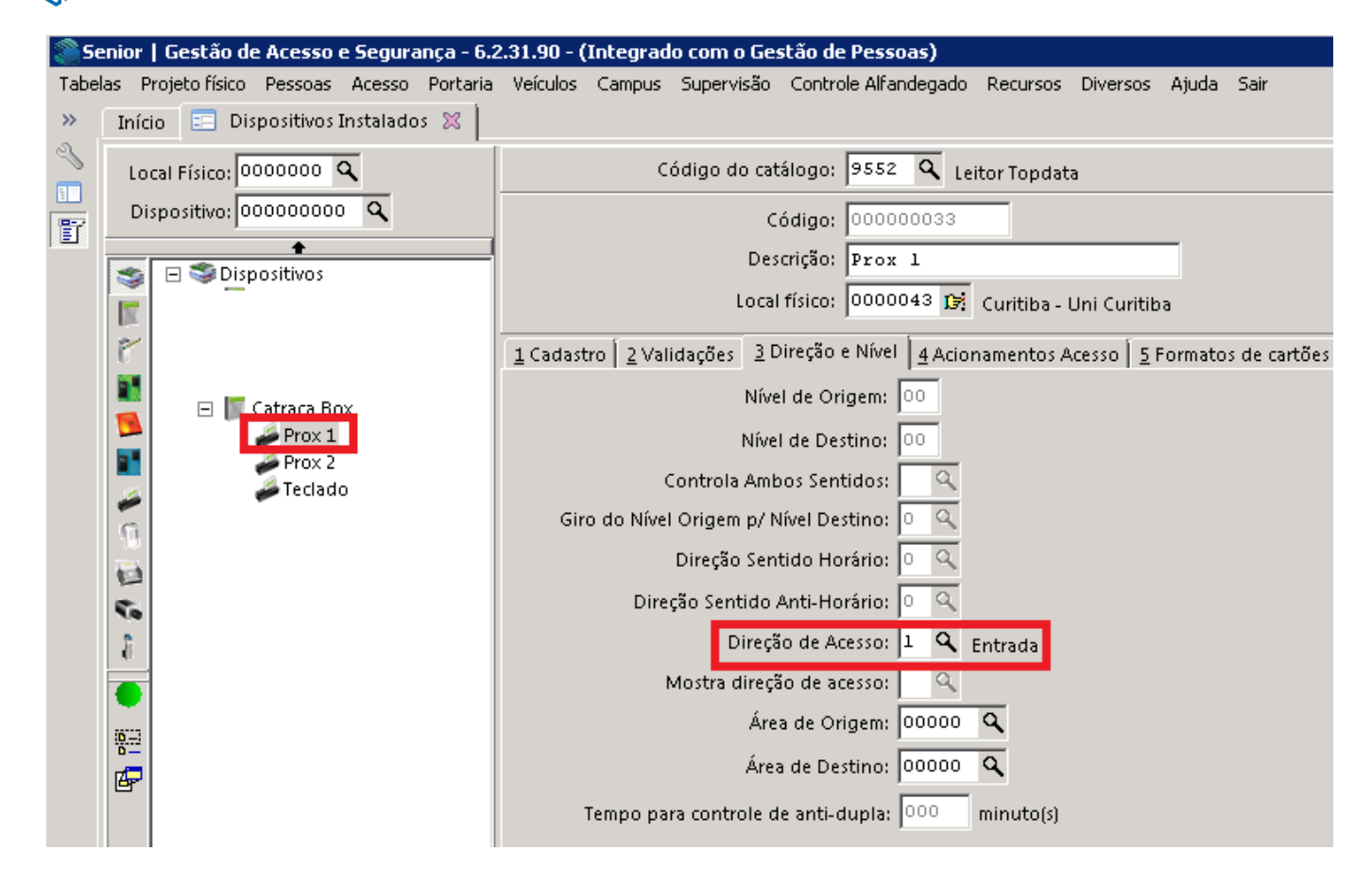

Passo 4: Configuração no leitor 2 da "Direção e Nível" como "Saída":

TOPDATA

| Senior   Gestão de Acesso e Segurança - 6.3    | 2.31.90 - (Integrado com o Gestão de Pessoas)                                                                            |
|------------------------------------------------|----------------------------------------------------------------------------------------------------|
| Tabelas Projeto físico Pessoas Acesso Portaria | Veículos Campus Supervisão Controle Alfandegado Recursos Diversos Ajuda Sair                                             |
| » Início 📰 Dispositivos Instalados 🔀           |                                                                                                    |
| Local Físico: 0000000 🔍                        | Código do catálogo: 9552 🔍 Leitor Topdata                                                                                |
| Dispositivo: 00000000 Q                        | Código: 00000032                                                                                                    |
|                                                | Descrição: Prox 2                                                                                                    |
|                                                | Local físico: 0000043 😥 Curitiba - Uni Curitiba                                                                          |
|                                                |                                                                                                    |
| Ĉ                                              | <u>1</u> Cadastro <u>2</u> Validações <u>3</u> Direção e Nível <u>4</u> Acionamentos Acesso <u>5</u> Formatos de cartões |
| 🔄 🔄 🔚 Catraca Box                              | Nível de Origem: 00                                                                                                    |
| Prox 1                                         | Nível de Destino: 00                                                                                                    |
| Jeclado                                        | Controla Ambos Sentidos: 📃 🔍                                                                                             |
| 6                                              | Giro do Nível Origem p/ Nível Destino: 💿 🔍                                                                               |
|                                                | Direcão Sentido Horário:                                                                                                 |
|                                                | Direcão Sentido Anti Horário:                                                                                            |
| 10                                             |                                                                                                    |
| 8                                              | Direção de Acesso: 🙎 🕰 Saída                                                                                             |
|                                                | Mostra direção de acesso:                                                                                                |

Passo 5: Configuração no "Teclado" da "Direção e Nível" como "Entrada":

### 20.4 Configuração para Coletores

Aplicação para coletores de acesso ou sem acionamento configurados.

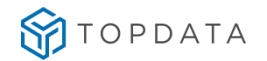

20.4.1 Coletor com "*Leitor*, *Teclado e Biometria*" configurados como "Entrada" Passo 1: Informações Extensíveis, Tipo\_Equipamento deve ser 1 para "Coletor".

| Identificador    | Informação |
|------------------|------------|
| Tipo_Equipamento | 1          |
| Cartao_Master    | 4412905046 |
| Formato_Cartao   | 7          |

### Passo 2: Configuração Leitor Prox, "Direção e Nível".

| 🍣 Se     | nior   Gestão de Acesso e Segurança - 6.2 | 2.31.90 - (Integrado com o Gestão de Pessoas)                                                 |
|----------|-------------------------------------------|-----------------------------------------------------------------------------------------------|
| Tabel    | as Projetofísico Pessoas Acesso Portaria  | Veículos Campus Supervisão Controle Alfandegado Recursos Diversos Ajuda Sair                  |
| »        | Início 📰 Dispositivos Instalados 🔀 📗      |                                                                                               |
| ≪  <br>■ | Local Físico: 0000000 🔍                   | Código do catálogo: 9552 🔍 Leitor Topdata :                                                   |
| -<br>F   | Dispositivo: 00000000 🔍                   | Código: 000000041                                                                             |
|          | 🔶 📄 🍣 Dispositivos                        | Descrição: Prox                                                                               |
|          | 🔲 🖃 📳 Coletor Inner Acesso                | Local físico: 0000043 🕃 Curitiba - Uni Curitiba                                               |
|          | Biometria<br>Prox                         | 1 Cadastro 🛛 2 Validações 🛛 3 Direção e Nível 🛛 4 Acionamentos Acesso 🗍 5 Formatos de cartões |
|          | Teclado                                   | Nível de Origem: 00                                                                           |
|          |                                           | Nível de Destino: 00                                                                          |
|          | 2                                         | Controla Ambos Sentidos:                                                                      |
|          | 0                                         | Giro do Nível Origem p/ Nível Destino:                                                        |
|          | 103                                       | Direção Sentido Horário: 🔍 🔍                                                                  |
|          | 5                                         | Direção Sentido Anti-Horário: 💿 🔍                                                             |
|          | 8                                         | Direção de Acesso: 💶 🔍 Entrada                                                                |
|          |                                           | Mostra direção de acesso:                                                                     |
|          | 161-3                                     | Área de Origem: 00000 🔍                                                                       |
|          |                                           | Área de Destino: 00000 🔍                                                                      |
|          |                                           | Tempo para controle de anti-dupla: 000 minuto(s)                                              |

Passo 3: Configuração da Biometria, "Direção e Nível".

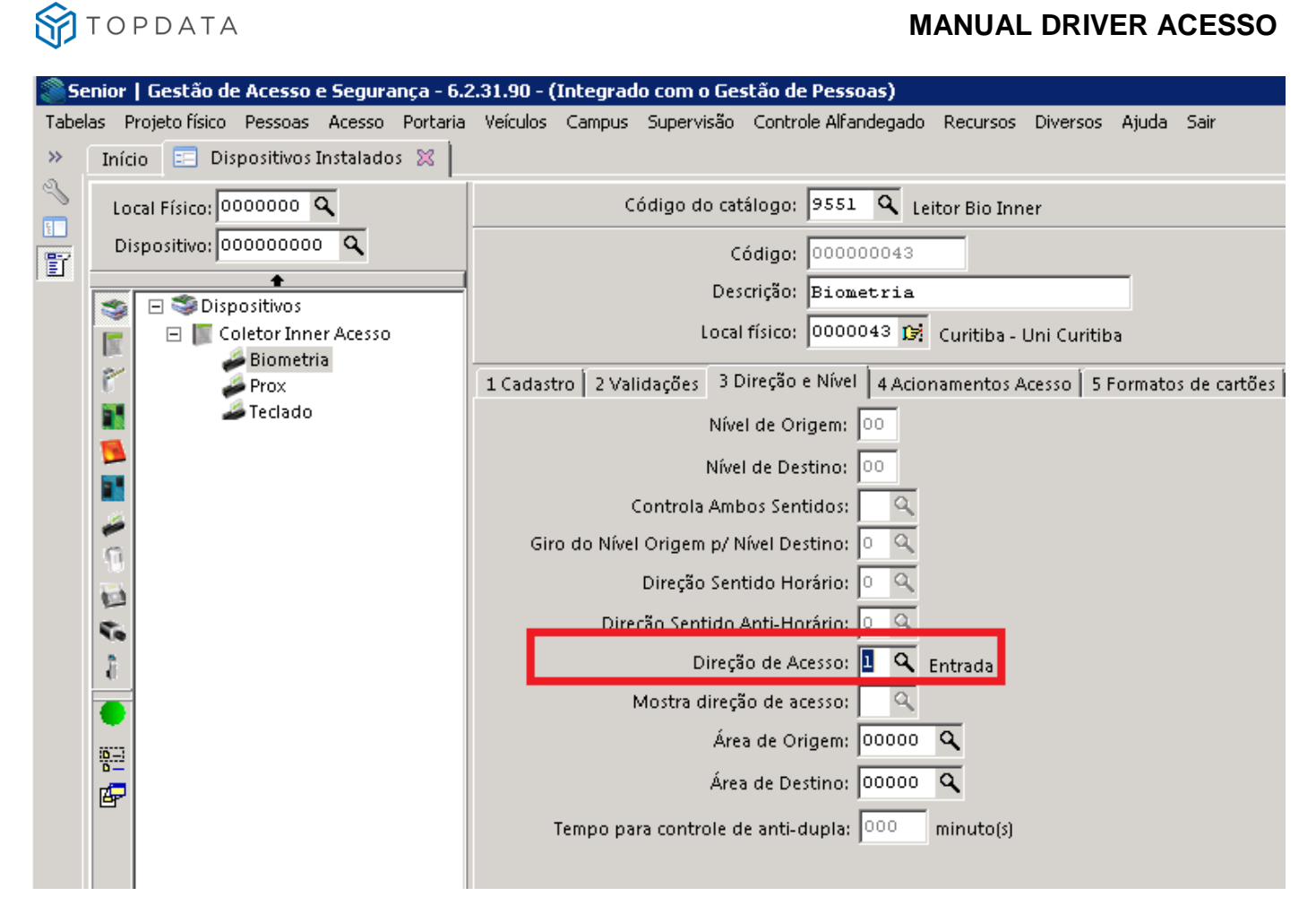

Passo 4: Configuração do Teclado, "Direção e Nível" como "Entrada":

| 🍣 Se   | nior   Gestão de Acesso e Segurança - 6.2 | 2.31.90 - (Integrado com o Gestão de Pessoas)                                                   |
|--------|-------------------------------------------|-------------------------------------------------------------------------------------------------|
| Tabel  | as Projetofísico Pessoas Acesso Portaria  | Veículos Campus Supervisão Controle Alfandegado Recursos Diversos Ajuda Sair                    |
| »      | Início 📰 Dispositivos Instalados 🕱 📗      |                                                                                                 |
| م<br>۱ | Local Físico: 0000000 🔍                   | Código do catálogo: 9552 🔍 Leitor Topdata 1                                                     |
|        | Dispositivo: 00000000 🔍                   | Código: 00000042                                                                                |
|        | Dispositivos                              | Descrição: Teclado                                                                              |
|        | Coletor Inner Acesso                      | Local físico: 0000043 😥 Curitiba - Uni Curitiba                                                 |
|        | Prox                                      | 1 Cadastro 🛛 2 Validações 🗳 3 Direção e Nível 🛛 4 Acionamentos Acesso 🗍 5 Formatos de cartões 🗍 |
|        | Teclado                                   | Nível de Origem: 00                                                                             |
|        |                                           | Nível de Destino: 00                                                                            |
|        |                                           | Controla Ambos Sentidos: 📃 🔍                                                                    |
|        | <b>n</b>                                  | Giro do Nível Origem p/ Nível Destino: 💿 🔍                                                      |
|        | 12                                        | Direção Sentido Horário: 🔉 🔍                                                                    |
|        | 5.                                        | Direção Sentido Anti-Horário: 💿 🔍                                                               |
|        | 8                                         | Direção de Acesso: 🚨 🔍 Entrada                                                                  |
|        |                                           | Mostra direção de acesso:                                                                       |
|        | 1913 I                                    | Área de Origem: 00000 🔍                                                                         |
|        | in an an an an an an an an an an an an an | Área de Destino: 00000 🔍                                                                        |
|        |                                           | Tempo para controle de anti-dupla: 000 minuto(s)                                                |

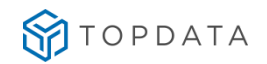

## 20.4.2 Coletor com *"Leitor, Teclado e Biometria"* configurados como *"Entrada"* com acionamento de *"Relê"*

Passo 1: Informações Extensíveis para configurar "relê 1, "Aciona\_rele" configurar com valor "1",

|   | Identificador      | Informação |
|---|--------------------|------------|
|   | Cartao_mater       | 123456     |
|   | Formato_Cartao     | 7          |
|   | Padrao_Cartao      | 1          |
|   | Quantidade_Digitos | 14         |
|   | Sentido            | 0          |
|   | Tipo_Equipamento   | 1          |
| Π | Aciona_Rele        | 1          |
|   | Tempo Acionamento1 | 2          |

Para configurar relê 2, "Aciona\_rele" configurado com valor "2":

| Identificador      | Informação |
|--------------------|------------|
| Cartao_mater       | 123456     |
| Formato_Cartao     | 7          |
| Padrao_Cartao      | 1          |
| Quantidade_Digitos | 14         |
| Sentido            | 0          |
| Tipo_Equipamento   | 1          |
| Aciona_Rele        | 1          |
| Tempo_Acionamento1 | 2          |

Para configurar os relês 1 e 2, "Aciona\_rele" configurado com valor "3":

|   | Identificador      | Informação |
|---|--------------------|------------|
|   | Cartao_mater       | 123456     |
|   | Formato_Cartao     | 7          |
|   | Padrao_Cartao      | 1          |
|   | Quantidade_Digitos | 14         |
|   | Sentido            | 0          |
|   | Tipo_Equipamento   | 1          |
| Þ | Aciona_Rele        | 3          |
|   | Tempo_Acionamento1 | 2          |

Passo 2: Configuração Leitor Prox, Biometria e Teclado, repetir as configurações do item 18.4.1.

# 20.4.3 Coletor com "Dois leitores proximidade, Teclado e Biometria com acionamento de "Relê"

Coletor configurado com dois leitores, sendo "Leitor 1", "Teclado" e "Biometria" como "Saída" aciona "Relê 2". O "leitor 2" configurado como "Entrada" aciona o "Relê 1":

**Passo 1**: Configurar **"Aciona\_rele"** com valor **"4"**, para acionar relês 1 ou 2 conforme a propriedade sentido. Configurar **"Sentido"** com valor **"0"**:

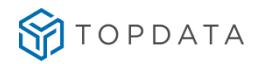

|   | Identificador      | Informação |
|---|--------------------|------------|
|   | Cartao_mater       | 123456     |
|   | Formato_Cartao     | 7          |
|   | Padrao_Cartao      | 1          |
|   | Quantidade_Digitos | 14         |
|   | Sentido            | 0          |
|   | Tipo_Equipamento   | 1          |
| Þ | Aciona Rele        | 4          |
|   | Tempo_Acionamento1 | 2          |

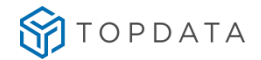

Passo 2: O dispositivo deve ser criado com os leitores "Biometria", "Prox 1", "Prox 2" e "Teclado":

| Se       | enior   Gestão de Acesso e Segurança - 6.2 | 2.31.90 - (Integrado com o Gestão de Pessoas)                                |
|----------|--------------------------------------------|------------------------------------------------------------------------------|
| Tabe     | las Projetofísico Pessoas Acesso Portaria  | Veículos Campus Supervisão Controle Alfandegado Recursos Diversos Ajuda Sair |
| »        | Início 📰 Dispositivos Instalados 💥 📗       |                                                                              |
| ~        | Local Físico: 0000000 🔍                    | Código do catálogo: 3010 🔍 Topdata Inner Acesso                              |
| III<br>冒 | Dispositivo: 00000000 🔍                    | Código: 00000040                                                             |
|          | ←<br>Solutions                             | Descrição: Coletor Inner Acesso                                              |
|          | 🔄 🖃 Coletor Inner Acesso                   | Local físico: 🛛 0000043 😥 Curitiba - Uni Curitiba                            |
|          | Prox 1                                     | Comunicação Geral Configurações Funções Listas Créditos de acesso Portas     |
|          | Prox 2                                     | Comunicação: 2 9 On-Line                                                     |
|          |                                            | Central de Gerenciamento: 01 🔍 Central Senior                                |
|          | 2                                          | Tipo de endereço IP: 💿 🔍 IP Fixo                                             |
|          | 1                                          | Número do Terminal: 00                                                       |
|          | 10 A                                       | Endereço IP: 010.000.041.010                                                 |

Passo 3: Configuração do "Leitor 1", "Direção e Nível":

| Início 📃 Dispositivos Instalados 💥 |                                                                                            |
|------------------------------------|--------------------------------------------------------------------------------------------|
| Local Físico: 0000000 🔍            | Código do catálogo: 9552 🔍 Leitor Topdata                                                  |
| Dispositivo: 000000000 🔍           | Código: 000000041                                                                          |
|                                    | Descrição: Prox 1                                                                          |
|                                    | Local físico: 0000043 📴 Curitiba - Uni Curitiba                                            |
| P                                  | 1 Cadastro   2 Validações 2 Direção e Nível   4 Acionamentos Acesso   5 Formatos de cartõe |
|                                    | Nível de Origem: 00                                                                        |
| 2                                  | Nível de Destino: 01                                                                       |
|                                    | Controla Ambos Sentidos: 🧠 🤗                                                               |
| 🖂 🔲 🚺 Coletor Inner Acesso         | Giro do Nível Origem p/ Nível Destino: 0 🔍                                                 |
| Prox 1                             | Direção Sentido Horário: 💿 🔍                                                               |
| Prox 2                             | Direção Sentido Anti-Horário: 💿 🔍                                                          |
| Teclado                            | Direção de Acesso: 2 🔍 Entrada                                                             |

Passo 4: Configuração do "Leitor 2", "Direção e Nível":

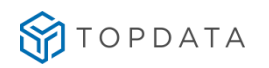

| Tabelas Projeto físico Pessoas Acesso Portaria<br>» Início 📰 Dispositivos Instalados 💥 📔 | Veículos Campus Supervisão Controle Alfandegado Recursos Diversos Ajuda Sair                                                                                                    |
|------------------------------------------------------------------------------------------|----------------------------------------------------------------------------------------------------|
| Local Físico: 0000000 Q<br>Dispositivo: 00000000 Q                                       | Código do catálogo: 9552 Q Leitor Topdata<br>Código: 000000055<br>Descrição: Prox 2<br>Local físico: 0000043 D: Curitiba - Uni Curitiba                                                                                                    |
| Coletor Inner Acesso<br>Biometria<br>Prox 1<br>Frectado                                  | 1 Cadastro 2 Validações 2 Direção e Nível 4 Acionamentos Acesso 5 Formatos de cartões<br>Nível de Origem: 01<br>Nível de Destino: 00<br>Controla Ambos Sentidos: 9<br>Giro do Nível Origem p/ Nível Destino: 0 9<br>Direção Sentido Horário: 0 9<br>Direção Sentido Anti-Horário: 0 9<br>Direção de Acesso: 1 9<br>Saída |

Passo 5: Configuração da Biometria, "Direção e Nível":

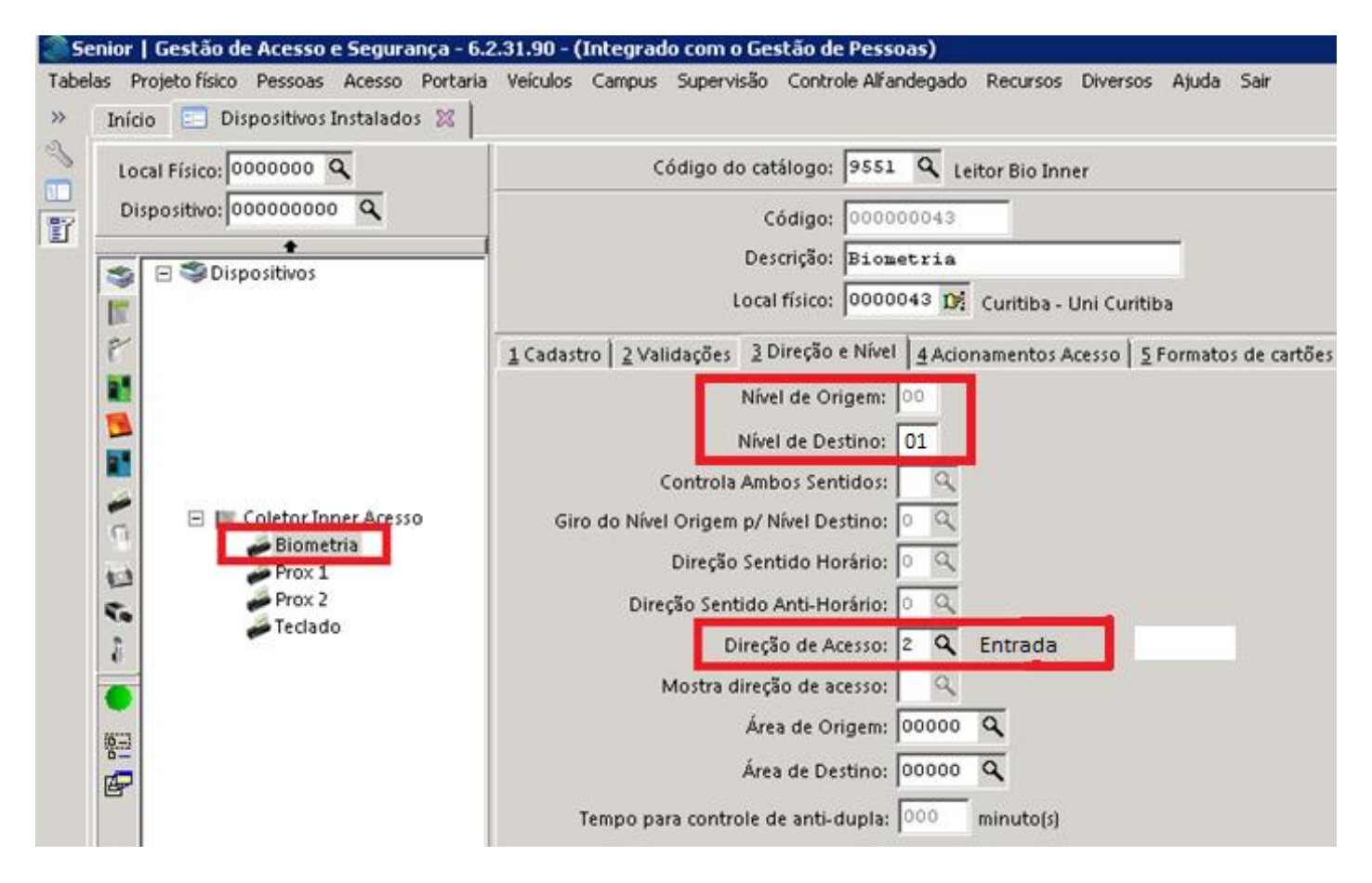

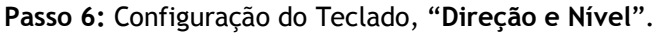

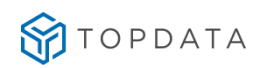

| Local Físico: 0000000 Q  | Código do catálogo: 9552 🔍 Leitor Topdata                                           |
|--------------------------|-------------------------------------------------------------------------------------|
| Dispositivo: 00000000 Q  | Código: 000000042                                                                   |
| •                        | Descrição: Teclado                                                                  |
|                          | Local físico: 0000043 Dr Curitiba - Uni Curitiba                                    |
|                          |                                                                                     |
|                          | 1 Cadastro   2 Validações 3 Direção e Nível   4 Acionamentos Acesso   5 Formatos de |
|                          | Nível de Origem: 00                                                                 |
|                          | Nível de Destino: 01                                                                |
|                          | Controla Ambos Sentidos:                                                            |
| 🚍 📃 Coletor Inner Acesso | Giro do Nível Origem p/ Nível Destino:                                              |
| Biometria                | Direcão Sentido Horário:                                                            |
| Prox 1                   | Direcão Sentido Anti-Horário:                                                       |
| 🖉 Teclado                |                                                                                     |
| *                        | Direção de Acesso:  2 🔍 Entrada                                                     |
| •                        | Mostra direção de acesso:                                                           |
| ig ==                    | Area de Origem: 00000 🔍                                                             |
| E-                       | Área de Destino: 00000 🔍                                                            |
|                          |                                                                                     |

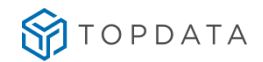

## 20.4.4 Coletor com "Dois leitores proximidade, Teclado e Biometria", "Invertidos" com acionamento de "Relê"

Coletor configurado com dois leitores, sendo "Leitor 1", "Teclado" e "Biometria" como "Saída" aciona "Relê 2". O "leitor 2" configurado como "Entrada" aciona o "Relê 1":

**Passo 1**: Configurar "**Aciona\_rele**" com valor "**4**", para acionar relês 1 ou 2 conforme a propriedade sentido. Configurar "**Sentido**" com valor "**1**":

| Identificador      | Informação |
|--------------------|------------|
| Cartao_mater       | 123456     |
| Formato_Cartao     | 7          |
| Padrao_Cartao      | 1          |
| Quantidade_Digitos | 14         |
| Sentido            | 1          |
| Tipo_Equipamento   | 1          |
| Aciona Rele        | 4          |
| Tempo_Acionamento1 | 2          |

Passo 2: O dispositivo deve ser criado com os leitores "Biometria", "Prox 1", "Prox 2" e "Teclado":

| 🏽 Senior   Gestão de Acesso e Segurança - 6.2.31.90 - (Integrado com o Gestão de Pessoas) |                 |                   |            |          |          |           |             |                |             |             |              |          |        |
|-------------------------------------------------------------------------------------------|-----------------|-------------------|------------|----------|----------|-----------|-------------|----------------|-------------|-------------|--------------|----------|--------|
| Tabelas                                                                                   | Projeto físico  | Pessoas           | Acesso     | Portaria | Veículos | Campus    | Supervisão  | Controle Al    | fandegado   | Recursos    | Diversos     | Ajuda    | Sair   |
| » In                                                                                      | nício 📰 Dis     | positivos         | Instalado  | is 🔀 🗎   |          |           |             |                |             |             |              |          |        |
| <b>N</b>                                                                                  | Local Físico: 0 | 000000            | ٩          |          |          | Cd        | idigo do ca | tálogo: 301    | .0 🔍 то     | pdata Inne  | r Acesso     |          |        |
| Ē _                                                                                       | Dispositivo: 0  | 0000000           | • <b>Q</b> |          |          |           | 1           | Código: 000    | 000040      |             |              |          |        |
|                                                                                           | 🖕 🗔 🍣 Disc      | <u></u>           |            |          |          |           | De          | scrição: Col   | etor Im     | ner Aces:   | 50           |          |        |
|                                                                                           |                 | letor Inne        | r Acesso   |          |          |           | Loca        | al físico: 000 | 0043 😭      | Curitiba -  | Uni Curitib  | а        |        |
| 6                                                                                         |                 | Prox 1            | a          | ľ        | Comunio  | ação   Ge | ral 🗍 Cont  | figurações   f | Funções 🛛 I | Listas 🗍 Cr | réditos de a | icesso [ | Portas |
|                                                                                           |                 | Prox 2<br>Teclado |            |          |          |           | Comu        | inicação: 2    | ۹ On-L      | .ine        |              |          |        |
|                                                                                           |                 |                   |            |          |          | Central   | de Gerenci  | amento: 01     | ۹ Cent      | ral Senior  |              |          |        |
|                                                                                           |                 |                   |            | - 1      |          | Ti        | po de ende  | ereço IP: 🛛    | 🔍 IP Fix    | (O          |              |          |        |
| 1                                                                                         | 3               |                   |            |          |          | N         | úmero do T  | erminal: 00    |             |             |              |          |        |
| 1                                                                                         | <u>à</u>        |                   |            |          |          |           | End         | ereço IP: 010  | 0.000.04    | 1.010       |              |          |        |

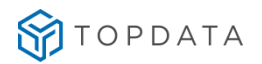

### Passo 3: Configuração do "Leitor 1", "Direção e Nível":

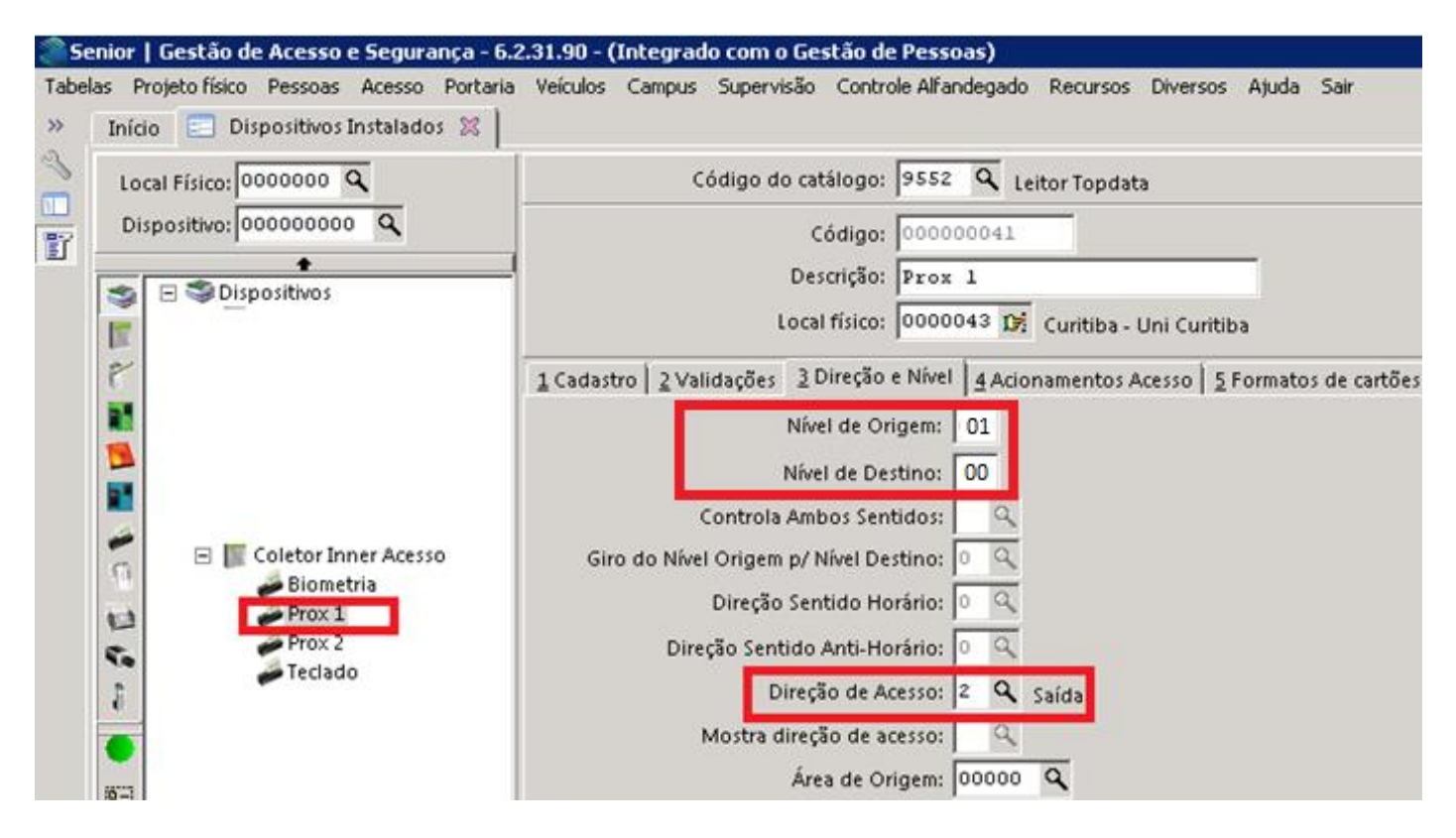

Passo 4: Configuração do "Leitor 2", "Direção e Nível":

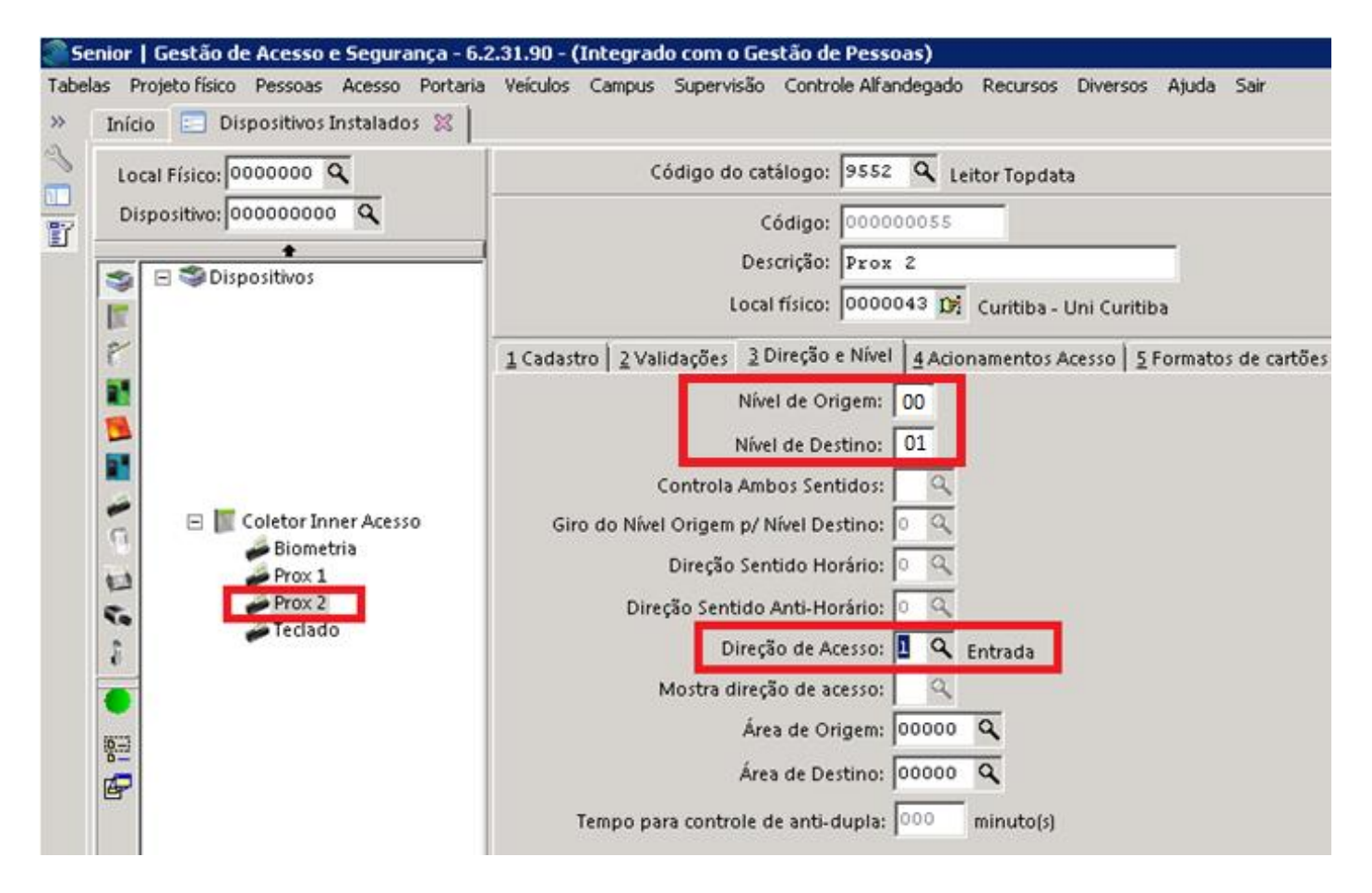

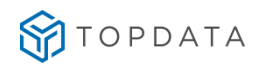

### Passo 5: Configuração da Biometria, "Direção e Nível":

| Tabelas Projeto | o físico Pessoas Acesso Portar<br>Dispositivos Instalados %      | ria Veículos Campus Supervisão ControleAlfandegado Recursos Diversos Ajuda Sair                                                                                                    |
|-----------------|------------------------------------------------------------------|----------------------------------------------------------------------------------------------------|
| Second Fi       | sico: 0000000 Q                                                  | Código do catálogo: 9551 🔍 Leitor Bio Inner                                                                                                    |
| Disposi         | tivo: 00000000 Q<br>Dispositivos                                 | Código: 00000043<br>Descrição: Biometria<br>Local físico: 0000043 D: Curitiba - Uni Curitiba                                                                                                    |
|                 | Coletor Inner Aresso<br>Biometria<br>Prox 1<br>Prox 2<br>Teclado | 1 Cadastro 2 Validações 3 Direção e Nível 4 Acionamentos Acesso 5 Formatos de cartões<br>Nível de Origem: 01<br>Nível de Destino: 00<br>Controla Ambos Sentidos:<br>Giro do Nível Origem p/ Nível Destino:<br>Direção Sentido Horário:<br>Direção Sentido Anti-Horário:<br>Direção de Acesso: 2 ♀ Saída<br>Mostra direção de acesso: ♀ |
|                 |                                                                  | Área de Origem: 00000 Q<br>Área de Destino: 00000 Q<br>Tempo para controle de anti-dupla: 000 minuto(s)                                                                                                    |

Passo 6: Configuração do Teclado, "Direção e Nível".

| Senior   Gestão de Acesso e Segurança - 6.     | 2.31.90 - (Integrado com o Gestão de Pessoas)                                                                            |  |  |  |  |
|------------------------------------------------|----------------------------------------------------------------------------------------------------|--|--|--|--|
| Tabelas Projeto físico Pessoas Acesso Portaria | Veículos Campus Supervisão Controle Alfandegado Recursos Diversos Ajuda Sair                                             |  |  |  |  |
| Início Dispositivos Instalados X               |                                                                                                    |  |  |  |  |
| Local Físico: 0000000 Q                        | Código do catálogo: 9552 🔍 Leitor Topdata                                                                                |  |  |  |  |
| Dispositivo: 00000000 Q                        | Código: 00000042                                                                                                    |  |  |  |  |
|                                                | Descrição: Teclado                                                                                                    |  |  |  |  |
| S Dispositivos                                 | Local físico: 0000043 D. Curitiba - Uni Curitiba                                                                         |  |  |  |  |
| e                                              | <u>1</u> Cadastro <u>2</u> Validações <u>3</u> Direção e Nível <u>4</u> Acionamentos Acesso <u>5</u> Formatos de cartões |  |  |  |  |
| 10                                             | Nível de Origem: 01                                                                                                    |  |  |  |  |
|                                                | Nível de Destino: 00                                                                                                    |  |  |  |  |
| 81                                             | Controla Ambos Sentidos:                                                                                                 |  |  |  |  |
| 😑 📗 Coletor Inner Acesso                       | Giro do Nível Origem p/ Nível Destino:                                                                                   |  |  |  |  |
| Biometria<br>Prov 1                            | Direção Sentido Horário: 🔍                                                                                               |  |  |  |  |
| Prox 2                                         | Direção Sentido Anti-Horário: 💿 🔍                                                                                        |  |  |  |  |
| Teclado                                        | Direção de Acesso: 2 🔍 Saída                                                                                             |  |  |  |  |
|                                                | Mostra direção de acesso:                                                                                                |  |  |  |  |
| 16:23                                          | Área de Origem: 00000 🔍                                                                                                  |  |  |  |  |
| 5                                              | Área de Destino: 00000 🔍                                                                                                 |  |  |  |  |
|                                                | Tempo para controle de anti-dupla: 000 minuto(s)                                                                         |  |  |  |  |
|                                                |                                                                                                    |  |  |  |  |

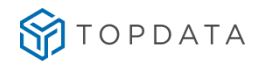

## 20.5 Configuração para Torniquetes Configurações Torniquete sem biometria

A configuração local do Inner Acesso deve ser como "Torniquete".

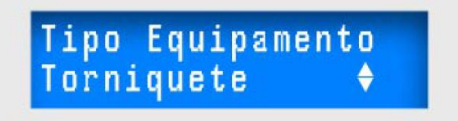

O principio das configurações deve basear-se na sequencia a seguir:

- Função do leitor 1: Somente Entrada
- Função do leitor 2: Somente Saída
- Acionamento 1: Libera giro para Entrada e Saída
- Acionamento 2: Ausente / Desabilitado

**Importante:** No software Senior não é necessário configurar o "Acionamento 2", sendo o mesmo habilitado automaticamente pelo firmware do Inner Acesso quando configurado como Torniquete.

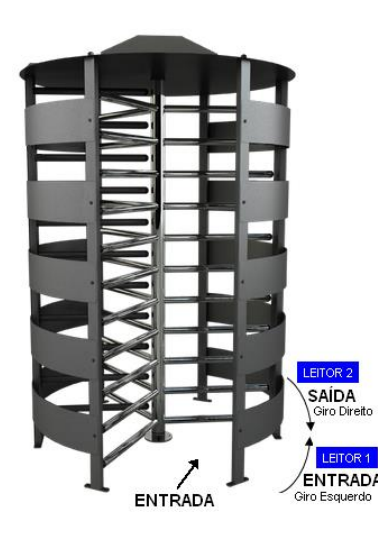

<u>Resultado da configuração:</u> Ao passar o cartão no leitor 1: **Display** = ACESSO PERMITIDO, Entrada, até 20 segundos ou fim do giro. Acionamento = aciona relê 1, por 1 segundo **Confirmação do giro** = através S1

Ao passar o cartão no leitor 2: Display = ACESSO PERMITIDO, Saída, até 20 segundos ou fim do giro. Acionamento = aciona relê 2, por 1 segundo Confirmação do giro = através S2

### Informações Extensíveis:

Tempo\_Acionamento1 = 20, Acionamento1 = 1, Formato\_Cartao = 8, Equipamento =3

Comunicação Geral Configurações Funções Listas Créditos de acesso Portas controladas Mensagens de acesso Informações Extensíveis

|   | Identificador      | Informação |
|---|--------------------|------------|
|   | Tempo_Acionamento1 | 20         |
|   | Acionamento1       | 1          |
|   | Formato_Cartao     | 8          |
|   | Sentido            | 1          |
|   | lipo_Equipamento   | 3          |
| Г |                    |            |

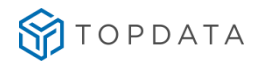

LEITOR 1: Direção e Nível, Controla ambos Sentidos = Não, Direção de Acesso = Entrada

| 1 Cadastro 2 Validações 3 Direção e Nível 4 Acionamentos Acesso |
|-----------------------------------------------------------------|
| Nível de Origem: 00                                             |
| Nível de Destino: 01                                            |
| Controla Ambos Sentidos: 📱 🔍 Não                                |
| Giro do Nível Origem p/ Nível Destino: 🧵 🔍 Horário              |
| Direção Sentido Horário: 💿 🔍                                    |
| Direção Sentido Anti-Horário: 💿 🔍                               |
| Direção de Acesso: 🔟 🔍 Entrada                                  |
| Mostra direção de acesso: 🗵 🔍 Não                               |
| Área de Origem: 00000 🔍                                         |
| Área de Destino: 00000 🔍                                        |
| Local Físico Entrada: 🛛 0000030 🤦 1º Andar                      |
| Local Físico Saída: 0000000 🔍                                   |
| Tempo para controle de anti-dupla: 000 minuto(s)                |
|                                                                 |

LEITOR 2: Direção e Nível, Controla ambos Sentidos = Não, Direção de Acesso = Saída

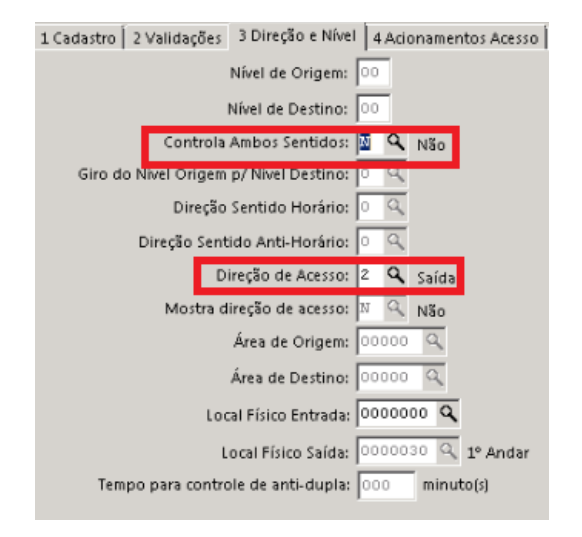

**Observação:** Para inverter o Torniquete no software Driver Acesso Topdata, faz-se necessário conectar o leitor 1 na posição 2 e dos leitor 2 na posição 1.

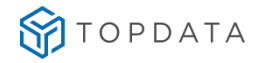

### 20.6 Configuração para Coletor Urna Configurações Coletor Urna

A configuração local do Inner Acesso deve ser como "Coletor Urna".

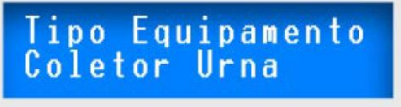

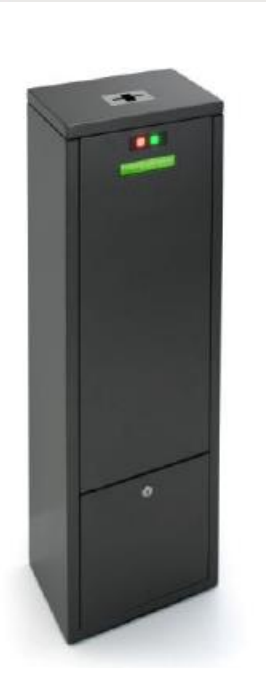

Especialmente indicado para o controle de cancela. Utilizando o Coletor Urna 3 on-line possibilita distinguir quais usuários terão o cartão recolhido e quais poderão sair com o cartão em mãos, sem recolhimento. O Coletor Urna 3 se utilizado off-line, recolherá todos os cartões depositados, controlando, por exemplo, uma cancela para liberar o acesso de carros, pedestres, entre outros.

#### Informações Extensíveis:

Tempo\_Acionamento1 = 20, Acionamento1 = 1, Formato\_Cartao = 8, Equipamento =3

5

| Comunicação Geral Config | urações   Funções   Listas   Créditos de acesso   Portas contr | oladas Mensagens de acesso Informações Extensíveis |
|--------------------------|----------------------------------------------------------------|----------------------------------------------------|
| Identificador            | Informação                                                     |                                                    |
| Tempo_Acionamento1       | 20                                                             |                                                    |
| Aciona_rele              | 1                                                              |                                                    |
| Formato_Cartao           | 8                                                              |                                                    |
| Tipo_Equipamento         | 4                                                              |                                                    |
|                          |                                                                |                                                    |

LEITOR 1: OBRIGATORIAMENTE não utilizar.

LEITOR 2: Direção e Nível, Controla ambos Sentidos = Não, Direção de Acesso = Saída

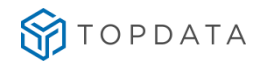

| 1 Cadastro 2 Validações 3 Direção e Nível 4 Acionamentos Acesso |
|-----------------------------------------------------------------|
| Nível de Origem:                                                |
| Nível de Destino: 00                                            |
| Controla Ambos Sentidos: 🔟 🔍 Não                                |
| Giro do Nivel Origem p/ Nivel Destino: 🏴 🔍                      |
| Direção SentidoHorário: 💿 🔍                                     |
| Direção Sentido Anti-Horário: 💿 🔍                               |
| Direção de Acesso: 2 🔍 Saída                                    |
| Mostra direção de acesso: 🛛 🔍 Não                               |
| Área de Origem: 00000 🔍                                         |
| Área de Destino: 💿 🔍                                            |
| Local Físico Entrada: 0000000 🔍                                 |
| Local Físico Saída: 💿 🔍 1º Andar                                |
| Tempo para controle de anti-dupla: 000 minuto(s)                |
|                                                                 |

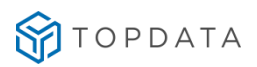

| Revisão | Data       | Descrição                                                      |
|---------|------------|----------------------------------------------------------------|
| 01      | 04/12/2015 | Primeira versão do manual.                                     |
| 02      | 12/09/2016 | Comunicação pelo número do IP.                                 |
| 03      | 11/01/2017 | Melhorias gerais na documentação.                              |
| 04      | 12/01/2017 | Atualização dos requisitos de software.                        |
| 05      | 17/01/2017 | Correção de sintaxe de propriedade extensível.                 |
| 06      | 22/11/2018 | Inclusão de tecnologia biométrica LC;                          |
|         |            | Inclusão de cartões Telemática;                                |
|         |            | Inclusão de Funções.                                           |
| 07      | 15/04/2019 | Compatibilização com banco de dados Oracle.                    |
| 08      | 26/09/2019 | Ajuste de adequação a versão 1.0.1.15.                         |
|         |            | Inclusão de Configurações para o SAM.                          |
| 09      | 17/01/2020 | Configurações Torniquete.                                      |
|         |            | Configurações Coletor Urna.                                    |
|         |            | Melhorias Gerais.                                              |
| 10      | 29/09/2020 | Feita inclusão de configurações de botão externo de liberação. |
|         |            |                                                                |
| 11      | 12/05/2021 | Inclusão da biometria LM                                       |
|         |            | Melhoria e correções na formatação do documento                |
|         |            | Atualização de logo                                            |

## 21. Histórico de Revisões